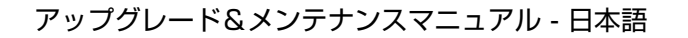

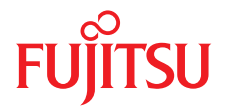

# FUJITSU サーバ PRIMERGY RX4770 M1 アップグレード&メンテナンスマニュアル

2014 年 8 月版

## DIN EN ISO 9001:2008 に準拠した 認証を取得

高い品質とお客様の使いやすさが常に確保されるように、 このマニュアルは、DIN EN ISO 9001:2008 基準の要件に準拠した品質管理システムの規定を 満たすように作成されました。

cognitas. Gesellschaft für Technik-Dokumentation mbH www.cognitas.de

# 著作権および商標

Copyright © 2014 Fujitsu Technology Solutions GmbH.

All rights reserved.

お届けまでの日数は在庫状況によって異なります。技術的修正の権利を有します。

使用されているハードウェア名およびソフトウェア名は、各社の商標です。

- 本書の内容は、改善のため事前連絡なしに変更することがあります。
- 本書に記載されたデータの使用に起因する、第三者の特許権およびその他の権利の侵害については、当社はその責を負いません。
- 無断転載を禁じます。

Microsoft、Windows、Windows Server、および Hyper V は、米国およびその他の国における Microsoft Corporation の商標または登録商標です。

Intel、インテルおよび Xeon は、米国およびその他の国における Intel Corporation またはその 子会社の商標または登録商標です。

## 本書をお読みになる前に

### 安全にお使いいただくために

本書には、本製品を安全に正しくお使いいただくための重要な情報が記載さ れています。

本製品をお使いになる前に、本書を熟読してください。特に、添付の『安全 上のご注意』をよくお読みになり、理解されたうえで本製品をお使いくださ い。また、『安全上のご注意』および当マニュアルは、本製品の使用中にいつ でもご覧になれるよう大切に保管してください。

#### 電波障害対策について

この装置は、クラスA情報技術装置です。この装置を家庭環境で使用すると 電波妨害を引き起こすことがあります。この場合には使用者が適切な対策を 講ずるよう要求されることがあります。 VCCI-A

### アルミ電解コンデンサについて

本製品のプリント板ユニットやマウス、キーボードに使用しているアルミ電 解コンデンサは寿命部品であり、寿命が尽きた状態で使用し続けると、電解 液の漏れや枯渇が生じ、異臭の発生や発煙の原因になる場合があります。

目安として、通常のオフィス環境(25℃)で使用された場合には、保守サ ポート期間内(5年)には寿命に至らないものと想定していますが、高温環 境下での稼働等、お客様のご使用環境によっては、より短期間で寿命に至る 場合があります。寿命を超えた部品について、交換が可能な場合は、有償に て対応させていただきます。なお、上記はあくまで目安であり、保守サポー ト期間内に故障しないことをお約束するものではありません。

### ハイセイフティ用途での使用について

本製品は、一般事務用、パーソナル用、家庭用、通常の産業用等の一般的用 途を想定して設計・製造されているものであり、原子力施設における核反応 制御、航空機自動飛行制御、航空交通管制、大量輸送システムにおける運行 制御、生命維持のための医療器具、兵器システムにおけるミサイル発射制御 など、極めて高度な安全性が要求され、仮に当該安全性が確保されない場合、 直接生命・身体に対する重大な危険性を伴う用途(以下「ハイセイフティ用 途」という)に使用されるよう設計・製造されたものではございません。お 客様は、当該ハイセイフティ用途に要する安全性を確保する措置を施すこと なく、本製品を使用しないでください。ハイセイフティ用途に使用される場 合は、弊社の担当営業までご相談ください。

#### 瞬時電圧低下対策について

本製品は、落雷などによる電源の瞬時電圧低下に対し不都合が生じることが あります。電源の瞬時電圧低下対策としては、交流無停電電源装置などを使 用されることをお勧めします。

(社団法人電子情報技術産業協会 (JEITA)のパーソナルコンピュータの瞬時電 圧低下対策ガイドラインに基づく表示)

## 外国為替及び外国貿易法に基づく特定技術について

当社のドキュメントには「外国為替及び外国貿易法」に基づく特定技術が含 まれていることがあります。特定技術が含まれている場合は、当該ドキュメ ントを輸出または非居住者に提供するとき、同法に基づく許可が必要となり ます。

#### 高調波電流規格について

本製品は、高調波電流規格 JIS C 61000-3-2 適合品です。

### 日本市場のみ: SATA ハードディスクドライブについて

このサーバの SATA バージョンは、SATA/BC-SATA ストレージインタフェー スを搭載したハードディスクドライブをサポートしています。ご使用のハー ドディスクドライブのタイプによって使用方法と動作条件が異なりますので、 ご注意ください。

使用できるタイプのハードディスクドライブの使用方法と動作条件の詳細は、 以下の Web サイトを参照してください。

(http://jp.fujitsu.com/platform/server/primergy/manual/)

#### 日本市場の場合のみ:

- CSS (Customer Self Service)

# バージョン履歴

| 版番号              | アップデート理由 |
|------------------|----------|
| 1.0 / 2014 年 5 月 | 初期リリース   |
| 1.1 / 2014 年 8 月 | アップデート 1 |
|                  |          |
|                  |          |

アップグレード&メンテナンスマニュアル RX4770 M1

# 目次

| 1                                     | はじめに .                                  | •                      |              |                 |                     | •            |                       |                 | •      |     | •    | • | •   | •   | •   | •   | 17                          |
|---------------------------------------|-----------------------------------------|------------------------|--------------|-----------------|---------------------|--------------|-----------------------|-----------------|--------|-----|------|---|-----|-----|-----|-----|-----------------------------|
| 1.1                                   | 表記規定 .                                  |                        | •            | •               |                     |              | •                     | •               | •      |     | •    | • | •   | •   | •   | •   | 18                          |
| 2                                     | 始める前に                                   |                        |              |                 |                     |              |                       |                 |        |     |      | • | •   |     |     |     | 19                          |
| <b>2.1</b><br>2.1.1<br>2.1.2<br>2.1.3 | <b>作業手順の</b><br>お客様によ<br>ユニットの<br>フィールド | <b>分類</b><br>る交<br>アッ換 | 換プ<br>可<br>能 | ・<br>「能i<br>バレ・ | .<br>部品<br>一ド<br>ニッ | ・<br>()<br>お | ・<br>CRI<br>よび<br>(Fl | J)<br>《修:<br>RU | ·<br>理 | (UF |      | • | •   | •   | •   | •   | <b>21</b><br>21<br>22<br>23 |
| 2.2                                   | 平均作業時                                   | 間                      |              |                 | Ĺ                   | ÷            |                       |                 | ,<br>  | ÷   | ÷    | ÷ | ÷   | ÷.  | Ċ   | ÷   | 23                          |
| 2.3                                   | 必要な工具                                   |                        |              |                 |                     | ÷            | ÷                     |                 |        | ÷   |      |   |     |     |     |     | 24                          |
| 2.4                                   | 必要なマニ                                   | <b>٦</b> 7             | ル            |                 |                     | •            |                       | •               | •      | •   |      | • |     | •   | •   | •   | 27                          |
| 3                                     | 注意事項                                    |                        |              |                 |                     |              |                       |                 |        |     |      |   | •   |     |     |     | 31                          |
| 3.1                                   | 安全につい                                   | τ                      |              |                 |                     |              |                       |                 |        |     |      |   |     |     |     |     | 31                          |
| 3.2                                   | ENERGY S                                | TAR                    | •            | • •             | • •                 | • •          | • • •                 | •               | • •    | • • | • •  | • | • • | • • | • • | • • | 39                          |
| 3.3                                   | CE 準拠 .                                 |                        |              |                 |                     |              |                       |                 |        |     |      |   |     |     |     |     | 39                          |
| 3.4                                   | FCC クラス                                 | <b>A</b> ;             | 適合           | 性               | 宣言                  |              |                       |                 |        |     |      |   |     |     |     |     | 40                          |
| 3.5                                   | 環境保護                                    | •                      | •            | •               | •                   | •            | •                     | •               | •      | •   | •    | • | •   | •   | •   | •   | 41                          |
| 4                                     | 基本的なハー                                  | - ۴                    | ウェ           | · 7             | 手順                  | i            |                       |                 |        |     |      |   |     |     |     |     | 43                          |
| 4.1                                   | 診断情報の                                   | 使用                     |              | ÷               |                     |              |                       |                 |        |     |      |   |     |     |     |     | 43                          |
| 4.1.1                                 | 政障したサ・<br>エラー クラ                        | ーハ                     |              | ₹Æ<br>₽         |                     | ÷            |                       | ÷               | ÷      | •   | 1    | ÷ | 1   | 1   |     | 1   | 43                          |
| 4.1.2.1                               | エノーノノ                                   | ィリ                     | , Li t       | E .             |                     | ÷            |                       |                 | ÷      |     | 1    | 1 | 1   | ÷   |     | 1   | 44                          |
| 4.1.2.2                               | Custome                                 | er Se                  | elf S        | erv             | ice                 | (C           | SS)                   | ) 表             | हेर्क  | ラン  | ノプ   | ÷ | 1   | 1   | 1   | 1   | 44                          |
| 4.1.3                                 | 故障した部                                   | 品の                     | 特定           | 2               | •                   |              |                       |                 | •.     |     |      |   |     |     |     |     | 45                          |
| 4.1.3.1                               | フロント                                    | •の<br>-                | 1-;          | カル<br>の -       | 診                   | 断表           | 示                     | ラン              | ノプ     | _ : | <br> | • |     | • • | • • |     | 45                          |
| 4.1.3.2                               | システム                                    | - ホ                    | - 1- (       | ກ⊏              | 1-2                 | ת ת          | レ診                    | 助表              | t不     | っこ  | ノブ   | ÷ | ÷   | ÷   | ·   | •   | 45                          |
| 4.2                                   | サーバのシ                                   | ヤツ                     | トタ           | つ               | ン                   | ÷            | ÷                     | ÷               | ÷      | ÷   | ÷    | ÷ | •   | ÷   | ÷   | ÷   | 46                          |

| 4.3     | 電源コードの取り外し                                     | <b>46</b> |
|---------|------------------------------------------------|-----------|
| 4.4     | コンポーネントへのアクセス                                  | <b>48</b> |
| 4.4.1   | サーバをラックから引き出す                                  | 48        |
| 4.4.2   | ラックからのサーバの取り外し                                 | 50        |
| 4.4.3   |                                                | 51        |
| 4.4.3.1 | 上面カバーの取り外し                                     | 52        |
| 4.5     | 組み立て、・・・・・・・・・・・・・・・・・・・・・・・・・・・・・・・・・・・・      | <b>53</b> |
| 4.5.1   | サーバを閉じる                                        | 53        |
| 4.5.1.1 | 上面カバーの取り付け                                     | 53        |
| 4.5.2   |                                                | 54        |
| 4.5.2.1 | ラックレールへのサーハの取り付け                               | 54        |
| 4.5.2.2 |                                                | 50        |
| 4.6     | サーバの電源への接続                                     | 57        |
| 4.7     | サーバの電源投入                                       | 58        |
| 5       | 基本的なソフトウェア手順                                   | 59        |
| 51      | 保守作業の関始                                        | 59        |
| 5.1.1   | BitLocker 機能の無効化                               | 59        |
| 5.1.2   | SVOM Boot Watchdog 機能の無効化                      | 60        |
| 5.1.2.1 | Boot watchdog 設定の表示                            | 60        |
| 5.1.2.2 | Boot watchdog 設定の指定                            | 61        |
| 5.1.3   | バックアップおよび光ディスクメディアの取り出し                        | 62        |
| 5.1.4   | バックアップソフトウェアソリューションの検証と設定                      | 62        |
| 5.1.5   | マルチバス I/O 環境でのサーバ保守の注意事項                       | 63        |
| 5.1.6   |                                                | 65        |
| 5.2     | 保守作業の完了・・・・・・・・・・・・・・・・・・・・・・・・・・・・・・・・・・・・    | 66        |
| 5.2.1   | システムボード BIOS と iRMC のアップデートまたはリカバリ             | 66        |
| 5.2.1.1 | システムボード BIOS のアップテートまたはリカバリ                    | 66        |
| 5.2.1.2 | IRMC のアッファートまたはリカハリ                            | 67        |
| 5.2.2   |                                                | 09<br>70  |
| 524     | RAID コンドローフファームフェアのアウファード Ontion ROM Scan の有効化 | 70        |
| 525     | バックアップソフトウェアソリューションの検証と設定                      | 72        |
| 5.2.6   | Boot Retry Counter のリセット                       | 73        |
| 5.2.6.1 | Boot Retry Counter の表示                         | 73        |
| 5.2.6.2 | Boot Retry Counter のリセット                       | 73        |
| 5.2.7   | SVOM Boot Watchdog 機能の有効化                      | 75        |
| 5.2.8   | 交換した部品のシステム BIOS での有効化                         | 75        |

| 5.2.9<br>5.2.10<br>5.2.11<br>5.2.11.1<br>5.2.12<br>5.2.12<br>5.2.13<br>5.2.14<br>5.2.15<br>5.2.15.1<br>5.2.15.2<br>5.2.16<br>5.2.17<br>5.2.17.1<br>5.2.17.1 | メモリモードの確認       ・         システム時刻設定の確認       ・         システムイベントログ(SEL)の表示と消去       ・         SELを表示する       ・         SELをクリアする       ・         Linux 環境での NIC 構成ファイルのアップデート       ・         BitLocker 機能の有効化       ・         RAID アレイのリビルドの実行       ・         変更された MAC/WWN アドレスの検索       ・         WWN アドレスの検索       ・         シャーシ ID Prom Tool の使用       ・         LAN チーミングの設定       ・         LAN コントローラを交換またはアップグレードした後       ・         システムボードの交換後       ・ | 76<br>77<br>78<br>79<br>79<br>81<br>82<br>83<br>83<br>83<br>83<br>83<br>85<br>86<br>87<br>87 |
|----------------------------------------------------------------------------------------------------|----------------------------------------------------------------------------------------------------|----------------------------------------------------------------------------------------------|
| 5.2.18<br>5.2.19                                                                                                    | ID ランプの消灯                                                                                                    | 87<br>88                                                                                     |
| 6                                                                                                    | <b>電源ユニット</b>                                                                                                    | 91                                                                                           |
| <b>6.1</b><br>6.1.1<br>6.1.2<br>6.1.3                                                                                                    | <b>基本情報</b> · · · · · · · · · · · · · · · · · · ·                                                                                                    | <b>91</b><br>92<br>92<br>93                                                                  |
| <b>6.2</b><br>6.2.1<br>6.2.2<br>6.2.3<br>6.2.4                                                                                                    | <b>ホットプラグ電源ユニットの取り付け</b><br>準備手順                                                                                                    | <b>94</b><br>94<br>94<br>95                                                                  |
|                                                                                                    |                                                                                                    | 30                                                                                           |
| <b>6.3</b><br>6.3.1<br>6.3.2<br>6.3.3<br>6.3.4                                                                                                    | <b>ホットプラグ電源ユニットの取り外し</b><br>準備手順<br>ホットプラグ電源ユニットの取り外し<br>ダミーカバーの取り付け<br>終了手順                                                                                                    | <b>96</b><br>96<br>97<br>98<br>98                                                            |

| 6.5                                                                                                    | 配電ボードの交換・・・・・・・・・・・・・・・・・・・・・・・・・・・・・・・・・・・・                                                                                                    |                       |                                       |                                       | 101                                                                                                    |
|----------------------------------------------------------------------------------------------------|----------------------------------------------------------------------------------------------------|-----------------------|---------------------------------------|---------------------------------------|----------------------------------------------------------------------------------------------------|
| 6.5.1                                                                                                    | 準備手順                                                                                                    |                       |                                       |                                       | 101                                                                                                    |
| 6.5.2                                                                                                    | 配電ボードの取り外し、・・・・・・・・・・・・・・・・・・・・・・・・・・・・・・・・・・・・                                                                                                    |                       |                                       |                                       | 102                                                                                                    |
| 6.5.3                                                                                                    | 配電ボードの取り付け                                                                                                    |                       |                                       |                                       | 104                                                                                                    |
| 6.5.4                                                                                                    | 終了手順                                                                                                    |                       |                                       |                                       | 107                                                                                                    |
|                                                                                                    |                                                                                                    |                       |                                       |                                       |                                                                                                    |
| 7                                                                                                    | ハードディスクドライブ /SSD(Solid State Drive)                                                                                                    |                       |                                       |                                       | 109                                                                                                    |
| 7.1                                                                                                    | 基本手順                                                                                                    |                       |                                       |                                       | 110                                                                                                    |
| 7.2                                                                                                    | 2.5 インチの HDD/SSD モジュールの取り付け. .                                                                                                    |                       |                                       |                                       | 112                                                                                                    |
| 7.3                                                                                                    | 2.5 インチ HDD/SSD モジュールの取り外し                                                                                                    |                       |                                       |                                       | 114                                                                                                    |
| 7.3.1                                                                                                    | 準備手順                                                                                                    |                       |                                       |                                       | 114                                                                                                    |
| 7.3.2                                                                                                    | 2.5 インチ HDD/SSD モジュールの取り外し                                                                                                    |                       |                                       |                                       | 115                                                                                                    |
| 7.3.3                                                                                                    | 終了手順                                                                                                    |                       |                                       |                                       | 115                                                                                                    |
| 7.4                                                                                                    | 2.5 インチ HDD / SSD モジュールの交換                                                                                                    |                       |                                       |                                       | 116                                                                                                    |
| 7.4.1                                                                                                    | 準備手順                                                                                                    |                       |                                       |                                       | 116                                                                                                    |
| 7.4.2                                                                                                    | 2.5 インチ HDD/SSD モジュールの取り外し                                                                                                    |                       |                                       |                                       | 117                                                                                                    |
| 7.4.3                                                                                                    | 2.5 インチ HDD/SSD モジュールの取り付け                                                                                                    |                       |                                       |                                       | 117                                                                                                    |
| 7.4.4                                                                                                    | 終了手順                                                                                                    |                       |                                       |                                       | 117                                                                                                    |
|                                                                                                    |                                                                                                    |                       |                                       |                                       |                                                                                                    |
| 7.5                                                                                                    | 2.5 インチ HDD/SSD ダミーモジュールの取り外し                                                                                                    |                       |                                       |                                       | 118                                                                                                    |
| 7.5<br>7.6                                                                                                    | 2.5 インチ HDD/SSD ダミーモジュールの取り外し<br>SAS/SATA HDD/SSD パックプレーンの交換                                                                                                    | ÷                     | ÷                                     | •                                     | 118<br>119                                                                                                    |
| <b>7.5</b><br><b>7.6</b><br>7.6.1                                                                              | 2.5 インチ HDD/SSD ダミーモジュールの取り外し<br>SAS/SATA HDD/SSD パックプレーンの交換<br>準備手順                                                                                                    | •                     | •                                     | •                                     | <b>118</b><br><b>119</b><br>119                                                                                                    |
| <b>7.5</b><br><b>7.6</b><br>7.6.1<br>7.6.2                                                                     | <b>2.5 インチ HDD/SSD ダミーモジュールの取り外し</b><br>SAS/SATA HDD/SSD バックプレーンの交換<br>準備手順                                                                                                    | •                     | •                                     | •                                     | <b>118</b><br><b>119</b><br>119<br>120                                                                                                    |
| <b>7.5</b><br><b>7.6</b><br>7.6.1<br>7.6.2<br>7.6.3                                                            | <b>2.5 インチ HDD/SSD ダミーモジュールの取り外し</b><br><b>SAS/SATA HDD/SSD バックプレーンの交換</b><br>準備手順                                                                                                    | • • • •               | •                                     | •                                     | <b>118</b><br><b>119</b><br>119<br>120<br>122                                                                                                    |
| <b>7.5</b><br><b>7.6</b><br>7.6.1<br>7.6.2<br>7.6.3<br>7.6.4                                                   | <b>2.5 インチ HDD/SSD ダミーモジュールの取り外し</b><br><b>SAS/SATA HDD/SSD バックプレーンの交換</b><br>準備手順                                                                                                    | •                     | • • • • •                             | • • • • •                             | <b>118</b><br><b>119</b><br>119<br>120<br>122<br>123                                                                                                    |
| <b>7.5</b><br><b>7.6</b><br>7.6.1<br>7.6.2<br>7.6.3<br>7.6.4                                                   | <b>2.5 インチ HDD/SSD ダミーモジュールの取り外し</b><br><b>SAS/SATA HDD/SSD バックプレーンの交換</b><br>準備手順                                                                                                    | •                     | •                                     | • • • • •                             | <b>118</b><br><b>119</b><br>119<br>120<br>122<br>123                                                                                                    |
| <ul> <li>7.5</li> <li>7.6</li> <li>7.6.1</li> <li>7.6.2</li> <li>7.6.3</li> <li>7.6.4</li> </ul>               | 2.5 インチ HDD/SSD ダミーモジュールの取り外し         SAS/SATA HDD/SSD バックプレーンの交換         準備手順         HDD バックプレーンの取り外し         HDD SAS バックプレーンの取り付け         終了手順         システムファン                                                                                                    | • • • • • •           | • • • • • •                           | • • • • • •                           | <ul> <li>118</li> <li>119</li> <li>120</li> <li>122</li> <li>123</li> <li>125</li> </ul>                                                                                                    |
| 7.5<br>7.6<br>7.6.1<br>7.6.2<br>7.6.3<br>7.6.4<br>8<br>8.1                                                     | 2.5 インチ HDD/SSD ダミーモジュールの取り外し         SAS/SATA HDD/SSD バックプレーンの交換         準備手順         HDD バックプレーンの取り外し         HDD SAS バックプレーンの取り付け         終了手順         システムファン         基本情報                                                                                                    | •                     | • • • • •                             | · · · · · ·                           | <ul> <li>118</li> <li>119</li> <li>120</li> <li>122</li> <li>123</li> <li>125</li> <li>125</li> </ul>                                                                                            |
| 7.5<br>7.6<br>7.6.1<br>7.6.2<br>7.6.3<br>7.6.4<br>8<br>8.1<br>8.2                                              | 2.5 インチ HDD/SSD ダミーモジュールの取り外し         SAS/SATA HDD/SSD パックプレーンの交換         準備手順         HDD バックプレーンの取り外し         HDD バックプレーンの取り外し         With a state         HDD SAS バックプレーンの取り付け         システムファン         基本情報         システムファンの交換                                                                                                    | •                     | · · · · · · · ·                       | • • • • • •                           | <ul> <li>118</li> <li>119</li> <li>120</li> <li>122</li> <li>123</li> <li>125</li> <li>125</li> <li>126</li> </ul>                                                                               |
| 7.5<br>7.6.1<br>7.6.2<br>7.6.3<br>7.6.4<br>8<br>8.1<br>8.2<br>8.2                                              | 2.5 インチ HDD/SSD ダミーモジュールの取り外し         SAS/SATA HDD/SSD バックプレーンの交換         準備手順         十DD バックプレーンの取り外し         HDD バックプレーンの取り外し         HDD SAS バックプレーンの取り付け         終了手順         システムファンの交換         準備手順                                                                                                    | •                     | · · · · · · · · · ·                   | · · · · · · · · · · · · · · · · · · · | <ul> <li>118</li> <li>119</li> <li>120</li> <li>122</li> <li>123</li> <li>125</li> <li>125</li> <li>126</li> <li>126</li> </ul>                                                                  |
| 7.5<br>7.6.1<br>7.6.2<br>7.6.3<br>7.6.4<br>8<br>8.1<br>8.2<br>8.2.1<br>8.2.1<br>8.2.2                          | 2.5 インチ HDD/SSD ダミーモジュールの取り外し         SAS/SATA HDD/SSD バックプレーンの交換         準備手順         HDD バックプレーンの取り外し         HDD バックプレーンの取り外し         HDD SAS バックプレーンの取り付け         終了手順         システムファン         準備手順         学備手順         システムファンの交換         準備手順         システムファンの取り外し                                                                                                    | •                     | · · · · · · · · · · · · · · · · · · · | · · · · · · · · · · · · · · · · · · · | <ul> <li>118</li> <li>119</li> <li>120</li> <li>122</li> <li>123</li> <li>125</li> <li>125</li> <li>126</li> <li>126</li> <li>126</li> <li>126</li> </ul>                                        |
| 7.5<br>7.6.1<br>7.6.2<br>7.6.3<br>7.6.4<br>8<br>8.1<br>8.2<br>8.2.1<br>8.2.2<br>8.2.1<br>8.2.2<br>8.2.3        | 2.5 インチ HDD/SSD ダミーモジュールの取り外し         SAS/SATA HDD/SSD バックプレーンの交換         準備手順         HDD バックプレーンの取り外し         HDD バックプレーンの取り外し         With Paragraphic Paragraphic P | •                     | · · · · · · · · · · · · · · · · · · · | · · · · · · · · · · · · · · · · · · · | <ul> <li>118</li> <li>119</li> <li>120</li> <li>122</li> <li>123</li> <li>125</li> <li>125</li> <li>126</li> <li>126</li> <li>126</li> <li>128</li> </ul>                                        |
| 7.5<br>7.6.1<br>7.6.2<br>7.6.3<br>7.6.4<br>8<br>8.2<br>8.2.1<br>8.2.2<br>8.2.1<br>8.2.2<br>8.2.3<br>8.2.4      | 2.5 インチ HDD/SSD ダミーモジュールの取り外し         SAS/SATA HDD/SSD バックプレーンの交換         準備手順         HDD バックプレーンの取り外し         HDD SAS バックプレーンの取り付け         終了手順         システムファン         基本情報         システムファンの交換         準備手順         システムファンの交換         準備手順         システムファンの取り外し         システムファンの取り外し         システムファンの取り外し         システムファンの取り付け         システムファンの取り付け         システムファンの取り付け                                                                                                    | •                     | · · · · · · · · · · · · · · · · · · · | · · · · · · · · · · · · · · · · · · · | <ul> <li>118</li> <li>119</li> <li>120</li> <li>122</li> <li>123</li> <li>125</li> <li>125</li> <li>126</li> <li>126</li> <li>126</li> <li>128</li> <li>128</li> </ul>                           |
| 7.5<br>7.6.1<br>7.6.2<br>7.6.3<br>7.6.4<br>8<br>8.1<br>8.2<br>8.2.1<br>8.2.2<br>8.2.3<br>8.2.4                 | 2.5 インチ HDD/SSD ダミーモジュールの取り外し         SAS/SATA HDD/SSD バックプレーンの交換         準備手順         HDD バックプレーンの取り外し         HDD SAS バックプレーンの取り付け         終了手順         システムファン         基本情報         システムファンの交換         準備手順         システムファンの交換         準備手順         システムファンの取り外し                                                                                                    | •                     | · · · · · · · · · · · · · · · · · · · | · · · · · · · · · · · · · · · · · · · | <ul> <li>118</li> <li>119</li> <li>120</li> <li>122</li> <li>123</li> <li>125</li> <li>125</li> <li>126</li> <li>126</li> <li>126</li> <li>128</li> <li>128</li> </ul>                           |
| 7.5<br>7.6.1<br>7.6.2<br>7.6.3<br>7.6.4<br>8<br>8.1<br>8.2<br>8.2.1<br>8.2.2<br>8.2.3<br>8.2.4<br>8.3          | 2.5 インチ HDD/SSD ダミーモジュールの取り外し         SAS/SATA HDD/SSD バックプレーンの交換         準備手順         HDD バックプレーンの取り外し         HDD SAS バックプレーンの取り付け         終了手順         システムファン         基本情報         システムファンの交換         準備手順         システムファンの交換         ジステムファンの取り外し         システムファンの交換         ジステムファンの取り外し         システムファンの取り外し         システムファンの取り外し         システムファンの取り外し         システムファンの取り外し         システムファンの取り外し                                                                                                    | ·<br>·<br>·<br>·<br>· | · · · · · · · · · · · · · · · · · · · | · · · · · · · · · · · · · · · · · · · | <ul> <li>118</li> <li>119</li> <li>120</li> <li>122</li> <li>123</li> <li>125</li> <li>125</li> <li>126</li> <li>126</li> <li>126</li> <li>128</li> <li>128</li> <li>129</li> </ul>              |
| 7.5<br>7.6.1<br>7.6.2<br>7.6.3<br>7.6.4<br>8<br>8.1<br>8.2<br>8.2.1<br>8.2.2<br>8.2.3<br>8.2.4<br>8.3<br>8.3.1 | 2.5 インチ HDD/SSD ダミーモジュールの取り外し         SAS/SATA HDD/SSD バックプレーンの交換         準備手順         HDD バックプレーンの取り外し         HDD SAS バックプレーンの取り付け         終了手順         システムファン         基本情報         システムファンの交換         準備手順         システムファンの交換         準備手順         システムファンの取り付け         終了手順         システムファンの取り外し         準備手順         システムファンの取り付け         終了手順         システムファンの取り付け         終了手順         システムファンの取り付け         終了手順         システムファンの取り付け         システムファンの取り付け         システムファンの取り付け         システムファンの取り付け         システムファンの取り付け         システムファンの取り付け         システムファンの取り         システムファンの取り         キャパックプレーンの交換         ・         ・         ・         ・         ・         ・         ・         ・         ・         ・         ・         ・         ・         ・         ・         ・         ・                                                                                                    |                       | · · · · · · · · · · · · · · · · · · · | · · · · · · · · · · · · · · · · · · · | <ul> <li>118</li> <li>119</li> <li>120</li> <li>122</li> <li>123</li> <li>125</li> <li>125</li> <li>126</li> <li>126</li> <li>126</li> <li>128</li> <li>128</li> <li>129</li> <li>129</li> </ul> |

アップグレード&メンテナンスマニュアル RX4770 M1

| 8.3.3           | ファンバックプレーンの取り付け                                     | 132 |
|-----------------|-----------------------------------------------------|-----|
| 8.3.4           | 終了手順                                                | 133 |
|                 |                                                     |     |
| 9               | 拡張カードとバックアップユニット                                    | 135 |
| 9.1             | 基本情報                                                | 135 |
| 9.2             | スロットブラケットの取り扱い                                      | 139 |
| 9.2.1           | スロットブラケットの取り付け                                      | 139 |
| 9.2.1.1         | 標準スロットブラケットの取り付け                                    | 139 |
| 9.2.1.2         | ネットワークアダプタ D2755 へのスロットブラケットの                       |     |
|                 | 取り付け                                                | 141 |
| 9.2.2           | スロットブラケットの取り外し                                      | 143 |
| 03              | 林連カード                                               | 1/3 |
| 0.3.1           |                                                     | 143 |
| 0311            |                                                     | 1/3 |
| 0312            | - 年帰子順 · · · · · · · · · · · · · · · · · · ·        | 1/1 |
| 0.3.1.2         |                                                     | 144 |
| 9.5.1.5         | 加限の一下の取り付け こうこう こうこう こう なて 毛順                       | 144 |
| 032             |                                                     | 140 |
| 9321            | 進展が「10年9月10日」 11日 11日 11日 11日 11日 11日 11日 11日 11日 1 | 146 |
| 9322            |                                                     | 146 |
| 9323            |                                                     | 148 |
| 9324            |                                                     | 148 |
| 933             | 拡張カードの交換                                            | 149 |
| 9331            | 進備手順                                                | 149 |
| 9332            |                                                     | 150 |
| 9.3.3.3         | 拡張カードの取り付け                                          | 150 |
| 9.3.3.4         | 拡張カードへのケーブルの接続                                      | 150 |
| 9.3.3.5         | 拡張カードへのバッテリーバックアップユニットの接続                           | 150 |
| 9.3.3.6         | 終了手順                                                | 150 |
| 0.4             |                                                     | 450 |
| 9.4             |                                                     | 152 |
| 9.4.1           | 3A3 ノイリーの取り外し                                       | 152 |
| 0/1/2           | 半哺子順 ・・・・・・・・・・・・・・・・・・・・・・・・・・・・・・・・・・・・           | 152 |
| 0/12            |                                                     | 153 |
| 0/2             | ☆」 プ                                                | 153 |
| 5.4.2<br>0/21   | 365 ノイ ソーの取り回り                                      | 154 |
| 0/22            | ᆍ脯子順・・・・・・・・・・・・・・・・・・・・・・・・・・・・・・・・・・・・            | 154 |
| 9.4.2.2<br>0/22 | 575 ノイッーの取り行り こうこう こうこう こうこう                        | 155 |
| 0121            | 3/23/27111111111111111111111111111111111            | 150 |
| 5.4.2.4         |                                                     | 100 |

| 9.5                 | BMC ライザー                                                                                                    | 57  |
|---------------------|----------------------------------------------------------------------------------------------------|-----|
| 9.5.1               | BMC ライザーの交換                                                                                                    | 57  |
| 9.5.1.1             | 準備手順                                                                                                    | 57  |
| 9.5.1.2             | BMC ライザーの取り外し 1                                                                                                    | 58  |
| 9.5.1.3             | BMC ライザーの取り付け 1                                                                                                    | 59  |
| 9.5.1.4             | 終了手順                                                                                                    | 59  |
| 9.5.2               | BMC ライザーのアップグレード                                                                                                    | 60  |
| 9.5.2.1             | 基本情報                                                                                                    | 60  |
| 9.5.2.2             | 準備手順                                                                                                    | 60  |
| 9.5.2.3             | LAN メザニンカードの取り付け 1                                                                                                    | 61  |
| 9.5.2.4             | 終了手順                                                                                                    | 64  |
| 9.5.3               | LAN メザニンカードの交換 1                                                                                                    | 64  |
| 9.5.3.1             | 準備手順                                                                                                    | 64  |
| 9.5.3.2             | LAN メザニンカードの取り外し 1                                                                                                    | 65  |
| 9.5.3.3             | LAN メザニンカードの取り付け 1                                                                                                    | 65  |
| 9.5.3.4             | 終了手順                                                                                                    | 66  |
| 0.6                 | パックマップコーット                                                                                                    | 67  |
| <b>9.0</b>          | イックアックエーッド ・・・・・・・・・・・・・・・・・・・・・・・・・・・・・・・・・・・・                                                                                                    | 67  |
| 9.0.1               |                                                                                                    |     |
| 9.0.2               | FDOの取り削り                                                                                                    | 100 |
| 0622                |                                                                                                    | 168 |
| 9.0.2.2             |                                                                                                    |     |
| 0621                | FBU への FBU ケーブルの接続                                                                                                    | 172 |
| 0625                | 100 00 100 7 7700 200 1 1 1 1 1 1 1 1 1 1 1 1 1 1 1 1 1                                                                                                    | 172 |
| 9.0.2.5             | SAS ライザー (D3116) への EBU ケーブルの接続                                                                                                    | 175 |
| 0627                | SAS ライザー (D3216) への FBU ケーブルの接続                                                                                                    | 176 |
| 9628                | 87516 (20210) (0120 ) 2700 仮祝                                                                                                    | 177 |
| 963                 | 「NUT THE NEW STREET STREET S | 178 |
| 9631                | 准備手順                                                                                                    | 178 |
| 9632                | 〒 I I I I I I I I I I I I I I I I I I I                                                                                                    | 179 |
| 9633                | 87手順 1                                                                                                    | 180 |
| 964                 | FBUの交換                                                                                                    | 81  |
| 9641                | 准備手順                                                                                                    | 181 |
| 9642                | 〒〒/// 〒 〒 〒 〒 〒 〒 〒 〒 〒 〒 〒 〒 〒 〒 〒 〒 〒                                                                                                    | 182 |
| 9643                | FBU をホルダーから取り外す                                                                                                    | 83  |
| 9644                | 新しい FBUの取り付け                                                                                                    | 183 |
| 9.6.4.5             |                                                                                                    | 83  |
| 07                  | CED+トニンシーパエジュールの取り扱い方法                                                                                                    | 0.5 |
| <b>J</b> . <i>I</i> | SFFF P ノノンTハモンユTルの取り扱い力法 1<br>SED1 L コンシーバエジュールの取り付け                                                                                                    | 00  |
| 9.1.1               | SFFF ドノノンTハモシュールの取り付け                                                                                                    | 00  |
| 9.1.Z               | SFFT トラノンーハモンユールの取り外し                                                                                                    | 190 |
| 4/3                 | う アビナ トラ ノンーハナンユールの父母                                                                                                    | 192 |

| 10                                                                                               | ×                                       | 1                | ン          | メ                 | Ŧ                  | IJ             |                        |                        |                                    |                                 |                                              |                      |             |                  |                                        |        |               |               |    |   |           | •             |                 | • |                  |         | 193                                                         |
|--------------------------------------------------------------------------------------------------|-----------------------------------------|------------------|------------|-------------------|--------------------|----------------|------------------------|------------------------|------------------------------------|---------------------------------|----------------------------------------------|----------------------|-------------|------------------|----------------------------------------|--------|---------------|---------------|----|---|-----------|---------------|-----------------|---|------------------|---------|-------------------------------------------------------------|
| <b>10.1</b><br>10.1.1<br>10.1.1.1<br>10.1.1.2                                                    | <mark>基</mark> :<br>メ                   | 本<br>モ<br>取<br>推 | 情リい当       | 報<br>の<br>が<br>そ  | 取<br>す(<br>ち)      | り<br>ナロ<br>てる  | ・<br>付<br>のす           | け<br>見<br>DI           | - 順<br>則                           | ,<br>[月<br>M                    | ም<br>መ                                       | ·<br>·<br>·          | נע          |                  |                                        | +      | •             |               | •  | • | •         | •             | •               | - | •                | •       | <b>194</b><br>196<br>196<br>197                             |
| <b>10.2</b><br>10.2.1<br>10.2.2<br>10.2.3<br>10.2.4<br>10.2.5                                    | メ準メメメ終                                  | モ備モモモ了           | リチリリリチ     | モ順ボモボ順            | <b>ジ</b><br>ジー<br> | <b>ヿ</b> ドュド   | の<br>の                 | - ル<br>取<br>い<br>取     | - いをり<br>- いをり                     |                                 |                                              | <b>ノイ</b><br>ノノイ<br> | <b>寸</b>    | け・. け・.          | ・<br>・<br>る・・                          |        | • • • • •     |               | •  |   | • • • • • | • • • • •     |                 | • | •<br>•<br>•<br>• | • • • • | <b>213</b><br>213<br>214<br>217<br>218<br>219               |
| <b>10.3</b><br>10.3.1<br>10.3.2<br>10.3.3<br><b>10.4</b><br>10.4.1<br>10.4.2<br>10.4.3<br>10.4.4 | メ準メ終 メ準故新終                              | モ備モ了 モ備璋し了       | リチリチ リチしいチ | モ順モ順 モ順たメ順        | ジージージーメモー          | ユュモリ           |                        | ・<br>ハ<br>・<br>ル<br>モジ | <b>ク</b> .<br>ク.<br>ク.<br>ク.<br>ショ | <b>耳</b> ・耳・ブ<br>コ・耳・ブ<br>ン・ニー・ |                                              | リーリー 奥 . ーレー         | ト<br>ト<br>D | <b>し</b> .しの取.   | ・・・・・・・・・・・・・・・・・・・・・・・・・・・・・・・・・・・・・・ | り付     | ・・・・・外け・      | ل             | •  |   |           | • • • • • • • | • • • • • • • • | - | • • • • • • • •  |         | 221<br>221<br>222<br>223<br>223<br>223<br>223<br>223<br>224 |
| 11                                                                                               | プ                                       |                  | セ          | ッ                 | Ψ                  |                |                        |                        |                                    |                                 |                                              |                      |             |                  |                                        |        |               |               |    |   |           |               |                 |   |                  |         | 225                                                         |
| <b>11.1</b><br>11.1.1<br>11.1.2                                                                  | <mark>基</mark> :<br>サ <sup>:</sup><br>プ |                  | 情ーセ        | <mark>報</mark> トッ | <br>す<br>サ         | る位             | ・<br>フ<br>置            | ° ⊏                    | 1+                                 | 2 %                             | <u>+</u> ر                                   | +                    |             | •                | •                                      |        | •             | •             | •  | • | •         | •             | •               | • | •                | •       | <b>226</b><br>226<br>226                                    |
| <b>11.2</b><br>11.2.1<br>11.2.2<br>11.2.3                                                        | プ準プ終                                    | ロ<br>備<br>口<br>了 | セ手セ手       | <b>ツ</b> 順ッ順      | <b>サ</b><br>サ      | <b>ກ</b>       | <b>取</b> .<br>取.       | 19<br>19               | <b>)</b> 个<br>(<br>(<br>(          | <b>ווו</b><br>וויי<br>וויי      | <b>;</b>                                     | •                    |             | •                | •                                      |        | •             | •             | •  | • | •         | •             | •               |   | •                | •       | <b>227</b><br>227<br>229<br>235                             |
| <b>11.3</b><br>11.3.1<br>11.3.2<br>11.3.3                                                        | プ準プ終                                    | ロ備ロ了             | セ手セ手       | <b>ツ</b> 順ツ順      | <b>サ</b><br>・<br>サ | <b>ກ</b>       | <b>取</b> .<br>取.<br>取. | <b>נש</b><br>נש        | <b>夕</b>                           | + L                             | •                                            | •                    |             | •                | •                                      |        | •             | •             | •  | • | •         | •             | •               | • | •                | •       | <b>236</b><br>236<br>237<br>244                             |
| <b>11.4</b><br>11.4.1<br>11.4.2                                                                  | <b>プ</b><br>準プ                          |                  | セ手セ        | <b>ツ</b> 順 ツ      | <b>サ</b><br>サ      | <mark>ກ</mark> | ア<br>・<br>ア            | ""<br>"                |                                    | <b>זיר</b><br>ייר               | <b>†                                    </b> | -ر<br>ر-             | _           | ו <b>י</b><br>וּ | <b>ま</b> .ま                            | た<br>た | <b>は</b><br>は | <b>交</b><br>交 | 換換 |   | •         | •             | •               | • | •                | •       | <b>245</b><br>245<br>246                                    |

## 目次

| 11.4.3                | 終了手順                     |    |     |   |    |    |    |   |   |   |   | 246               |
|-----------------------|--------------------------|----|-----|---|----|----|----|---|---|---|---|-------------------|
| <b>11.5</b><br>11.5 1 | プロセッサヒートシンクの取り扱い<br>準備手順 | •  |     | • | •  | •  | •  | • | • |   | • | <b>247</b><br>247 |
| 11.5.2                | プロセッサヒートシンクの取り付け         | 1  |     |   |    |    |    |   |   |   |   | 248               |
| 11.5.2.1              | ビートシンクとプロセッサの進備          | i. |     |   | Ċ  | ÷. | ÷  | ÷ | Ċ |   |   | 248               |
| 11.5.2.2              | ヒートシンクの取り付け              |    |     |   | ÷. | ÷. |    |   |   |   | _ | 249               |
| 11.5.3                | プロセッサヒートシンクの取り外し         | ÷  |     |   | Ì. | ÷. | ÷. |   |   |   |   | 250               |
| 11.5.4                | プロセッサヒートシンクの交換           |    |     |   |    |    |    |   |   |   |   | 251               |
| 11.5.4.1              | プロセッサヒートシンクの取り外          | ·ι |     |   |    |    |    |   |   |   |   | 251               |
| 11.5.4.2              | サーマルペーストの塗布              |    |     |   |    |    |    |   |   |   |   | 251               |
| 11.5.4.3              | プロセッサヒートシンクの取り付          | H  | t   |   |    |    |    |   |   |   |   | 251               |
| 11.5.5                | 終了手順                     |    |     |   |    |    |    |   |   |   |   | 251               |
| 11.6                  | サーマルペーストの塗布              | •  |     | • | •  | •  | •  |   |   |   | • | 252               |
| 12                    | アクセス可能なドライブ              |    |     |   |    |    |    |   |   |   |   | 255               |
|                       |                          |    |     |   |    |    |    |   |   |   |   |                   |
| 12.1                  | LSD モジュールの交換             |    |     | • |    | •  | •  | • |   |   | • | 256               |
| 12.1.1                | 準備手順                     | •  |     |   |    |    |    |   |   |   |   | 256               |
| 12.1.2                | 故障した LSD モジュールの取り外し      | •  |     | • | ÷  |    |    | • | • |   | • | 257               |
| 12.1.3                | 新しい LSD モジュールの取り付け       | •  |     | • | ÷  | +  |    | • | • |   | • | 259               |
| 12.1.4                | 終了手順                     | •  |     | • | ·  |    | •  | • | • |   | • | 259               |
| 12.2                  | 光ドライブの交換(ODD)            |    |     |   |    |    |    |   |   |   |   | 260               |
| 12.2.1                | 準備手順                     |    |     |   |    |    |    |   |   |   |   | 260               |
| 12.2.2                | 光ディスクドライブの交換             |    |     |   |    |    |    |   |   |   |   | <mark>26</mark> 1 |
| 12.2.3                | 終了手順                     | •  |     | • | •  | ÷  | •  | • | • |   | • | 263               |
| 13                    | フロントパネルとシャーショレ           |    |     |   |    |    |    |   |   |   |   | 265               |
|                       |                          |    |     |   |    |    |    |   | _ | _ |   |                   |
| 13.1                  | フロントパネルモジュール             |    |     |   |    |    |    |   |   |   |   | 266               |
| 13.1.1                | フロントパネルモジュールの交換          |    |     |   |    |    |    |   |   |   |   | 266               |
| 13.1.1.1              | 準備手順                     |    |     |   |    |    |    |   |   |   |   | 266               |
| 13.1.1.2              | フロントパネルモジュールの取り          | 夕  | ŀι  |   |    |    |    |   |   |   |   | 267               |
| 13.1.1.3              | フロントパネルモジュールの取り          | 卞  | t H | F |    |    |    |   |   |   |   | 268               |
| 13.1.1.4              | 終了手順                     |    |     |   |    |    |    |   |   |   |   | 268               |
| 13.2                  | シャーシ ID                  |    |     |   |    |    |    |   |   |   | ÷ | 269               |
| 13.2.1                | シャーシ ID の交換              |    |     |   |    |    |    |   |   |   |   | 269               |
| 13.2.1.1              | 準備手順                     |    |     |   |    |    |    |   |   |   |   | 269               |
| 13.2.1.2              | シャーシ ID の取り外し            |    |     |   |    |    |    |   |   |   |   | 270               |
| 13.2.1.3              | シャーシ ID の取り付け            |    |     |   |    |    |    |   |   |   |   | 271               |
|                       |                          |    |     |   |    |    |    |   |   |   |   |                   |

アップグレード&メンテナンスマニュアル RX4770 M1

| 目 | 次 |
|---|---|
|---|---|

| 13.2.1.4 | 終了手順                 | •   |            |          |          |          |          |          |    |    |    |    |    | 271 |
|----------|----------------------|-----|------------|----------|----------|----------|----------|----------|----|----|----|----|----|-----|
| 14       | システムボードとコンフ          | ポー  | ・ネン        | ノト       |          |          |          |          |    |    |    |    |    | 273 |
| 14.1     | 基本情報                 |     |            |          |          |          |          |          |    |    |    |    |    | 273 |
| 14.2     | CMOS バッテリーの交         | 換   |            |          |          |          |          |          |    |    |    |    |    | 274 |
| 14.2.1   | 準備手順                 |     |            |          |          |          |          |          |    |    |    |    |    | 274 |
| 14.2.2   | バッテリーの取り外し           |     |            |          |          |          |          |          |    |    |    |    |    | 275 |
| 14.2.3   | CMOS バッテリーの取         | りた  | すけ         |          |          |          |          |          |    |    |    |    |    | 276 |
| 14.2.4   | 終了手順                 |     |            |          |          |          |          |          |    |    |    |    |    | 276 |
| 14.3     | USB Flash Module (U  | FN  | )          |          |          | _        |          |          |    |    |    |    |    | 277 |
| 14.3.1   | 基本情報                 |     | · .        | <u>.</u> | <u>.</u> | <u>.</u> | ÷.       | ÷.       | ÷. |    |    | ÷. | 1  | 277 |
| 14.3.2   | UFMの取り付け             |     |            |          |          | <u> </u> |          | <u> </u> |    |    |    |    |    | 277 |
| 14.3.2.1 | 進備手順                 |     |            |          |          | <u> </u> | <u> </u> |          | ÷. |    |    |    |    | 277 |
| 14.3.2.2 | UFMの取り付け             | ÷.  |            |          |          |          | <u>.</u> | <u>.</u> | ÷. |    | ÷. | ÷. |    | 278 |
| 14.3.2.3 | 終了手順                 |     |            |          |          |          |          |          |    |    |    |    |    | 281 |
| 14.3.2.4 | ソフトウェアの構成            |     |            |          |          |          |          |          |    |    |    |    |    | 282 |
| 14.3.3   | UFM の取り外し            |     |            |          |          |          |          |          |    |    |    |    |    | 282 |
| 14.3.3.1 | 準備手順                 |     |            |          |          |          |          |          |    |    |    |    |    | 282 |
| 14.3.3.2 | UFM の取り外し            |     |            |          |          |          |          |          |    |    |    |    |    | 283 |
| 14.3.3.3 | 終了手順                 |     |            |          |          |          |          |          |    |    |    |    |    | 283 |
| 14.3.4   | UFM の交換              |     |            |          |          |          |          |          |    |    |    |    |    | 284 |
| 14.3.4.1 | 準備手順                 |     |            |          |          |          |          |          |    |    |    |    |    | 284 |
| 14.3.4.2 | UFM の取り外し            |     |            |          |          |          |          |          |    |    |    |    |    | 284 |
| 14.3.4.3 | 新しい UFM の取り          | 付け  | <b>t</b> . |          |          |          |          |          |    |    |    |    |    | 285 |
| 14.3.4.4 | 終了手順                 |     |            |          |          |          |          |          |    |    |    |    |    | 288 |
| 14.3.4.5 | ソフトウェアの構成            | ;   |            |          |          |          |          |          |    |    |    |    |    | 288 |
| 14.4     | Trusted Platform Mod | ule | (TP        | M)       |          |          |          |          |    |    |    |    |    | 289 |
| 14 4 1   | TPMの取り付け             |     |            | ,        |          |          |          |          |    |    |    |    |    | 289 |
| 14 4 1 1 | 進備手順                 | •   |            | •        | •        |          | ÷.,      |          |    |    |    |    | ÷. | 289 |
| 14 4 1 2 | ー<br>TPMの取り付け        | •   | · ·        |          |          | ·        |          | ·        |    |    |    | ·  |    | 290 |
| 14 4 1 3 | 終了手順                 | •   | •          | •        | •        | •        | •        | •        | •  | •  | •  | •  | •  | 292 |
| 14 4 2   | TPMの取り外L             | •   | •          | •        | •        | •        | •        | •        | •  | •  | •  | •  | •  | 294 |
| 14.4.2.1 | 進備手順                 | ÷   |            | ÷.       |          | ÷        | ÷        | ÷        | ÷. | ÷. | ÷. | ÷  | ÷  | 294 |
| 14.4.2.2 | TPM の取り外し            |     |            |          |          | ÷        | ÷        | ÷        |    |    | ÷  | ÷  | ÷  | 296 |
| 14.4.2.3 | 終了手順                 |     | ÷.         | <u>.</u> |          | ÷.       |          |          | ÷. | ÷. | ÷. | ÷. |    | 297 |
| 14.4.3   | TPM の交換              | ÷   | ÷          | 2        | 2        | 2        | ÷.       | ÷        | 1  |    | 1  | ÷  | ÷  | 298 |
| 14.4.3.1 | 進備手順                 |     | ÷          | ÷        |          | ÷        | ÷        | ÷        |    | ÷  | ÷  | ÷  | ÷  | 298 |
| 14.4.3.2 | TPM の取り外し            |     |            |          |          |          |          |          |    |    |    |    | ÷  | 299 |
| 14.4.3.3 | TPM の再取り付け           |     |            |          |          |          |          |          |    |    |    |    | ÷  | 299 |
|          |                      |     |            |          |          |          |          |          |    |    |    |    |    |     |

| 14.4.3.4                                      | 終了手順                                                                     |                       |                |                    |                   |                                       |             |             |        |             | 299                                    |
|-----------------------------------------------|--------------------------------------------------------------------------|-----------------------|----------------|--------------------|-------------------|---------------------------------------|-------------|-------------|--------|-------------|----------------------------------------|
| <b>14.5</b><br>14.5.1<br>14.5.2<br>14.5.3     | <b>システムボードの交換</b><br>準備手順<br>故障したシステムボードの<br>システムボードの取り付け                | 取り外                   |                | •                  | • •<br>• •        | •                                     | •           | •           | •      | •           | <b>300</b><br>301<br>302<br>306        |
| 14.5.3.1<br>14.5.3.2<br>14.5.4                | システムボードの取り付<br>プロセッサの交換<br>終了手順                                          | ・け<br><br>            |                |                    | <br><br>          |                                       |             |             |        |             | 306<br>310<br>310                      |
| 15                                            | ケーブル・・・・・                                                                |                       |                |                    |                   |                                       |             |             |        |             | 313                                    |
| 15.1                                          | 使用ケーブルのリスト                                                               |                       |                |                    |                   |                                       |             |             |        |             | 314                                    |
| 15.2                                          | ケーブル図                                                                    |                       | •              | •                  | • •               | •                                     | •           | •           | •      | •           | 316                                    |
| 16                                            | 付録                                                                       |                       | •              |                    |                   | •                                     |             |             |        |             | 317                                    |
| <b>16.1</b><br>16.1.1<br>16.1.2<br>16.1.3     | <b>装置概観</b><br>サーバ前面<br>サーバ背面<br>サーバ内部                                   | · ·                   | •              | •                  | • •<br>• •        | •                                     | •           | •           | -      | •           | <b>317</b><br>317<br>318<br>319        |
| <b>16.2</b><br>16.2.1<br>16.2.2               | <b>構成の表</b>                                                              | olid St               | ate            | Driv               | <br>/eのI          | 、<br>又り                               | ,<br>付(     | ・<br>ナ順     | .<br>序 | •           | <b>320</b><br>320<br>320               |
| <b>16.3</b><br>16.3.1<br>16.3.1.1<br>16.3.1.2 | コネクタと表示ランプ<br>システムボードのコネクタ<br>オンボードのコネクタ<br>オンボード表示ランプお<br>き面のコネクタと表示ランプ | <br>と表示<br><br>よびコ    | ラン<br>コン       | ・<br>ノプ<br>・<br>ト⊏ | ・・・<br>・・・<br>iール | •                                     | •<br>•<br>• | •           | •      | •           | <b>321</b><br>321<br>321<br>323<br>325 |
| 16.3.2.1<br>16.3.2.2<br>16.3.3<br>16.3.3.1    | 背面コネクタ<br>背面コネクタ<br>背面:表示ランプとコン<br>フロントパネルのコネクタ<br>フロントパネルのコネクタ          | 、<br>トロ-<br>と表示<br>ター | ・<br>ール<br>:ラン | 、プ                 | · · ·             | · · · · · · · · · · · · · · · · · · · |             | ·<br>·<br>· | • • •  | •<br>•<br>• | 325<br>325<br>326<br>331<br>331        |
| 10.3.3.2<br>16.4                              | オンボード設定                                                                  |                       |                | י ג<br>י           | <br>              |                                       | •           | •           | •      | •           | 333                                    |
| 16.5                                          | <b>贲小起勁構</b> 成                                                           | • •                   | ٠.             | •                  | • •               | 1                                     |             |             | +      |             | 334                                    |

# 1 はじめに

この『アップグレード&メンテナンスマニュアル』では、次の作業を行う手順を示しています。

- オプションのハードウェア部品を追加してサーバ構成をアップグレードする
- 既存のハードウェア部品を交換してサーバ構成をアップグレードする
- 故障したハードウェア部品を交換する

このマニュアルでは、オンサイトの保守作業について説明します。各作業の 割り当ては、『ServerView Suite Local Service Concept - LSC』マニュアルに 示すリモート診断手順に従って準備することが推奨されます。

を参照してください。

# ∢ 注意!

このマニュアルには、さまざまな難易度の作業手順が含まれます。作 業を割り当てる前に、作業に必要な技能レベルを確認してください。 始める前に、21ページの「作業手順の分類」をよくお読みください。

# 1.1 表記規定

このマニュアルでは、以下の表記規定が使用されています。

| 斜体のテキスト         | コマンドまたはメニューアイテムを示します                                                                           |
|-----------------|------------------------------------------------------------------------------------------------|
| fixed font      | システム出力を示します                                                                                    |
| (固定幅フォント)       |                                                                                                |
| semi-bold fixed | ユーザーが入力するテキストを示します                                                                             |
|                 |                                                                                                |
| (セミホールト固定       |                                                                                                |
| 幅ノオント           |                                                                                                |
| かぎ括弧(「」)        | 章の名前や強調されている用語を示します                                                                            |
| 二重かぎ括弧(『』)      | 他のマニュアル名などを示しています                                                                              |
| •               | 記載されている順序で行う必要がある作業です                                                                          |
| Abc             | キーボードのキーを示します                                                                                  |
| 注意!             | この記号が付いている文章には、特に注意してください。この表示を無視して、誤った取り扱いをすると、生命が危険にさらされたり、システムが破壊されたり、<br>データが失われる可能性があります。 |
| i               | 追加情報、注記、ヒントを示しています                                                                             |
|                 | 難易度と必要な技能レベルに応じた作業手順の分類を<br>示しています。21 ページの「作業手順の分類」を参照<br>してください。                              |
| $\bigcirc$      | 平均作業時間を示しています。23 ページ の「平均作業<br>時間」を参照してください。                                                   |

# 2 始める前に

アップグレードや保守の作業を始める前に、次の準備作業を行います。

- ▶ 31 ページの「注意事項」章の安全についての注意事項を熟読します。
- ▶ 必要なマニュアルがすべて揃っていることを確認します。27 ページの 「必要なマニュアル」の項に示すドキュメントの概要を確認します。必要 に応じて PDF ファイルを印刷します。
- ▶ 21 ページの「作業手順の分類」の項に示す作業手順の分類を確認します。
- ▶ 24 ページの「必要な工具」の項に従って、必要な工具が揃っていることを確認します。

## ∖ 注意

Cool-safe<sup>®</sup> Advanced Thermal Design オプションを搭載するシステム には、高温の動作範囲に対応するコンポーネントのみ取り付けること ができます。この詳細情報は、システム構成図を参照してください。

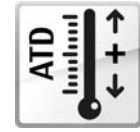

Cool-safe<sup>®</sup> Advanced Thermal Design のオプションは メーカーのみが発注でき、レーティングプレート上の ロゴに示されます。

## オプション部品の取り付け

ご利用のサーバのオペレーティングマニュアルでは、サーバの機能を紹介し、 使用できるハードウェアオプションの概要を説明しています。

Fujitsu ServerView Suite 管理ソフトウェアおよび iRMC Web フロントエンド を使用して、ハードウェア拡張の準備を行います。ServerView Suite のド キュメントは、オンラインで入手できます(*http://manuals.ts.fujitsu.com*(日本 市場向け:*http://jp.fujitsu.com/platform/server/primergy/manual/*))。次の ServerView Suite のトピックを参照してください。

- Operation
- Virtualization
- Maintenance
- Out-Of-Band Management

ハードウェアオプションの最新情報については、次のアドレスにある
 サーバのシステム構成図を参照してください。
 EMEA 市場向け

*http://ts.fujitsu.com/products/standard\_servers/index.htm* 日本市場向け: *http://ip.fujitsu.com/platform/server/primergy/system/* 

拡張キットやスペア部品の注文方法については、Fujitsu のカスタマーサービ スパートナーにお問い合わせください。Fujitsu のイラスト入り部品カタログ を使用して必要なスペア部品を探して、技術仕様と注文情報をご確認くださ い。イラスト入り部品カタログは、オンラインで

*http://manuals.ts.fujitsu.com/illustrated\_spares*(EMEA市場のみ)から入手できます。

### 故障した部品の交換

故障のため交換が必要なハードウェア部品は、サーバの前面と背面にある保 守ランプ、およびフロントパネルにある Local Diagnostic LED によって示さ れます。サーバのコントロールと表示ランプの詳細については、ご利用の サーバのオペレーティングマニュアルおよび 321 ページの「コネクタと表示 ランプ」の項を参照してください。

ホットプラグ対応ではない部品を交換するためにシステムの電源を切った場 合、一連の PRIMERGY 診断表示ランプから、故障した部品がわかります。 サーバの電源を切り、主電源から切り離した場合も、CSS 表示ボタンを使う と、故障した部品の横の表示ランプが機能します。詳細については、43 ペー ジの「診断情報の使用」および 331 ページの「フロントパネルのコネクタと 表示ランプ」の各項を参照してください。

故障した部品が、CSS(Customer Self Service、EMEA 市場だけが対象) コ ンセプトに含まれる、お客様による交換部品(Customer Replaceable Unit) である場合、サーバの前面と背面にある CSS 表示ランプが点灯します。

詳細は、『ServerView Suite Local Service Concept - LSC』マニュアルを参照 してください。http://manuals.ts.fujitsu.com (EMEA 市場向け)または http://jp.fujitsu.com/platform/server/primergy/manual/(日本市場向け)。

『ServerView Suite Local Service Concept - LSC』マニュアルで説明している ように、リモート診断手順を使用して保守作業を準備することが推奨されま す。

# **2.1 作業手順の分類**

作業手順の難易度は、それぞれ大きく異なります。作業手順は、難易度と必要な技能レベルに応じて、3つの部品のカテゴリのうちの1つに割り当てられます。

各手順の最初に、この項に示す記号のいずれを用いて関連する部品タイプを 示します。

■ 詳細については、最寄りの Fujitsu のサービスセンターにお問い合わせ ください。

## 2.1.1 お客様による交換可能部品(CRU)

## お客様による交換可能部品 (CRU)

お客様による交換可能部品は Customer Self Service 対応で、動作中にホット プラグ対応部品として接続したり交換することができます。

ホットプラグ対応部品によって、システム可用性が向上し、高いデータ整合 性とフェイルセーフパフォーマンスが保証されます。作業手順を実行するた めに、サーバをシャットダウンしたり、オフラインにしたりする必要はあり ません。

### お客様による交換可能部品として扱われる部品

- ホットプラグ電源ユニット

- ホットプラグファンモジュール
- ホットプラグ HDD/SSD モジュール

### お客様による交換可能部品として扱われる周辺装置

- キーボード

- マウス

## 2.1.2 ユニットのアップグレードおよび修理(URU)

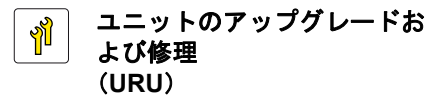

*アップグレードおよび修理部品*はホットプラグ対応部品ではなく、オプショ ンとして接続するために別途注文したり(*アップグレード部品*)、また、 Customer Self Service を通じてお客様にご利用いただけます(*修理部品*)。

 サーバ管理のエラーメッセージと、フロントパネルおよびシステム
 ボードの診断表示ランプにより、故障したアップグレードおよび修理 部品はお客様による交換可能な CSS コンポーネントとして通知されます。

アップグレードや修理の手順を行うには、サーバをシャットダウンして開き ます。

注意!

→ サーバを許可なく開けたり、研修を受けていない未許可の要員が修繕 しようとすると、重大な破損を引き起こしたり、破損の原因になる可 能性があります。

### アップグレード部品として扱われる部品

- プロセッサ(アップグレードキット)
- 光ディスクドライブ
- 拡張カード
- バッテリーバックアップユニット
- メモリモジュール
- メモリボード

#### 修理部品としてのみ扱われる部品

- CMOS バッテリー

## 2.1.3 フィールド交換可能ユニット(FRU)

## フィールド交換可能ユニット (FRU)

フィールド交換可能ユニットの取り外しと取り付けには、サーバの不可欠な コンポーネントにおいて複雑な保守手順が含まれます。手順を行うには、 サーバをシャットダウンして開き、分解する必要があります。

## 入 注意!

フィールド交換可能ユニットに関連する保守手順は、Fujitsuのサービス要員またはFujitsuのトレーニングを受けた技術担当者のみが行うことができます。不正にシステムを干渉すると保証が無効となり、メーカーの責任は免除されますので、ご注意ください。

## フィールド交換可能ユニットとして扱われる部品

- プロセッサ (交換)
- SAS/SATA バックプレーン
- 配電ボード
- フロントパネルモジュール
- 管理モジュールおよび診断モジュール
- システムボード
- 標準電源ユニット
- Trusted Platform Module (TPM)
- USB Flash Module (UFM)

# 2.2 平均作業時間

ハードウェア : 10 分

各作業手順の分類記号の横に、準備作業を含む平均作業時間を示します。 平均作業時間に含まれる手順を 24 ページの表1に示します。

| 手順               | 含まれる  | 説明                                                            |
|------------------|-------|---------------------------------------------------------------|
| サーバのシャット<br>ダウン  | 含まれない | シャットダウン時間は、ハードウェアとソ<br>フトウェアの構成によって大きく異なりま<br>す。              |
|                  |       | 保守作業の前に必要なソフトウェアの作業<br>については、59 ページの「保守作業の開<br>始」の項を参照してください。 |
| ラックから取り出<br>し、分解 | 含まれる  | 作業ができるように、サーバをラックから<br>取り出します(該当する場合)                         |
| 輸送               | 含まれない | サーバを作業台まで運ぶ作業(必要な場<br>合)は、環境によって異なります。                        |
| 保守作業             | 含まれる  | ソフトウェアの準備と作業後の操作を含む<br>保守作業を行います。                             |
| 輸送               | 含まれない | サーバを元の場所に戻す作業(必要な場<br>合)は、環境によって異なります。                        |
| 組み立て、ラック<br>への搭載 | 含まれる  | サーバを組み立て、ラックに戻します(該<br>当する場合)。                                |
| 起動               | 含まれない | 起動時間は、ハードウェアとソフトウェア<br>の構成によって大きく異なります。                       |

表 1: 平均作業時間の計算

# 2.3 必要な工具

保守作業の準備を行うときは、次の表を参考に、必要な工具が揃っているこ とを確認します。各手順の前に、必要な工具のリストがあります。

| ドライバ / ビット<br>インサート / トル<br>ク                           | ネジ | 用途                                   | タイプ                                      |
|---------------------------------------------------------|----|--------------------------------------|------------------------------------------|
| プラス<br>PH2 / (+) No. 2<br>六角、クロス<br>SW5 / PZ2<br>0.6 Nm |    | スロットブ<br>ラケットか<br>らコント<br>ローラボー<br>ド | M3 x 4.5 mm<br>(シルバー色)<br>C26192-Y10-C67 |

表 2: 必要な工具と使用するネジの一覧

| ドライバ / ビット<br>インサート / トル<br>ク                                                          | ネジ          | 用途                                     | タイプ                                                                   |
|----------------------------------------------------------------------------------------|-------------|----------------------------------------|-----------------------------------------------------------------------|
| プラス<br>PH2 / (+) No. 2<br>0.49 Nm                                                      |             | システム<br>ボード、<br>ファンボッ<br>クス            | #6-32(6 mm)<br>(シルバー色)                                                |
| プラス<br>PH0 / (+) No. 0<br>0.4 Nm                                                       |             | 2.5 インチ<br>HDD/SSD                     | M3 x 3.5 mm<br>ウェハー頭ネジ<br>(シルバー色)<br>C26192-Y10-<br>C102              |
| TPM ビットイン<br>サート<br>TPM 用精密マイ<br>ナスドライバ<br>/TPM モジュール<br>の取り付け工具<br>(日本市場向け)<br>0.4 Nm | Celecco     | TPM 用ネジ<br>一方向だけ<br>回せるヘッ<br>ド<br>(黒色) | REM 3 x 15 mm<br>(黒色)<br>C26192-Y10-<br>C176                          |
| プラス<br>PH0 / (+) No. 0<br>0.06 Nm                                                      |             | UFM 用ナイ<br>ロン製ネジ                       | M3 x 4.5 mm<br>(白)<br>A3C40109082                                     |
| プラス<br>PH2 / (+) No. 2<br>0.6 Nm                                                       | Stand Stand | USB 3.0 PCI<br>カード<br>D3305            | M3 x 5 mm<br>(シルバー色)<br>(カードキット<br>S26361-D3305-<br>A10 に付属してい<br>ます) |

表 2: 必要な工具と使用するネジの一覧

| ドライバ / ビット<br>インサート / トル<br>ク | ネジ | 用途    | タイプ           |
|-------------------------------|----|-------|---------------|
| プラス PH1                       |    | TFM   | M2,5 x 4 mm   |
| 0.4 Nm                        |    |       |               |
| PhilipsPH2                    |    | 前面ベゼル | #6-32(7.9 mm) |
| 0.49 Nm                       |    | (黒色)  |               |

表 2: 必要な工具と使用するネジの一覧

# 2.4 必要なマニュアル

保守作業中に別のマニュアルを参照する必要が生じる場合があります。保守 作業の準備を行うときは、次の表を参考に、必要なマニュアルが揃っている ことを確認します。

- サーバに付属のマニュアルは、いつでも参照できるように安全な場所に保管してください。

特に指定がない限り、すべてのマニュアルは、
 http://manuals.ts.fujitsu.comの「x86 servers」からオンラインで入手できます。

日本市場の場合は以下のアドレスをご使用ください。 http://jp.fujitsu.com/platform/server/primergy/manual/

| ドキュメント                                                                 | 説明                                                           |
|------------------------------------------------------------------------|--------------------------------------------------------------|
| 『はじめにお読みください -<br>FUJITSU Server PRIMERGY<br>RX4770 M1』リーフレット          | 簡単な設置手順を示したポスター(オンラ<br>インで提供)                                |
| 『ServerView Quick Start Guide』<br>『ServerView クイックスタート<br>ガイド』(日本市場向け) | サーバの初回セットアップおよびソフト<br>ウェアの構成に関する情報について記載さ<br>れています(オンラインで提供) |
| 『Safety Notes and Regulations』<br>マニュアル『安全上のご注意』<br>(日本市場向け)           | 安全に関する重要な情報について記載され<br>ています(オンラインおよび印刷版で提<br>供)              |
| 『FUJITSU サーバ PRIMERGY<br>RX4770 M1』オペレーティング<br>マニュアル                   | オンラインで提供                                                     |
| 『FUJITSU Server PRIMERGY<br>RX4770 M1 用 D3342』BIOS<br>セットアップユーティリティ    | BIOS の変更可能なオプションやパラメー<br>タに関する情報について記載されています<br>(オンラインで提供)   |
| システムボードラベル                                                             | コネクタ、表示ランプ、ジャンパについて<br>記載されている、上面カバーの内側のラベ<br>ル              |

表 3: 必要なマニュアル

| ドキュメント                                                                               | 説明                                                                                                    |
|--------------------------------------------------------------------------------------|----------------------------------------------------------------------------------------------------|
| ソフトウェアのマニュアル                                                                         | <ul> <li>『ServerView Suite Local Service<br/>Concept - LSC』ユーザガイド</li> <li>『ServerView Operations Manager -<br/>Server Management』ユーザガイド</li> <li>『iRMC S4 - Integrated Remote<br/>Management Controller』ユーザガイド</li> </ul>                                                                                                |
| イラスト入り部品カタログ                                                                         | スペア部品を特定し、情報を確認できるシ<br>ステム (EMEA 市場のみ)。次の URL でオ<br>ンラインで使用するか、ダウンロード<br>(Windows OS) できます。<br><i>http://manuals.ts.fujitsu.com/illustrated_spares</i><br>また、ServerView Operations Manager の<br>CSS コンポーネントビューから使用でき<br>ます。                                                                                               |
| 用語集                                                                                  | オンラインで提供                                                                                                    |
| 『Warranty』マニュアル<br>『保証書』(日本市場向け)                                                     | 保証、リサイクル、保守に関する重要な情<br>報を示します(オンライン および印刷版<br>で提供)                                                                                                    |
| 『Returning used devices』マ<br>ニュアル<br>『Service Desk』リーフレット<br>『サポート&サービス』(日本市<br>場向け) | - リサイクルと問い合わせに関する情報につ<br>いて記載されています(オンライン およ<br>び印刷版で提供)                                                                                                    |
| その他のマニュアル                                                                            | <ul> <li>『iRMC S4』ユーザガイド(オンライン<br/>で提供)</li> <li>RAID ドキュメントは、オンラインで<br/>http://manuals.ts.fujitsu.com の x86 servers</li> <li>Expansion Cards - Storage Adapters から<br/>利用できます。</li> <li>日本市場の場合は以下のアドレスをご<br/>使用ください。</li> <li>http://jp.fujitsu.com/platform/server/primer<br/>gy/manual/</li> <li>ラックのマニュアル</li> </ul> |

表 3: 必要なマニュアル

| ドキュメント   | 説明                                                                            |
|----------|-------------------------------------------------------------------------------|
| 他社のマニュアル | <ul> <li>オペレーティングシステムのマニュア</li> <li>ル、オンラインヘルプ</li> <li>周辺装置のマニュアル</li> </ul> |

表 3: 必要なマニュアル

# 3 注意事項

## ▲ 注意!

- デバイスを設置して起動する前に、次の項に記載されている安全についての注意事項に従ってください。これにより、健康被害を受けたり、デバイスが破損したり、データベースを危険にさらす可能性のある重大なエラーの発生を回避できます。
- このニュアルとその他のドキュメント(テクニカルマニュアルやド キュメント DVD など)はデバイスの近くに保管してください。他メー カーに機器を譲渡する場合は、すべてのドキュメントを同梱してくだ さい。

## 3.1 安全について

**I** 以下の安全上についての注意事項は、『Safety Notes and Regulations』 および『安全上のご注意』マニュアルにも記載されています。

このデバイスは、IT 機器関連の安全規則に適合しています。目的の環境に サーバを設置できるかどうかについてご質問がある場合は、販売店または弊 社カスタマサービス部門にお問い合わせください。

- このマニュアルに記載されている作業は、技術担当者が行うものとします。技術担当者とは、ハードウェアおよびソフトウェアを含め、サーバを設置するための訓練を受けている要員のことです。
- CSS 障害に関係のないデバイスの修理は、サービス要員が行うものとします。許可されていない作業をシステムに対して行った場合は、保証は無効となり、メーカーの責任は免除されますので、ご注意ください。
- このマニュアルのガイドラインを遵守しなかったり、不適切な修理を行うと、ユーザーが危険(感電、エネルギーハザード、火災)にさらされたり、装置が破損する可能性があります。
- サーバで内部オプションの取り付け、取り外しを行う前に、サーバ、すべての周辺装置、および接続されているその他すべてのデバイスの電源を切ってください。また、電源コードをすべてコンセントから抜いてください。ケーブルを抜かなかった場合、感電や破損の恐れがあります。

## 作業を始める前に

デバイスを設置する際、および操作する前に、お使いのデバイスの環境条件についての指示を守ってください。

 デバイスを低温環境から移動した場合は、デバイスの内部 / 外部の両方で 結露が発生することがあります。

デバイスが室温に順応し、完全に乾燥した状態になってから、作業を始め てください。この要件が満たされないと、デバイスが破損する場合があり ます。

デバイスを輸送する際は、必ず元の梱包材に入れるか、あるいは、衝撃からデバイスを保護するように梱包してください。
 日本市場では、梱包箱の再利用については適用されません。

インストールと操作

- このユニットは、周辺温度 35 °C では操作しないでください。Cool-safe<sup>®</sup> Advanced Thermal Design 搭載のサーバでは、環境温度 40 °C まで対応し ます。
- IEC309 コネクタ付き工業用電源回路網から電力を供給する設置にこの装置が組み込まれている場合は、電源ユニットのフューズ保護が、A型コネクタの非工業用電源回路網の要件に準拠している必要があります。
- ・電源ユニットの主電源電圧は、100 VAC to 240 VAC (1200W PSU) resp.
   200 VAC to 240 VAC (1600W PSU) の範囲内で自動調整されます。ローカ
   ルの主電源電圧がこの範囲内であることを確認してください。
- このデバイスは、適切に接地された電源コンセント、または、接地された ラックの内部配電システム(電源コードは試験を受けて承認済み)以外に は接続しないでください。
- デバイスが、デバイス近くに適切に接地された電源コンセントに接続されていることを確認してください。
- デバイスの電源ソケットと、接地された電源コンセントに簡単に近づける ことを確認してください。
- 電源ボタンまたは電源スイッチ(ある場合)では、デバイスを主電源から 切り離すことはできません。修理または保守を行う場合は、デバイスを主 電源ユニットから完全に切断し、適切に接地された電源コンセントから電 源プラグをすべて抜いてください。
- サーバとその周辺装置は、必ず同じ電源回路に接続してください。これを 守らないと、停電時にサーバが動作していても、周辺装置(メモリサブシ ステムなど)が機能しなくなった場合などに、データを失う危険性があり ます。
- データケーブルには、適切なシールドを施してください。

- Ethernet ケーブルは EN 50173 および EN 50174-1/2 規格、または ISO/IEC 11801 規格にそれぞれ従う必要があります。最低要件は、10/100 Mbit/s Ethernet ではカテゴリ 5 のシールドケーブル、Gigabit Ethernet で はカテゴリ 5e のケーブルを使用します。
- 潜在的危険性を発生させず(誰もつまずかないことを確認)、ケーブルが 破損することのないようにケーブルを配線します。サーバの接続時には、 このマニュアルのサーバの接続についての指示を参照してください。
- 荒天時には、データ伝送路の接続または切断は行わないでください(落雷の危険性があります)。
- 宝飾品やペーパークリップなどの物や液体がサーバ内部に入る可能性がないことを確認します(感電やショートの危険性があります)。
- 緊急時(たとえば、ケース、コントロール、ケーブルの破損や、液体や異物の侵入)には、システム管理者または弊社カスタマサービス部門に連絡してください。怪我の危険がない場合のみ、システムを主電源ユニットから切断してください。
- ケースが完全に組み立てられ、取り付けスロットの背面カバーが取り付けられている(感電、冷却、防火、干渉抑制)場合のみ、(IEC 60950-1 および EN 60950-1 に従って)システムの正しい動作が保証されます。
- 安全性と電磁環境適合性を規定する要件および規則を満たし、電話機に関連するシステム拡張機器のみ、取り付けることができます。それ以外の拡張機器を取り付けると、システムが破損したり、安全規定に違反する場合があります。インストールに適合するシステム拡張機器についての情報は、弊社カスタマサービスセンターまたは販売店で入手できます。
- 警告ラベル(稲妻マークなど)が付いているコンポーネントを開けたり、 取り外したり、交換する作業は、認可された資格を持つ要員以外は行わな いでください。例外: CSS コンポーネントは交換できます。
- システム拡張機器の取り付けや交換中にサーバが破損した場合は、保証は 無効となります。
- モニタのオペレーティングマニュアルに規定されている解像度とリフレッシュレートのみ設定してください。これを守らなかった場合は、モニタが破損する可能性があります。何かわからないことがございましたら、販売店または弊社カスタマサービスセンターにお問い合わせください。
- サーバで内部オプションの取り付け、取り外しを行う前に、サーバ、すべての周辺装置、および接続されているその他すべてのデバイスの電源を切ってください。また、電源コードをすべてコンセントから抜いてください。ケーブルを抜かなかった場合、感電や破損の恐れがあります。

- 内部のケーブルやデバイスを傷つけたり、加工したりしないでください。
   従わない場合、デバイスの故障、発火、感電の原因となる恐れがあります。
   また、保証は無効となり、メーカーの責任は免除されます。
- サーバ内のデバイスはシャットダウン後もしばらくは高温の状態が続きます。シャットダウンして少し時間をおいてから、内部オプションを取り付けまたは取り外します。
- 内部オプションの回路とはんだ付け部品は露出しているため、静電気の影響を受けやすくなっています。確実に保護するために、この種類のモジュールへの作業を行う時に手首にアースバンドを装着している場合は、それをシステムの塗装されていない導電性の金属面に接続してください。
- ボードやはんだ付け部品の電気回路に触れないでください。金具部分また はボードのふちを持つようにしてください。
- 内部オプションの取り付け時および以前のデバイス / 場所からの取り外し時に外したネジを取り付けます。別の種類のネジを使用すると、装置が壊れる可能性があります。
- このマニュアルに示す取り付けは、予告なしに可能なオプションに変更される場合があります。

バッテリー

- バッテリーの交換を正しく行わないと、破裂の危険性があります。バッテ リーの交換では、まったく同じバッテリーか、またはメーカーが推奨する 型のバッテリー以外は使用しないでください。
- バッテリーはゴミ箱に捨てないでください。
- バッテリーは、特別廃棄物についての自治体の規制に従って、廃棄する必要があります。
- バッテリーを挿入する向きに注意してください。
- このデバイスに使用されるバッテリーは、誤った取り扱いによって火災または化学熱傷の原因となることがあります。バッテリーの分解、100℃(212°F)に達する加熱、焼却は行わないでください。
- 汚染物質が含まれているバッテリーには、すべてマーク(ゴミ箱の絵に× 印)が付いています。また、以下のような汚染物質として分類されている 重金属の化学記号も記載されます。

Cd カドミウム Hg 水銀 Pb 鉛

## 光ディスクドライブおよびメディアの使い方

光ディスクドライブを使用する場合は、以下の指示に従ってください。

- / 注意!
  - → データの損失や装置の破損を防止するために、完全な状態にある CD/DVD/BD のみを使用してください。
    - 破損、亀裂、損傷などがないかどうか、それぞれの CD/DVD/BD を 確認してから、ドライブに挿入してください。

他にラベルを貼ると、CD/DVD/BDの機械的特性が変わり、バラン スが悪くなり、振動が発生する場合があるため、注意してください。

破損してバランスが悪くなった CD/DVD/BD は、ドライブの速度が 高速になったときに割れる(データ損失)可能性があります。

特定の状況下で、CD/DVD/BD の鋭い破片が光ディスクドライブの カバーに穴を開け(装置の破損)、デバイスから飛び出す可能性が あります(特に顔や首などの衣服で覆われていない身体部分に怪我 をする危険性があります)。

- 高湿度、およびほこりが多い場所での使用は避けてください。感電およびサーバ故障は、水などの液体、またはペーパークリップなどの金属製品がドライブ内に混入することで発生する場合があります。
- 衝撃と振動も防止してください。
- 指定された CD/DVD/BD 以外の物体を挿入しないでください。
- CD/DVD/BDトレイを引っ張る、強く押すなど、乱暴に取り扱わないでください。
- 光ディスクドライブを分解しないでください。
- 使用前に、柔らかい乾いた布で CD/DVD/BD トレイをクリーニング してください。
- 予防策として、長期間ドライブを使用しない場合は、ディスクを光 ディスクドライブから取り出します。塵埃などの異物が光ディスク ドライブに入り込まないように、光ディスクトレイを閉じておきま す。
- ディスク表面に触れないように、CD/DVD/BD は端を持ってください。

- CD/DVD/BDの表面に、指紋、皮脂、塵埃などが付着しないようにしてください。汚れた場合は、柔らかい乾いた布で中心から端に向かってクリーニングしてください。ベンジン、シンナー、水、レコードスプレイ、帯電防止剤、シリコン含浸クロスは使用しないでください。
- CD/DVD/BD の表面を破損しないよう注意してください。
- CD/DVD/BD は熱源に近づけないでください。
- CD/DVD/BD を曲げたり、上に重い物を載せたりしないでください。
- ラベル(印刷)面にボールペンや鉛筆で書き込まないでください。
- CD/DVD/BD を低温の場所から高温の場所に移動すると、 CD/DVD/BD の表面に結露が生じてデータ読み取りエラーの原因となる場合があります。この場合、CD/DVD/BD を柔らかい乾いた布で拭き取って、自然乾燥させます。ヘアドライヤーなどの器具を使って CD/DVD/BD を乾燥させないでください。
- 塵埃、破損、変形から保護するには、使用しないときは常に CD/DVD/BD をケースに保管してください。
- CD/DVD/BD を高温の場所に保管しないでください。長時間直射日 光の当たる場所、または発熱器具のそばに保管しないでください。
- 以下の指示を守ることにより、光ディスクドライブや CD/DVD/BD ド
   ライブの損傷だけではなく、ディスクの早期磨耗も防止できます。
  - ディスクをドライブに挿入するのは必要なときだけにして、使い終わったら取り出す。
  - 適切なスリーブにディスクを保管する。
  - ディスクが高温や直射日光にさらされないようにする。

#### レーザについて

光ディスクドライブは、IEC 60825-1 レーザクラス1に準拠しています。

▲ 注意!

<sup>()</sup> 光ディスクドライブドライブには、特定の状況下でレーザクラス 1よりも強力なレーザ光線を発する発光ダイオード(LED)が含まれています。この光線を直接見るのは危険です。

## 光ディスクドライブのケーシングの部品は絶対に取り外さないでくだ さい!
### 静電気に非常に弱いデバイスが搭載されたモジュール

静電気に非常に弱いデバイスが搭載されたモジュールは、以下のステッカー で識別されます。

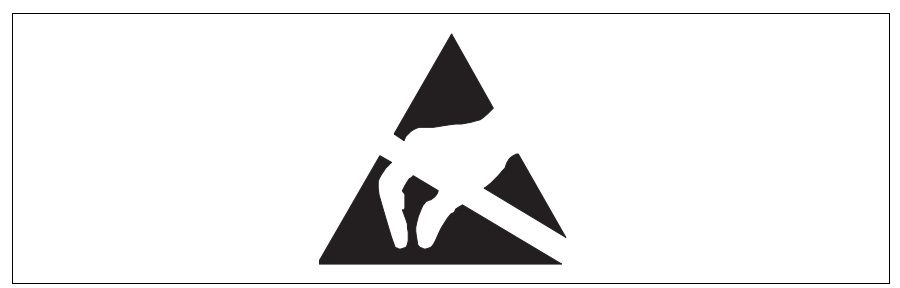

図 1: ESD ラベル

ESD が搭載されているコンポーネントを取り扱う際は、必ず以下を守ってく ださい。

- システムの電源を切り、電源コンセントから電源プラグを抜いてから、 ESD が搭載されているコンポーネントの取り付けや取り外しを行ってく ださい。
- 内部オプションの回路とはんだ付け部品は露出しているため、静電気の影響を受けやすくなっています。確実に保護するために、この種類のモジュールへの作業を行う場合は手首にアースバンドを装着し、それをシステムの塗装されていない導電性の金属面に接続してください。
- 使用するすべてのデバイスやツールは、静電気フリーにする。
- 自分とシステムユニットを接続する適切な接地ケーブル(アース)を手首 に巻く。
- ESD が搭載されたコンポーネントを持つ場合は、必ず端の部分または緑 色の部分(タッチポイント)を握る。
- ESD のコネクタや導電路に絶対に触らない。
- すべてのコンポーネントを静電気フリーなパッドに配置する。

**i** ESD コンポーネントの取り扱い方法の詳細は、関連する欧州規格およ び国際規格(EN 61340-5-1、ANSI/ESD S20.20)を参照してくださ い。

#### サーバの輸送

- サーバを輸送する際は、必ず元の梱包材に入れるか、あるいは、衝撃から サーバを保護するように梱包してください。
   日本市場では、梱包箱の再利用については適用されません。
- 設置場所に着くまで、梱包箱を開梱しないでください。
- サーバを持ち上げたり運んだりする場合は、他の人に手伝ってもらってく ださい。PRIMERGY RX4770 M1 はサイズも重量も大きいため、持ち運び には最低 two 人必要です。
- 絶対に、フロントパネルのハンドルをつかんで持ち上げたり、運んだりしないでください。

ラックへのサーバの設置についての注意

● サーバの質量とサイズを考慮して、安全上の理由からサーバへのラックの 設置は two 名以上で行ってください。

(日本市場の場合は『安全上のご注意』を参照してください)

- 絶対に、フロントパネルのハンドルをつかんでサーバをラックに設置しないでください。
- ケーブルの接続および取り外しの際は、該当するラックのテクニカルマニュアルの「注意事項」の章に記載されている指示に従ってください。対応するラックのテクニカルマニュアルが付属します。
- ラックを設置する際は、傾きを防止するための保護機構が正しく取り付けられているか確認してください。
- 安全上の理由から、設置や保守作業の際、ラックから複数のユニットを同時に取り外さないでください。
- 複数のユニットを同時に取り外すと、ラックが転倒する危険があります。
- ラックは認定技術者(電気技術者)が電源ユニットに接続する必要があり ます。
- IEC309 タイプコネクタ付き工業用電源回路網から電力を供給する設置に このサーバが組み込まれている場合は、電源ユニットのフューズ保護が、 A型コネクタの非工業用電源回路網の要件に準拠している必要がありま す。

# 3.2 ENERGY STAR

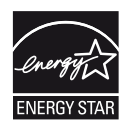

ENERGY STAR の適合認定を取得し、当該製品として識別され ている製品は、出荷時点で仕様に完全に準拠しています。エネ ルギー消費は、インストールされているソフトウェアや、後で ハードウェア構成や BIOS またはエネルギーのオプションに 行った変更の影響を受けることがあります。この場合、 ENERGY STAR によって保証される特性は保証されなくなりま す。

『ServerView Operations Manager』ユーザーガイドには、現在 のエネルギー消費と室温などの測定値の取得に関する手順が記 載されています。パフォーマンスモニタまたはタスクマネー ジャを使用して CPU 使用レベルを読み取ることができます。

# 3.3 CE 準拠

 システムは、「電磁環境適合性」に関する 2004/108/EC および 「低電圧指令」に関する 2006/95/EC の EC 指令、および 欧州議 会及び理事会指令 2011/65/EU の要件に適合しています。この ことは、CE マーク(CE = Communauté Européenne) で示さ れます。

# 3.4 FCC クラス A 適合性宣言

デバイスに FCC 宣言の表示がある場合は、本書に別段の規定がない限り、以下の宣言は本書に記載される製品に適用されます。その他の製品に関する宣言は、付属のドキュメントに記載されます。

注:

この機器は、FCC 規則の Part 15 で規定されている「クラス A」デジタル装置の条件に準拠していることが、試験を通じて検証されていて、デジタル装置についてのカナダ干渉発生機器標準 ICES-003 のすべての要件を満たしています。これらの条件は、この機器を住宅地域に設置する場合に、有害な干渉に対して保護するための妥当な手段です。この機器は無線周波エネルギーを生成および使用し、また放射することもあるため、取扱説明書に従って正しく設置および使用しないと、無線通信に悪影響を与える恐れがあります。ただし、特定の設置条件で干渉が発生しないという保証はありません。この機器が、無線やテレビの受信に対して有害な干渉の原因となる場合(これは機器の電源をオン/オフすることによって確認することができます)、以下の方法のいずれか 1 つ以上を使用して、干渉をなくすことを推奨します。

- 受信アンテナの方向を変えるか設置場所を変える。
- この機器と受信機器との距離を離す。
- 受信機を接続しているコンセントと別系統回路のコンセントにこの機器を 接続する。
- 販売代理店、またはラジオやテレビに詳しい経験豊富な技術者に相談する。

この機器を許可なく改造したり、Fujitsu が指定する以外の接続ケーブルや機器の代替使用または接続を行った場合は、これによって生じたラジオまたはテレビの干渉について、Fujitsu は、一切の責任を負わないものとします。このような許可のない改造、代替使用、接続によって生じた干渉は、ユーザーの責任で修正するものとします。

この機器をいかなるオプション周辺装置やホストデバイスに接続する場合も、 遮蔽 I/O ケーブルの使用が必要です。 遮蔽 I/O ケーブルを使用しないと、FCC および ICES 規則に違反する場合があります。

警告:

この製品はクラスA製品です。この製品を家庭環境で使用すると電波妨害を 引き起こすことがあります。この場合にはユーザーが適切な対策を取る必要 のあることがあります。

# 3.5 環境保護

### 環境に優しい製品の設計と開発

この製品は、「環境に優しい製品の設計と開発」のための Fujitsu の基準に 従って設計された製品です。つまり、耐久性、資材の選択とラベリング、排 出物、梱包材、廃棄とリサイクルの容易さなどの鍵となる要因が配慮されて います。

これによって資源が節約され、環境への負荷が軽減されます。詳細は以下に 記載されています。

- http://ts.fujitsu.com/products/standard servers/index.html (EMEA 市場向け)

- http://jp.fujitsu.com/platform/server/primergy/concept/ (日本市場向け)

#### エネルギーの節約について

常に電源を入れておく必要のないデバイスは、必要になるまで電源を切ることはもとより、長期間使用しない場合や、作業の完了後も電源を切る必要があります。

#### 梱包材について

この梱包材に関する情報は、日本市場には適用されません。

梱包材は捨てないでください。システムを輸送するために、梱包材が後日必 要になる場合があります。装置を輸送する際は、できれば元の梱包材に入れ てください。

#### 消耗品の取り扱いについて

プリンタの消耗品やバッテリーを廃棄する際は、該当する国の規制に従って ください。

EU ガイドラインに基づき、分別されていない一般廃棄物と一緒にバッテリー を廃棄することはできません。バッテリーは、メーカー、販売店、委任代理 店が無料で回収し、リサイクルや廃棄を行っています。

汚染物質が含まれているバッテリーには、すべてマーク(ゴミ箱の絵に×印) が付いています。また、以下のような重金属の化学記号も記載されます。こ の記号が付いているバッテリーは、汚染物質を含むバッテリーとして分類さ れます。

Cd カドミウム Hg 水銀 Pb 鉛

#### プラスチックのケース部分に貼られたラベル

プラスチック部分には、お客様独自のラベルをできる限り貼らないでくださ い。リサイクルが困難になります。

#### 返却、リサイクルおよび廃棄

返却、リサイクル、廃棄を行う場合は、各自治体の規制に従ってください。

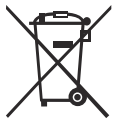

ー般廃棄物と一緒にデバイスを廃棄することはできません。この デバイスには、欧州指令 2002/96/EC の電気・電子機器廃棄物指 令(WEEE)に従ってラベルが貼られています。

この指令によって、使用済み機器の返却およびリサイクルの枠組
 みが設定され、EU 全土で有効です。使用済みデバイスを返却する際は、利用可能な返却および収集方式をご使用ください。詳細は以下に記載されています
 http://ts.fujitsu.com/recycling。

ヨーロッパでのデバイスおよび消耗品の返却とリサイクルに関する詳細は、 『Returning used devices』マニュアルにも記載しています。このマニュアル は、最寄の Fujitsu の支店、または Paderborn のリサイクルセンター (Recycling Center) で入手できます。

Fujitsu Technology Solutions Recycling Center D-33106 Paderborn

電話 +49 5251 525 1410 ファックス +49 5251 525 32 1410

# 4 基本的なハードウェア手順

# 4.1 診断情報の使用

Fujitsu ServerView Suite 管理ソフトウェアを使用して、ハードウェア部品の アップグレードまたは交換を計画してください。次の ServerView Suite のト ピックを参照してください。

- 操作
- 保守

『ServerView Suite Local Service Concept - LSC』マニュアルで説明している ように、リモート診断手順を使用して保守作業を準備することが推奨されま す。

サービスコンセプト、および拡張キットまたはスペア部品の注文方法は、お 近くの Fujitsu カスタマサービスパートナーにお問い合わせください。Fujitsu のイラスト入り部品カタログを使用して必要なスペア部品を探して、技術仕 様と注文情報をご確認ください。イラスト入り部品カタログは、オンライン で次のサイトから取得できます。http://manuals.ts.fujitsu.com/illustrated\_spares (EMEA 市場のみ)。

次の診断手順を実行して、故障したサーバと部品を特定します。

### 4.1.1 故障したサーバの特定

データセンター環境で作業している場合、サーバの前面および背面コネクタパネルにある ID ランプを使用すると、簡単に識別できます。

▶ フロントパネルの ID ボタンを押して、iRMC Web フロントエンドまたは ServerView Operations Manager ユーザインタフェースを使用してシステム ID LED をオンにします。

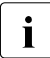

詳細は、『ServerView Suite Local Service Concept - LSC』マニュア ルおよび『Integrated Remote Management Controller』ユーザガイ ドを参照してください。

- ► ServerView Operations Manager を使用して ID ランプのオン / オフを切り 替える場合は、「シングルシステムビュー」を選択して「識別灯」ボタン を押します。
- ▶ 保守作業が正常に完了したら、必ず ID ランプをオフにしてください。

### 4.1.2 エラー クラスの判定

Local Service Concept (LSC) で、故障したサーバ部品を特定できます。故 障イベントは、2 つのエラー クラスのうちの 1 つに割り当てられます。

- 保守イベント:保守担当者が解決する必要があります
- Customer Self Service (CSS) エラー イベント:運用担当者が解決する ことができます

保守ランプと CSS LED は、故障した部品がお客様による交換可能部品か、 または保守担当者を派遣して部品を交換する必要があるかを示します。

このランプは、スタンバイモード中、または停電によるサーバ再起動の後にも点灯します。

#### 4.1.2.1 保守ランプ

- ▶ サーバのフロントパネルまたはコネクタパネルの保守ランプを確認してく ださい。
- ▶ 詳細な診断を行うには、次の手順に従います。
  - ハードウェアエラー:

78 ページの「SELを表示する」の項に記載されているように、シス テムイベントログ(SEL)をチェックします。

- ソフトウェア/エージェント関連のエラー:

ServerView System Monitor をチェックします。これは、ServerView Agent がインストールされている Windows または Linux ベースのサー バで使用できます。

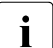

) 詳細は、『ServerView System Monitor』ユーザガイドを参照し ) てください。

### 4.1.2.2 Customer Self Service (CSS) 表示ランプ

▶ サーバのフロントパネルまたはコネクタパネルの CSS 表示ランプを確認 してください。

### 4.1.3 故障した部品の特定

CSS 表示ランプまたは状態表示ランプでエラー クラスを判定した後 (44 ページの「エラー クラスの判定」の項を参照)、フロントパネルとシス テムボードのローカル診断表示ランプで故障した部品を特定できます。

**i** 詳細は、『ServerView Suite Local Service Concept - LSC』マニュアル を参照してください。

#### 4.1.3.1 フロントのローカル診断表示ランプ

▶ サーバのフロントパネルまたはコネクタパネルの CSS 表示ランプを確認 してください。

ローカル診断表示ランプの他に、CSS LED または保守ランプは、故障した部品がお客様による交換可能部品か現場で交換可能な部品であるかを示します(44 ページの「エラークラスの判定」の項を参照)。

#### 4.1.3.2 システムボードのローカル診断表示ランプ

#### CSS 表示ボタンの使用

- ▶ サーバをシャットダウンして電源を切ります。
- ▶ システムから AC 電源コードを抜きます。

- ► CSS 表示ボタンを押して、故障した部品を強調表示します(323 ページの「オンボード表示ランプおよびコントロール」の項を参照)。
- ローカル診断表示ランプの他に、CSS LED または保守ランプは、故障した部品がお客様による交換可能部品であるか、または保守担当者を派遣して部品を交換する必要があるかを示します(44 ページの「エラークラスの判定」の項を参照)。

ホットプラグ対応ではない装置を交換するためにシステムの電源が切 れている場合、PRIMERGY 診断表示ランプのシステムを使用して、故 障したコンポーネントを特定できます。

<sup>■</sup> CSS 表示ボタンの機能を使用するには、電源コードを抜いておく ■ 必要があります。

# 4.2 サーバのシャットダウン

### ∕兪 注意!

- ・
   ・
   ・
   ・
   ・
   ・
   ・
   ・
   ・
   ・
   ・
   ・
   ・
   ・
   ・
   ・
   ・
   ・
   ・
   ・
   ・
   ・
   ・
   ・
   ・
   ・
   ・
   ・
   ・
   ・
   ・
   ・
   ・
   ・
   ・
   ・
   ・
   ・
   ・
   ・
   ・
   ・
   ・
   ・
   ・
   ・
   ・
   ・
   ・
   ・
   ・
   ・
   ・
   ・
   ・
   ・
   ・
   ・
   ・
   ・
   ・
   ・
   ・
   ・
   ・
   ・
   ・
   ・
   ・
   ・
   ・
   ・
   ・
   ・
   ・
   ・
   ・
   ・
   ・
   ・
   ・
   ・
   ・
   ・
   ・
   ・
   ・
   ・
   ・
   ・
   ・
   ・
   ・
   ・
   ・
   ・
   ・
   ・
   ・
   ・
   ・
   ・
   ・
   ・
   ・
   ・
   ・

   ・
   ・

   ・

   ・

   ・

   ・

   ・

   ・

   ・

   ・

   ・

   ・

   ・

   ・

   ・

   ・

   ・

   ・

   ・

   ・

   ・

   ・

   ・

   ・

   ・

   ・

   ・

   ・

   ・

   ・

   ・

   ・

   ・

   ・

   ・

   ・

   ・

   ・

   ・

   ・

   ・

   ・

   ・

   ・

   ・

   ・

   ・

   ・

   ・

   ・

   ・

   ・

   ・

   ・

   ・

   ・

   ・

   ・

   ・

   ・

   ・

   ・

   ・

   ・

   ・

   ・

   ・

   ・

   ・

   ・

   ・

   ・

   ・

   ・

   ・

   ・

   ・

   ・

   ・

   ・

   ・

   ・

   ・

   ・

   ・

   ・

   ・

   ・

   ・

   ・

   ・

   ・

   ・

   ・

   ・

   ・

   ・

   ・

   ・

   ・

   ・

   ・

   ・

   ・

   ・

   ・

   ・

   ・

   ・

   ・

   ・

   ・

   ・

   ・

   ・

   ・

   ・

   ・

   ・

   ・

   ・

   ・

   ・

   ・

   ・

   ・

   ・

   ・

   ・

   ・

   ・

   ・

   ・

   ・

   ・

   ・

   ・

   ・

   ・

   ・

   ・

   ・

   ・

   ・

   ・

   ・

   ・

   ・

   ・

   ・

   ・

   ・

   ・

   ・

   ・

   ・

   ・

   ・

   ・

   ・

   ・

   ・

   ・

   ・

   ・

   ・

   ・

   ・

   ・

   ・

   ・

   ・

   ・

   ・

   ・

   ・

   ・

   ・

   ・

   ・

   ・

   ・

   ・

   ・

   ・

   ・

   ・

   ・

   ・

   ・

   ・

   ・

   ・

   ・

   ・

   ・

   ・

   ・

   ・

   ・

   ・

   ・

   ・

   ・

   ・

   ・

   ・

   ・

   ・

   ・

   ・

   ・

   ・

   ・

   ・

   ・

   ・

   ・

   ・

   ・
- この手順は、ホットプラグ対応ではない部品のアップグレードまたは
   交換の際にのみ必要です。
- ▶ システム管理者に、サーバをシャットダウンしてオフラインにすることを 連絡します。
- ▶ すべてのアプリケーションを終了します。
- ▶ アップグレードまたは保守の各作業の準備手順に記載される、必要な手順を行います。
- ▶ 62 ページの「バックアップソフトウェアソリューションの検証と設定」.
- ▶ マルチパス I/O 環境の場合は、63 ページの「マルチパス I/O 環境でのサー バ保守の注意事項」の項を参照してください。
- ▶ 62ページの「バックアップおよび光ディスクメディアの取り出し」.
- ▶ サーバをシャットダウンします。

システムで ACPI 準拠の OS が実行されている場合は、電源ボタン
 を押すと、正常なシャットダウンが実行されます。

▶ 43 ページの「故障したサーバの特定」の項に記載されているように、 サーバの前面および背面コネクタパネルにある ID ランプをオンにします。

# 4.3 電源コードの取り外し

#### 主電源からのサーバの取り外し

■ 取り付けられているすべての電源ユニットに対して以下の手順を行います。

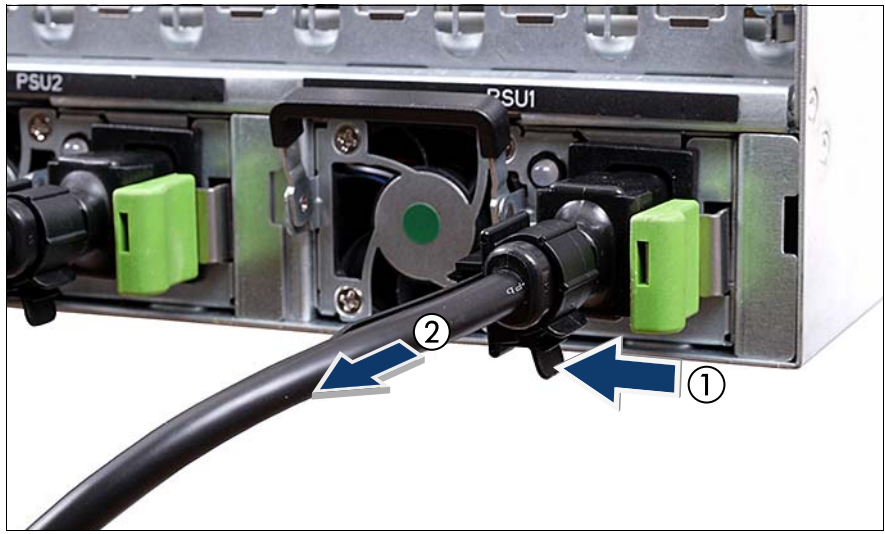

図 2: PSU ケーブルクランプから電源コードを取り外す

- ▶ PSU ケーブルクランプのロックレバーを開きます(1)。
- ▶ 電源コードを PSU から取り外して、リリースタイから取り外します(2)。

## 4.4 コンポーネントへのアクセス

# ▲ 注意!

- カバーの取り外し、取り付けを行う前に、サーバおよびすべての周辺装置の電源を切ってください。また、電源ケーブルをすべてコンセントから抜いてください。ケーブルを抜かなかった場合、感電や破損の恐れがあります。
- 適用される EMC 要件(電磁環境適合性の要件)に準拠し、冷却要件を満たすため、トップカバーおよびサイドカバーが取り付けられていない状態でサーバを起動しないでください。
- 安全上の注意事項に関する詳細は、31 ページの「注意事項」の章 を参照してください。

### 4.4.1 サーバをラックから引き出す

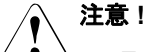

- ラックを設置するときは、ラックが傾かないように傾き防止プレートを使用してください。傾き防止プレートがない状態でサーバをラックから取り出そうとすると、ラックが倒れる可能性があります。
- サーバを引き出したり、戻したりするときは、指や衣服をはさまな いように注意してください。はさまれると怪我することがありま す。
- 安全上の注意事項に関する詳細は、31 ページの「注意事項」の章 を参照してください。

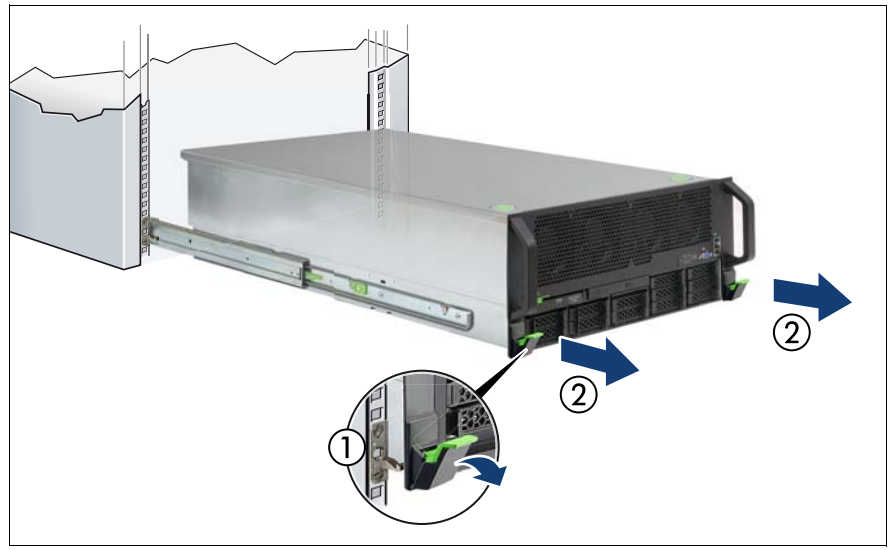

図 3: サーバをラックから引き出す

- ▶ 残りのすべての外部ケーブルを、背面コネクタパネルとすべての拡張カー ドから取り外します(325ページの「背面コネクタ」の項を参照)。
- ▶ ケーブル管理アーム(CMA キット)を使用していない場合、サーバを ラックから引き出すときに、背面のケーブルが引っ張られたり、破損しな いだけの十分な長さがあることを確認してください。
- ▶ ラック取り付けフレームの2本のクイックリリースレバーを倒し(1)、所定の位置に固定されるまでサーバをラックから引き出します(2)。

# Ŷ 注意!

引き出したサーバの上に物を置いたり、サーバの上で作業を行ったりしないでください。また、絶対にサーバには寄りかからないでください。

### 4.4.2 ラックからのサーバの取り外し

多くの場合、保守作業はサーバがラックから引き出している状態で実行できます。ただし、作業およびセキュリティのガイドラインによっては、保守のためにサーバをラックキャビネットから完全に取り外すこともできます。

▲ 注意!

<sup>1</sup> サーバへのラックを持ち上げるのは 2 人以上で行ってください。 (日本市場の場合は『安全上のご注意』を参照してください)

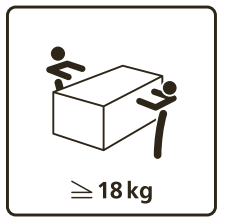

### 32 kg 未満の構成の場合:

サーバをラックキャビネットから取り出すに は、最低2人必要です。

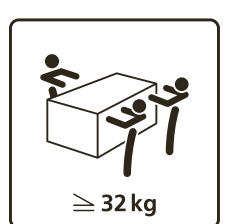

#### 55 kg 未満の構成の場合:

サーバをラックキャビネットから取り出すに は、最低 3人必要です。

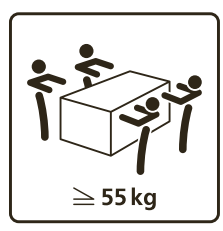

55 kg 以上の構成の場合: サーバをラックキャビネットから取り出すに は、最低 4 人必要です。

また、次の場合にはリフターが必要です。

- サーバの重量が 50 kg を超える場合
- サーバの重量が 21 kg を超え、25 U 以上の高さに取り付けられて いる場合

リフターを使用する場合、この手順は保守担当者が実施する必要があ ります。

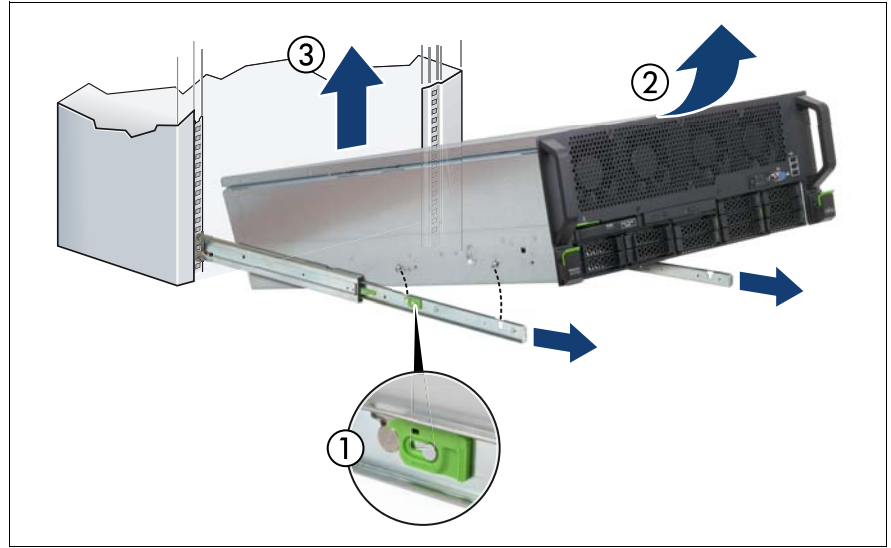

図 4: ラックからのサーバの取り外し

- ▶ 両側のレールのレバーを解除します(1)。
- ▶ 前面および中央のラック取り付けボルトがテレスコピックレールの取り付け位置から外れるように、図のようにサーバの前面を持ち上げます。
- ▶ サーバを背面取り付け位置(3)から持ち上げ、平らな面の上に置きます。

### 4.4.3 サーバを開ける

### ▲ 注意!

- カバーの取り外し、取り付けを行う前に、サーバおよびすべての周辺装置の電源を切ってください。また、電源ケーブルをすべてコンセントから抜いてください。ケーブルを抜かなかった場合、感電や破損の恐れがあります。
  - 適用される EMC 要件(電磁環境適合性の要件)に準拠し、冷却要件を満たすため、上面カバーが取り付けられていない状態で PRIMERGY RX4770 M1 サーバを動作させないでください。
  - 安全上の注意事項に関する詳細は、31ページの「注意事項」の章 を参照してください。

### 4.4.3.1 上面カバーの取り外し

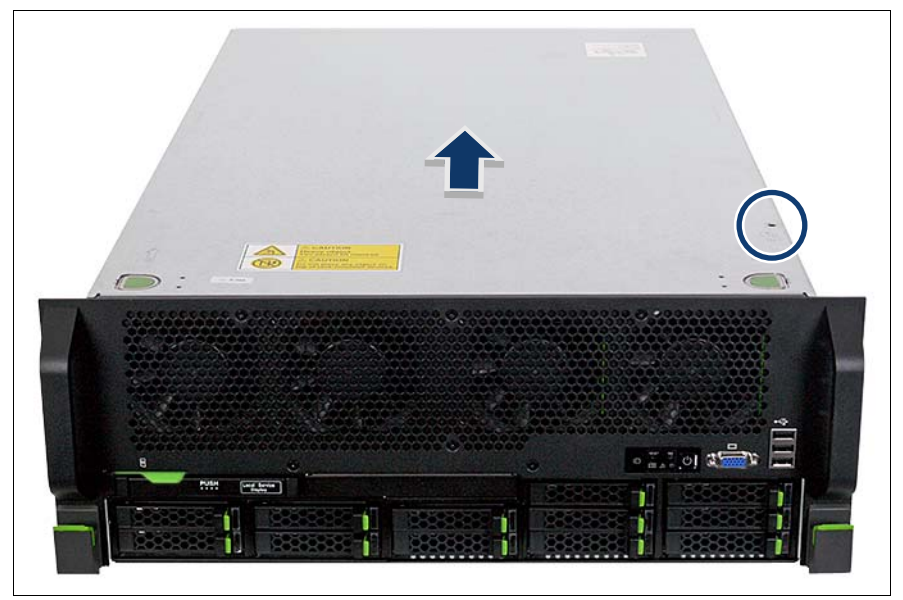

図 5: 上面カバーの取り外し

- ▶ 小さいネジを取り外し(上記の図の円を参照)、安全な場所に保管します。
- ▶ 両方の緑色のタッチポイントを押して、サーバを矢印の方向に最後までず らし、上面カバーを持ち上げて取り外します。

# 4.5 組み立て

### **4.5.1 サーバを閉じる**

### ∕\_ 注意!

- → カバーを取り付ける前に、不要な部品や道具がサーバ内に残っていないことを確認してください。
  - 適用される EMC 要件(電磁環境適合性の要件)に準拠し、冷却要件を満たすため、上面カバーが取り付けられていない状態で PRIMERGY RX4770 M1 サーバを動作させないでください。
  - 安全上の注意事項に関する詳細は、31 ページの「注意事項」の章 を参照してください。

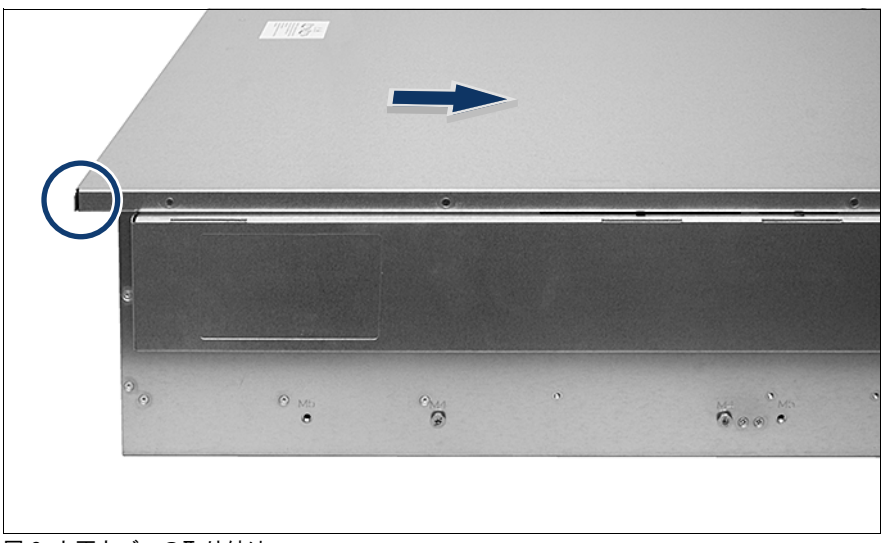

### 4.5.1.1 上面カバーの取り付け

図 6: 上面カバーの取り付け

- ▶ 上面カバーを、サーバの背面から約2 cm 突き出すように置きます(上記の図の円を参照)。
- ▶ 上面カバーが固定されるまで矢印の方向に押し込みます。
- ▶ 小さいネジで保護カバーを固定します(52 ページの図 5 を参照)。

### 4.5.2 ラックへのサーバの取り付け

### 4.5.2.1 ラックレールへのサーバの取り付け

#### 

<sup>)</sup> サーバをラックレールに取り付けるには、最低2名必要です。(日本市 場の場合は『安全上のご注意』を参照してください)

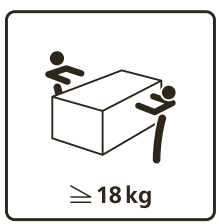

#### 32 kg 未満の構成の場合:

サーバをラックキャビネットから取り付けるに は、最低2人必要です。

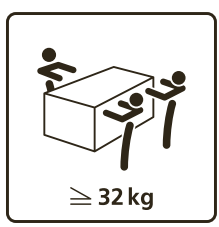

#### 55 kg 未満の構成の場合:

サーバをラックキャビネットから取り付けるに は、最低 3人必要です。

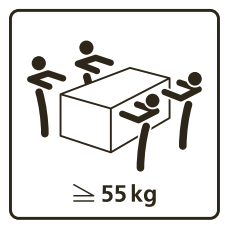

55 kg 以上の構成の場合:

サーバをラックキャビネットから取り付けるに は、最低 4 人必要です。

また、次の場合にはリフターが必要です。

- サーバの重量が 50 kg を超える場合
- サーバの重量が 21 kg を超え、25 U 以上の高さに取り付けられる
   場合

リフターを使用する場合、この取り付け手順は保守担当者が実施する 必要があります。

その他のラックレールキットの詳細については、ラックキャビネットのマニュアルを参照してください。

▶ 必要に応じて、『Rack Mounting Kit - RMK-F1/F2 DROP-IN クイックリリー スレバー (QRL)』の取り付け手順に記載されているように、ラック取り付 けブラケットとラックシステムをラックに取り付けます。

● ラック取り付けキットに、印刷されたポスターが付属しています。

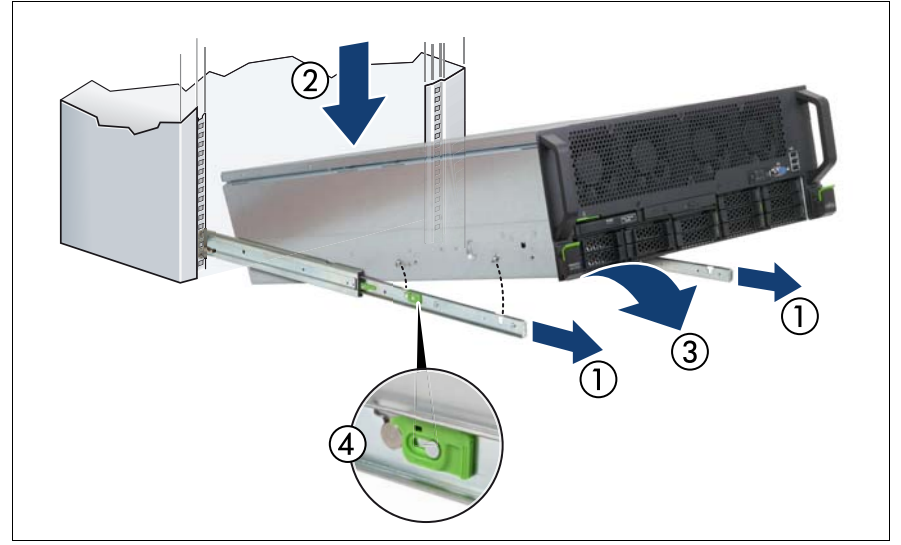

図 7: ラックレールへのサーバの取り付け

- ▶ テレスコピックレールを、ロックされるまで完全に引き出します(1)。
- ▶ 少し斜めにして、サーバをテレスコピックレールの背面取り付け位置まで 下げます(2)。
- ▶ サーバを倒します(3)。6本の取り付けボルトがすべて、テレスコピックレールの取り付け位置にしっかりと固定され、レバーがロックされていることを確認します(4)。

### 4.5.2.2 ラックにサーバを格納する

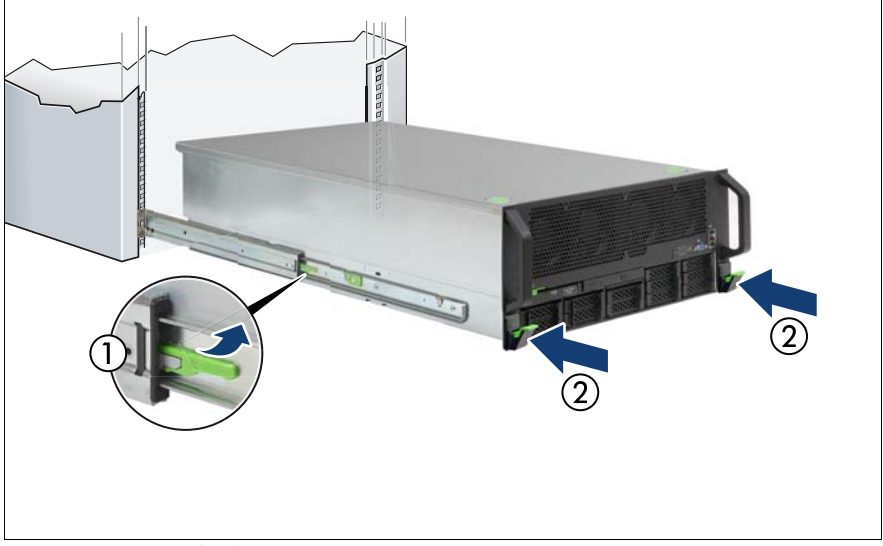

図 8: ラックにサーバを格納する

- ▶ 両方のテレスコピックレールでロッキングラッチを持ち上げます(1)。
- ▶ ラック取り付けフレームのクイックリリースレバーが所定の位置に固定されるまで、サーバをラックの中に最後までスライドさせます(2)。
- ▶ サーバ背面への電源コード以外のすべてのケーブルを再び接続します。

**i** ケーブル管理アーム(CMA キット)を使用していない場合、サー バをラックから引き出すときに、背面のケーブルが引っ張られた り、破損しないだけの十分な長さがあることを確認してください。

リリースタイを使用して、緩んだケーブルが通気を邪魔しないよう にします。

電源コードの接続および取り付けについては、57 ページ の「サーバの電 源への接続」の項を参照してください。

# 4.6 サーバの電源への接続

PRIMERGY RX4770 M1 サーバには、100 VAC to 240 VAC (1200W PSU) resp. 200 VAC to 240 VAC (1600W PSU) の範囲内で主電源電圧に対して調整 される、最大 4 台の標準電源ユニットを搭載できます。

■ 取り付けられているすべての電源ユニットに対して以下の手順を行います。

#### 主電源への電源コードの接続

### ∖ 注意!

この電源は、主電源の電圧が 100 VAC to 240 VAC (1200W PSU) resp. 200 VAC to 240 VAC (1600W PSU). の範囲内で自動調整されます。所 在地の主電源電圧が定格電圧範囲に対応する場合のみ、サーバが動作 します。

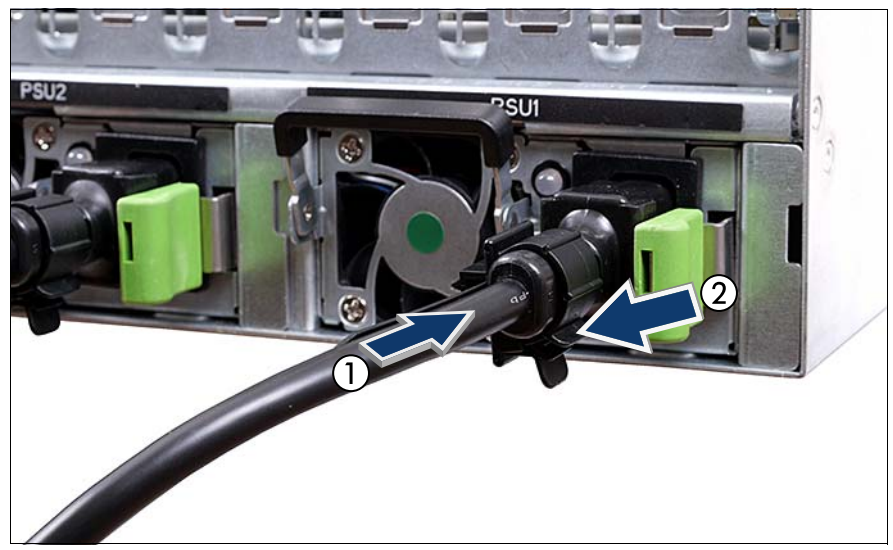

図 9: 電源コードの取り付け

- ▶ 電源コネクタを電源ユニットに接続します(1)。
- ▶ ケーブルクランプを電源コードに回して閉じ、ケーブルクランプをロックして電源コードを固定します(2)。

▶ 主電源プラグを屋内電源の接地された電源コンセント、またはラックの電源タップに接続します(『PRIMECENTER Rack System』組み立てガイドも参照)。

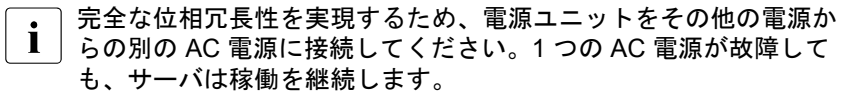

|電源が入るまで約 60 秒かかります。

# 4.7 サーバの電源投入

### ▲ 注意!

i

- ・● サーバの電源を入れる前に、上面カバーが閉じていることを確認してください。適用される EMC 要件(電磁環境適合性の要件)に準拠し、冷却要件を満たすため、上面カバーが取り付けられていない状態で PRIMERGY RX4770 M1 サーバを動作させないでください。
- すべての電源コードを接続して 60 秒以上待ってから、電源ボタン を押してください。
- 31 ページの「注意事項」の章の安全についての注意事項に従って ください。
- ▶ 電源ボタンを押してサーバを起動します。
- ▶ アップグレードまたは保守の各作業の修了手順に記載される、必要な手順を行います。

# 5 基本的なソフトウェア手順

# 5.1 保守作業の開始

### 5.1.1 BitLocker 機能の無効化

BitLocker ドライブ暗号化は、内容を暗号化して、情報にアクセスする際には ユーザに資格情報の認証を要求して、OS とデータドライブを保護します。 オペレーティングシステムドライブでは、BitLocker は互換性のある Trusted Platform Module(TPM)を使用してコンピュータの起動プロセスが元の状態 から変更されているかどうかを検出します。

BitLocker ドライブ暗号化の無効化は、Windows がインストールされている ドライブを暗号化せずに BitLocker 保護を解除する、一時的な手段です。 BitLocker は、サーバのハードウェア構成や起動ファイルを変更する前に無効 にしてください。保守手順が完了したら、再び BitLocker を有効にします。

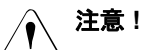

 BitLocker 機能を有効にしてシステム構成(ハードウェアまたは ファームウェア設定)を変更すると、システムにアクセスできなく なる場合があります。システムがリカバリモードになり、通常動作 に戻るには 48 桁のリカバリパスワードが必要になります。

サーバの保守を行う前に、BitLocker ドライブ暗号化を無効にして ください。

- 無効にした場合、BitLocker は Trusted Platform Module(TPM)で はなくプレーンテキストのキーを使用して暗号化されたファイルを 読み取ります。BitLocker を再度有効にするまで、このドライブの 情報は安全ではないことに注意してください。
- ▶ システム管理者に連絡して、コントロールパネルまたは Windows エクス プローラーから BitLocker セットアップウィザードを使用してオペレー ティングシステムドライブの BitLocker 保護を無効にします。
  - ►「スタート」ボタンをクリックして、「コントロールパネル」から「セ キュリティ」を選択し、「Bitlocker ドライブ暗号化」をクリックして、 Bitlocker ドライブ暗号化を開きます。

● 管理者権限が必要:管理者パスワードまたは確認を求められた
 ● 場合は、パスワードを入力するか、確認します。

- ▶ 一時的に BitLocker を無効にするには「BitLocker をオフにする」をク リックして、「BitLocker ドライブ暗号化を無効にします」をクリックし ます。
  - BitLocker セットアップウィザードからアクセスできる機能を指定 ■ するには、BitLocker グループポリシーの設定を変更します。

BitLocker ドライブ暗号化を無効にする方法については、Microsoft のサポート技術情報を参照してください。

Fujitsu のサービスパートナーは、Fujitsu Extranet Web ページで詳 細情報をご確認ください(日本語版もあります)。

### 5.1.2 SVOM Boot Watchdog 機能の無効化

ServerView Operations Manager boot watchdog は、あらかじめ設定した時間 内にサーバが起動するかどうかを判定します。Watchdog タイマーが切れる と、システムは自動的にリブートします。

### 5.1.2.1 Boot watchdog 設定の表示

### BIOS での Boot watchdog 設定の表示

- ▶ BIOS に移行します。
- ▶ 「Server Mgmt」メニューを選択します。
- ► 「Boot Watchdog」に、現在の watchdog ステータス、タイムアウト間隔、 watchdog がタイムアウトしたときにトリガされるアクションについての 詳細情報が表示されます。

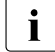

BIOS の詳細は、対応する『BIOS セットアップユーティリティ』リ ファレンスマニュアルを参照してください。

### iRMC Web フロントエンドでの Boot watchdog 設定の表示

- ▶ ServerView iRMC Web フロントエンドに移動します。
- ▶ 「*サーバ管理情報*」メニューを選択します。
- ▶「ウォッチドッグ設定」に、現在の watchdog ステータス、タイムアウト 間隔、watchdog がタイムアウトしたときにトリガされるアクションにつ いての詳細情報が表示されます。
  - iRMC 設定の詳細については、『Integrated Remote Management Controller』ユーザガイドを参照してください。

### ServerView Operations Manager での Boot watchdog 設定の表示

- ► ServerView Operations Manager の「シングルシステムビュー」で、「ス テータス表示/設定」メニューから「メンテナンス」を選択します。
- ►「ASR&R」で「ウォッチドッグ設定」タブを選択して、現在の watchdog ステータス、タイムアウト間隔、watchdog がタイムアウトしたときにト リガされるアクションについての詳細情報を表示します。

 詳細については、『ServerView Operations Manager - Server Management』ユーザガイドを参照してください。

### 5.1.2.2 Boot watchdog 設定の指定

ファームウェアをアップグレードするためにシステムをリムーバブルブート メディアから起動する場合は、保守作業を開始する前に Boot Watchdog を無 効にしておく必要があります。それ以外の場合は、フラッシュプロセスが完 了する前に Boot Watchdog でシステムがリブートされることがあります。

### ▲ 注意!

 ファームウェアアップグレードプロセスが正常に完了しなかった場合、 サーバにアクセスできなくなったり、ハードウェアが破損または破壊 されたりする場合があります。

タイマー設定は BIOS 内で、または ServerView iRMC Web フロントエンドを 使用して設定できます。

### BIOS での Boot watchdog 設定の指定

- ▶ BIOS に移行します。
- ▶ 「Server Mgmt」メニューを選択します。
- ▶ 「Boot Watchdog」で「Action」設定を「Continue」に設定します。
- ▶ 変更を保存して BIOS を終了します。

### iRMC Web フロントエンドを使用した Boot watchdog 設定の指定

- ▶ ServerView iRMC Web フロントエンドに移動します。
- ▶「サーバ管理情報」メニューを選択します。

BIOS にアクセスして設定を変更する方法については、対応する BIOS セットアップユーティリティリファレンスマニュアルを参照してくだ さい。

- ▶「ウォッチドッグ設定」で「Boot ウォッチドッグ」ドロップダウンリスト から「継続稼働」を選択します。
- ▶ 「*適用*」をクリックして変更内容を適用します。

iRMC 設定の詳細については、『Integrated Remote Management Controller』ユーザガイドを参照してください。

### 5.1.3 バックアップおよび光ディスクメディアの取り出し

- ▶ システム管理者に連絡して、ドライブをサーバから取り外す前に、バック アップドライブまたは光ディスクドライブに残っているすべてのバック アップメディアまたは光メディアを取り出してください。
- ▶ バックアップメディアを通常の方法で取り出せず、ドライブを修理のために返送したり廃棄したりする前にカートリッジを取り外す必要がある場合は、手動でテープを取り出す必要があります。

「強制」テープ取り出しの詳細は、以下の https アドレスから取得できる Fujitsu サービスパートナー向けの「Tape Facts」ガイドを参照してください。

https://partners.ts.fujitsu.com/com/service/ps/Servers/PRIMERGY/Pages/ TapeFacts.aspx

日本市場の場合、テープを強制排出する必要がある場合には、サポート部 門に相談して下さい。

**İ** Fujitsu では、手動のテープ取り出し手順から生じるテープドライブ およびデータカートリッジ / テープへの破損、またはデータ損失に ついて責任を負いません。

### 5.1.4 バックアップソフトウェアソリューションの検証と 設定

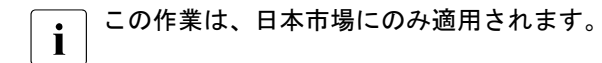

バックアップソフトウェアソリューションによっては、保守作業を開始する 前に、バックアップソフトウェアドライブリストからバックアップドライブ を無効または削除する必要があります。

これは、次のバックアップソフトウェアソリューションの場合です。

BackupExec

手順は、バックアップソリューションによって異なる場合があります。
 詳細は、別途提供される専用のマニュアルを参照してください。

Fujitsu サービスパートナーは、該当するバックアップソフトウェアソ リューションの詳細情報および関連ドキュメントを Fujitsu Extranet ページから取得できます。

### 5.1.5 マルチパス I/O 環境でのサーバ保守の注意事項

マルチパス I/O 環境でサーバを ServerView Suite DVD からオフラインで起動 して、ServerView Update DVD を使用してオフライン BIOS/ ファームウェア アップデートを実行したり、PrimeCollect を使用して診断データを収集したり する場合、システム構成が破損してシステムが起動できなくなる危険性があ ります。

**i** これはマルチパスドライバに関する Windows PE の既知の制約です。

#### Update Manager Express の使用

- ▶ オフライン BIOS / ファームウェアアップデートを実施する場合、事前に ServerView Update DVD または USB メモリを用意してください。
  - ▶ 最新の ServerView Update DVD イメージを、Fujitsu からダウンロード します。

EMEA 市場向け ftp://ftp.ts.fujitsu.com/images/serverview

日本市場向け: http://jp.fujitsu.com/platform/server/primergy/products/note/svsdvd/dvd/

- ▶ イメージを DVD に書き込みます。
- ▶ 起動可能な USB メモリを作成するには、『Local System Update for PRIMERGY Servers』ユーザガイドに記載されている手順に従います。
- オフライン環境で ServerView Update DVD または USB メモリを使用する 前に、サーバを適切にシャットダウンして、すべての外部 I/O 接続(LAN や FC ケーブルなど)をシステムから切断してください。マウス、キー ボード、ビデオケーブル、AC 電源コードのみを接続したままにしてくだ さい。

・ タスクの完了後に、すべての外部 I/O 接続を元の位置に再び接続で とるように、それらが一意に識別できるようにしておきます。 (物理) Update DVD または USB メモリから Update Manager Express を起動 するには、次の手順に従います。

- ▶ 『Local System Update for PRIMERGY Servers』ユーザガイドに記載されている手順に従って、Update DVD または USB メモリを準備します。
- ▶ 準備した Update DVD または USB メモリからサーバをブートします。
  - **DVD**: ▶ サーバの電源を入れます。
    - ▶ サーバの電源を入れた直後に、Update DVD を DVD ドライブに 挿入してトレイを閉じます。
  - **USB**: ▶ USB メモリをサーバに接続します。
    - ▶ サーバの電源を入れます。

DVD または USB メモリからサーバがブートしない場合は、次の手順に従います。

- ▶ 前面のリセットボタンを押すか、サーバの電源を一度切断して数秒後 に再び投入して、サーバをリブートします。
- ▶ サーバが起動したら、[F12] を押してブートメニューを表示します。
- ▶ ① および ① カーソルキーを使用してブートデバイスに DVD ドライブ または USB メモリを選択し、 ENTER を押します。

サーバが Update DVD または USB メモリからブートします。

▶ ブートプロセスが完了した後、使用する GUI 言語を選択します。

Update Manager Express のメインウィンドウが表示されます。

▶ 目的の保守作業を終了します。

■ 詳細は、『Local System Update for PRIMERGY Servers』ユーザガイド を参照してください。

### PrimeCollect の使用

PrimeCollect を起動するには、次の手順に従います。

▶ オフライン環境で PrimeCollect を使用する前に、サーバを適切にシャット ダウンして、すべての外部 I/O 接続(LAN や FC ケーブルなど)をシステ ムから切断してください。マウス、キーボード、ビデオケーブル、AC 電 源コードのみを接続したままにしてください。

・ タスクの完了後に、すべての外部 I/O 接続を元の位置に再び接続で きるように、それらが一意に識別できるようにしておきます。

- サーバの電源を入れます。
- ▶ サーバの電源を入れた直後に、DVD ドライブに ServerView Suite DVD を 挿入し、ドライブトレイを閉じます。

DVD からサーバがブートしない場合は、次の手順に従います。

- ▶ 前面のリセットボタンを押すか、サーバの電源を一度切断して数秒後 に再び投入して、サーバをリブートします。
- ▶ サーバが起動したら、[F12] を押してブートメニューを表示します。
- ▶ ① および ↓ カーソルキーを使用してブートデバイスに DVD ドライブ を選択し、ENTER を押します。

サーバが ServerView Suite DVD からブートします。

- ▶ ブートプロセスが完了した後、使用する GUI 言語を選択します。
- ▶ 最初の Installation Manager スタートアップウィンドウで、「Installation Manager mode」セクションから「PrimeCollect」を選択します。
- ▶ 「次へ」をクリックして続行します。
- ▶ 目的の保守作業を終了します。
  - ↓ 詳細は、『PrimeCollect』ユーザガイドを参照してください。

#### 手順の完了

- ▶ アップデート手順または診断手順が完了した後、サーバをシャットダウン してすべての外部 I/O 接続を再接続して、システムを通常動作に戻しま す。
- ▶ 必要に応じて、マルチパス環境内の残りのすべてのサーバに対してこの手順を実行します。

### 5.1.6 ID ランプの点灯

データセンター環境で作業している場合、サーバの前面および背面コネクタ パネルにある ID ランプを使用すると、簡単に識別できます。

• 詳細は、43 ページ の「故障したサーバの特定」の項または

I ServerView Suite Local Service Concept - LSC』マニュアルを参照してください。

### フロントパネルの ID ボタンを使用する

フロントパネルの ID ボタンを押して、ID ランプをオンに切り替えます。
 詳細は、331 ページの「フロントパネルのコネクタと表示ランプ」
 の項を参照してください。

### iRMC Web フロントエンドの使用

- ▶ ServerView iRMC Web フロントエンドに移動します。
- ▶「システムの概要」で「Identify LED On」をクリックして ID ランプをオン にします。

### ServerView Operations Manager を使用する

► ServerView Operations Manager の「シングルシステムビュー」で、タイトルバーの「識別灯」ボタンを押して、ID ランプをオンにします。

# **5.2 保守作業の完了**

5.2.1 システムボード BIOS と iRMC のアップデートまたは リカバリ

日本市場では、別途指定する手順に従ってください。

システムボード, メモリ、または CPU を交換したら、BIOS と iRMC を最新 バージョンにアップグレードする必要があります。最新バージョンの BIOS と iRMC は、Fujitsu サポートインターネットページから取得できます。

http://ts.fujitsu.com/support/(EMEA市場向け)
http://jp.fujitsu.com/platform/server/primergy/downloads/(日本市場向け)

▶ Fujitsu は、BIOS アップデートによって生じるサーバへの破損または データ損失について責任を負いません。

### 5.2.1.1 システムボード BIOS のアップデートまたはリカバリ

### BIOS のフラッシュ手順

▶ サーバの『BIOS セットアップユーティリティ』リファレンスマニュアル に記載されているように、BIOS フラッシュ手順を行います。 BIOS リカバリ手順

▶ サーバの『BIOS セットアップユーティリティ』リファレンスマニュアル に記載されているように、BIOS リカバリ手順を行います。

#### 5.2.1.2 iRMC のアップデートまたはリカバリ

#### iRMC のフラッシュ手順

- ▶ 起動可能な iRMC ファームウェアアップデートイメージを格納した USB メモリを準備します。
- ► USB メモリを USB ポートに接続します。

iRMC ファームウェアを格納した USB デバイスのみを USB ポート 1 に接続してください。その他の USB デバイスはすべて一時的に取 り外してください。

- ▶ サーバを再起動します。
- ▶ システムが USB メモリを検出します。

**I** BIOS で USB メモリを識別できない場合は、ポップアップメッセー ジ Failed to boot for Emergency flash.Please Reset nowJ が画面中央に表示されます。

アップデートツールメニューから以下のオプションのいずれかを選択して、iRMCのアップデートプロセスを開始してください。

Normal

既存のシステムボードをアップデートする場合は、このオプション を選択します。

*Initial* iRMC のアップデート手順を行う前にシステムボードを交換した場合は、このオプションを選択します。このオプションにより、 iRMC ファームウェアおよびブートローダなどの、すべての関連するフラッシュ手順が連続して行われます。

▲ 注意!

iRMC アップグレードプロセスが開始したら、中断しないでください。プロセスが中断されると、iRMC BIOS が完全に破損します。

・フラッシュ後に iRMC が機能しない場合、システムを主電源から切 し
断して再度接続します。

▶ フラッシュプロセスが完了したら、USB メモリを抜いてサーバを再起動します。

iRMC リカバリ手順

- ▶ 起動可能な iRMC ファームウェアアップデートイメージを格納した USB メモリを準備します。
- ▶ 46 ページの「サーバのシャットダウン」の項に記載されているように、 サーバがシャットダウンされ、主電源から切断されていることを確認します。
- ▶ USB メモリを USB ポートに接続します。

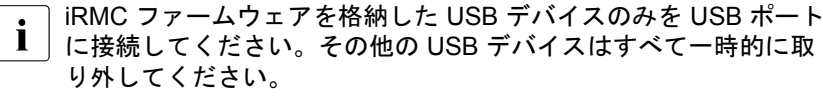

- ▶ フロントパネルの ID ボタンを押しながら、サーバを主電源に接続します。 必要に応じてこの作業は2人で行ってください。
- ▶ 保守ランプと ID ランプが点滅し、サーバが iRMC リカバリ状態になって いることを示します。
- ▶ 電源ボタンを押します。システムが POST プロセスを開始します。

iRMC リカバリモードでは、「FUJITSU」ロゴは表示されません。

▶ システムが USB メモリを検出します。

BIOS で USB メモリを識別できない場合は、ポップアップメッセー 1 ジ Failed to boot for Emergency flash.Please Reset now」 が画面中央に表示されます。

▶ アップデートツールメニューから Recovery\_Lオプションを選択して、 iRMC アップデートプロセスを開始します。

### ∖ 注意!

-> iRMC アップグレードプロセスが開始したら、中断しないでください。プロセスが中断されると、iRMC BIOS が完全に破損します。

フラッシュ後に iRMC が機能しない場合、システムを主電源から切 断して再度接続します。

- ▶ 電源ボタンを押して、サーバをシャットダウンします。
- ▶ サーバを主電源から切断して、iRMC リカバリ状態を終了します。

### 5.2.2 システム情報のバックアップ/復元の確認

システムボードの交換時にデフォルト以外の設定が損失しないように、重要 なシステム構成データのバックアップコピーがシステムボード NVRAM から シャーシ ID EPROM に自動的に保存されます。システムボードを交換した後、 バックアップデータはシャーシ ID ボードから新しいシステムボードに復元さ れます。

バックアップまたは復元プロセスが正常に実行されたかどうかを確認するため、ServerView Operations Manager を使用してシステムイベントログ (SEL) をチェックします(78ページの「システムイベントログ(SEL)の 表示と消去」の項も参照)。

### システムボードの交換後

▶ 78 ページの「システムイベントログ(SEL)の表示と消去」の項に記載 されているように SEL ログファイルをチェックして、シャーシ ID EPROM のバックアップデータがシステムボードに復元されているかどう かを確認します。

Chassis IDPROM: Restore successful

### シャーシ ID EPROM の交換後

▶ PRIMERGY RX4770 M1 サーバの場合、シャーシ ID EPROM はフロン
 ▶パネルボードに取り付けられています。

▶ 78 ページの「システムイベントログ(SEL)の表示と消去」の項に記載 されているように SEL ログファイルをチェックして、システムボード設 定のバックアップコピーがシャーシ ID EPROM に転送されているかどう かを確認します。

Chassis IDPROM: Backup successful

# 5.2.3 RAID コントローラファームウェアのアップデート

RAID コントローラを交換したら、ファームウェアを最新バージョンにアップ グレードする必要があります。最新バージョンの RAID コントローラファー ムウェアは、Fujitsu サポート Web ページから取得できます。

http://ts.fujitsu.com/support/ (EMEA 市場向け) http://jp.fujitsu.com/platform/server/primergy/downloads/ (日本市場向け)

弊社は、ファームウェアアップデートによって生じるサーバへの破損
 またはデータ損失について責任を負いません。
 日本市場では、別途指定する手順に従ってください。

### ServerView Update Manager の使用

ServerView Update Manager または Update Manager Express (UME)を使用 して RAID コントローラをアップデートする方法については、次のマニュア ルを参照してください。

- ServerView Update Manager:
   『ServerView Update Management』ユーザガイド
- ServerView Update Manager Express:
   『Local System Update for PRIMERGY Servers』ユーザガイド

### フラッシュツールの使用

最新のファームウェアファイルは、Windows または DOS ツールの ASP (Autonomous Support Package) として Fujitsu サポート Web ページからダ ウンロードできます :

http://ts.fujitsu.com/support/ (EMEA 市場向け) http://jp.fujitsu.com/platform/server/primergy/downloads/ (日本市場向け)

- ▶ 「Drivers & Downloads」を選択します。
- ►「Select Product」ドロップダウンリストからご利用の PRIMERGY サーバを 選択するか、シリアル番号または ID 番号を検索フィールドに入力します。
- ▶ オペレーティングシステムとバージョンを選択します。
- ▶ 目的のコンポーネントタイプ(SAS RAID など)を選択します。
- ▶ デバイスリストからご利用のコントローラを選択し、一連の使用可能なド ライバおよびファームウェアを展開します。
- ▶ 目的のファイルを選択して「Download」をクリックし、その後指示に 従ってください。

### 5.2.4 Option ROM Scan の有効化

取り付けまたは交換した拡張カードを設定するには、カードの Option ROM をシステムボード BIOS で有効にする必要があります。リブート時にカード のファームウェアがシステム BIOS によって呼び出され、入力や設定を行え ます。

Option ROM は常時有効にする(頻繁にセットアップが必要な可能性のある ブートコントローラの場合)ことも、1回の設定のために一次的に有効にす ることもできます。コントローラの Option ROM を常時有効にする場合は、 システムボードの BIOS で一度に2個の Option ROM しか有効にできないこ とに注意してください。

- BIOS に移行します。
- ▶ 「Advanced」メニューから「Option ROM Configuration」を選択します。
- ▶ 目的の PCI スロットを指定して、「Launch Slot # OpROM」を「Enabled」に 設定します。
- ▶ 変更を保存して BIOS を終了します。

システムボード BIOS で同時に 2 つまで Option ROM を有効にできます。

BIOS にアクセスして設定を変更する方法については、対応する BIOS セットアップユーティリティリファレンスマニュアルを参照 してください。

有効にした拡張カードがブートシーケンスの POST 段階中に初期化される と、拡張カードのファームウェアに移行するためのキーの組み合わせが一時 的に表示されます。

- 表示されたキーの組み合わせを押します。
- ▶ 拡張カードのファームウェアオプションを必要に応じて変更します。
- ▶ 変更を保存してファームウェアを終了します。

#### バックアップソフトウェアソリューションの検証と 5.2.5 設定

この作業は、日本市場にのみ適用されます。 i

### バックアップドライブの無効化

バックアップソフトウェアソリューションによっては、保守作業が完了して から、バックアップソフトウェアドライブリストからバックアップドライブ を無効化または削除し、バックアップジョブを再設定する必要があります。

これは、次のバックアップソフトウェアソリューションの場合です。

- Netvault for Windows
- ARCServe
- BackupExec
- 手順は、バックアップソリューションによって異なる場合があります。 Ĺ 詳細は、別途提供される専用のマニュアルを参照してください。

Fujitsu サービスパートナーは、該当するバックアップソフトウェアソ リューションの詳細情報および関連ドキュメントを Fujitsu Extranet ページから取得できます。

### バックアップドライブの再有効化

62ページの「バックアップソフトウェアソリューションの検証と設定」の項 に記載されているように、バックアップドライブが無効になっている場合、 またはバックアップソフトウェアドライブリストから削除されている場合は、 保守作業を完了するために再度有効にする必要があります。

▶ バックアップドライブを再度有効にして、バックアップソフトウェア設定 と croniob を変更します。

i

Fuiitsu サービスパートナーは、該当するバックアップソフトウェア ソリューションの詳細情報および関連ドキュメントを Fujitsu Fxtranet ページから取得できます。
# 5.2.6 Boot Retry Counter のリセット

Boot Retry Counter は、POST watchdog がシステムリブートを実行するたび に、あらかじめ設定された値から減少していきます。値が「0」になると、シ ステムはシャットダウンし、電源が切れます。

#### 5.2.6.1 Boot Retry Counter の表示

現在の Boot Retry Counter のステータスは BIOS で確認できます。

- ▶ BIOS に移行します。
- ▶ 「Server Mgmt」メニューを選択します。
- ► 「Boot Retry Counter」に、現在残っているブート試行回数が表示されます。 この値は、ブート試行の失敗や、重大なシステムエラーによるシステムリ ブートごとに減少します。
- ▶ BIOS を終了します。

#### 5.2.6.2 Boot Retry Counter のリセット

サービスタスクの終了時には、Boot Retry Counter を元の値にリセットして ください。

#### ・ お客様が元の Boot Retry 値を把握していない場合は、以下のことに注 】 意してください :

システムが起動して、正常なブート試行の後6時間以内にエラーが発生しない場合、Boot Retry Counter は自動的にデフォルト値にリセット されます。指定されたブート試行回数は、この時間が経過した後にの み決定されることに留意してください。

お客様が元の Boot Retry 値を知っている場合は、次の手順に従って、Boot Retry Counter をリセットまたは設定してください。

#### BIOS での Boot Retry Counter のリセット

- ▶ BIOS に移行します。
- ▶ 「Server Mgmt」メニューを選択します。
- ► 「Boot Retry Counter」で、「→」または「→」キーを押して最大ブート試行 回数を指定します(0~7)。
- ▶ BIOS を終了します。

ServerView Operations Manager を使用した Boot Retry Counter のリセッ ト

- ► ServerView Operations Manager の「管理者設定」ビューで、「サーバ設定」を選択します。
- ► SVOM で複数のサーバが設定されている場合は、ターゲットサーバを選択し、「次へ」をクリックします。
- ▶ 「*サーバ設定*」メニューペインから、「*再起動オプション*」を選択します。
- ▶「*再起動リトライ*」の「*デフォルトの再起動リトライ回数*」フィールドで、 最大起動試行回数(0~7)を指定します。

iRMC Web フロントエンドを使用したブートリトライカウンタのリセット

- ▶ ServerView iRMC Web フロントエンドに移動します。
- ▶ 「*サーバ管理情報*」メニューを選択します。
- ► 「ASR&R オプション」で、以下の Boot Retry Counter の設定を行うことができます。
  - ►「リトライカウンタ最大値」で、OSをブートする最大試行回数を指定します(0~7)。
  - ▶「リトライカウンタ」に、現在残っているブート試行回数が表示されます。Boot Retry Counter をリセットするには、この値を上で指定した ブート試行回数で上書きします。
- ▶ 「*適用*」をクリックして変更内容を適用します。

] iRMC 設定の詳細については、『Integrated Remote Management Controller』ユーザガイドを参照してください。

# 5.2.7 SVOM Boot Watchdog 機能の有効化

ServerView Operations Manager boot watchdog 機能がファームウェアアップ デートのために無効にされている場合(60 ページの「SVOM Boot Watchdog 機能の無効化」の項を参照)、保守作業を完了するには有効にする必要があり ます。

タイマー設定は BIOS 内で、または ServerView iRMC Web フロントエンドを 使用して設定できます。

#### BIOS での Boot watchdog 設定の指定

- BIOS に移行します。
- ▶ 「Server Mgmt」メニューを選択します。
- ▶ 「Boot Watchdog」で「Action」設定を「Reset」に設定します。
- ▶ 変更を保存して BIOS を終了します。
- i BIOS にアクセスして設定を変更する方法については、対応する BIOS セットアップユーティリティリファレンスマニュアルを参照してくだ さい。

#### iRMC Web フロントエンドを使用した Boot watchdog 設定の指定

- ▶ ServerView iRMC Web フロントエンドに移動します。
- ▶ 「*サーバ管理情報*」メニューを選択します。
- ▶「 ウォッチドッグ設定」で、Boot ウォッチドッグの横のチェックボックス が選択されているかを確認します。ドロップダウンリストから「 リセッ ト」を選択し、目的のタイムアウト遅延を指定します。
- ▶ 「*適用*」をクリックして変更内容を適用します。

iRMC 設定の詳細については、『Integrated Remote Management Controller』ユーザガイドを参照してください。

## 5.2.8 交換した部品のシステム BIOS での有効化

プロセッサ、拡張カード、またはメモリモジュールが故障した場合、故障し た部品はシステム BIOS で「*Disabled*」または「*Failed*」に設定されます。 サーバは、システム構成内の残りの故障していないハードウェア部品のみで リブートします。故障した部品を交換した後、システムボード BIOS で有効 に戻す必要があります。

- ▶ BIOS に移行します。
- ▶ 「Advanced」メニューを選択します。
- ▶ 該当する部品のステータスメニューを選択します。
  - プロセッサ : CPU Status

```
しこのオプションは、マルチプロセッサシステムでのみ使用でき
ます。
```

- メモリ: Memory Status
- 拡張カード: PCI Status
- ▶ 交換した部品を「Enable」にリセットします。
- ▶ 変更を保存して BIOS を終了します。
- BIOS にアクセスして設定を変更する方法については、対応する BIOS セットアップユーティリティリファレンスマニュアルを参照してくだ さい。

#### 5.2.9 メモリモードの確認

メモリモジュールが故障した場合、サーバはリブートし、故障したモジュー ルは無効になります。この結果、同一メモリモジュールのペアが使用できな くなり、現行の動作モード(ミラーチャネルモードなど)が使用できなくな ることがあります。この場合、動作モードは自動的にインデペンデントチャ ネルモードに戻ります。

▶ サーバで使用できるメモリ動作モードの詳細は、196 ページの「メモリの取り付け順序」の項を参照してください。

故障したモジュールを交換した後、メモリ動作モードは自動的に元の状態に リセットされます。動作モードが正しいことを確認することを推奨します。

- ▶ BIOS に移行します。
- ▶ 「Advanced」メニューを選択します。
- ▶ 「Memory Status」で、「Failed」になっているメモリモジュールがないこと を確認します。
- ▶ 変更を保存して(該当する場合)、BIOS を終了します。
- BIOS にアクセスして設定を変更する方法については、対応する BIOS セットアップユーティリティリファレンスマニュアルを参照してくだ さい。

# 5.2.10 システム時刻設定の確認

この作業は、Linux 環境にのみ適用されます。 i

システムボードを交換した後、システム時刻が自動的に設定されます。デ フォルトで、RTC(Real Time Clock : リアルタイムクロック)標準時間が ローカル時刻として設定されています。

Linux OS を使用し、ハードウェアクロックが OS で UTC (Universal Time. Coordinated:協定世界時)に設定されている場合、BMC ローカル時刻が正し くマッピングされないことがあります。

▶ システムボードを交換した後、RTC または UTC 標準時間がシステム時刻 として使用されているか、システム管理者に問い合わせてください。

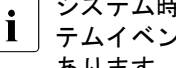

- システム時刻(RTC)がUTCに設定されている場合、SEL(シス テムイベントログ)タイムスタンプがローカル時刻と異なる場合が あります。
- ▶ BIOS に移行します。
- ► 「Main」メニューを選択します。
- ▶ 「*System Time*」と「*System Date*」で正しい時刻と日付を指定します。
  - デフォルトでは、BIOS に設定されるシステム時刻は RTC(Real i Time Clock) ローカル時刻です。IT インフラが普遍的に受け入れた 時間標準に依存している場合は、代わりに「Svstem Time」を UTC (Universal Time, Coordinated:協定世界時)に設定します。GMT (Greenwich Mean Time: グリニッジ標準時)は、UTC に相当する と考えることができます。
- ▶ 変更を保存して BIOS を終了します。
- BIOS にアクセスして設定を変更する方法については、対応する BIOS 1 セットアップユーティリティリファレンスマニュアルを参照してくだ さい。

# 5.2.11 システムイベントログ(SEL)の表示と消去

#### 5.2.11.1 SEL を表示する

システムイベントログ(SEL)は、ServerView Operations Manager または ServerView iRMC Web フロントエンドを使用して表示できます。

#### SEL を ServerView Operations Manager で表示する

- ► ServerView Operations Manager の「シングルシステムビュー」で、「ス テータス表示/設定」メニューから「メンテナンス」を選択します。
- ▶「メンテナンス」で「システムイベントログ」を選択します。
- ▶ 表示するメッセージタイプを選択します。
  - 重大イベント
  - 重度のイベント
  - 軽度のイベント
  - 情報イベント

# ・ SVOM ドライバモニタ に関する注意事項

「ドライバモニタ」ビューには、監視対象のコンポーネントの概要と、 管理対象サーバのシステムイベントログに記録された関連するイベン トが表示されます。

「*監視コンポーネント*」には、監視対象コンポーネントの一覧が表示されます。コンポーネントに「*警告*」または「*エラー*」ステータスが表示される場合は、それを選択して「承認」をクリックします。これにより、サーバ側のイベントを確認します。事前にサーバにログオンしておく必要がある場合があります。これで、コンポーネントのステータスは「*ok*」に設定されます。新しいステータスを確認するには、「*ド* ライバモニタ」ビューを「*更新*」でリフレッシュします。

 ServerView Operations Manager を使用して SEL を表示およびソート する方法については、『ServerView Operations Manager - Server Management』ユーザーガイドを参照してください。

#### SEL iRMC Web フロントエンドを使用して SEL を表示する

- ▶ ServerView iRMC Web フロントエンドに移動します。
- ►「イベントログ」を選択して「iRMC S4 ログの表示」サブメニューを選択します。
- ▶「*iRMC S4 イベントログ内容*」に SEL が表示されます。リストをフィルタ リングするには、目的のイベントタイプの横のチェックボックスを選択し て「*Apply*」を押し、変更内容を適用します。

iRMC 設定の詳細については、『Integrated Remote Management Controller』ユーザガイドを参照してください。

#### 5.2.11.2 SEL をクリアする

システムイベントログ(SEL)をクリアするには、ServerView iRMC Web フ ロントエンドを使用します。

- ▶ ServerView iRMC Web フロントエンドに移動します。
- ►「イベントログ」を選択して「iRMC S4 ログの表示」サブメニューを選択します。
- ► 「iRMC S4 イベントログ情報」で「イベントログの クリア」をクリックして SEL をクリアします。

iRMC 設定の詳細については、『Integrated Remote Management Controller』ユーザガイドを参照してください。

# 5.2.12 Linux 環境での NIC 構成ファイルのアップデート

ネットワークデバイス名(*eth<x>*)の変更によるエラーを防止するため、 ネットワークインタフェースカードの MAC アドレス(ハードウェアアドレ ス)を Linux OS の対応する NIC 構成ファイルに保存することを推奨します。

Linux OS を実行するサーバで、ネットワークコントローラまたはオンボード LAN コントローラを搭載したシステムボードを交換すると、MAC アドレスは 変更されますが、定義ファイル内で自動的には更新されません。

通信の問題を防止するため、対応する *ifcfg-eth*<*x*> 定義ファイルに保存されている変更した MAC アドレスを更新する必要があります。

MAC アドレスを更新するには、次の手順に従います。

- 使用している Linux OS またはクライアントシステム上の定義ファイル に応じて、手順は異なることがあります。次の情報を参考として使用 してください。システム管理者に定義ファイルを変更するよう依頼し てください。
- ▶ ネットワークコントローラまたはシステムボードを交換した後、58 ページの「サーバの電源投入」の項に記載されているようにサーバの電源を入れて起動します。

*kudzu*(Red Hat Linux 向けのハードウェア構成ツール)がブート時に起動して、システム上の新規または変更されたハードウェアを検出します。

・ クライアント環境によっては、*kudzu* はブート時に起動しません。

- ► 「Keep Configuration」を選択して「Ignore」を選択し、ブートプロセスを完 了します。
- ▶ vi テキストエディタを使用して、ifcfg-eth<x>ファイルの HWADDR セクションで MAC アドレスを指定します。

MAC アドレスは、システムボードまたはネットワークコントロー ラに貼付されているタイプラベルに記載されています。

例:

ネットワークコントローラ1の定義ファイルを変更するには、次のコ マンドを入力します。

# vi /etc/sysconfig/network-scripts/ifcfg-eth1

*vi* で、新しい MAC アドレスを次のように指定します。

HWADDR=xx:xx:xx:xx:xx:xx

- ▶ 定義ファイルを保存して閉じます。
- ▶ 変更を反映させるには、次のコマンドを入力してネットワークをリブート する必要があります。

# service network restart

- システムボードまたはネットワークコントローラに複数の LAN ポート がある場合、残りの *ifcfg-eth*<x> 定義ファイルをそれぞれ更新する必要 があります。
- ► NIC 構成ファイルを更新して、新しいカードシーケンスと MAC アドレス を反映させます。

# 5.2.13 BitLocker 機能の有効化

BitLocker ドライブ暗号化が保守のために無効にされている場合(59ページの「BitLocker 機能の無効化」の項を参照)、サービスタスクを完了するには 有効に戻す必要があります。

- 部品交換の前に BitLocker ドライブ暗号化が無効にされている場合は、 保守作業の後にサーバをリブートするときにリカバリキーの入力を求 められません。ただし、BitLocker 機能が無効にされていない場合、 Windows はリカバリモードになり、ブートを続行するためにリカバリ キーの入力を要求します。
  - ► この場合、システム管理者に問い合わせて、OS をブートするため にリカバリキーを入力します。
- ▶ システム管理者に連絡して、コントロールパネルまたは Windows エクス プローラーから BitLocker セットアップウィザードを使用してオペレー ティングシステムドライブの BitLocker 保護を有効にします。
  - ►「スタート」ボタンをクリックして、「コントロールパネル」から「セ キュリティ」を選択し、「Bitlocker ドライブ暗号化」をクリックして、 Bitlocker ドライブ暗号化を開きます。

● 管理者権限が必要です。管理者パスワードまたは確認を求めら ■ れた場合は、パスワードを入力するか、確認します。

- ► 無効にされた BitLocker を一時的に有効にするには「BitLocker をオン にする」をクリックします。
- ▶ BitLocker セットアップ ウィザードの指示に従います。
- BitLocker ドライブ暗号化を無効にする方法については、Microsoft のサ ポート技術情報を参照してください。

Fujitsu のサービスパートナーは、Fujitsu Extranet Web ページで詳細情 報をご確認ください(日本語版もあります)。

# 5.2.14 RAID アレイのリビルドの実行

RAID アレイに組み込まれているハードディスクドライブを交換した後、 RAID リビルドがバックグラウンドプロセスで完全に自動実行されます。

- ► RAID アレイのリビルドが正常に開始したことを確認します。プログレス バーで最低 1%進捗したことまで待機します。
- ▶ お客様には、リビルドが完了するまでの残り時間が、表示される概算時間 に基づいて通知されます。

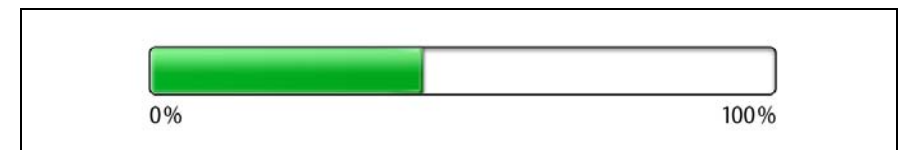

図 10: プログレスバー(RAID アレイのリビルド)

#### ∕\_ 注意!

- システムはこれで動作するようになりますが、RAID アレイのリビルド が完了するまでデータ冗長性は利用できなくなります。ハードディス クドライブの容量によって、全体的な処理に数時間かかる可能性があ ります。場合によっては数日かかります。
- Ⅰ リビルド中は、わずかにパフォーマンスに影響が出ることがあります。

# 5.2.15 変更された MAC/WWN アドレスの検索

ネットワークコントローラを交換すると、MAC(Media Access Control)ア ドレスと WWN(World Wide Name)アドレスをが変更されます。

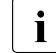

下記の手順以外にも、MAC/WWN アドレスを、ネットワークコント
 ローラまたはシステムボードに貼付されているタイプラベルで確認することができます。

#### 5.2.15.1 MAC アドレスの検索

- ▶ ServerView iRMC Web フロントエンドに移動します。
- ▶ 「System Information」メニューを選択します。
- ► 「Network Inventory」に、MAC アドレスなどの、管理対象の PRIMERGY サーバの各ネットワークコントローラに関する情報が表示されます。

i

この情報は、iRMC S4 以降にのみ該当します。

Command Line Protocol (CLP) をサポートするネットワークコン トローラのみ表示されます。

▶ 変更された MAC アドレスをお客様に伝えてください。

#### 5.2.15.2 WWN アドレスの検索

#### Emulex FC/FCoE アダプタ

- ▶ 71 ページの「Option ROM Scan の有効化」の項に記載されているよう に、システムボードの BIOS でネットワークコントローラの Option ROM を有効にします。
- サーバを再起動します。
- ▶ ブート中に、Emulex BIOS ユーティリティオプションが表示されたらす ぐに、ALT+E または CTRL+E を押します。
- ▶ 「*Emulex Adapters in the System*」に、使用可能な Emulex アダプタとその WWN がすべて表示されます。
- ▶ 新しい 16 桁の WWN アドレスをメモします。
- ▶ 「Esc」を押して Emulex BIOS ユーティリティを終了します。
- ▶ 変更された WWN アドレスをお客様に伝えてください。

#### QLogic FC アダプタ

- ▶ 71 ページの「Option ROM Scan の有効化」の項に記載されているよう に、システムボードの BIOS でネットワークコントローラの Option ROM を有効にします。
- サーバを再起動します。
- ▶ ブート中に、QLogic BIOS ユーティリティオプションが表示されたらすぐに、ALT+Q または CTRL+Q を押します。
- ► 「Select Host Adapter」で、矢印キー ①/↓ を使用して目的の FC/FCoE アダ プタを選択して「Enter」を押します。
- ▶ 「Fast!UTIL Options」メニューから「Configuration Settings」を選択して 「Enter」を押します。
- ▶ 「Configuration Settings」メニューから「Adapter Settings」を選択して 「Enter」を押します。
- ► 「Adapter Port Name」に表示される新しい 16 桁の WWN アドレスをメモします。
- ▶ [Esc] を押してメインメニューに戻り、QLogic BIOS ユーティリティを終 了します。
- ▶ 変更された WWN アドレスをお客様に伝えてください。

# 5.2.16 シャーシ ID Prom Tool の使用

専用シャーシ ID ボードまたはサーバのフロントパネルボードにあるシャーシ ID EPROM には、サーバ名やモデル、サーバ本体のタイプ、シリアル番号、 製造データなどの、システム情報が格納されています。

システムを ServerView マネジメント環境に取り込んで ServerView Installation Manager を使用してサーバをインストールできるようにするに は、システムデータが完全で正確である必要があります。

シャーシ ID EPROM を交換した後、システム情報を シャーシ ID Prom ツール を使用して入力する必要があります。保守担当者は、ツールと詳細な手順を Fujitsu Technology Solutions 公開 から入手できます。

https://partners.ts.fujitsu.com/com/service/ps/Servers/PRIMERGY/

- ▶ ページのメインエリアから PRIMERGY システムを選択します。
- ▶ カテゴリーの選択から、「Software & Tools Documentation」を選択します。
- ▶ ファイルをダウンロードする際に、「Tools」エリアで「Tools: Chassis-IDProm Tool」をクリックします(tool-chassis-Idprom-Tool.zip)。
  - 〕日本市場では、別途指定する手順に従ってください。

#### Cool-safe<sup>®</sup> Advanced Thermal Design (ATD)の注意事項

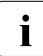

i

サーバに Cool-safe<sup>®</sup> Advanced Thermal Design (ATD)のオプション は使用できて、有効にされた場合、同様のシャーシ ID Prom Tool の情 報を設定してください。

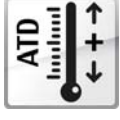

ATD オプションは出荷時のデフォルトとしてメーカーの みが発注できます。レーティングプレート上の ATD ロゴ をチェックして、サーバの ATD の可能を特定します。

Cool-safe<sup>®</sup> Advanced Thermal Design (ATD)の詳細は、 サーバのオペレーティングマニュアルを参照してください。

### 注意!

ATD フラグの設定しかできないことに注意してください。 シャーシ ID Prom Tool を使用して ATD フラグのリセットはできません。

# 5.2.17 LAN チーミングの設定

ServerView Operations Manager を使用して、既存の LAN チームの詳細情報 を取得します。

- ► ServerView Operations Manager の「シングルシステムビュー」で、「ス テータス表示/設定」メニューから「システムステータス」を選択します。
- ▶「ネットワークインターフェース」で「作成した LAN チーム」を選択します。
- ▶ 「 ネットワークインタフェース (概要)」の概要に、設定されたすべての LAN チームとそのコンポーネントが表示されます。詳細を表示する LAN チームを選択します。
  - LAN チームプロパティ: 選択した LAN チームのプロパティ
  - LAN チーム統計: 選択した LAN チームで利用できる統計
  - ↓ 詳細については、『ServerView Operations Manager Server Management』ユーザーガイドを参照してください。

#### 5.2.17.1 LAN コントローラを交換またはアップグレードした後

交換した LAN コントローラを再利用するには、次の点に注意してください。

- ▶ 交換した LAN コントローラが LAN チーミング構成の一部として使用されていたかどうかをお客様と確認します。
- ► LAN チーミングがアクティブな場合、LAN ドライバユーティリティを使用して LAN コントローラを交換した後、構成を復元する必要があります。 お客様の要件に従って、コントローラがプライマリまたはセカンダリとして割り当てられていることを確認します。

i 詳細は、該当する LAN ドライバのマニュアルを参照してください。

#### 5.2.17.2 システムボードの交換後

- ▶ 交換したオンボード LAN コントローラが LAN チーミング構成の一部として使用されていたかどうかをお客様と確認します。
- ► LAN チーミングがアクティブな場合、LAN ドライバユーティリティを使用してシステムボードを交換した後、構成を復元する必要があります。

**ⅰ**詳細は、該当する LAN ドライバのマニュアルを参照してください。

# 5.2.18 ID ランプの消灯

フロントパネルの ID ボタンを押すか、iRMC Web フロントエンドまたは ServerView Operations Manager を使用して、保守作業が正常に完了した後に ID ランプをオフにします。

詳細は、43 ページの「故障したサーバの特定」の項、または
 『ServerView Suite Local Service Concept - LSC』マニュアルおよび
 『Integrated Remote Management Controller』ユーザガイドを参照してください。

#### フロントパネルの ID ボタンを使用する

▶ フロントパネルの ID ボタンを押して、ID ランプをオフにします。

1

#### iRMC Web フロントエンドの使用

- ▶ ServerView iRMC Web フロントエンドに移動します。
- ▶ 「システムの概要」で「Identify LED Off」をクリックして ID ランプをオフ にします。

#### ServerView Operations Manager を使用する

► ServerView Operations Manager の「シングルシステムビュー」で、タイトルバーの「識別灯」ボタンを押して、ID ランプをオフにします。

# 5.2.19 故障したファンを交換してからのファンテストの実施

故障したシステムファン及びファンが故障した電源ユニットを交換した後、 次のファンテストまでファンエラー表示ランプが点灯し続けます。デフォル トでは、ファンテストは 24 時間おきに自動的に開始されます。ファン交換後 の初回ファンテスト実行後にファンエラー表示ランプは消灯します。

ファン交換後にファンテストを手動で開始させる場合は、以下の方法により 実行します。

#### iRMC Web インターフェースによるファンテストの実行

- ▶ iRMC Web インターフェースヘログインします。
- ▶ メニューから「センサ」-「ファン」を選択します。
- ▶ 交換したファンをシステムファングループで選択し、「ファン回転数テスト開始ボタン」を選択します。

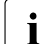

) iRMC 設定の詳細については、『Integrated Remote Management Controller』ユーザーガイドを参照してください。

#### ServerView Operations Manager によるファンテストの実行

- ▶ ServerView Operations Manager を起動し、ログインします。
- ▶「管理者設定」で「サーバの設定」選択します。
- ▶ 「サーバリスト」タブの階層ツリーで、設定するサーバを選択します。
- ▶ ウィンドウの右側で選択したサーバの詳細を指定し、「次へ」をクリックして入力を確認します。

ウィンドウの左側で「設定」タブがアクティブになります。

- ▶「設定」タブのナビゲーションエリアで、「その他の設定」を選択します。
- ▶「ファンテスト時刻」を現時刻から数分後に設定します。(元の設定時刻を 控えておくこと)
- ▶「ページ保存」をクリックします。 ファンテストは指定した時刻に実行されます。
- ▶ ファンテスト実行後、設定時刻を元の時刻に戻して、「ページ保存」をク リックします。
- 詳細については、『ServerView Operations Manager』ユーザーガイド を参照してください。

#### シャーシ ID Prom Tool によるファンテストの実行(日本市場の場合)

i

日本市場では、別途指定する手順に従ってください。

# 6 電源ユニット

#### 安全上の注意事項

#### 、 注意!

- ○● 電源ユニットを分解しないでください。そのようにすると、感電の 危険性があります。
  - PSUの周囲は、シャットダウン後も高温のままです。サーバの シャットダウン後、高温のコンポーネントが冷却されるのを待って から電源ユニットの取り外しを行ってください。
  - 電源ユニットを取り付ける際には、電源ユニットのコネクタが破損していたり曲がっていないことを確認してください。
  - 電源ユニットが取り外しにくい場合、無理に引き出さないでください。
  - 電源ユニットは重いため、取り扱いには注意してください。誤って 落とした場合、怪我の恐れがあります。
  - 安全上の注意事項に関する詳細は、31 ページの「注意事項」の章 を参照してください。

# 6.1 基本情報

PRIMERGY RX4770 M1 サーバには、以下を搭載できます。

 主電源の電圧が 100 VAC から 240 VAC の範囲内で自動調整される最大 4 台の電源ユニット(1200 W PSU のみ)

または

 主電源の電圧が 200 VAC から 240 VAC の範囲内で自動調整される最大 4 台の電源ユニット(1600 W PSU のみ)

i

電源の冗長性は2台以上の電源ユニットで実現されます。電源ユニットの有効電力は同一である必要があります。

注意!

→ サーバは、100 VAC から 240 VAC の範囲内(1200 W PSU のみ)また は 200 VAC から 240 VAC の範囲内(1600 W PSU のみ)の主電源電圧 をサポートします。所在地の主電源電圧が定格電圧範囲に対応する場 合のみ、サーバが動作します。

# 6.1.1 電源ユニットの構成

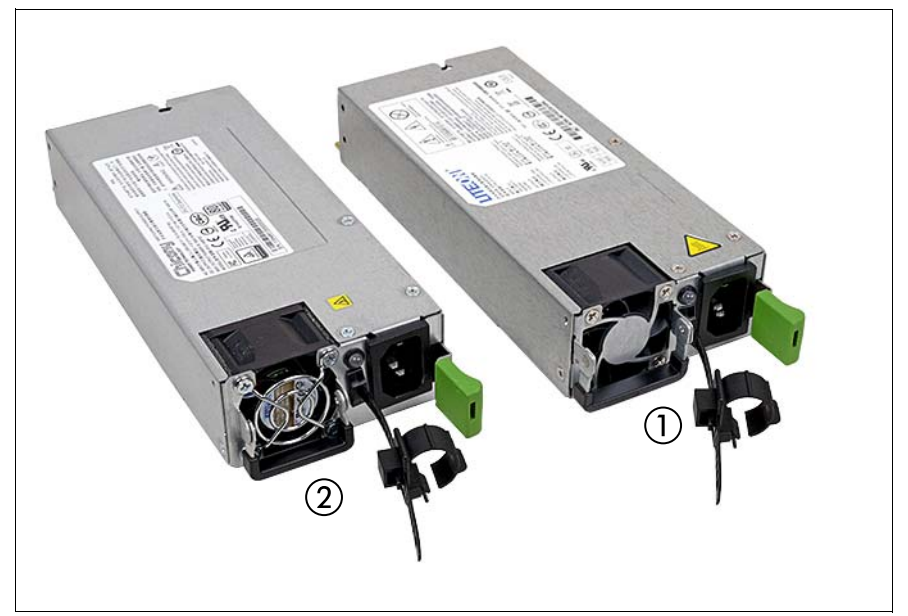

図 11: ホットプラグ電源ユニット: 1600 W AC (2)、1200 W AC (1)

■ 異なるホットプラグ電源ユニットの、取り付け、取り外し、交換の手 ■ 順は同じです。

# 6.1.2 組み立て規則

- 1200 W と 1600 W ホットプラグ PSU を混在させて組み立てることはサポートしていません。
- 該当する EMC 指令に準拠し、かつ冷却要件を満たすために、使用していない電源ユニットベイにダミーカバーを必ず装着してください。
- - 冗長電源を実現するには、同じタイプ(1200 W または 1600 W)の2台のホットプラグ電源ユニットが必要です。

CMA (Cable Management Arm)を使用するサーバの注意事項
 電源ユニットの取り外しについては、CMA ストッパと電源ユニット間の干渉のために、追加の作業が必要です。

- ▶ CMA ストッパのロックを解除します。
- ► CMA ストッパを取り付けられているクロスバーと一緒に取り外します。
- ▶ 右手で CMA ストッパ、クロスバー、および CMA ケーブルを支えます。
- ▶ 電源ユニットを取り外し、ダミーカバーを空いているベイに取り付けます。
- ▶ アセンブリー式(CMAストッパ、クロスバー、およびCMA)を再びレールに取り付けます。

### 6.1.3 PSU 表示ランプ

330 ページの「背面 PSU 表示ランプ」の章を参照してください。

# 6.2 ホットプラグ電源ユニットの取り付け

 お客様による交換可能部品
 ハードウェア:5分

 (CRU)
 (CRU)

**工具**: 工具不要

#### 6.2.1 準備手順

必要ありません。

# 6.2.2 ダミーカバーの取り外し

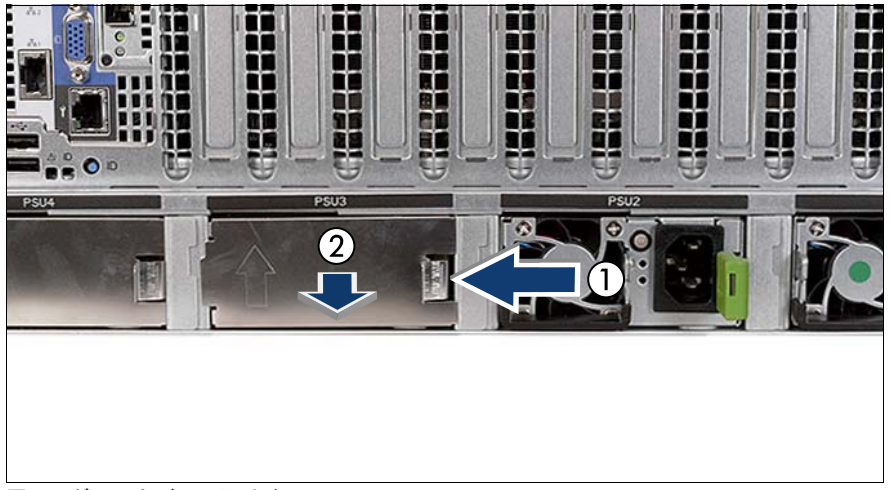

図 12: ダミーカバーの取り外し

▶ リリースラッチを押して(1)、ダミーカバーを取り外します(2)。

注意! ダミーカバーは今後使うかもしれないので、保管しておいてください。電源ユニットを取り外して、すぐに新しい電源ユニットに交換しない場合、該当する EMC 指令に準拠し、かつ冷却要件を満たすために、ダミーカバーをスロットに再び取り付けてください。

# 6.2.3 ホットプラグ電源ユニットの取り付け

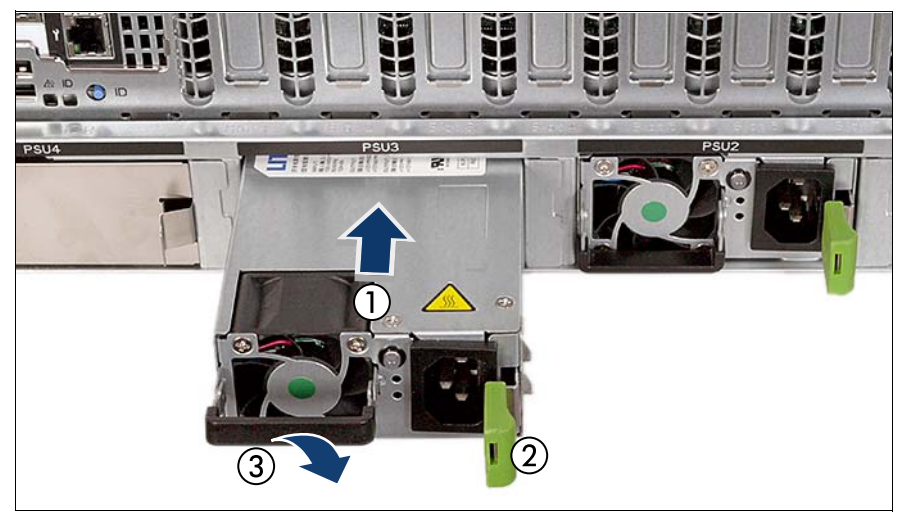

図 13: ホットプラグ電源ユニットの取り付け

- ▶ 電源ユニットを、リリースラッチが所定の位置にカチッと固定されるまで (2)、ベイに押し込みます(1)。
- ▶ 電源ユニットのハンドルを倒します(3)。

**注意!** 電源ユニットが輸送中にシャーシから飛び出さないように、電源ユニットがベイにしっかりと入り、固定されたことを確認します。

# 6.2.4 終了手順

▶ 57 ページの「サーバの電源への接続」

# 6.3 ホットプラグ電源ユニットの取り外し

1

お客様による交換可能部品 (CRU) 🥆 ハードウェア:5分

#### 工具: 工具不要

- L CMA (Cable Management Arm)を使用するサーバの注意事項 電源ユニットの取り外しについては、CMA ストッパと電源ユニット間 の干渉のために、追加の作業が必要です。
  - ► CMA ストッパのロックを解除します。
  - ► CMA ストッパを取り付けられているクロスバーと一緒に取り外します。
  - ▶ 右手で CMA ストッパ、クロスバー、および CMA ケーブルを支えます。
  - ▶ 電源ユニットを取り外し、ダミーカバーを空いているベイに取り付けます。
  - ▶ アセンブリー式(CMAストッパ、クロスバー、およびCMA)を再びレールに取り付けます。

#### 6.3.1 準備手順

- ▶ 43ページの「故障したサーバの特定」
- ▶ 46 ページの「電源コードの取り外し」の項に記載されているように、電源コードを専用の電源ユニットから外して取り外します。

# 6.3.2 ホットプラグ電源ユニットの取り外し

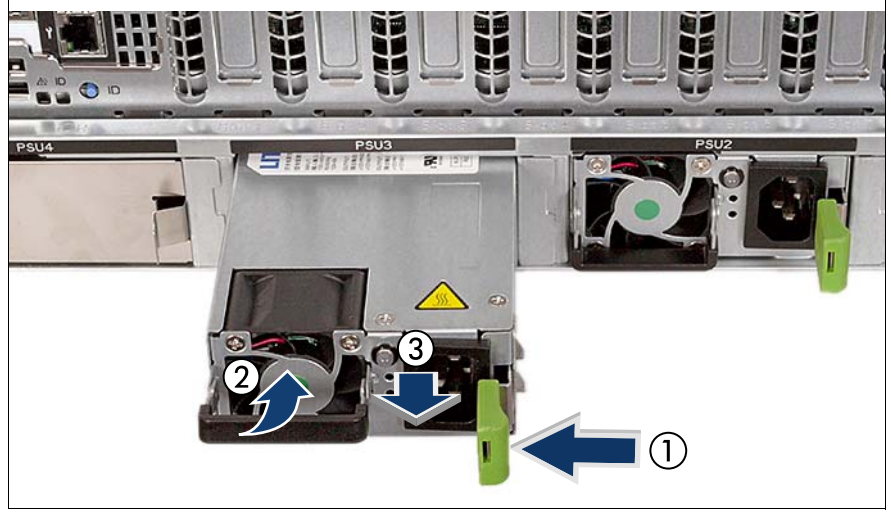

図 14: ホットプラグ電源ユニットの取り外し

- ▶ 電源ユニットの緑色のリリースラッチを矢印の方向に押します(1)。
- ハンドルを押し上げます(2)。
- ▶ 緑色のリリースラッチを押した状態で、スロットから電源ユニットを引き 出します(3)。

# 注意!

<sup>3</sup>動作中に、電源ユニットのベイを2分以上空けたままにしないでくだ さい。温度が上昇しシステムコンポーネントが破損する場合がありま す。

# 6.3.3 ダミーカバーの取り付け

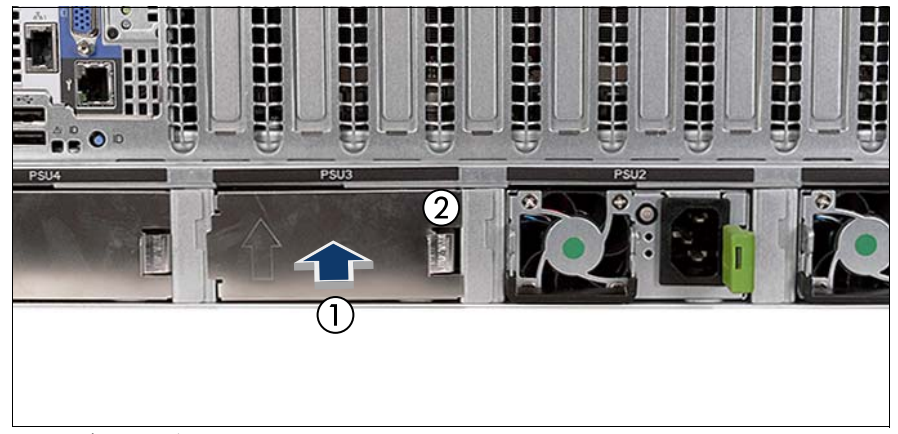

図 15: ダミーカバーの取り付け

▶ 矢印マークを上に向けて(1)、リリースラッチが所定の位置に固定される まで(2)ダミーカバーをベイにゆっくり挿入します。

# ∢ 注意!

这当する EMC 指令に準拠し、かつ冷却要件を満たすために、使用していないスロットにダミーカバーを必ず装着してください。

### 6.3.4 終了手順

▶ 57 ページの「サーバの電源への接続」

# 6.4 ホットプラグ電源ユニットの交換

**工具**: 工具不要

### ▲ 注意!

- ・ 非冗長電源構成で電源ユニットを交換する場合、サーバの電源を先に切っておく必要があります。
  - 破損した電源ユニットを復旧作業時に特定した後、電源モジュール を交換します。
  - 故障のある電源ユニットを、同じタイプの新しい電源ユニットと交換します。

### 6.4.1 準備手順

- ▶ 43ページの「故障したサーバの特定」
- ▶ 59 ページの「BitLocker 機能の無効化」
- ▶ 45 ページの「故障した部品の特定」
- ▶ 非冗長電源構成の場合は、46 ページの「サーバのシャットダウン」の項に記載されているように、サーバをシャットダウンします。
- ▶ 46ページの「電源コードの取り外し」

### 6.4.2 故障したホットプラグ電源ユニットの取り外し

▶ 97 ページの「ホットプラグ電源ユニットの取り外し」の項に記載されているように、故障のある電源ユニットを取り外します。

# 6.4.3 新しいホットプラグ電源ユニットの取り付け

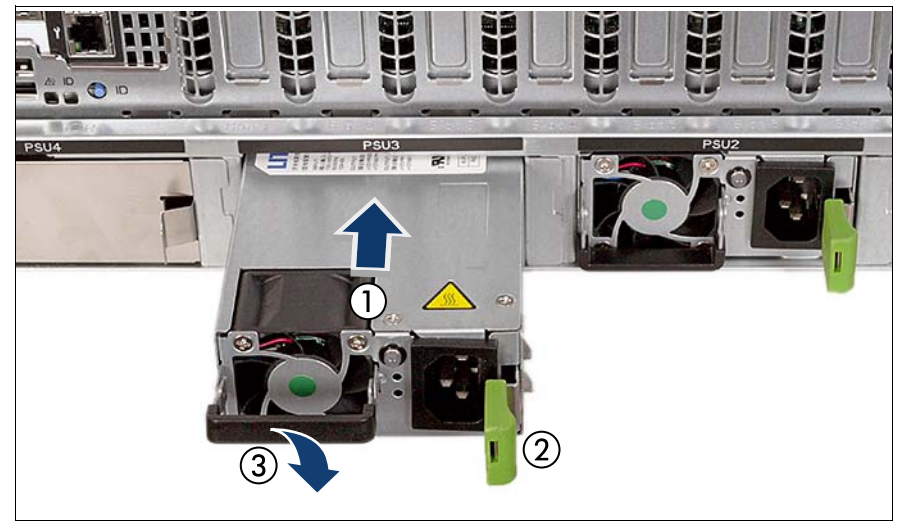

図 16: ホットプラグ電源ユニットの取り付け

▶ 電源ユニットを、ロッキングラッチが所定の位置にカチッと固定されるまで(2)、スロットに押し込みます(1)。

# ▲ 注意!

・ 電源ユニットが輸送中にシャーシから飛び出さないように、電源ユニットがスロットにしっかりと入り、固定されたことを確認します。

▶ 必要に応じて、電源ユニットのハンドルを倒します(3)。

#### 6.4.4 終了手順

- ▶ 57 ページの「サーバの電源への接続」
- ▶ 非冗長 PSU 構成の場合は、次の項に記載されているようにサーバの電源 を入れます:58ページの「サーバの電源投入」
- ▶ 88ページの「故障したファンを交換してからのファンテストの実施」
- ▶ 81 ページの「BitLocker 機能の有効化」

# 6.5 配電ボードの交換

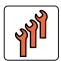

フィールド交換可能ユニット (FRU) ハードウェア:10分

**工具:** プラス PH2 / (+) No. 2 ドライバ

### 6.5.1 準備手順

- ▶ 43ページの「故障したサーバの特定」
- ▶ 59 ページの「BitLocker 機能の無効化」
- ▶ 46 ページの「サーバのシャットダウン」
- ▶ 46ページの「電源コードの取り外し」
- ▶ 96ページの「ホットプラグ電源ユニットの取り外し」
- ▶ 48ページの「コンポーネントへのアクセス」
- ▶ 221 ページの「メモリモジュールの取り外し」
- ▶ 303 ページの「メモリラグの取り外し」
- 305ページの「システムボードの取り外し」

# 6.5.2 配電ボードの取り外し

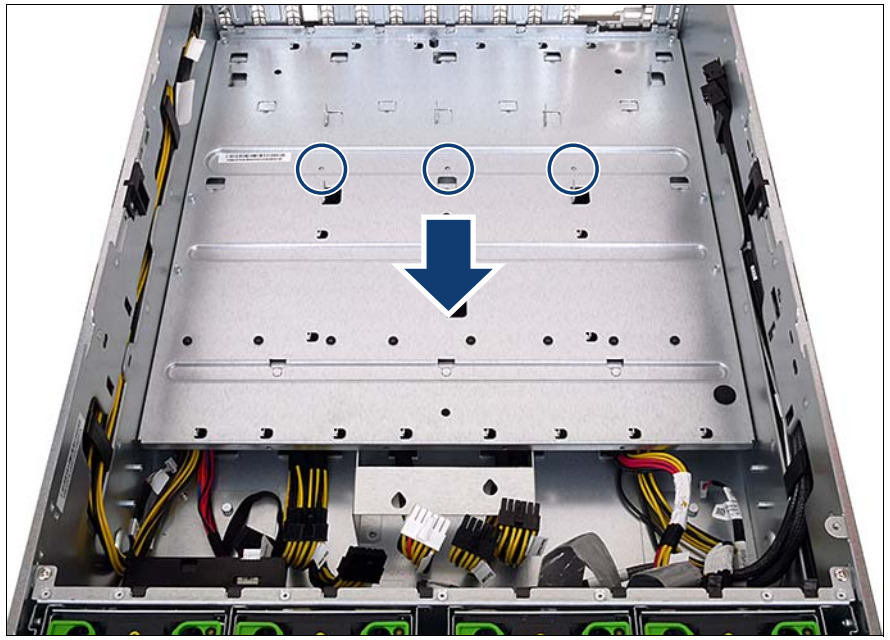

図 17: カバープレートの取り外し

- ▶ 3本のネジ(丸で囲んだ部分)を取り外します。
- ▶ カバープレートを矢印の方向に最後までずらします。
- カバープレートをシャーシから取り出します。
  - カバーをシャーシから取り出すときにけがをしないようにご注意く
     ださい。
- ▶ すべてのケーブルを配電ボードから取り外します。

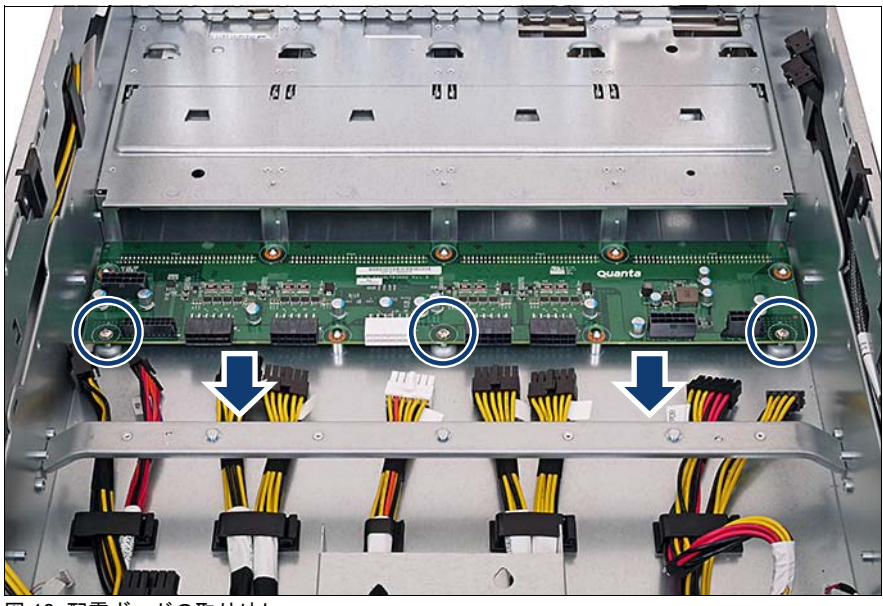

図 18: 配電ボードの取り外し

- ▶ 3本のネジ(丸で囲んだ部分)を配電ボードから取り外します。
- ▶ 故障した配電ボードをシャーシから矢印の方向に取り外します。

# 6.5.3 配電ボードの取り付け

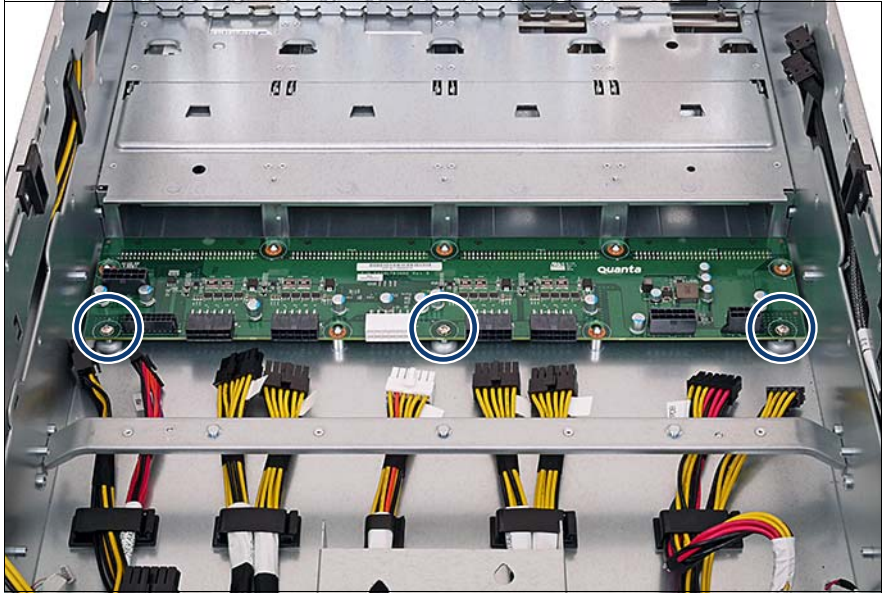

図 19: 配電ボードの取り付け

- ▶ 新しい配電ボードをシャーシフロアのスペーサーボルトに降ろします。
- ▶ 3本のネジで配電ボードをスペーサーボルトに固定します(丸で囲んだ部分)。

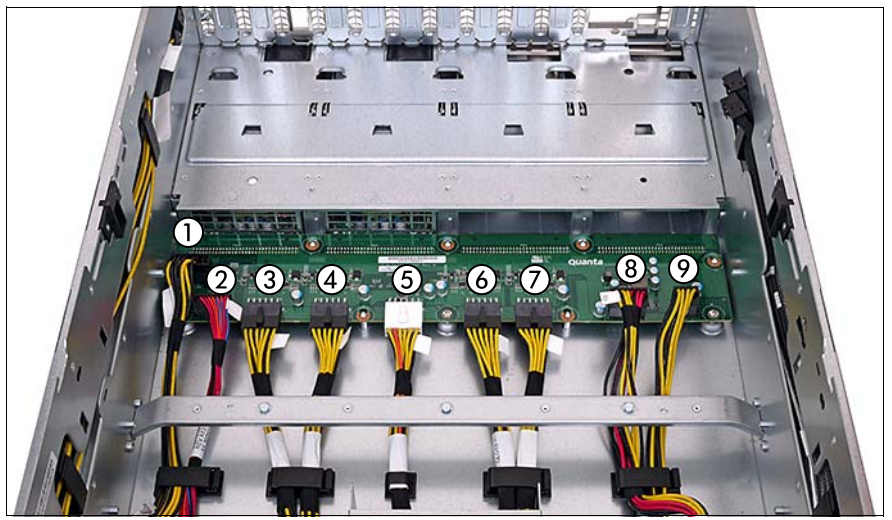

図 20: 配電ボードのケーブル配線

▶ すべてのケーブルを配電ボードに接続します。

| # | ケーブル           |
|---|----------------|
| 1 | 電源ケーブル 3       |
| 2 | PDB サイドバンドケーブル |
| 3 | 電源ケーブル 1       |
| 4 | 電源ケーブル 1       |
| 5 | 電源ケーブル 2       |
| 6 | 電源ケーブル 1       |
| 7 | 電源ケーブル 1       |
| 8 | HDD ボードの電源ケーブル |
| 9 | ファンボードの電源ケーブル  |

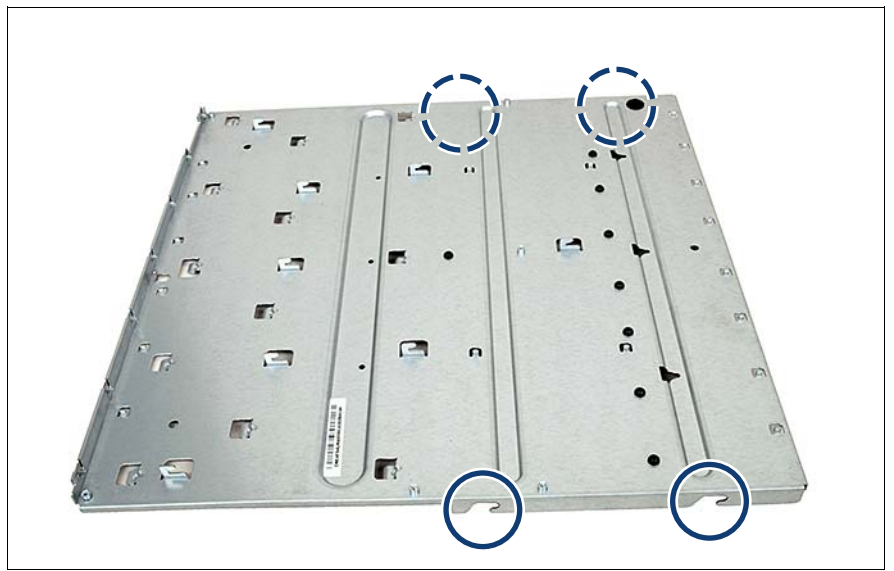

図 21: カバープレートの取り付け(A)

▶ カバープレートの4つの凹み(丸で囲んだ部分)に注意します。

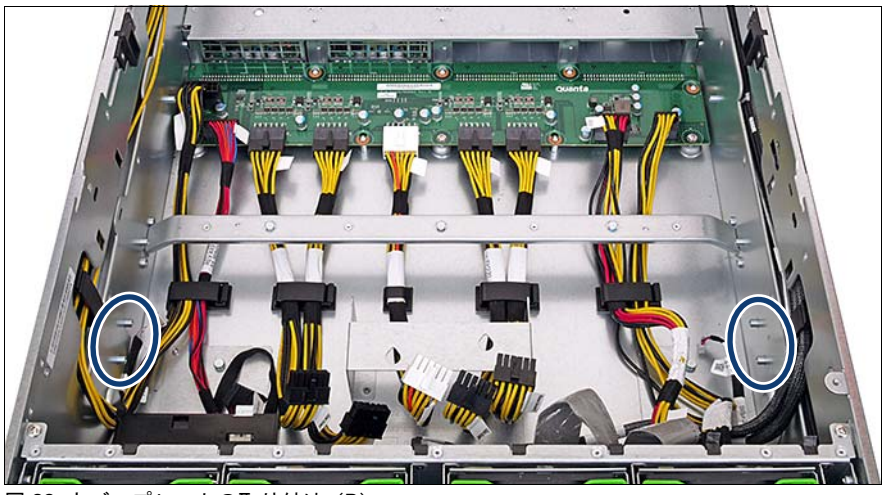

図 22: カバープレートの取り付け(B)

▶ 4本のボルト(楕円を参照)の上にカバープレートの凹みを合わせます。

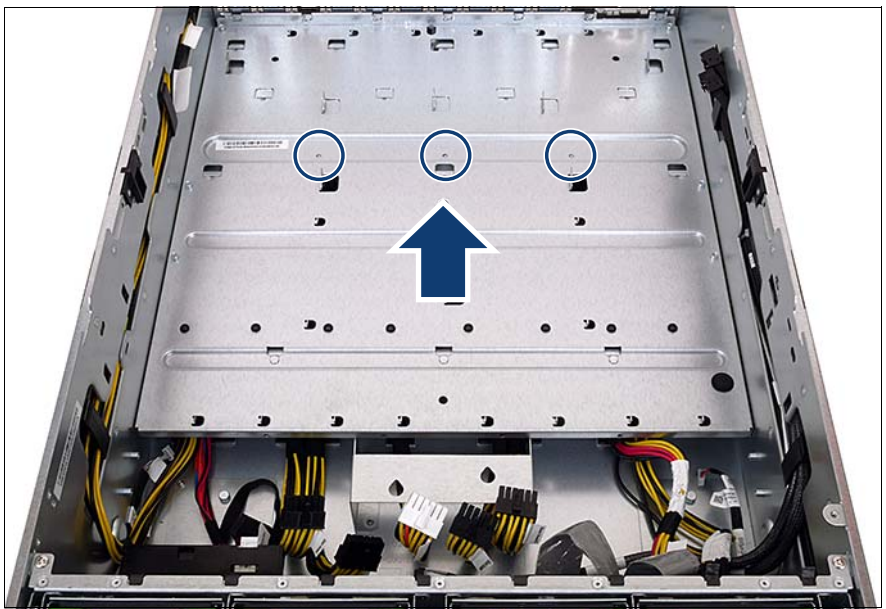

図 23: カバープレートの取り付け(C)

- ▶ カバープレートを矢印の方向に最後までずらします。
- ▶ 3本のネジを締めます(丸で囲んだ部分)。

## 6.5.4 終了手順

- ▶ 306 ページの「システムボードの取り付け」
- ▶ すべてのケーブルをシステムボードに再び接続します。ケーブル接続の概要のまとめは、314 ページの「使用ケーブルのリスト」の項を参照してください。
- ▶ 309 ページの「メモリラグの取り付け」
- ▶ 関連する項に示すように、残りすべてのシステムボードのコンポーネント を再び取り付けます。
  - ミッドブレース(228ページの「ミッドブレースの取り外し」の項を 参照)
  - メモリボード(217ページの「メモリモジュールを取り付ける」の項を参照)

■ すべてのメモリボードを元のスロットに取り付けます。

- SAS ライザー(154 ページの「SAS ライザーの取り付け」の項を参照)
- BMC ライザー(159 ページの「BMC ライザーの取り付け」の項を参照)
- 拡張カード(143 ページの「拡張カードの取り付け」の項を参照)
   すべての拡張カードを元のスロットに取り付けます。
- 53ページの「組み立て」
- ▶ 94 ページの「ホットプラグ電源ユニットの取り付け」
- ▶ 81 ページの「BitLocker 機能の有効化」
## 7 ハードディスクドライブ /SSD (Solid State Drive)

#### 安全上の注意事項

## ∕♪ 注意!

- → サービス技術者以外は、HDD トレイからディスクドライブを取り 外さないでください。
  - アップグレードの後に元の場所に戻せるように、HDD/SSD モジュールすべてに明確なマークを付ける必要があります。そうしないと、データが損失することがあります。
  - ボードやはんだ付け部品の電気回路に触れないでください。金具部 分またはボードのふちを持つようにしてください。
  - ハードディスクドライブを取り外す前に、ディスクが完全に回転を 停止するまで約 30 秒待機してください。
  - ハードディスクドライブの起動時に、少しの間共鳴音が聞こえる場合があります。これは故障ではありません。
  - OS に応じてディスクドライブの Write Cache 設定を設定できます。
     Write Cache が有効になっている場合に停電が発生すると、キャッシュされたデータが損失することがあります。
  - ハードディスクドライブまたは Solid State Drive を廃棄、輸送、返 却する場合は、お客様自身のセキュリティのため、ドライブのデー タを消去してください。
  - ディスクドライブを乱暴に取り扱うと、保存されているデータが破 損することがあります。予期しない問題に対処するには、重要な データを常にバックアップします。データを別のハードディスクド ライブにバックアップする際、ファイルまたはパーティション単位 でバックアップを作成してください。
  - デバイスの取り扱いは、衝撃や振動の影響を受けない場所で行ってください。
  - 極端な高温または低温の場所、または温度変化の激しい場所では使用しないでください。
  - ハードディスクドライブまたは Solid State Drive は分解しないでく ださい。

 ● 安全上の注意事項に関する詳細は、31 ページの「注意事項」の章 を参照してください。

## 7.1 基本手順

- 必ず Solid State Drive (SSD) を取り付けてから、ハードディスクドライ ブを取り付けます。
- 容量の異なるハードディスクドライブおよび Solid State Drive は、容量の 大きい順に取り付けます。
- 回転速度の異なるハードディスクドライブは、回転速度の速い順に取り付けます。
- バステクノロジが異なるハードディスクドライブ(SAS または SATA)を 取り付ける場合は、まず SAS ドライブを取り付けてから、SATA ドライブ を取り付けます。
- 取り付け順序の概要のまとめは、111 ページの「12x 2.5 インチ HDD/SSD 構成の場合の HDD/SSD の取り付け順序」項を参照してください。
- HDD/SSD モジュールを1台しか取り付けない場合は、HDD/SSD モジュールを1の位置に取り付けます。
- 使用していない HDD/SSD ベイにダミーモジュールを取り付けます。
- 上記の取り付け順序は工場での製造プロセスのみに関連します。シス テムをアップグレードする場合、取り付け順序を考慮する必要はあり ません。

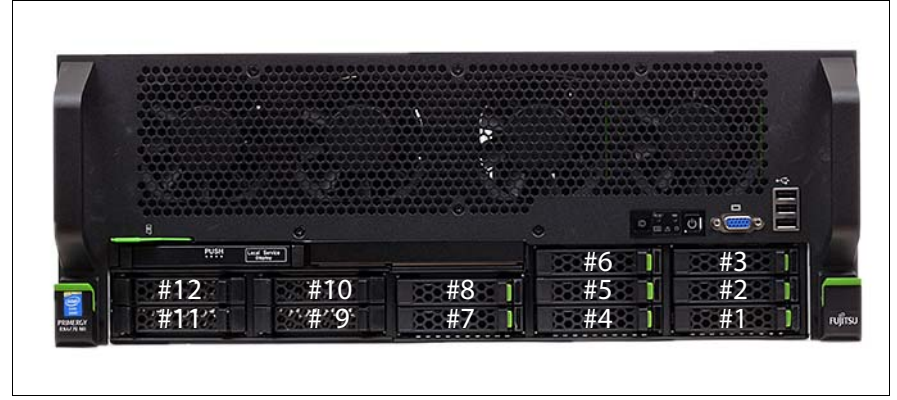

12x 2.5 インチ HDD/SSD 構成の場合の HDD/SSD の取り付け順序

図 24: 2.5 インチ HDD/SSD スロットの割り当て

・ 次の表の番号は、パフォーマンスを考慮して内蔵 SAS ポートへの負荷 ● を分割した場合の例です。

| 取り付け順序     | スロット番号 | ServerView RAID Manager の表示名 |
|------------|--------|------------------------------|
| 1 つ目のドライブ  | # 1    | HDD/SSD ベンダー名(0)             |
| 2 つ目のドライブ  | # 5    | HDD/SSD ベンダー名(4)             |
| 3 つ目のドライブ  | # 2    | HDD/SSD ベンダー名(1)             |
| 4 つ目のドライブ  | # 6    | HDD/SSD ベンダー名(5)             |
| 5 つ目のドライブ  | # 3    | HDD/SSD ベンダー名(2)             |
| 6 つ目のドライブ  | # 7    | HDD/SSD ベンダー名(6)             |
| 7 つ目のドライブ  | # 4    | HDD/SSD ベンダー名(3)             |
| 8 つ目のドライブ  | # 8    | HDD/SSD ベンダー名(7)             |
| 9 つ目のドライブ  | # 9    | 注記 : PCle-SSD はまだリリースされていません |
| 10 つ目のドライブ | #10    | 注記 : PCle-SSD はまだリリースされていません |
| 11 つ目のドライブ | #11    | 注記 : PCle-SSD はまだリリースされていません |
| 12 つ目のドライブ | #12    | 注記 : PCle-SSD はまだリリースされていません |

# 7.2 2.5 インチの HDD/SSD モジュールの取り付け

 お客様による交換可能部品
 ハードウェア:5分

 (CRU)
 (CRU)

**工具**: 工具不要

#### 準備手順

▶ 111 ページの「12x 2.5 インチ HDD/SSD 構成の場合の HDD/SSD の取り 付け順序」の項に記載されているように、正しいドライブベイを特定しま す。

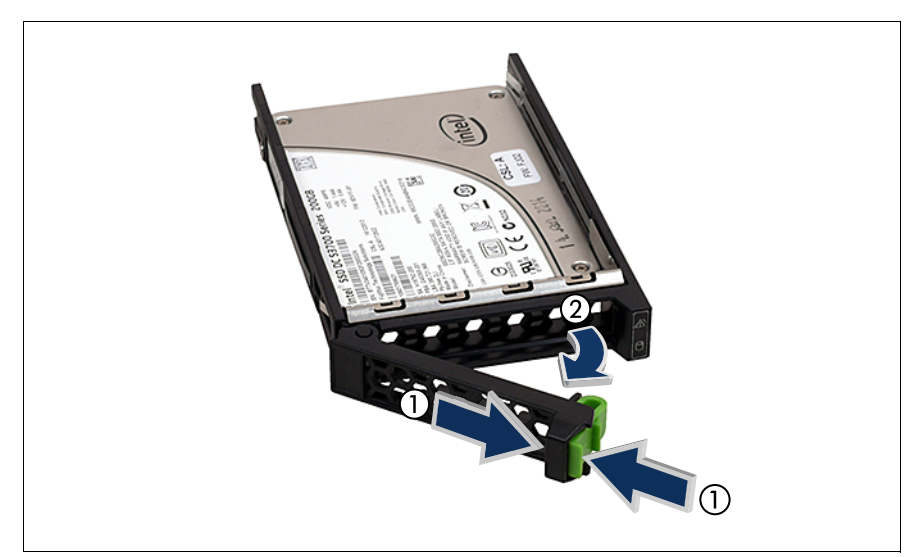

図 25: 2.5 インチ HDD / SSD モジュールのロック解除

▶ 緑色のロッキングラッチをはさんで(1)、ロックレバーを開きます(2)。

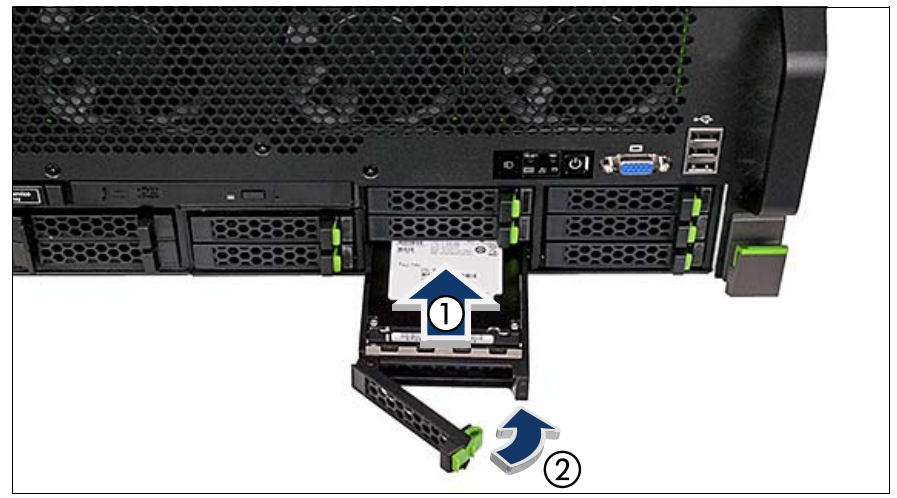

図 26: 2.5 インチ HDD/SSD モジュールの取り付け

- ▶ ドライブベイに HDD / SSD モジュールを挿入し、慎重に最後まで押し込みます(1)。
- ▶ ロックレバーを閉じて、ハードディスクドライブを所定の位置に固定します(2)。

## 7.3 2.5 インチ HDD/SSD モジュールの取り外し

1

お客様による交換可能部品 (CRU) 、 ハードウェア:5分

**工具**: 工具不要

#### 7.3.1 準備手順

▶ 取り外す HDD/SSD モジュールが RAID アレイに組み込まれている場合 は、次の手順に従います。

| RAID レベ<br>ル | 手順                                                                                                   |
|--------------|----------------------------------------------------------------------------------------------------|
|              | 故障した場合は、RAID 0 アレイに組み込まれている HDD<br>モジュールのみ取り外します。                                                    |
| RAID 0       | ▲ 注意!<br>● 動作可能な HDD モジュールを取り外すと、データが失われます。                                                          |
| RAID 5       | HDD モジュールを RAID 1 または RAID 5 アレイから取り<br>外してもデータは失われません。                                              |
|              | ただし、取り外したドライブは、すぐに同じか、または同<br>等以上の容量の HDD モジュールに交換する必要がありま<br>す。                                     |
|              | ■ 82 ページの「RAID アレイのリビルドの実行」<br>の項に記載されているように、HDD モジュール<br>の交換後、バックグラウンドプロセスとして、<br>RAID のリビルドが行われます。 |

RAID アレイの一部である動作可能な HDD モジュールを永久的にサーバ から取り外すには、まず ServerView RAID Manager または BIOS ユーティ リティを使用してアレイを削除する必要があります。

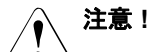

<sup>→</sup> アレイのすべての HDD/SSD のすべてのデータが失われます。 RAID アレイを削除する前に、必ずデータのバックアップを行って ください。

詳細は、『ServerView Suite RAID Management』ユーザガイドおよび RAID コントローラのマニュアルを参照してください。

## 7.3.2 2.5 インチ HDD/SSD モジュールの取り外し

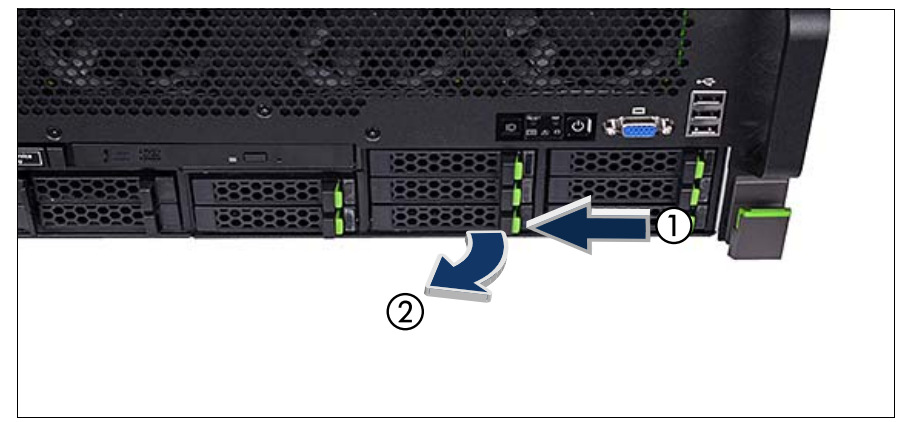

図 27: 2.5 インチ HDD/SSD モジュールの取り外し

▶ 緑色のロッキングラッチを押して(1)、ロックレバーを完全に開きます (2)。

■ これにより、HDD/SSD モジュールはドライブベイから 1 cm ほど 引き出され、SAS/SATA バックプレーンから取り外されます。

▶ ハードディスクドライブが完全に回転を停止するまで、約 30 秒待機して ください。

L これは、Solid State Drive を取り外す場合には必要ありません。

▶ HDD/SSD モジュールをベイから完全に引き出します。

#### 7.3.3 終了手順

▶ 82 ページの「RAID アレイのリビルドの実行」

## 7.4 2.5 インチ HDD / SSD モジュールの交換

1

お客様による交換可能部品 (CRU) 🕥 ハードウェア:5分

**工具**: 工具不要

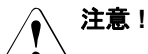

- → ドライブへのアクセスがない場合のみ、動作中に HDD/SSD モジュールを取り外してください。該当の HDD/SSD モジュールの表示ランプを確認します。サーバのオペレーティングマニュアルを参照してください。
  - ドライブが RAID コントローラで動作し、RAID レベル 0、1、1E、 10、5、50、6 または 60 で動作しているディスクアレイに属してい るかどうかわからない場合には、いかなる状態であっても、絶対に システムの動作中に HDD/SSD モジュールを取り外さないでください。

動作中の HDD/SSD モジュールの交換は、対応する RAID 設定を 行った場合のみ可能です。

 取り外し後に元の場所に戻せるように、HDD / SSD モジュール (ドライブ)すべてに明確なマークを付ける必要があります。この 作業を行わないと既存のデータが失われることがあります。

#### 7.4.1 準備手順

- ▶ 43ページの「故障したサーバの特定」
- ▶ 45 ページの「フロントのローカル診断表示ランプ」の項に記載されているように、故障した HDD/SSD モジュールを特定します。

#### 故障していない HDD / SSD モジュールの取り外しにのみ適用される事項:

▶ 故障していない HDD/SSD モジュールを取り外す場合は、まず、RAID 設 定ソフトウェアを使用してドライブを「オフライン」に設定する必要があ ります。

## 7.4.2 2.5 インチ HDD/SSD モジュールの取り外し

▶ 115 ページの「2.5 インチ HDD/SSD モジュールの取り外し」の項に記載 されているように、交換する HDD/SSD モジュールをサーバから取り外し ます。

## 7.4.3 2.5 インチ HDD/SSD モジュールの取り付け

- ▶ トレイが無いHDD/SSDドライブと交換する場合、巻末の「HDD/SSD 保守 部品のトレイ交換手順書」を参照してください。
- ► 112 ページの「2.5 インチの HDD/SSD モジュールの取り付け」の項に記載されているように、空いているドライブベイに新しい HDD / SSD モジュールを取り付けます。

## 7.4.4 終了手順

▶ 82ページの「RAID アレイのリビルドの実行」

## 7.5 2.5 インチ HDD/SSD ダミーモジュールの取 り外し

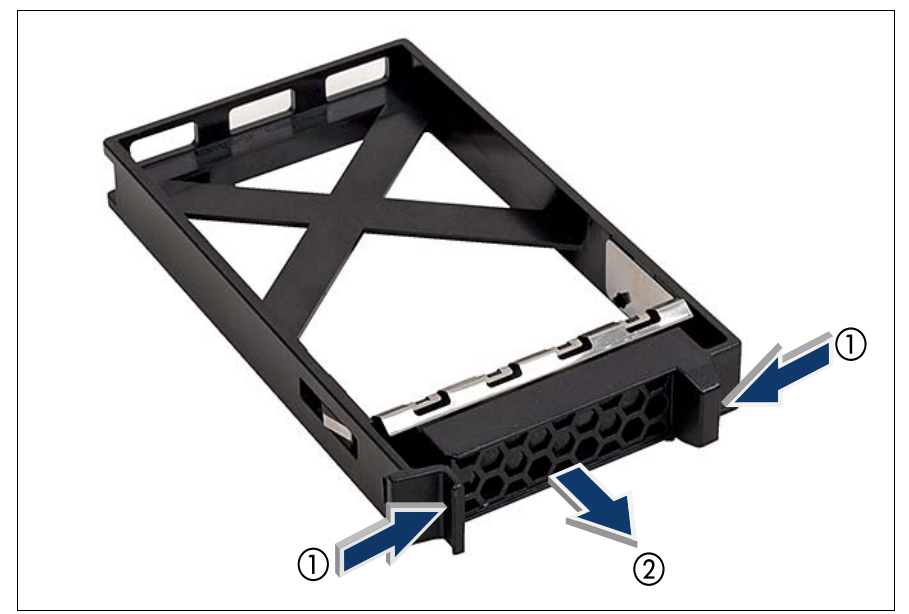

図 28: 2.5 インチダミーモジュールの取り外し

- **İ** 使用されていない HDD/SSD ベイには、ダミーモジュールが取り付け られています。追加の HDD/SSD を取り付ける前に、目的のドライブ ベイからダミーモジュールを取り外す必要があります。
- ▶ ダミーモジュールの左側にあるロッキングラッチを押し込み、ロック機構 を外します(1)。
- ▶ ロッキングラッチを押した状態で、ベイからダミーモジュールを引き出し ます(2)。

∖ 注意!

ダミーモジュールは今後使うかもしれないので、保管しておいてく ださい。 該当する EMC 指令に準拠し、かつ冷却要件を満たすために、使用

該当する EMC 指っに準拠し、かりや却要件を満たすたのに、使用 していない HDD/SSD ベイにダミーモジュールを必ず装着してくだ さい。

## 7.6 SAS/SATA HDD/SSD バックプレーンの交換

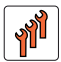

フィールド交換可能ユニット (FRU) ハードウェア:10分

**工具:** プラス PH2 / (+) No. 2 ドライバ

#### 7.6.1 準備手順

- ▶ 43ページの「故障したサーバの特定」
- ▶ 59ページの「BitLocker 機能の無効化」
- ▶ 46 ページの「サーバのシャットダウン」
- ▶ 46ページの「電源コードの取り外し」
- ▶ 114 ページの「2.5 インチ HDD/SSD モジュールの取り外し」の項に記載 されているように、すべての HDD/SSD モジュールをサーバから取り外し ます。

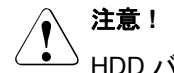

- HDD バックプレーンの交換後、すべてのハードディスクドライブ を元のベイに再び挿入できるよう、ハードディスクドライブすべて を一意に認識できることを確認してください。
- ▶ 48ページの「コンポーネントへのアクセス」
- ▶ 214 ページの「メモリボードの取り外し」
- ▶ 303 ページ の「メモリラグの取り外し」
- ▶ 261 ページの「光ディスクドライブのロック解除」

ハードディスクドライブ /SSD (Solid State Drive)

## 7.6.2 HDD バックプレーンの取り外し

▶ すべてのケーブルを HDD バックプレーンから取り外します。

次の図に、HDD バックプレーンを所定の位置に固定するための金属製のタブを示します。

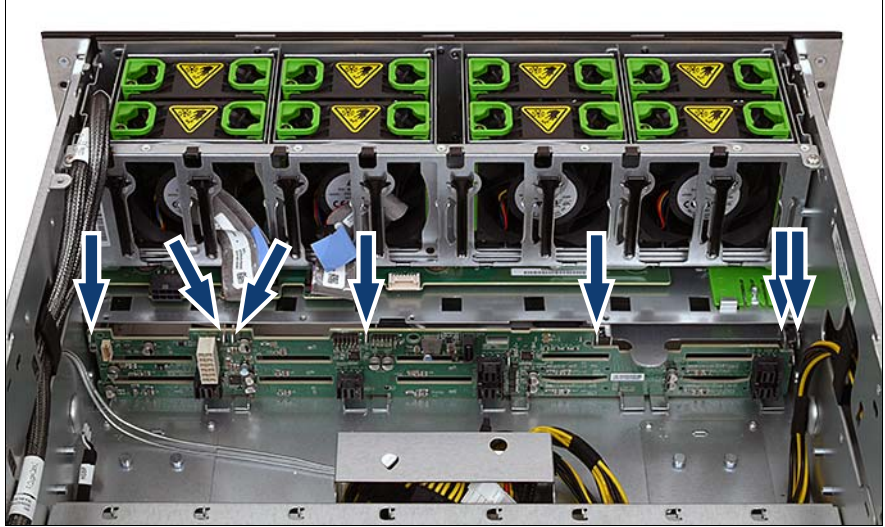

図 29: HDD SAS バックプレーンのフック

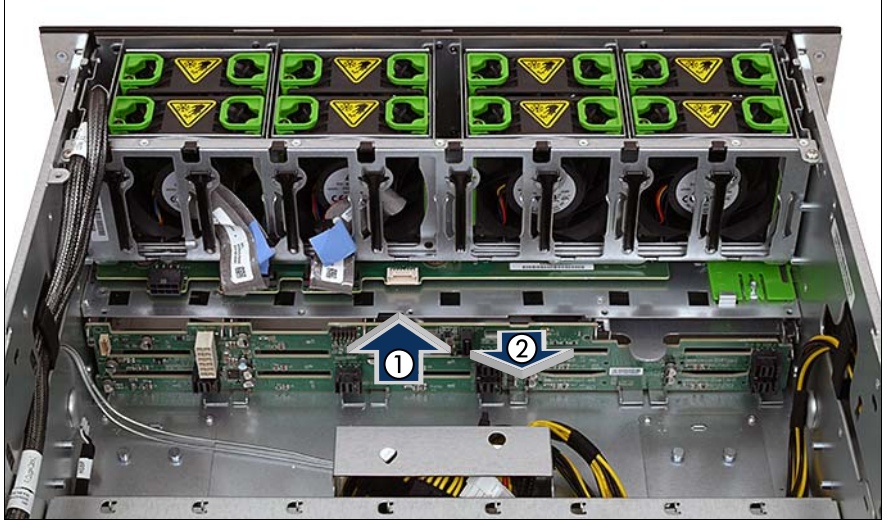

図 30: HDD バックプレーンの取り外し

- ▶ HDD バックプレーンを 2 ~ 3 mm 持ち上げます (1)。
- ► HDD バックプレーンを、やや傾けながらシャーシの金属製のタブから外し、取り出します(2)。

## 7.6.3 HDD SAS バックプレーンの取り付け

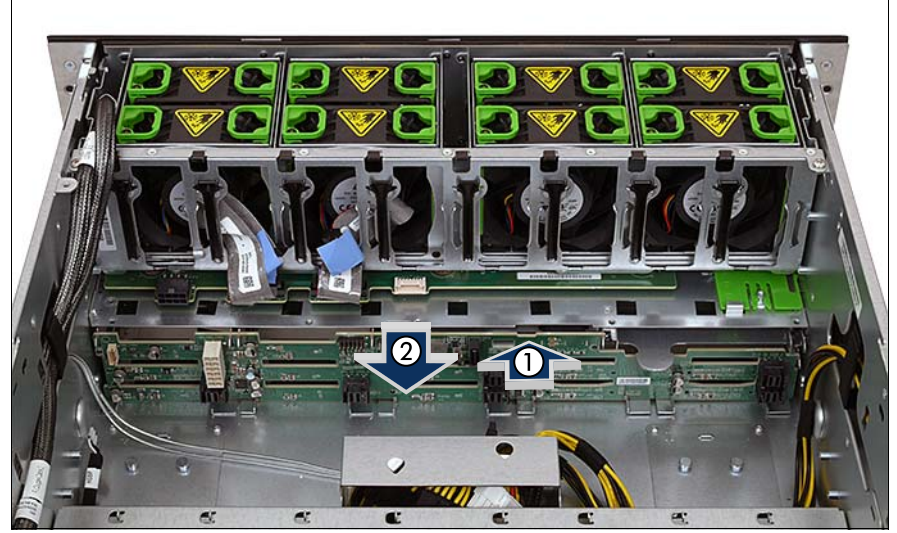

図 31: 12x 2.5 インチ HDD SAS バックプレーンの取り付け(A)

- ► HDD バックプレーンを、やや傾けながらシャーシの金属製のタブに合わせます(1)。
- ▶ HDD バックプレーンを倒します(2)。

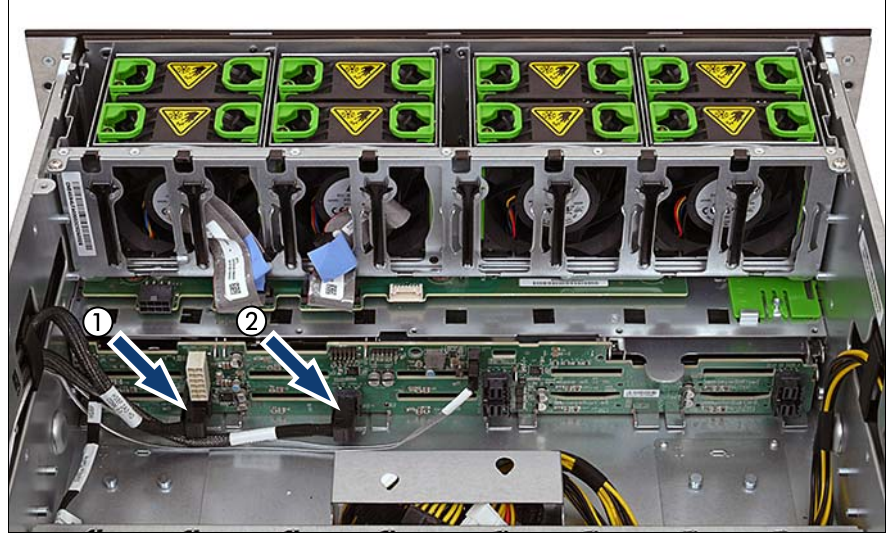

図 32: SAS および SATA ケーブルの HDD バックプレーンへの接続

- ▶ チャネル0~3の SAS ケーブルを HDD バックプレーンのコネクタに接続 します(1)。
- ▶ チャネル4~7の SAS ケーブルを HDD バックプレーンのコネクタに接続 します(2)。
- ► HDD バックプレーンにその他のケーブルを接続します(316 ページの 「RX4770 M1 のケーブル配線図」を参照)。

## 7.6.4 終了手順

- ▶ 309 ページの「メモリラグの取り付け」
- 218 ページの「メモリボードの取り付け」
- ▶ 263 ページの「光ディスクドライブの取り付け」
- 53ページの「組み立て」
- ▶ 112ページの「2.5インチの HDD/SSD モジュールの取り付け」
- ▶ 57 ページの「サーバの電源への接続」
- ▶ 58ページの「サーバの電源投入」
- ▶ 81 ページの「BitLocker 機能の有効化」

## 8 システムファン

#### 安全上の注意事項

#### 、 注意!

- 内部のケーブルやデバイスを傷つけたり、加工したりしないでください。傷つけたり、加工したりすると、部品を傷め、火災、感電の原因となります。
  - サーバ内のデバイスおよびコンポーネントは、シャットダウン後もしばらくは高温の状態が続きます。サーバのシャットダウン後、高温になっているコンポーネントが冷却されるのを待ってから内部オプションの取り付けや取り外しを行ってください。
  - 内部オプションの回路とはんだ付け部品は露出しているため、静電気の影響を受けやすくなっています。静電気に敏感なデバイス(ESD)を取り扱う際は、まず、接地された物(アース)に触れるなどして静電気の帯電を必ず放電してください。
  - ボードやはんだ付け部品の電気回路に触れないでください。回路 ボードを持つ際は、金属部分またはふちを持つようにしてください。
  - この章に示す方法以外でデバイスを取り付けたり、解体したりする と、保証が無効になります。
  - 詳細は、31 ページの「注意事項」の章を参照してください。

## 8.1 基本情報

・サーバには8台のファンが付属します。ファン構成は冗長です(7+1 冗 長として構成)。ファンのうちの1つが故障しても、システムは問題な く稼働します。

1 つのファンが故障している場合は、速やかにファンを交換してくだ さい。サーバの電源が入っている間は、一度に 1 つのファンのみを取 り外せます。

## 8.2 システムファンの交換

ユニットのアップグレードお よび修理 (URU)

**工具**: 工具不要

#### 8.2.1 準備手順

- ▶ 43ページの「故障したサーバの特定」
- 48 ページの「コンポーネントへのアクセス」
- ▶ 45ページの「故障した部品の特定」

## 8.2.2 システムファンの取り外し

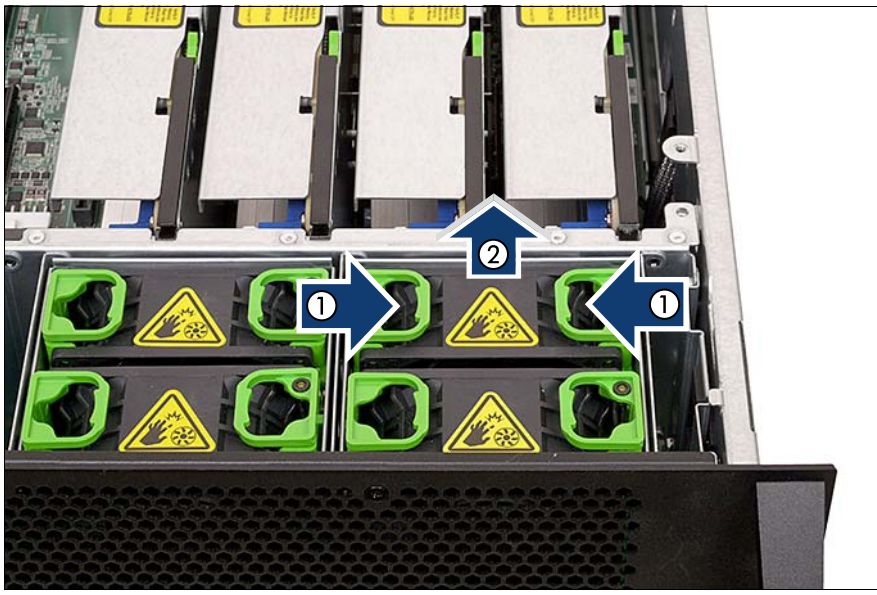

図 33: システムファンの取り外し

- ▶ システムファンの緑色のタッチポイントを両方から押します(1)。
- ▶ ファンモジュールをシステムファンから持ち上げます(2)。

## 8.2.3 システムファンの取り付け

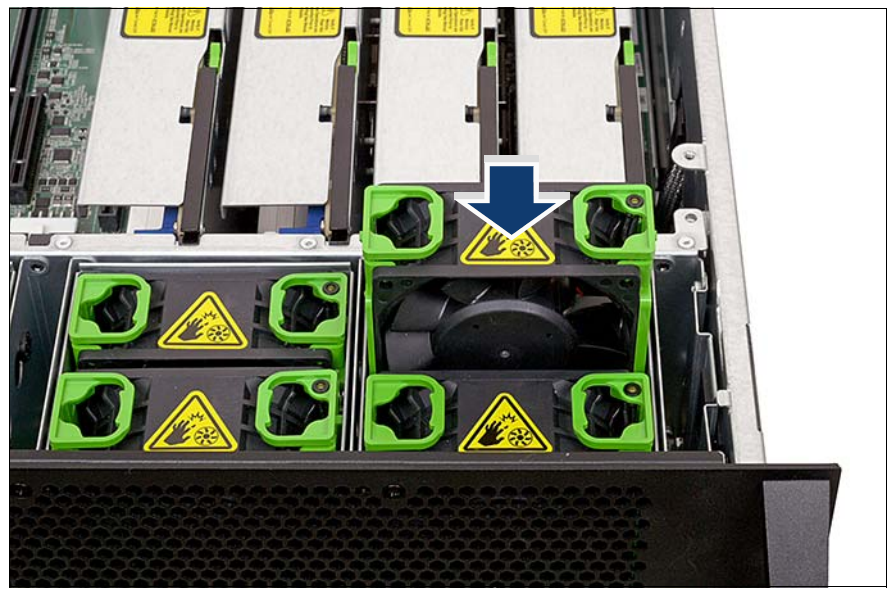

図 34: システムファンモジュールの取り付け

- ▶ システムファンをファンボックスのスロットに挿入します(矢印を参照)。
- ▶ 固定されるまで、システムファンを押し下げます。

### 8.2.4 終了手順

- ▶ 53ページの「組み立て」
- ・ システムファンモジュールが故障した場合、残ってるシステムファン はフルスピードで動作し始めます。 故障したファンを交換してから 全てのファンが低速に戻る前、数分フルスピードで動き続けます。

全てのシステムファンモジュールが通常の動作速度に戻ることを確認 してください。

▶ 88ページの「故障したファンを交換してからのファンテストの実施」

## 8.3 ファンバックプレーンの交換

ที่

ユニットのアップグレードお よび修理 (URU)

エ具: ドライバ

#### 8.3.1 準備手順

- ▶ 43ページの「故障したサーバの特定」
- ▶ 46 ページの「サーバのシャットダウン」
- ▶ 46ページの「電源コードの取り外し」
- ▶ 48ページの「コンポーネントへのアクセス」

## 8.3.2 ファンバックプレーンの取り外し

#### ファンボックスの取り外し

▶ 127 ページに記載されているように、すべてのシステムファンを取り外します。

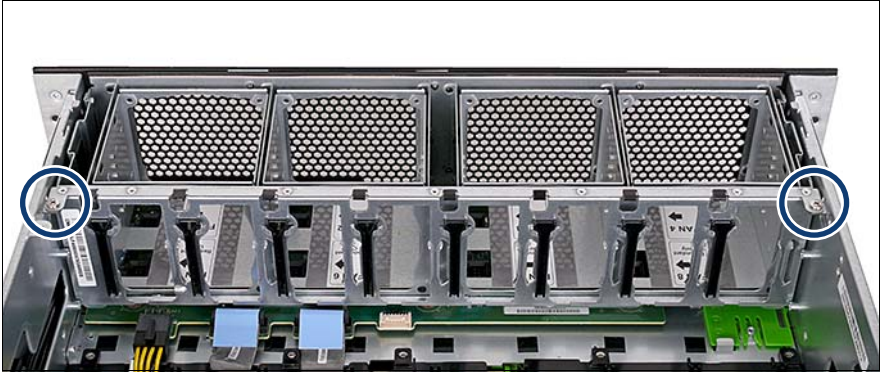

図 35: ファンボックスの取り外し(A)

▶ 2本のネジ(丸で囲んだ部分)を取り外します。

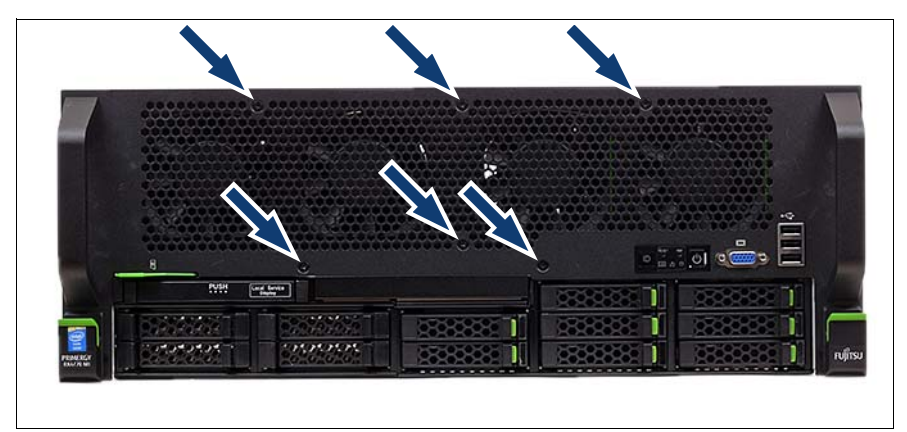

図 36: ファンボックスの取り外し(B)

- ▶ 前面ベゼルの6本のネジを取り外します(矢印を参照)。
- ▶ ファンボックスをサーバ本体から持ち上げます。

### ファンバックプレーンの取り外し

▶ すべてのケーブルをバックプレーンから取り外します。

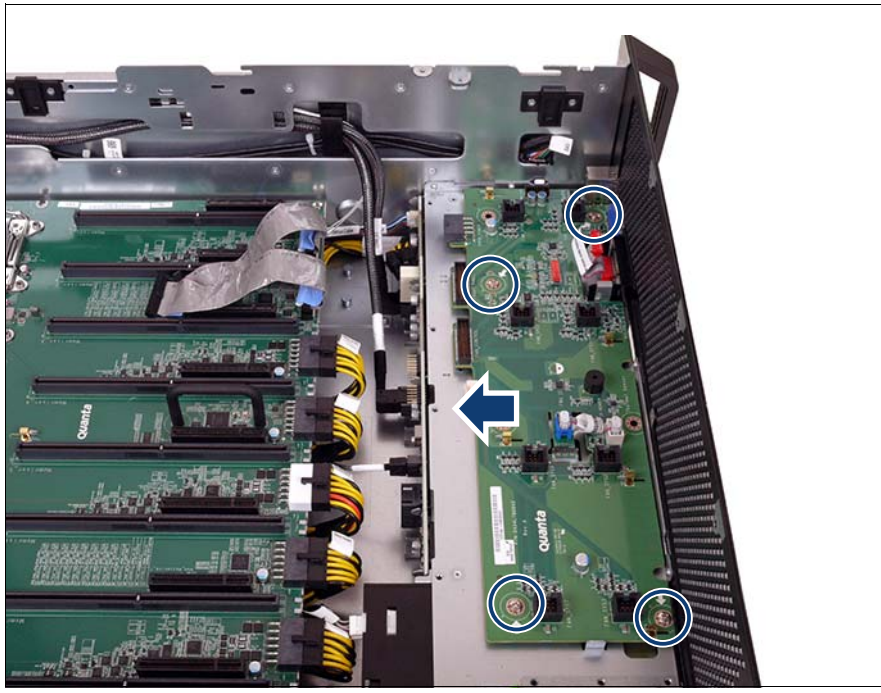

図 37: ファンバックプレーンの取り外し

- ▶ 4本のネジ(丸で囲んだ部分)を取り外します。
- ▶ ファンバックプレーンを左側に矢印の方向にスライドさせ、サーバ本体から持ち上げます。

## 8.3.3 ファンバックプレーンの取り付け

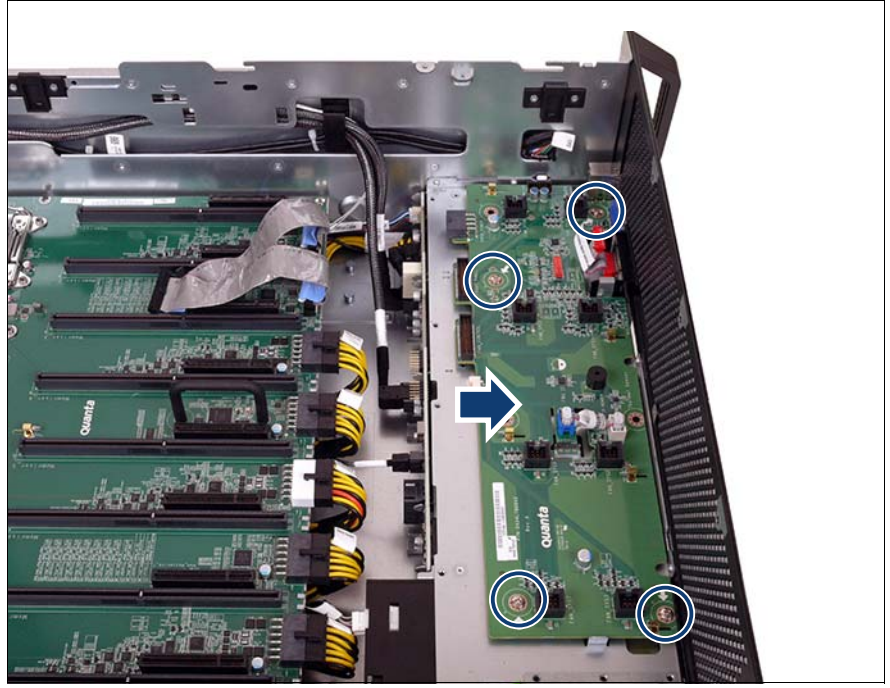

図 38: ファンバックプレーンの取り付け

- ファンバックプレーンをサーバ本体に挿入し、右側に矢印の方向にスライドさせ、4本のネジで固定します(丸で囲んだ部分)。
- ▶ すべてのケーブルをバックプレーンに取り付けます。

・ ケーブル接続の概要のまとめは、314 ページの「使用ケーブルの リスト」の項を参照してください。

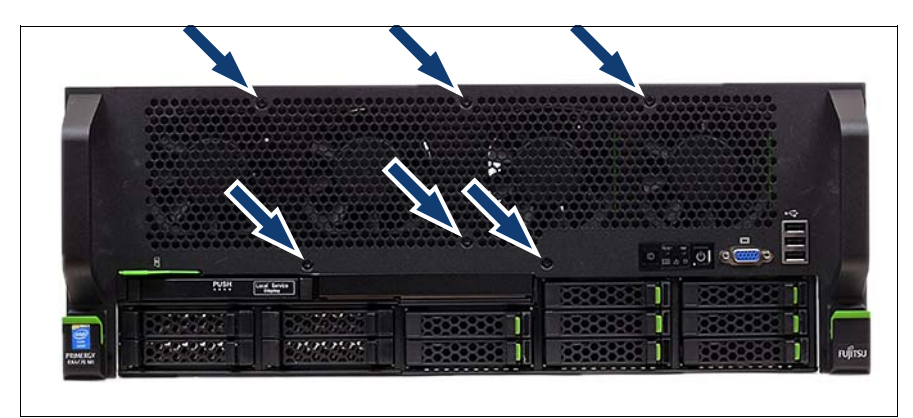

図 39: ファンボックスの取り付け(A)

▶ 前面ベゼルの6本のネジを締めます(矢印を参照)。

#### ファンボックスの取り付け

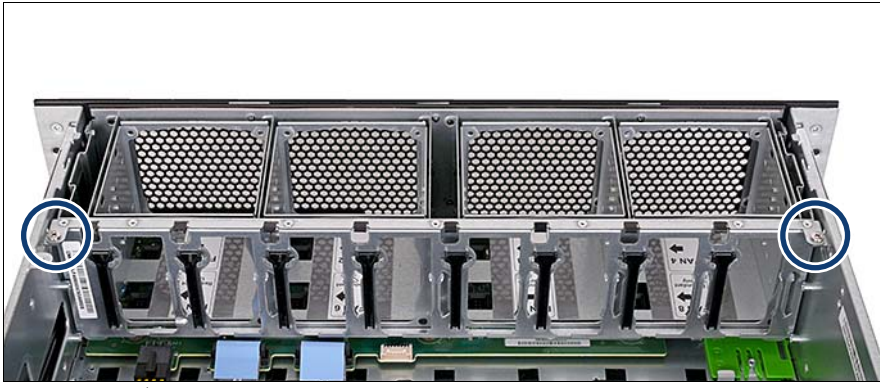

図 40: ファンボックスの取り付け(B)

- ▶ ファンボックスの2本のネジを締めます(丸で囲んだ部分)。
- ▶ すべての ファンモジュールを再び取り付けます(128 ページの「システムファンの取り付け」の項を参照)。

## 8.3.4 終了手順

53ページの「組み立て」

- ▶ 57ページの「サーバの電源への接続」
- ▶ 58ページの「サーバの電源投入」

## 9 拡張カードとバックアップユニッ ト

#### 安全上の注意事項

#### ∕ 注意!

- 内部のケーブルやデバイスを傷つけたり、加工したりしないでください。傷つけたり、加工したりすると、部品を傷め、火災、感電の原因となります。
- サーバ内のデバイスおよびコンポーネントは、シャットダウン後もしばらくは高温の状態が続きます。サーバのシャットダウン後、高温になっているコンポーネントが冷却されるのを待ってから内部オプションの取り付けや取り外しを行ってください。
- 内部オプションの回路とはんだ付け部品は露出しているため、静電気の影響を受けやすくなっています。静電気に敏感なデバイス(ESD)を取り扱う際は、まず、接地された物(アース)に触れるなどして静電気の帯電を必ず放電してください。
- ボードやはんだ付け部品の電気回路に触れないでください。回路 ボードを持つ際は、金属部分またはふちを持つようにしてください。
- この章に示す方法以外でデバイスを取り付けたり、解体したりする と、保証が無効になります。
- 詳細は、31 ページの「注意事項」の章を参照してください。

## 9.1 基本情報

システムボードには、11 つの拡張スロットがあります。

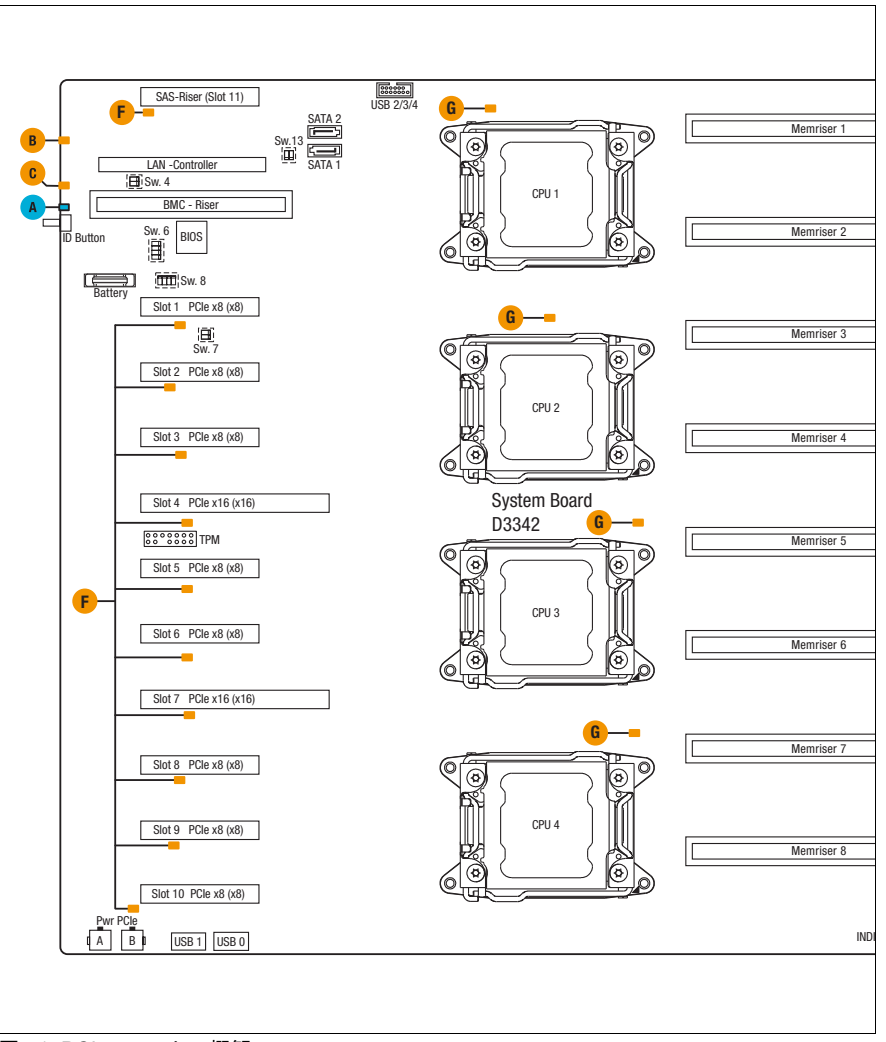

図 41: PCI スロットの概観

|                                            | スロ  | +立 4 = /-    |       |  |  |  |
|--------------------------------------------|-----|--------------|-------|--|--|--|
| PUIスロット番号                                  | 長さ  | リンク          | 技机工   |  |  |  |
| SAS ライザースロッ<br>ト(#11)(Modular<br>RAID の場合) | 1/2 | Gen3 x8      | _CPU1 |  |  |  |
| LAN CTRL スロット                              | 1/2 | Gen3 x8 (x2) |       |  |  |  |
| #1                                         | 1/2 | 1/2 Gen3 x8  |       |  |  |  |
| #2                                         | 1/2 | Gen3 x8      |       |  |  |  |
| #3                                         | 1/2 | Gen3 x8      | CPU2  |  |  |  |
| #4                                         | 3/4 | Gen3 x16     |       |  |  |  |
| #5                                         | 1/2 | Gen3 x8      |       |  |  |  |
| #6                                         | 1/2 | Gen3 x8      | CPU3  |  |  |  |
| #7                                         | 3/4 | Gen3 x16     |       |  |  |  |
| #8                                         | 1/2 | Gen3 x8      |       |  |  |  |
| #9                                         | 1/2 | Gen3 x8      | CPU4  |  |  |  |
| #10                                        | 1/2 | Gen3 x8      |       |  |  |  |

表 4: PCle スロット構成

#### RX4770 M1 へのコントローラの取り付け順序の概要

|               |                  |           |                      |               | CPU    | CPU1   |       | CPU2 |    | CPU3 |            |    | CPU4 |     |    |    |     |
|---------------|------------------|-----------|----------------------|---------------|--------|--------|-------|------|----|------|------------|----|------|-----|----|----|-----|
|               |                  |           | Bus                  | us scan order |        | 1      | 2     | 3    | 5  | 4    | 6          | 8  | 7    | 9   | 11 | 10 | 12  |
|               |                  |           | IO space as          | ssign         | order  | 12     | 11    | 10   | 8  | 9    | 7          | 5  | 6    | 4   | 2  | 3  | 1   |
|               |                  |           |                      | Gen3          | -width | x8     | x8    | X8   | x8 | x8   | x16        | X8 | x8   | x16 | x8 | x8 | x8  |
|               |                  |           |                      |               | Slot#  | (RAID) | (LAN) | #1   | #2 | #3   | #4         | #5 | #6   | #7  | #8 | #9 | #10 |
| Card<br>Order | Туре             | Vendor    | Model                | Ma            | ax#    |        |       |      |    |      |            |    |      |     |    |    |     |
| 1             | SAS / RAID       | FTS       | Lynx2                |               |        | 1      |       |      |    |      |            |    |      |     |    |    |     |
| 2             |                  |           | Cougar3              | 1             |        | 1(A)   |       |      |    |      |            |    |      |     |    |    |     |
| 3             | -                |           | Cougar4              |               |        | 1(A)   |       |      |    |      |            |    |      |     |    |    |     |
|               | -                |           | FBU Slot A           |               |        |        |       |      | A  |      |            |    |      |     |    |    |     |
|               | -                |           | FBU Slot B           |               |        |        |       |      |    |      |            |    |      |     | _  |    |     |
|               |                  |           | SAS_RAID 9286-8e     |               |        |        |       |      |    |      | 1<br>(A.D) |    |      | 2   |    |    |     |
| 4             |                  |           |                      | 1             | 2      |        |       |      |    |      | (A;D)      |    |      | (B) |    |    |     |
|               |                  |           | (Procyon) w/o FBU    |               |        |        |       | 2    |    |      | 1          |    |      |     |    |    |     |
| 5             | USB3.0           | Sunrich   | UE700                |               | 1      |        |       |      |    |      |            |    |      |     |    |    |     |
| 6             | LAN<br>Mezzanine | Intel     | 10GbEx2<br>82599     | 1             |        |        | 1     |      |    |      |            |    |      |     |    |    |     |
| 7             | Ethernet         | Intel     | GbEx4 (i350-T4) (*2) |               | 4      |        |       | 1    | 2  | 4    | 7          | 3  | 5    | 8   |    | 6  |     |
| 8             |                  |           | GbEx2 (i350-T2)      |               | +      |        |       | 1    | 2  | 5    | 8          | 3  | 6    | 9   | 4  | 7  | 10  |
| 9             |                  | FTS       | 10GbEx2 (D2755)      | (             | 6      |        |       | 1    | 2  | 5    | 8          | 3  | 6    | 9   | 4  | 7  | 10  |
| 10            |                  | Intel     | 10GbassTx2 (X540-T2) | (             | 6      |        |       | 1    | 2  | 5    | 8          | 3  | 6    | 9   | 4  | 7  | 10  |
| 11            | Infiniband       | Mellanox  | IB-40Gb-QDRx1        |               |        |        |       | 1    | 2  | 5    | 8          | 3  | 6    | 9   | 4  | 7  | 10  |
| 12            |                  |           | IB-40Gb-QDRx2        |               | 4      |        |       | 1    | 2  | 5    | 8          | 3  | 6    | 9   | 4  | 7  | 10  |
| 13            |                  |           | IB-56Gb-QDRx1        | (*            | 3)     |        |       | 1    | 2  | 5    | 8          | 3  | 6    | 9   | 4  | 7  | 10  |
| 14            |                  |           | IB-56Gb-QDRx2        |               |        |        |       | 1    | 2  | 5    | 8          | 3  | 6    | 9   | 4  | 7  | 10  |
| 15            | SAS(Backup)      | LSI       | SAS 9200-8e          | 3             |        |        |       | 1    | 2  | 5    | 8          | 3  | 6    | 9   | 4  | 7  | 10  |
| 16            | Fibre channel    | Qlogic    | 8Gx1 (QLE2560)       | 6             |        |        |       | 1    | 2  | 5    | 8          | 3  | 6    | 9   | 4  | 7  | 10  |
| 17            | -                |           | 8Gx2 (QLE2562)       | (*5)          |        |        |       | 1    | 2  | 5    | 8          | 3  | 6    | 9   | 4  | 7  | 10  |
| 18            |                  | Emulex    | 8Gx1 (Lpe1250)       |               | 8      |        |       | 1    | 2  | 5    | 8          | 3  | 6    | 9   | 4  | 7  | 10  |
| 19            |                  |           | 8Gx2 (Lpe12002)      | 8             | (*4)   |        |       | 1    | 2  | 5    | 8          | 3  | 6    | 9   | 4  | 7  | 10  |
| 20            |                  |           | 16Gx1 (Lpe16000)     | 0             |        |        | 1     | 2    | 5  | 8    | 3          | 6  | 9    | 4   | 7  | 10 |     |
| 21            |                  |           | 16Gx2 (Lpe16002)     |               |        |        |       | 1    | 2  | 5    | 8          | 3  | 6    | 9   | 4  | 7  | 10  |
| 22            | FCoE             | Emulex    | 10Gb CNA             | 6             |        |        |       | 1    | 2  | 5    | 8          | 3  | 6    | 9   | 4  | 7  | 10  |
| 23            | PCIe SSD         | Fusion-io | 785GB MLC            |               | 2      |        |       | 1    | 2  | 5    | 8          | 3  | 6    | 9   | 4  | 7  | 10  |
| 24            |                  |           | 1.2TB MLC            | 2             |        |        |       | 1    | 2  | 5    | 8          | 3  | 6    | 9   | 4  | 7  | 10  |

#### Notes:

- \*1) SAS\_RAID(9286-8e) with FBU can install to PCI Slot#4 and Slot#7.
- \*2) Intel GbEx4(i350-T4) can NOT install to Slot#8 and Slot#10.
- \*3) Max pieces required in special for FJJ sales markets are four pieces.
- \*4) Only mix of supplier, Emulex or Qlogic, are not allowed. Mix of different Emulex FC controllerare
- allowed. Mix of different Qlogic FC controller are allowed.
- \*5) The maximum of QLE256x is limited to 6 from 8 by SA233519918.

図 42: PCle コントローラの組み立て手順 /RX4770 M1 への取り付け順序

## 9.2 スロットブラケットの取り扱い

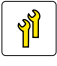

ユニットのアップグレードお よび修理 (URU)

**工具**: プラス PH2 / (+) No. 2 ドライバ

## 9.2.1 スロットブラケットの取り付け

9.2.1.1 標準スロットブラケットの取り付け

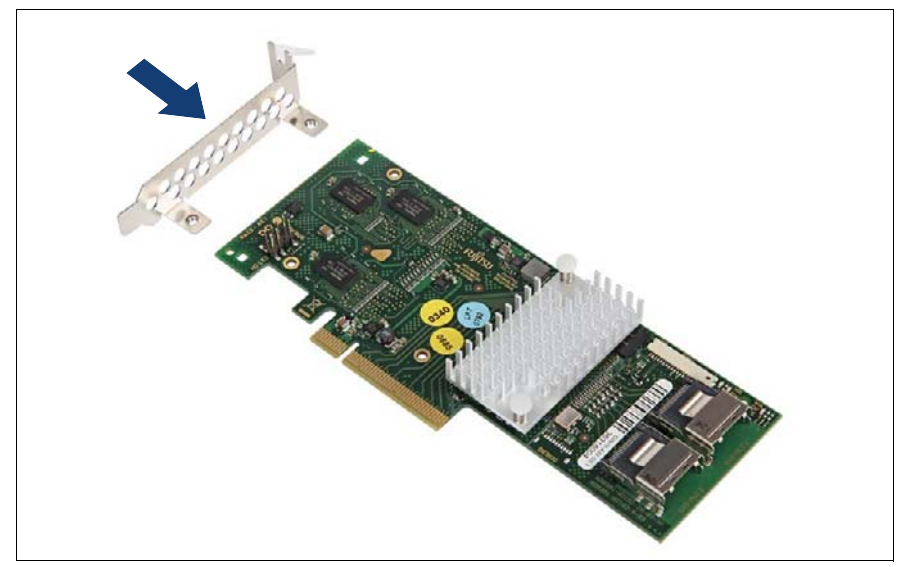

図 43: 標準スロットブラケットの取り付け(A)

- ▶ スロットブラケットの取り付けタブにコントローラをセットします。
- ▶ プラグシェルがスロットブラケットのコネクタパネルの切り込みにはめ込まれるまで、スロットブラケットをコントローラに向かってゆっくりずらします。

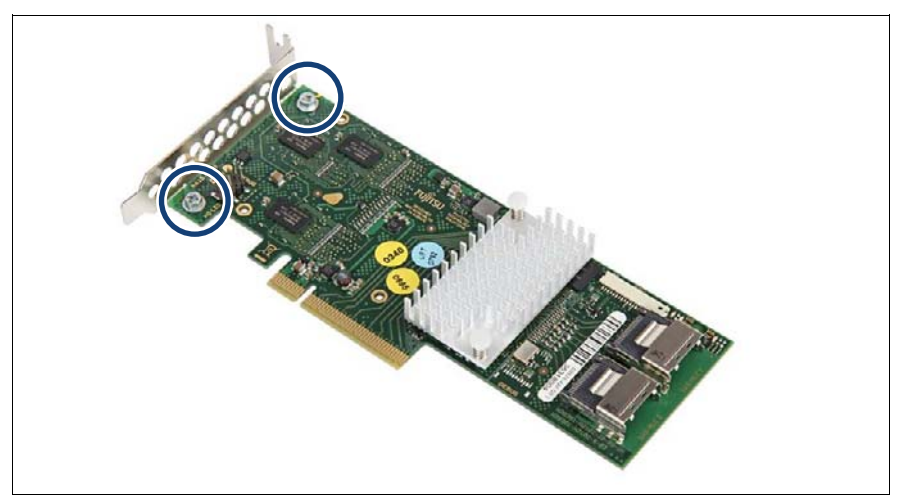

図 44: 標準スロットブラケットの取り付け(B)

► M3 x 4.5 mm のネジ2本で、スロットブラケットをコントローラに固定します。

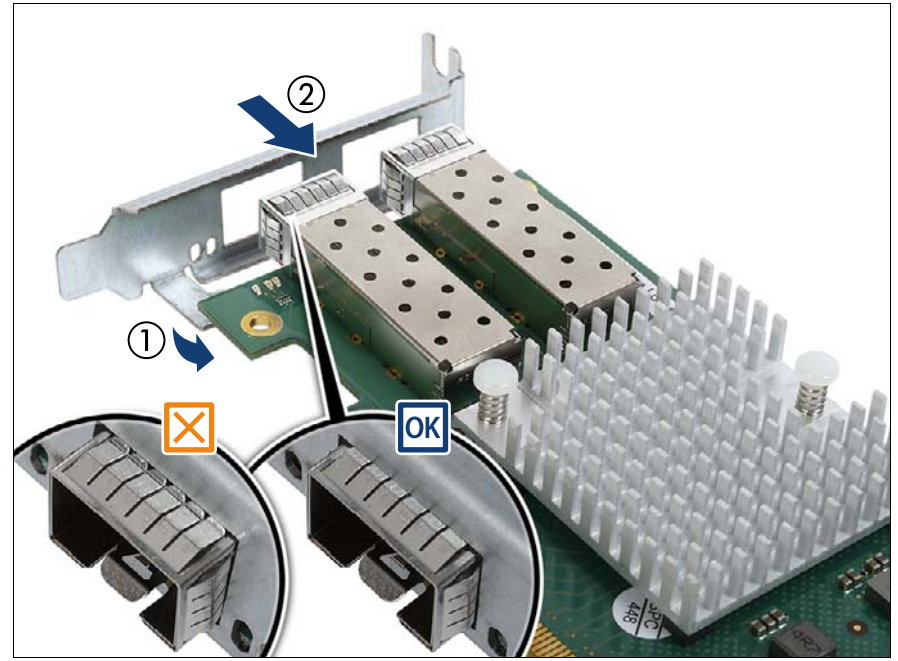

9.2.1.2 ネットワークアダプタ D2755 へのスロットブラケットの取り付け

図 45: ネットワークアダプタ D2755 - スロットブラケットの取り付け(A)

- ▶ スロットブラケットの取り付けタブにコントローラをセットします(1)。
- プラグシェルがスロットブラケットのコネクタパネルの切り込みにはめ込まれるまで、スロットブラケットをコントローラに向かってゆっくりずらします(2)。
- ▶ 図のように、プラグシェルの ESD スプリングがスロットブラケットに正 しくはめ込まれていることを確認します(拡大された部分を参照)。

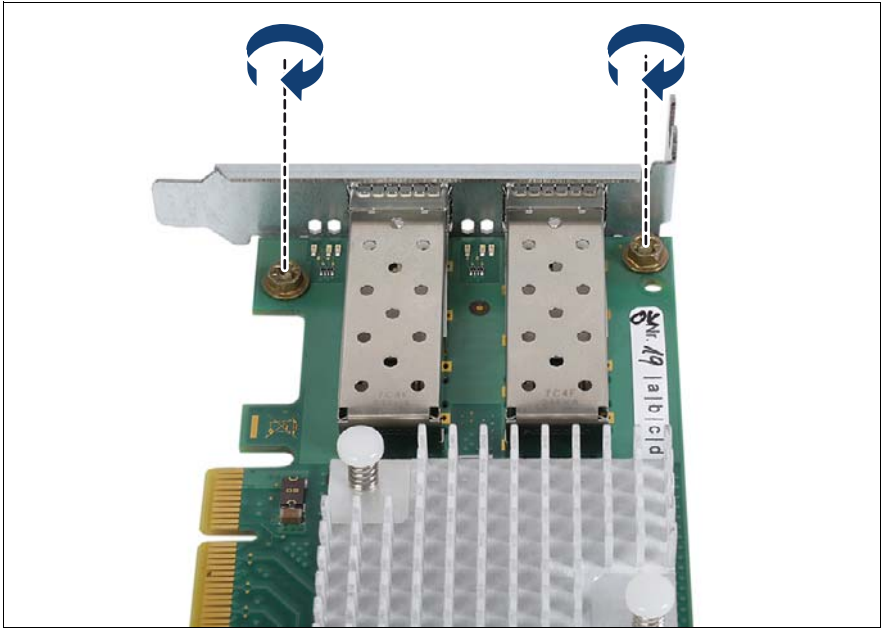

► M3 x 4.5 mm のネジ2本で、スロットブラケットをコントローラに固定します。

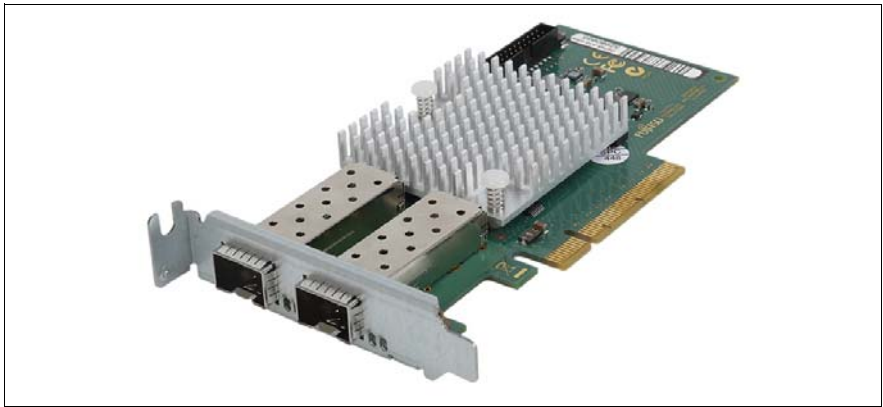

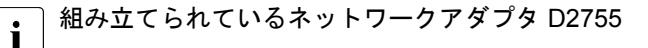

9.2.2 スロットブラケットの取り外し

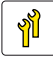

ユニットのアップグレードお
 よび修理
 (URU)

**工具:** プラス PH2 / (+) No. 2 ドライバ

#### スロットブラケットの取り外し

- ▶ 2本のネジを取り外します。
- ▶ スロットブラケットの取り付けタブからコントローラを取り外します。

## 9.3 拡張カード

9.3.1 拡張カードの取り付け

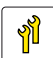

ユニットのアップグレードお よび修理 (URU)

**工具:** プラス PH2 / (+) No. 2 ドライバ

#### 9.3.1.1 準備手順

- ▶ 59 ページの「BitLocker 機能の無効化」
- ▶ 60 ページの「SVOM Boot Watchdog 機能の無効化」
- ▶ 46 ページの「サーバのシャットダウン」
- ▶ 46ページの「電源コードの取り外し」
- ▶ 48ページの「コンポーネントへのアクセス」

#### 9.3.1.2 スロットブラケットの取り外し

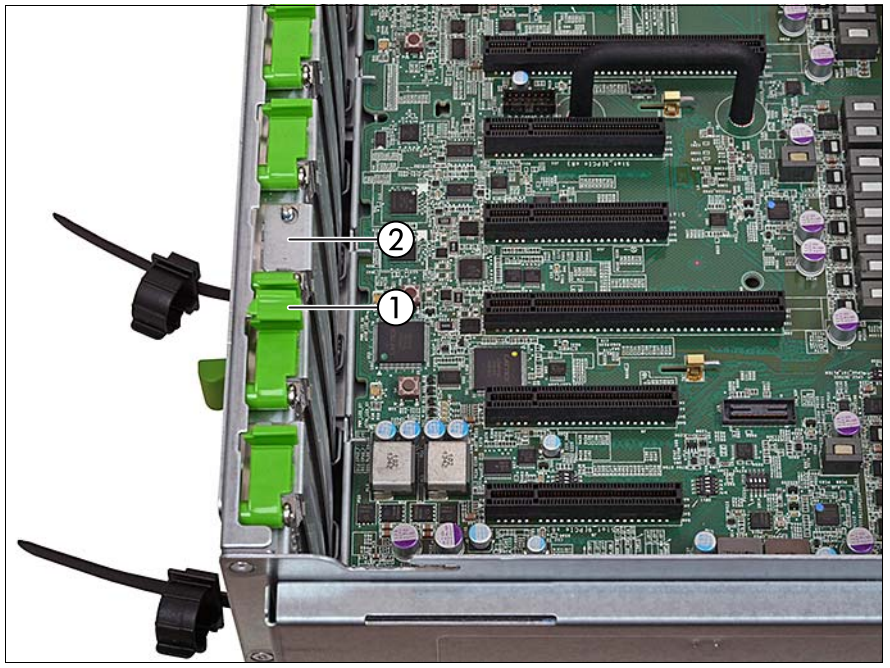

図 48: スロットブラケットの取り外し

- スロットのロックを開きます(1)。
- スロットブラケットを取り外します(2)。

## ▲ 注意!

<sup>\_〕</sup> スロットブラケットは今後使うかもしれないので、保管しておいて ください。

該当する EMC 指令に準拠し、かつ冷却要件を満たすために、使用 していない PCI スロットの開口部にスロットブラケットを必ず装着 してください。

#### 9.3.1.3 拡張カードの取り付け

▶ 拡張カードを保護パッケージから取り出します。

・ コントローラの設定に関する詳しい説明は、付属のドキュメントを 参照してください。
▶ 該当する場合は、139 ページの「スロットブラケットの取り付け」の項に記載されているように、必要なスロットブラケットを拡張カードに取り付けます。

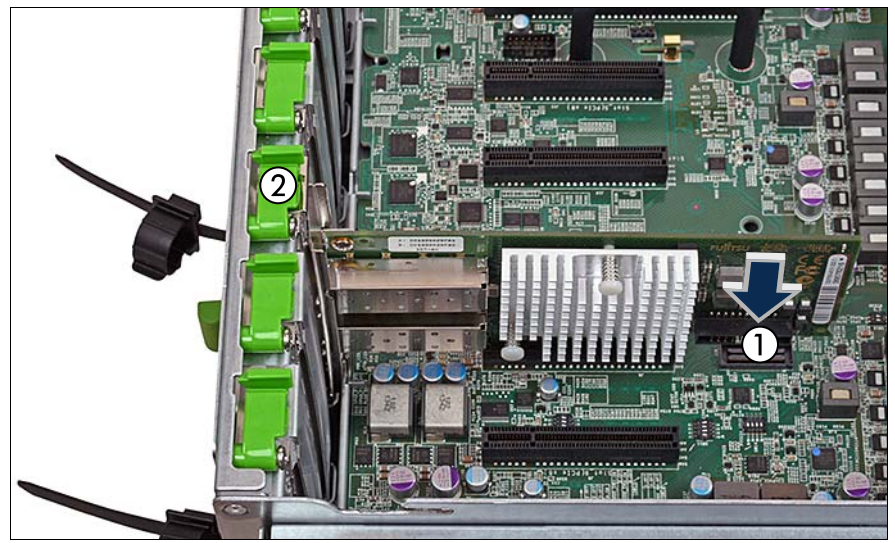

図 49: 拡張カードの取り付け

- ▶ 拡張カードを目的の PCI スロットに慎重に挿入し、スロットに完全にはめ込まれるまでしっかりと押し込みます。
- ▶ 該当する場合は、185 ページの「SFP+トランシーバモジュールの取り付け」の項に記載されているように、SFP+トランシーバモジュールを新しい拡張カードに取り付けます。
- ▶ 該当する場合は、内部ケーブルを拡張カードに接続します。
  - ▶ ケーブル接続の概要のまとめは、314 ページの「使用ケーブルの
    ▶ リスト」の項を参照してください。
- ▶ 該当する場合は、168 ページの「FBUの取り付け」の項に記載されているように、FBUを拡張カードに接続します。

#### 9.3.1.4 終了手順

- 53 ページの「組み立て」
- ▶ すべての外部ケーブルを拡張カードに接続します。

- ▶ 57 ページの「サーバの電源への接続」
- ▶ 58ページの「サーバの電源投入」
- ▶ 70 ページの「RAID コントローラファームウェアのアップデート」
- ▶ 該当する場合は、71 ページの「Option ROM Scan の有効化」。
- ▶ 75 ページの「SVOM Boot Watchdog 機能の有効化」
- 81 ページの「BitLocker 機能の有効化」

# 9.3.2 拡張カードの取り外し

ユニットのアップグレードお よび修理 (URU)

**工具:** プラス PH2 / (+) No. 2 ドライバ

#### 9.3.2.1 準備手順

- ▶ 43ページの「故障したサーバの特定」
- ▶ 59 ページの「BitLocker 機能の無効化」
- ▶ 46 ページの「サーバのシャットダウン」
- ▶ 取り外す拡張カードから外部ケーブルをすべて取り外します。
- ▶ 46ページの「電源コードの取り外し」
- ▶ 48ページの「コンポーネントへのアクセス」

#### 9.3.2.2 拡張カードの取り外し

▶ 該当する場合は、内部ケーブルを拡張カードから取り外してください。

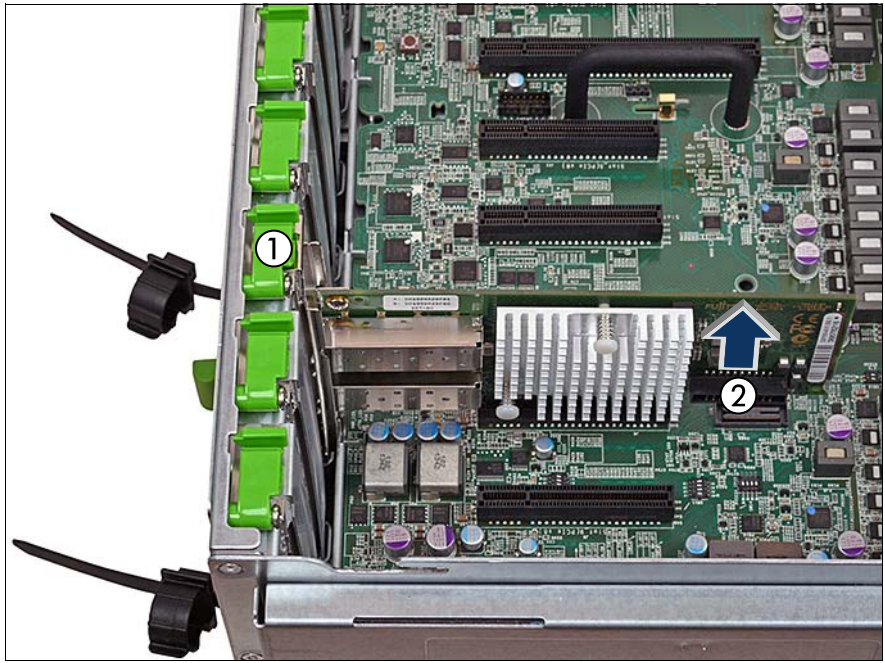

図 50: 拡張カードの取り外し

- ▶ 該当する場合は、190ページの「SFP+トランシーバモジュールの取り外し」。
- スロットのロックを開きます(1)。
- ▶ スロットから拡張カードを慎重に取り外します(2)。

#### 9.3.2.3 PCI スロットブラケットの取り付け

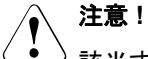

該当する EMC 指令に準拠し、かつ冷却要件を満たすために、使用し ていない PCI スロットの開口部にスロットブラケットを必ず装着して ください。

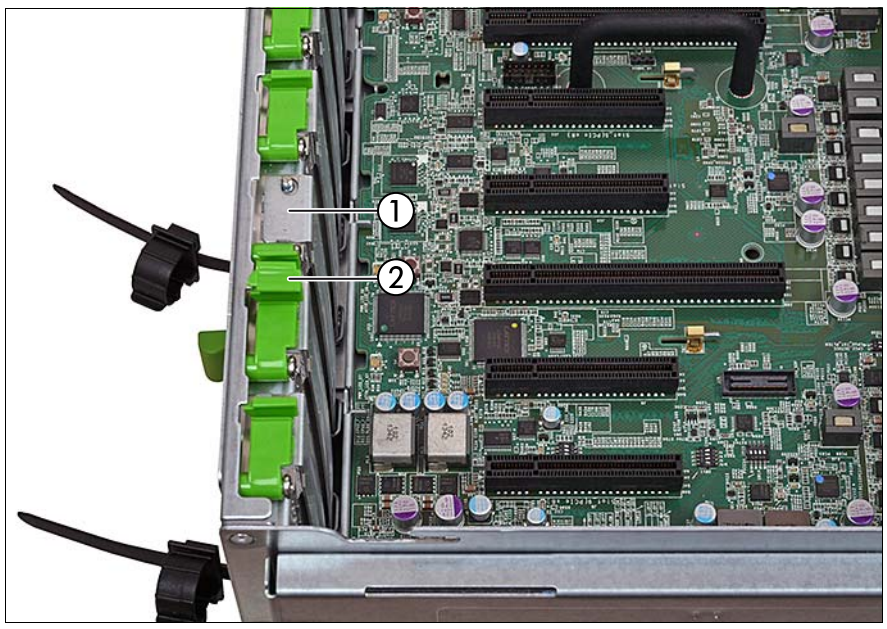

図 51: スロットブラケットの取り付け

- ▶ 使用されていないスロットの開口部に PCI スロットブラケットを挿入します(1)。
- スロットのロックを閉じます(2)。

#### 9.3.2.4 終了手順

- 53ページの「組み立て」
- ▶ 53ページの「上面カバーの取り付け」
- ▶ 57 ページの「サーバの電源への接続」
- ▶ 58ページの「サーバの電源投入」
- ▶ 81 ページの「BitLocker 機能の有効化」

# 9.3.3 拡張カードの交換

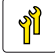

ユニットのアップグレードお よび修理 (URU) ハードウェア:5分

**工具:** プラス PH2 / (+) No. 2 ドライバ

#### ネットワーク設定のリカバリに関する注記

ネットワークコントローラまたはシステムボードを交換すると、オペレーティングシステムのネットワーク構成設定は失われ、デフォルト値に置き換えられます。これは全ての静的 IP アドレスと LAN チーミング設定に適用されます。

コントローラやシステムボードを交換する前に、現在のネットワーク 設定を書き留めておきます。

- 9.3.3.1 準備手順
- ▶ 該当する場合は、149ページの「ネットワーク設定のリカバリに関する 注記」。
- ▶ 59 ページの「BitLocker 機能の無効化」
- ▶ 60 ページの「SVOM Boot Watchdog 機能の無効化」
- ▶ 43ページの「故障したサーバの特定」
- ▶ 46 ページの「サーバのシャットダウン」
- ▶ 46ページの「電源コードの取り外し」
- ▶ 交換する拡張カードから外部ケーブルをすべて取り外します。
- 48 ページの「コンポーネントへのアクセス」
- ► 323 ページの「オンボード表示ランプおよびコントロール」の項に記載 されているように、オンボード Local Diagnostic LED を使用して、故障し ている拡張カードを特定します。

#### 9.3.3.2 拡張カードの取り外し

- ▶ 該当する場合は、190 ページの「SFP+トランシーバモジュールの取り外し」。
- ▶ 146 ページの「拡張カードの取り外し」
- ▶ 故障している拡張カードのスロットブラケットを再利用する場合は、 144 ページの「スロットブラケットの取り外し」の項を参考にして、 ボードからスロットブラケットを取り外します。

#### 9.3.3.3 拡張カードの取り付け

- ▶ 該当する場合は、139 ページの「スロットブラケットの取り付け」。
- ▶ 143 ページの「拡張カードの取り付け」.
- ▶ 該当する場合は、185ページの「SFP+トランシーバモジュールの取り付け」。

#### 9.3.3.4 拡張カードへのケーブルの接続

▶ 該当する場合は、内部ケーブルを拡張カードに接続します。

・ トーブル接続の概要のまとめは、314 ページの「使用ケーブルの リスト」の項を参照してください。

#### 9.3.3.5 拡張カードへのパッテリーパックアップユニットの接続

▶ 該当する場合は、168 ページの「FBUの取り付け」の項に記載されているように、FBUを拡張カードに接続します。

#### 9.3.3.6 終了手順

- 53ページの「組み立て」
- ▶ すべての外部ケーブルを交換される拡張カードに再び接続します。
- ▶ 57 ページの「サーバの電源への接続」
- ▶ 58ページの「サーバの電源投入」
- ▶ 75 ページ の「交換した部品のシステム BIOS での有効化」
- ▶ 変更された WWN と MAC アドレスをお客様に伝えてください。詳細は、 83 ページの「変更された MAC/WWN アドレスの検索」の項を参照してく ださい。

- ▶ 70ページの「RAID コントローラファームウェアのアップデート」
- ▶ 75 ページの「SVOM Boot Watchdog 機能の有効化」
- ▶ 81ページの「BitLocker 機能の有効化」

拡張カードとバックアップユニット

# 9.4 SAS ライザーの交換

# 9.4.1 SAS ライザーの取り外し

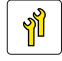

ユニットのアップグレードお よび修理 (URU)

**工具:** プラス PH2 / (+) No. 2 ドライバ

#### 9.4.1.1 準備手順

- ▶ 59 ページの「BitLocker 機能の無効化」
- ▶ 60 ページの「SVOM Boot Watchdog 機能の無効化」
- ▶ 46 ページの「サーバのシャットダウン」
- ▶ 46ページの「電源コードの取り外し」
- ▶ 48ページの「コンポーネントへのアクセス」

## 9.4.1.2 SAS ライザーの取り外し

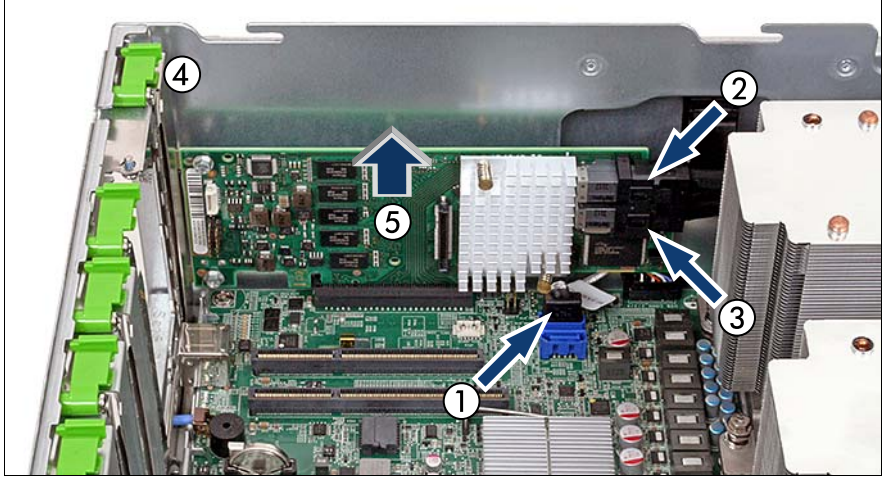

図 52: SAS ライザーの取り外し

- ▶ DVD ケーブルを取り外します(1)。
- ▶ チャネル0~3(2)および4~7(3)のSASケーブルを取り外します。
- スロットのロックを開きます(4)。
- ► SAS ライザーを垂直にそっと持ち上げ、スロットから取り外します(5)。

#### 9.4.1.3 終了手順

- ▶ 53ページの「組み立て」
- ▶ 57 ページの「サーバの電源への接続」
- ▶ 58ページの「サーバの電源投入」
- ▶ 取り付けまたは交換した拡張カードを設定するには、カードの Option ROM をシステムボード BIOS で有効にする必要があります。該当する場合は、71 ページの「Option ROM Scan の有効化」の項に記載されている 手順に従います。
- ▶ 75 ページの「SVOM Boot Watchdog 機能の有効化」
- ▶ 81 ページの「BitLocker 機能の有効化」
- ▶ 70ページの「RAID コントローラファームウェアのアップデート」

# 9.4.2 SAS ライザーの取り付け

 ユニットのアップグレードお よび修理 (URU)
 ハードウェア:10分
 ソフトウェア:5分

**工具:** プラス PH2 / (+) No. 2 ドライバ

#### 9.4.2.1 準備手順

- ▶ 59 ページの「BitLocker 機能の無効化」
- ▶ 60 ページの「SVOM Boot Watchdog 機能の無効化」
- ▶ 46 ページの「サーバのシャットダウン」
- ▶ 46ページの「電源コードの取り外し」
- ▶ 48ページの「コンポーネントへのアクセス」

#### 9.4.2.2 SAS ライザーの取り付け

▶ SAS ライザーを保護パッケージから取り外します。

■ コントローラの設定に関する詳しい説明は、付属のドキュメントを 参照してください。

▶ 該当する場合は、139 ページの「スロットブラケットの取り付け」の項に記載されているように、必要なスロットブラケットを拡張カードに取り付けます。

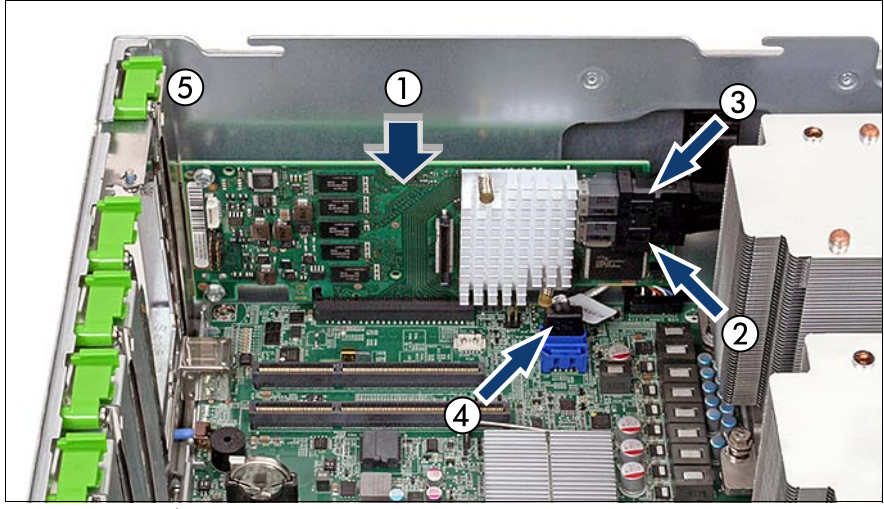

図 53: SAS ライザーの取り付け

► SAS ライザーをスロット 11 に慎重に挿入し、スロットに完全にはめ込まれるまでしっかりと押し込みます(1)。

- ▶ チャネル4~7(2)および0~3(3)の SAS ケーブルを再び接続します。
- ▶ DVD ケーブルを再び接続します(4)。
- スロットのロックを閉じます(5)。

## 9.4.2.3 拡張カードへのバックアップユニットの接続

▶ 該当する場合は、168 ページの「FBUの取り付け」の項に記載されているように、FBUを拡張カードに接続します。

#### 9.4.2.4 終了手順

- 53ページの「組み立て」
- ▶ 57 ページの「サーバの電源への接続」
- ▶ 58ページの「サーバの電源投入」
- ▶ 取り付けまたは交換した拡張カードを設定するには、カードの Option ROM をシステムボード BIOS で有効にする必要があります。該当する場合は、71 ページの「Option ROM Scan の有効化」の項に記載されている 手順に従います。
- ▶ 75ページの「SVOM Boot Watchdog 機能の有効化」
- ▶ 81 ページの「BitLocker 機能の有効化」
- ▶ 70ページの「RAID コントローラファームウェアのアップデート」

9.5 BMC ライザー

# 9.5.1 BMC ライザーの交換

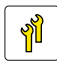

ユニットのアップグレードお よび修理 (URU)

**工具:** プラス PH2 / (+) No. 2 ドライバ

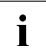

◯ UFM は BMC ライザー上にあります。現在の UFM は、必ずシステムの 新しい BMC ライザーに取り付けてください。

i microSDカード(該当する場合)はBMCライザー上にあります。現在の microSDカードは、必ず新しいBMCライザーに取り付けてください。

#### 9.5.1.1 準備手順

- ▶ 59 ページの「BitLocker 機能の無効化」
- ▶ 60 ページの「SVOM Boot Watchdog 機能の無効化」
- 46 ページの「サーバのシャットダウン」
- ▶ 46ページの「電源コードの取り外し」
- ▶ 48ページの「コンポーネントへのアクセス」

## 9.5.1.2 BMC ライザーの取り外し

▶ すべての外部ケーブルを BMC ライザーから取り外します。

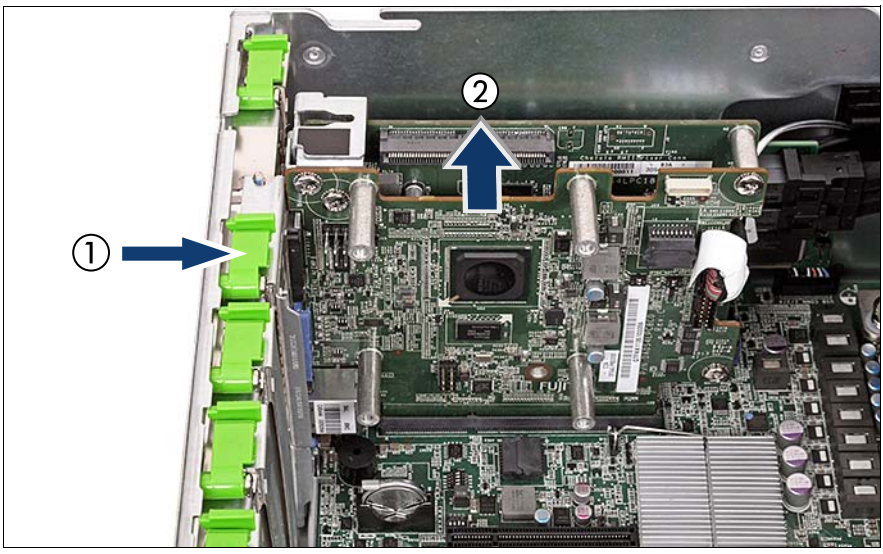

図 54: BMC ライザーの取り外し

- スロットのロックを開きます(1)。
- ▶ BMC ライザーを垂直にそっと持ち上げ、スロットから取り外します(2)。
- ▶ microSDカード(該当する場合)を取り外します(別紙「microSDカード取扱い 手順書」を参照)。

- 9.5.1.3 BMC ライザーの取り付け
- ▶ microSDカード(該当する場合)を取り付けます(別紙「microSDカード取扱い 手順書」を参照)。

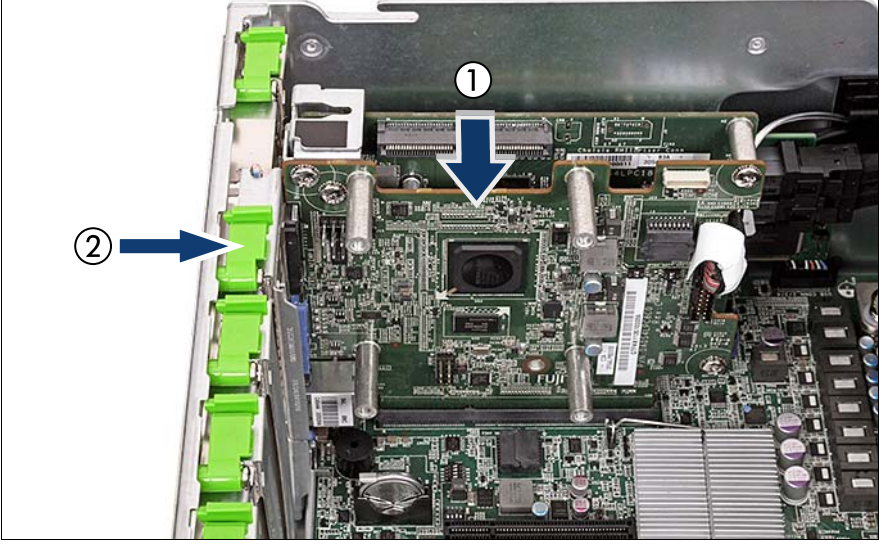

図 55: BMC ライザーの取り付け

▶ BMC ライザーをそのスロットに慎重に挿入し、スロットに完全にはめ込まれるまでしっかりと押し込みます(1)。

スロットのロックを閉じます(2)。

#### 9.5.1.4 終了手順

- 53 ページの「組み立て」
- ▶ 57 ページの「サーバの電源への接続」
- ▶ 58ページの「サーバの電源投入」
- ▶ 75 ページの「SVOM Boot Watchdog 機能の有効化」
- ▶ 81 ページの「BitLocker 機能の有効化」

<sup>▲</sup> スロットの選択は、135 ページの「基本情報」の項を参照してく ↓ ださい。

# 9.5.2 BMC ライザーのアップグレード

## 9.5.2.1 基本情報

BMC ライザーはアドオンカード(LAN メザニンカード)を使用してアップグ レードできます。次の図に、LAN メザニンカードの部品を示します。

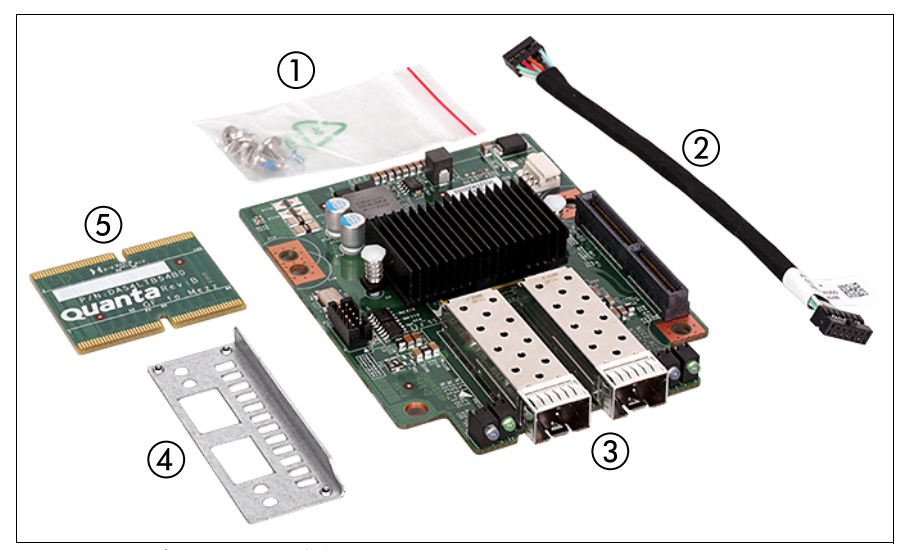

図 56: LAN メザニンカードの全部品

| 1 | 必要なネジ       |
|---|-------------|
| 2 | ケーブル        |
| 3 | LAN メザニンカード |
| 4 | パンチプレート     |
| 5 | アダプタカード     |

#### 9.5.2.2 準備手順

- ▶ 59 ページの「BitLocker 機能の無効化」
- ▶ 60ページの「SVOM Boot Watchdog 機能の無効化」
- ▶ 46 ページの「サーバのシャットダウン」

- ▶ 46ページの「電源コードの取り外し」
- ▶ 48ページの「コンポーネントへのアクセス」
- ▶ 158 ページの「BMC ライザーの取り外し」

## 9.5.2.3 LAN メザニンカードの取り付け

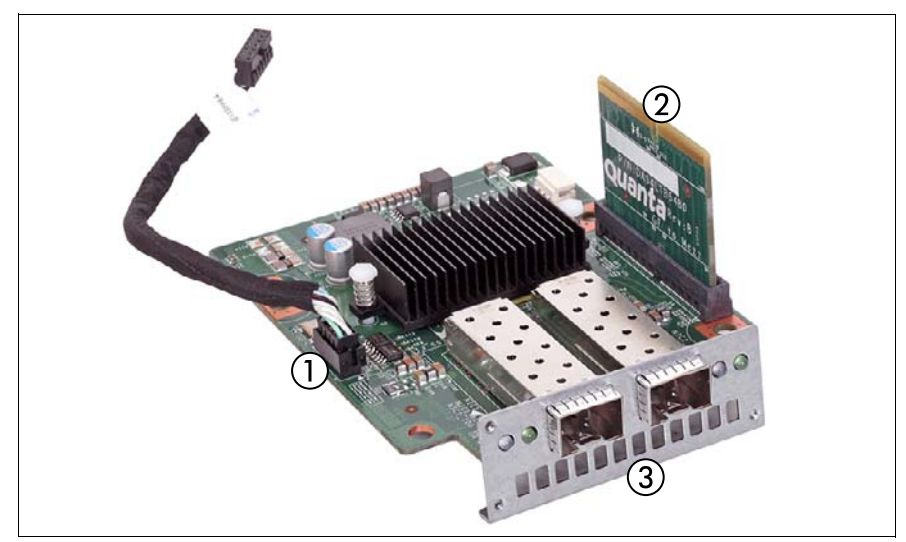

図 57: LAN メザニンカードの取り付け

- ► LAN メザニンカードの専用のコネクタ(1) にケーブルを接続します。
- ► LAN メザニンカードの専用のスロットにアダプタカード(2)を接続します。
- ▶ 前面ベゼルを光コネクタの上にずらします(3)。

LAN メザニンカードの BMC ライザーへの接続

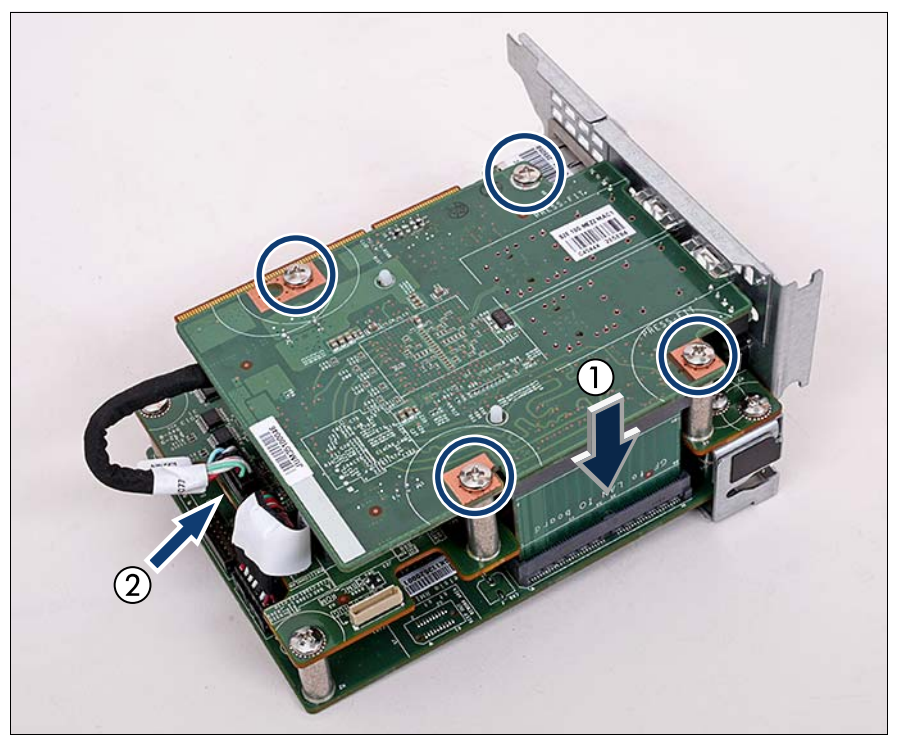

図 58: LAN メザニンカードの BMC ライザーへの取り付け

- ► LAN メザニンカードを 180°回転させ、アダプタカードと共に BMC ライ ザーの対応するスロットに接続して取り付けます(1)。
- ▶ ケーブルを中段の専用コネクタに接続します(2)。
- ► LAN メザニンカードを4本のネジで固定します(丸で囲んだ部分)。

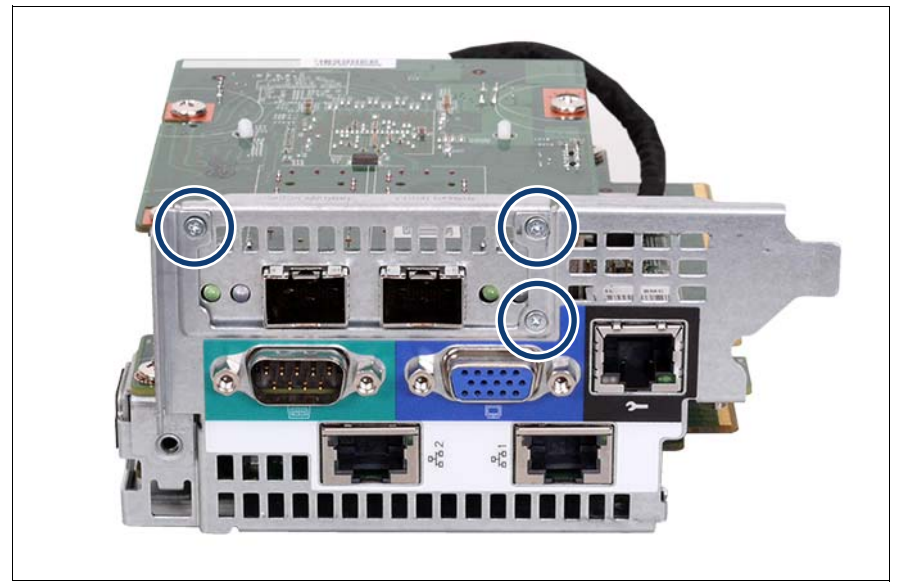

図 59: 新しい前面ベゼルの固定

▶ 新しい前面ベゼルを3本のネジ(丸で囲んだ部分)で BMC ライザーのス ロットブラケットに固定します。

#### 9.5.2.4 終了手順

- ▶ 159 ページの「BMC ライザーの取り付け」
- 53ページの「組み立て」
- ▶ 57 ページの「サーバの電源への接続」
- ▶ 58ページの「サーバの電源投入」
- ▶ 75ページの「SVOM Boot Watchdog 機能の有効化」
- ▶ 81 ページの「BitLocker 機能の有効化」

# 9.5.3 LAN メザニンカードの交換

#### 9.5.3.1 準備手順

- ▶ 59 ページの「BitLocker 機能の無効化」
- ▶ 60 ページの「SVOM Boot Watchdog 機能の無効化」
- ▶ 46 ページの「サーバのシャットダウン」
- ▶ 46ページの「電源コードの取り外し」
- ▶ 48ページの「コンポーネントへのアクセス」
- ▶ 158 ページの「BMC ライザーの取り外し」

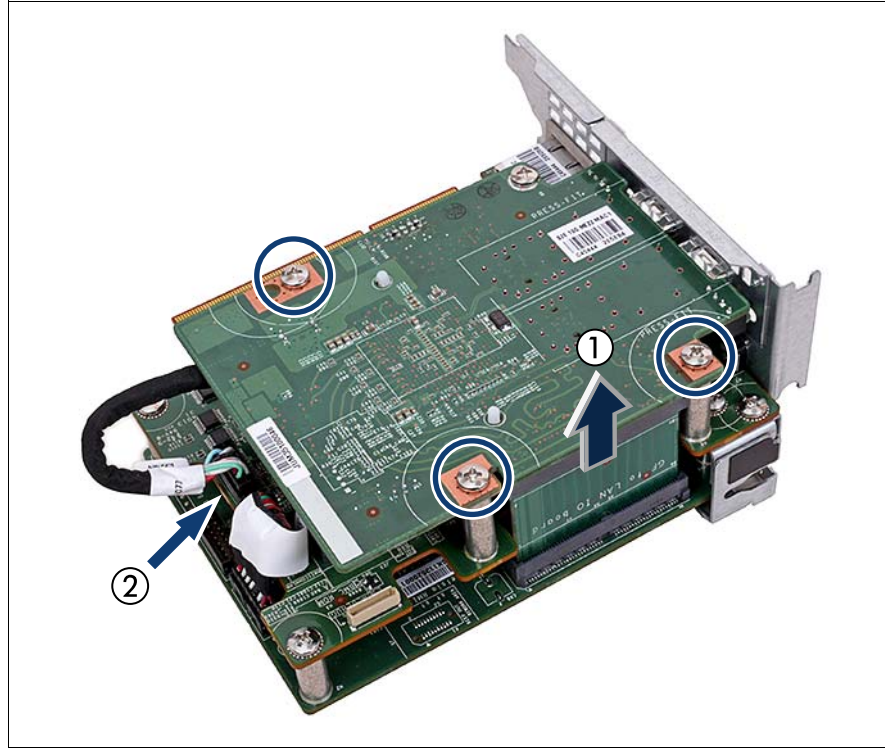

9.5.3.2 LAN メザニンカードの取り外し

図 60: LAN メザニンカードの取り外し

- ► LAN メザニンカードから3本のネジを外します(丸で囲んだ部分)。
- ► LAN メザニンカードを BMC ライザーの対応するスロットから抜きます (1)。
- ▶ ケーブルを中段の専用コネクタから取り外します(2)。

## 9.5.3.3 LAN メザニンカードの取り付け

▶ 161 ページの「LAN メザニンカードの取り付け」の項に記載されている ように、新しい LAN メザニンカードを取り付けます。

## 9.5.3.4 終了手順

- ▶ 159 ページの「BMC ライザーの取り付け」
- ▶ 53ページの「組み立て」
- ▶ 57ページの「サーバの電源への接続」
- ▶ 58ページの「サーバの電源投入」
- ▶ 75ページの「SVOM Boot Watchdog 機能の有効化」
- ▶ 81ページの「BitLocker 機能の有効化」

# 9.6 バックアップユニット

# 9.6.1 基本情報

フラッシュバックアップユニット(FBU)は、停電時に備えて、接続されて いる SAS ライザーのメモリ内容をバックアップします。PRIMERGY RX4770 M1 サーバは最大2台のバックアップユニットに対応します。

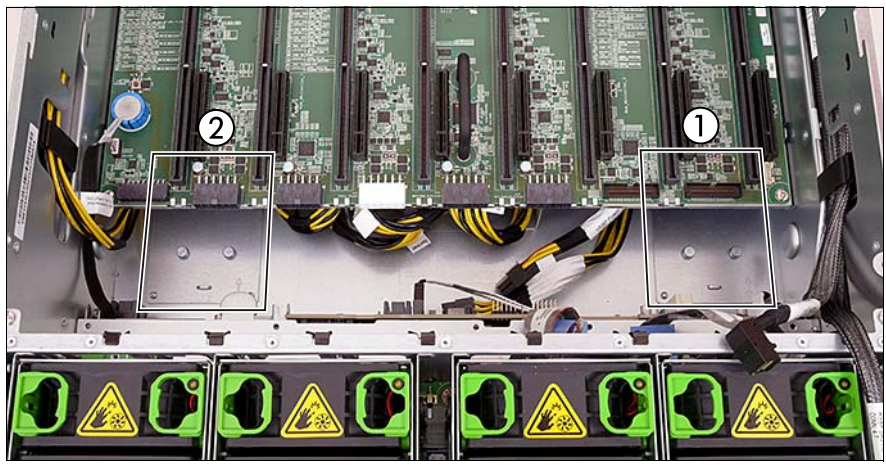

図 61: FBU の取り付け位置

| 1 | 1 台目の FBU の取り付け位置 |
|---|-------------------|
| 2 | 2 台目の FBU の取り付け位置 |

拡張カードとバックアップユニット

## 9.6.2 FBU の取り付け

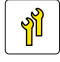

ユニットのアップグレードお よび修理 (URU)

**工具:** プラス PH1/(+) No.1 ドライバ

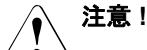

• 安全上の注意事項に関する詳細は、31 ページの「注意事項」の章を参照してください。

#### 9.6.2.1 準備手順

- ▶ 60 ページの「SVOM Boot Watchdog 機能の無効化」
- ▶ 46 ページの「サーバのシャットダウン」
- ▶ 46ページの「電源コードの取り外し」
- 48 ページの「コンポーネントへのアクセス」
- 214 ページの「メモリボードの取り外し」
- 303 ページの「メモリラグの取り外し」

#### 9.6.2.2 TFM の SAS ライザーへの取り付け(該当する場合)

┣ FBU をコントローラ D3116 に接続するには、TFM が必要です。 ┃ D9285 などの他のコントローラは直接接続できます。

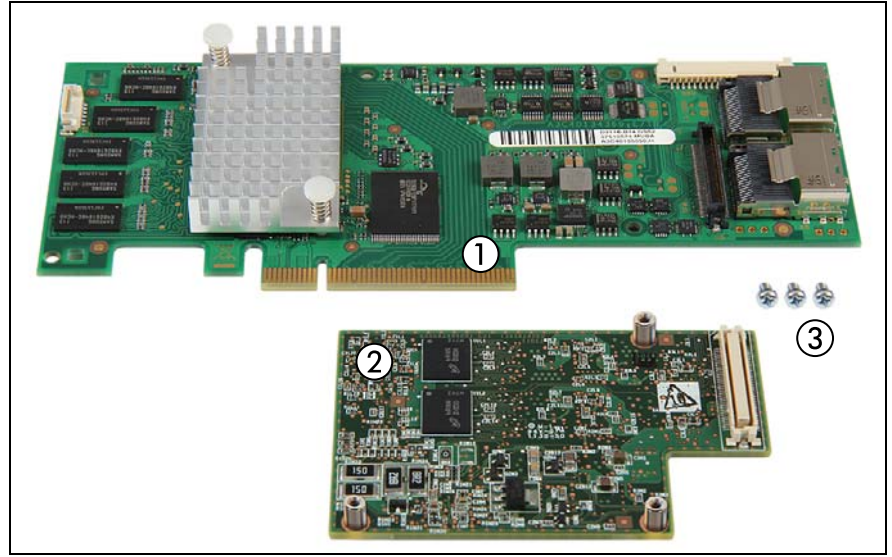

図 62: SAS ライザーと TFM キット

- **1** SAS ライザー D3116
- 2-3 TFM キット、組み立て済みスペーサーボルト3本とネジ3本を含む

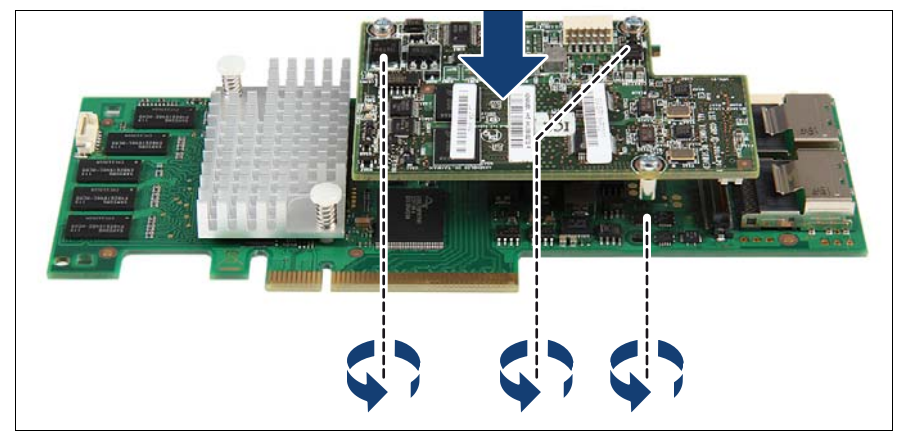

図 63: TFM キットの取り付け(A)

- ▶ TFM のスペーサーボルトを SAS RAID コントローラに合わせます。
- ▶ TFM を 3 本のネジで コントローラへ固定します。

**I** RAIDコントローラ「PRAID EP400i / EP420i (D3216)」のTFMの取り付け手順は P. 336を参照

## 9.6.2.3 FBU の準備

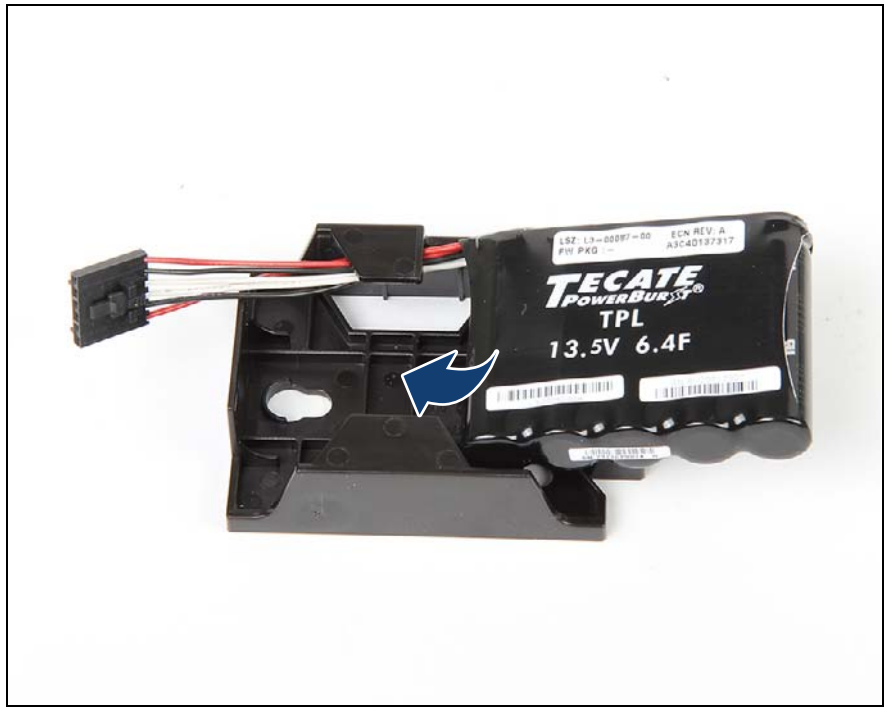

図 64: FBU ホルダーへの FBU の取り付け(A)

- ▶ 図のように、FBU をやや傾けながら FBU ホルダーの両側の保持ブラケットの下に合わせます。
- ▶ 所定の位置に固定されるまで FBU ユニットを押し込みます。

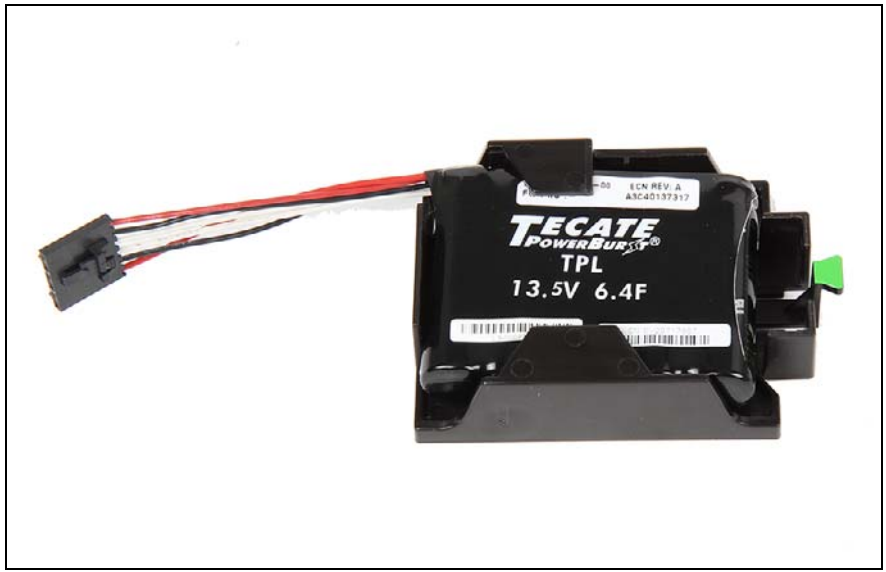

図 65: FBU を FBU ホルダーへの取り付け(B)

▶ FBU がホルダーに正しく取り付けられていることを確認します。

## 9.6.2.4 FBU への FBU ケーブルの接続

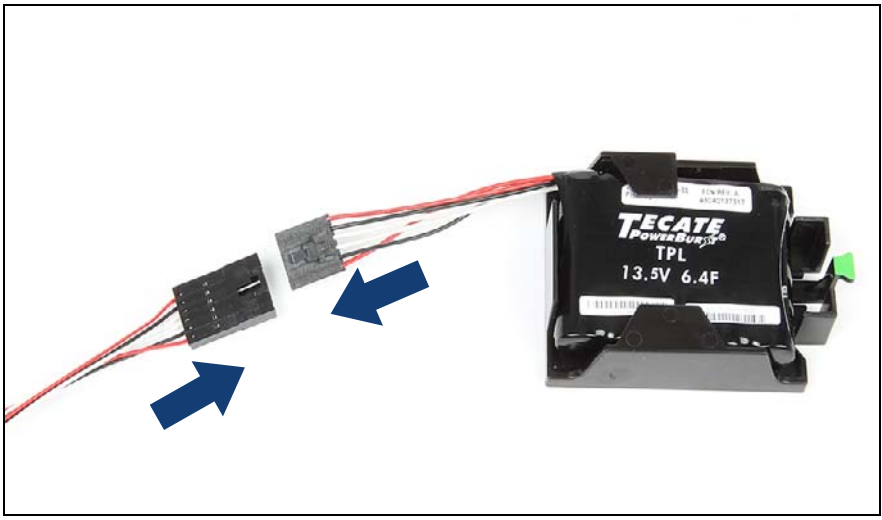

図 66: FBU への FBU アダプタケーブルの接続

- ▶ 図のように、FBU モジュールのケーブルの端を FBU アダプタケーブルに 接続します。
- ▲ 注意!
- 日本市場では形状の異なるFBUケーブルが各々2種類づつあります。 形状により接続手順が異なりますので、別途指定する手順に従ってください。 手順はこちら(335ページ)を参照

## 9.6.2.5 シャーシへの FBU ホルダーの取り付け

次の図に、3 つの肩付ネジのキャップ(そのうち 1 つはシステムボードに隠れています)と、そこにそれぞれ配置する FBU ホルダーを示します。

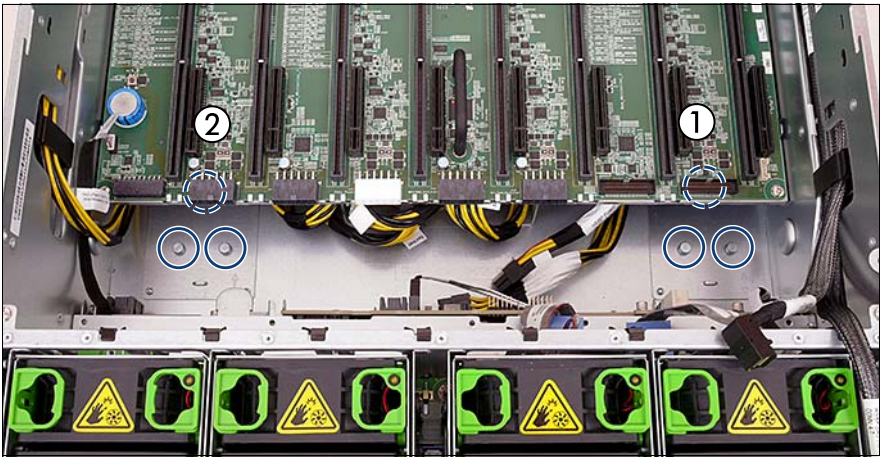

図 67: 両方の FBU の肩付ネジのキャップ

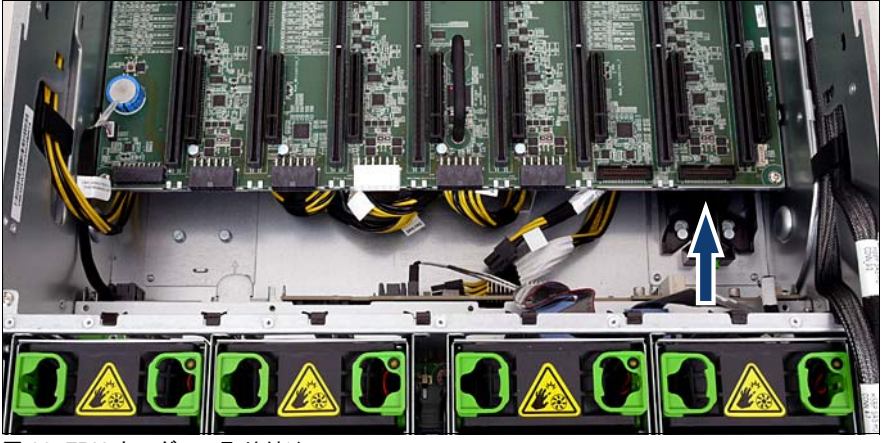

図 68: FBU ホルダーの取り付け

▶ FBU ホルダーを挿入し、肩付ネジのキャップの上に置きます(上の図を 参照)。 ▶ FBU ホルダーを最後までスライドさせます(矢印を参照)。肩付ネジの キャップが FBU ホルダーの鍵穴スロットの幅の狭い方の終点に固定され ます。

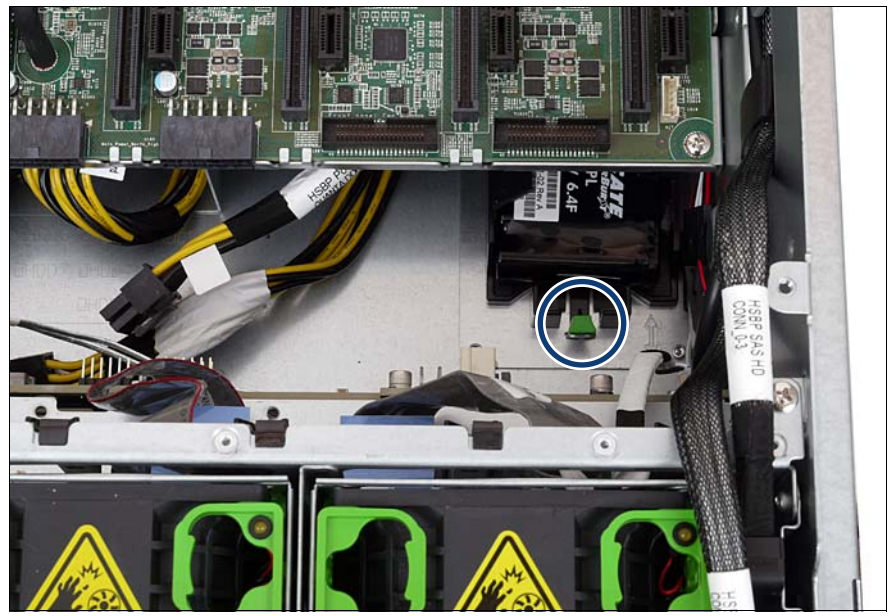

図 69: 正しく取り付けられた FBU

► FBU ホルダーのロックハンドルがカチッとはまっていることを確認します(丸で囲んだ部分)。

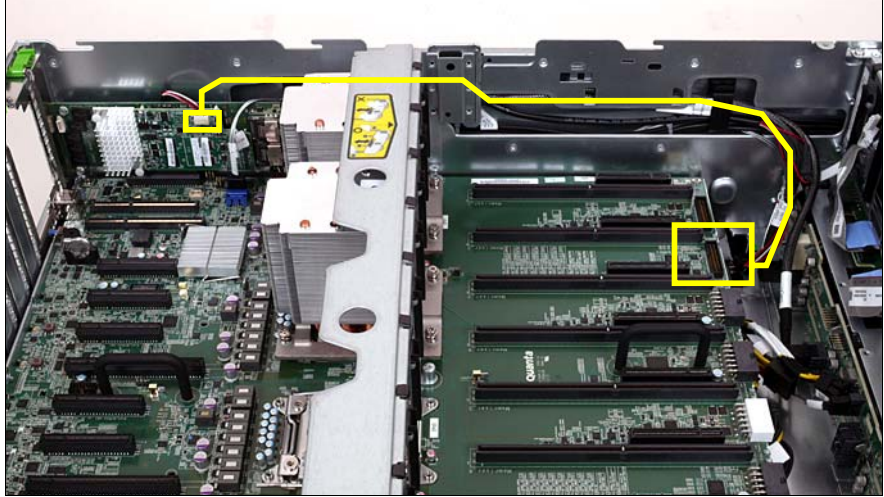

9.6.2.6 SAS ライザー (D3116) への FBU ケーブルの接続

図 70: SAS ライザー (D3116) への FBU ケーブルの配線

▶ 図に示すように、FBU ケーブルを配線します。

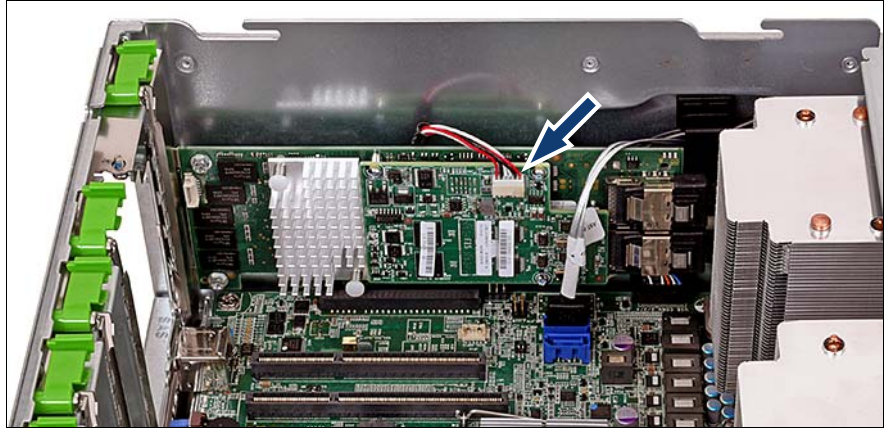

図 71: SAS ライザー (D3116) の TFM への FBU ケーブルの接続

► SAS ライザー上の対応する TFM コネクタ(矢印を参照)に FBU ケーブ ルを接続します。

## 9.6.2.7 SAS ライザー(D3216)への FBU ケーブルの接続

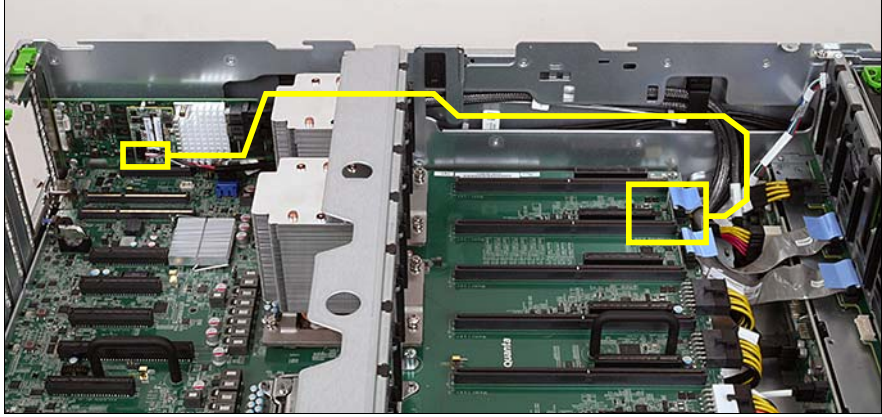

図 72: SAS ライザー (D3216) への FBU ケーブルの配線

▶ 図に示すように、FBU ケーブルを配線します。

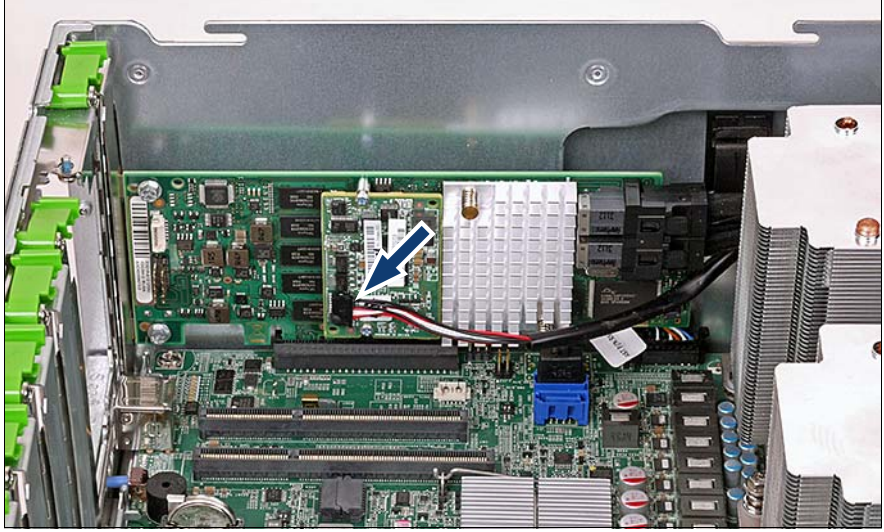

図 73: SAS ライザー(D3216)の TFM への FBU ケーブルの接続

► SAS ライザー上の対応する TFM コネクタ(矢印を参照)に FBU ケーブ ルを接続します。

## 9.6.2.8 終了手順

- 218 ページの「メモリボードの取り付け」
- ▶ 309 ページの「メモリラグの取り付け」
- 53ページの「組み立て」
- ▶ 57 ページの「サーバの電源への接続」
- ▶ 58ページの「サーバの電源投入」
- ▶ 該当する場合は、70 ページの「RAID コントローラファームウェアの アップデート」。
- ▶ 75ページの「SVOM Boot Watchdog 機能の有効化」

## 9.6.3 FBU の取り外し

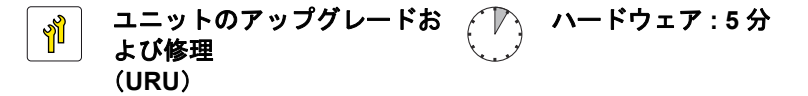

**工具**: 工具不要

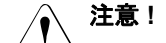

・ バックアップユニットはゴミ箱に捨てないでください。バッテリーは、 特別廃棄物についての自治体の規制に従って、廃棄する必要があります。

安全上の注意事項に関する詳細は、41 ページの「環境保護」の項を参照してください。

#### 9.6.3.1 準備手順

- ▶ 60 ページの「SVOM Boot Watchdog 機能の無効化」
- ▶ 46ページの「サーバのシャットダウン」
- ▶ 46ページの「電源コードの取り外し」
- ▶ 48ページの「コンポーネントへのアクセス」
- 214 ページの「メモリボードの取り外し」
- ▶ 303 ページの「メモリラグの取り外し」

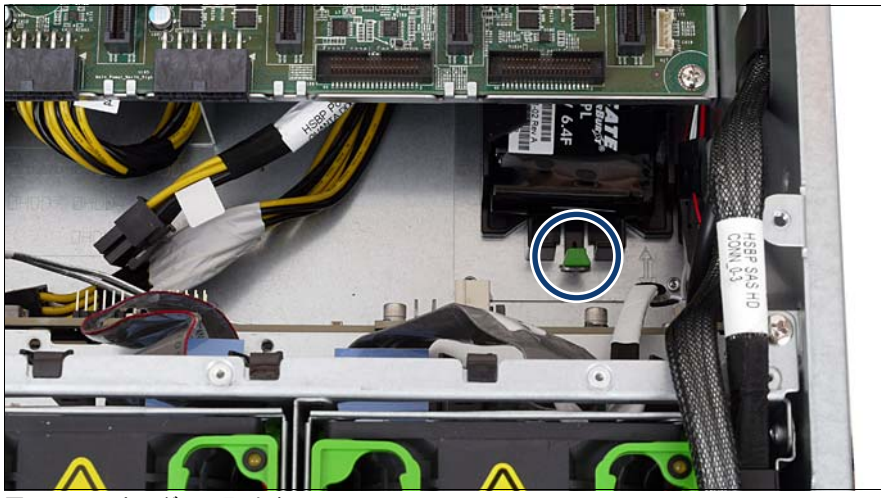

9.6.3.2 肩付ネジのキャップからの FBU ホルダーの取り外し

図 74: FBU ホルダーの取り外し

▶ FBU ホルダー(丸で囲んだ部分)を後ろ側に最後までスライドさせなが ら、FBU ホルダーの緑色のロックハンドルを持ち上げます。

その後、肩付ネジのキャップが、ホルダーの鍵穴スロットの幅の広い方の終 点に固定されます(下の図を参照)。

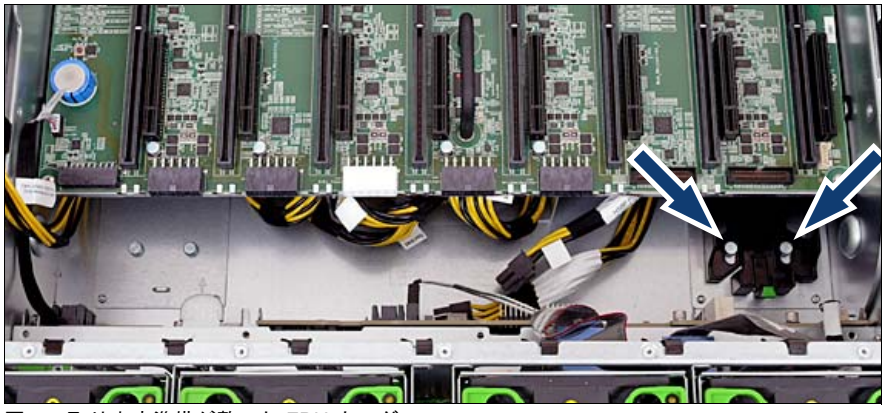

図 75: 取り出す準備が整った FBU ホルダー

▶ 肩付ネジのキャップから FBU ホルダーを持ち上げて、サーバ本体から取り出します。

#### 9.6.3.3 終了手順

- ▶ 309ページの「メモリラグの取り付け」
- 218 ページの「メモリボードの取り付け」
- 53ページの「組み立て」
- ▶ 57ページの「サーバの電源への接続」
- ▶ 58ページの「サーバの電源投入」
- ▶ 該当する場合は、70ページの「RAID コントローラファームウェアの アップデート」。
- ▶ 75ページの「SVOM Boot Watchdog 機能の有効化」
# 9.6.4 FBU の交換

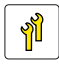

ユニットのアップグレードお よび修理 (URU)

**工具**: 工具不要

# ∖ 注意!

バッテリーバックアップユニットはゴミ箱に捨てないでください。
 バッテリーは、特別廃棄物についての自治体の規制に従って、廃棄する必要があります。

安全上の注意事項に関する詳細は、41 ページの「環境保護」の項を参照してください。

#### 9.6.4.1 準備手順

- ▶ 43ページの「故障したサーバの特定」
- ▶ 60 ページの「SVOM Boot Watchdog 機能の無効化」
- ▶ 46 ページの「サーバのシャットダウン」
- ▶ 46ページの「電源コードの取り外し」
- 48 ページの「コンポーネントへのアクセス」
- 214 ページの「メモリボードの取り外し」
- 303 ページの「メモリラグの取り外し」
- ▶ 178 ページの「FBU の取り外し」

# 9.6.4.2 FBU からの FBU ケーブルの取り外し

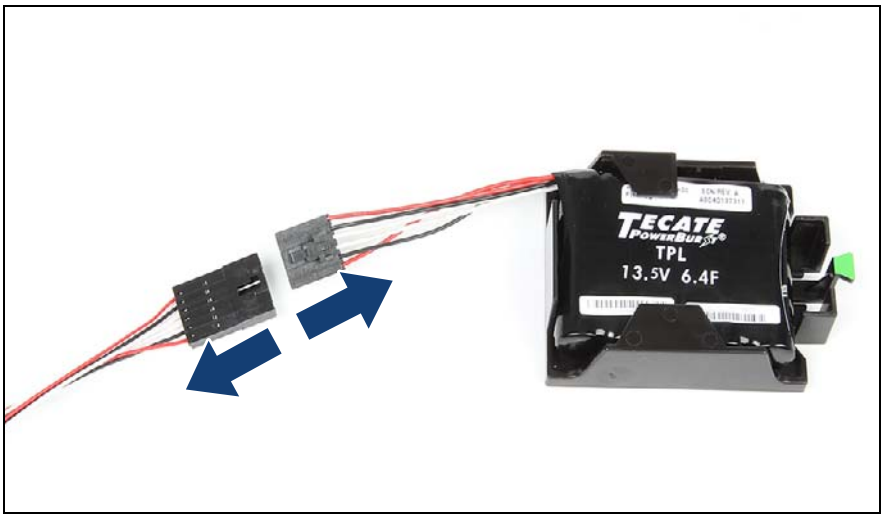

図 76: FBU からの FBU アダプタケーブルの取り外し

- ▶ FBU ケーブルのロッキングラッチを押して、FBU アダプタケーブルを取り外します。
- ┇ FBUケーブルを接続する際は「FBUケーブルの接続手順」に従ってください。

9.6.4.3 FBU をホルダーから取り外す

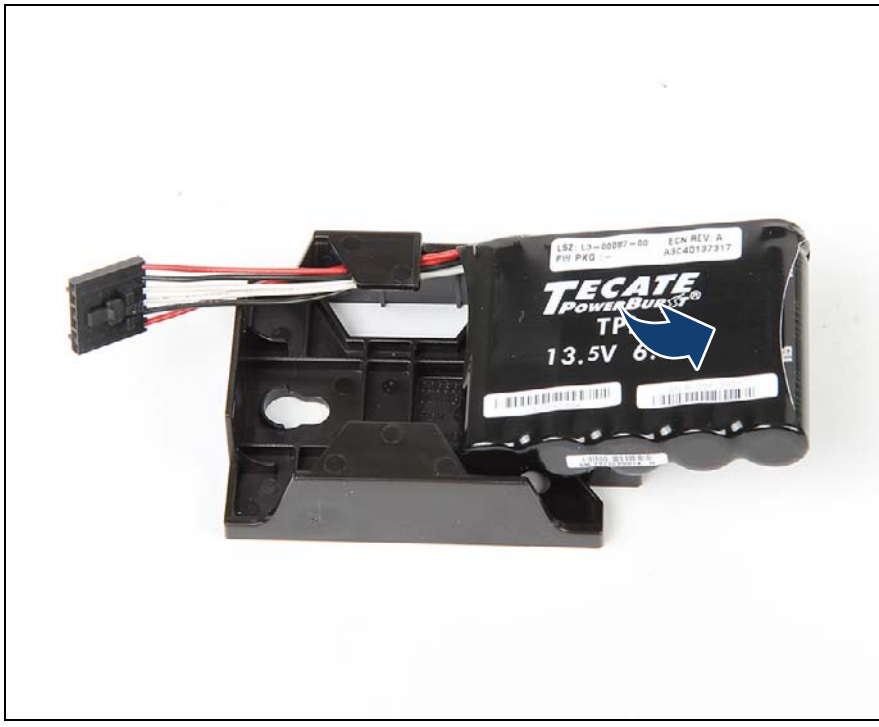

図 77: FBU をホルダーから取り外す

▶ FBU をやや傾けながらホルダーから取り出します。

#### 9.6.4.4 新しい FBU の取り付け

- ▶ 172 ページの「FBU への FBU ケーブルの接続」
- ▶ 170 ページの「FBU の準備」
- ▶ 173 ページの「シャーシへの FBU ホルダーの取り付け」

## 9.6.4.5 終了手順

- 309ページの「メモリラグの取り付け」
- 218 ページの「メモリボードの取り付け」

拡張カードとバックアップユニット

- ▶ 53ページの「組み立て」
- ▶ 57ページの「サーバの電源への接続」
- ▶ 58ページの「サーバの電源投入」
- ▶ 該当する場合は、70ページの「RAID コントローラファームウェアの アップデート」。
- ▶ 75ページの「SVOM Boot Watchdog 機能の有効化」

# 9.7 SFP+ トランシーバモジュールの取り扱い方 法

FCoE (Fibre Channel over Ethernet) 構成では、Ethernet サーバアダプタに 1 つまたは 2 つの SFP+ (Small Form-factor Pluggable) トランシーバモ ジュールが装備されています。

# 9.7.1 SFP+ トランシーバモジュールの取り付け

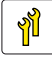

<sup>〕</sup> ユニットのアップグレードお よび修理 (URU)

| ツー | 工具不要 |
|----|------|
| ル  |      |

#### SFP+ トランシーバモジュールの準備

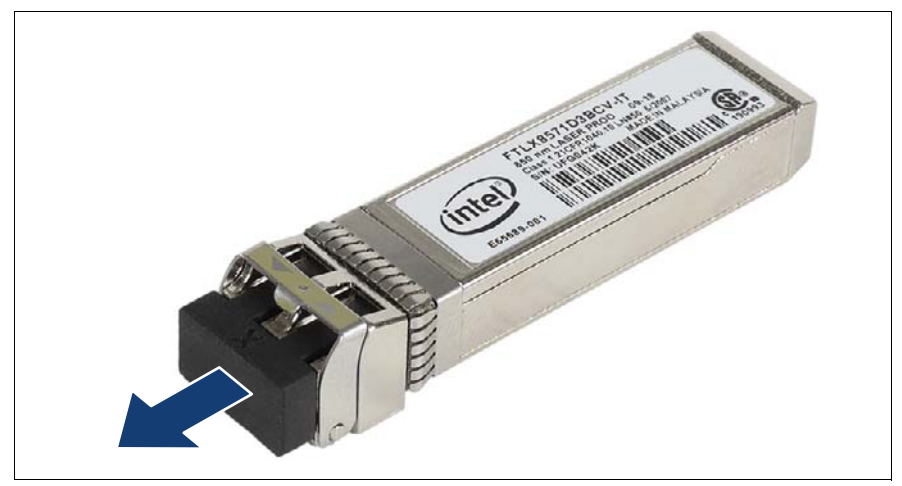

図 78: 光ポート保護プラグの取り外し

- ▶ SFP+ トランシーバモジュールを保護パッケージから取り外します。
- ▶ 新しいまたは追加の SFP+ トランシーバモジュールから光ポート保護プラ グを取り外します。

# ∕♪ 注意!

- 接続の準備ができるまで、光ポート保護プラグは、トランシーバの光ボアと光ファイバケーブルコネクタに必ず取り付けたままにしておいてください。
  - 光ポート保護プラグは今後使うかもしれないので、保管しておいてください。

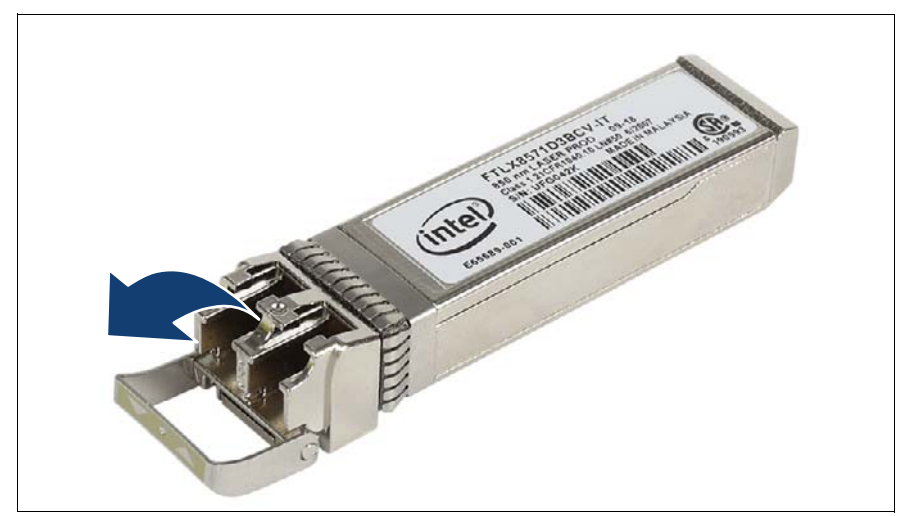

図 79: ロッキングハンドルのラッチ解除

▶ SFP+ トランシーバモジュールのロッキングハンドルのラッチを慎重に外してロッキングハンドルを倒します。

SFP+ トランシーバモジュールの挿入

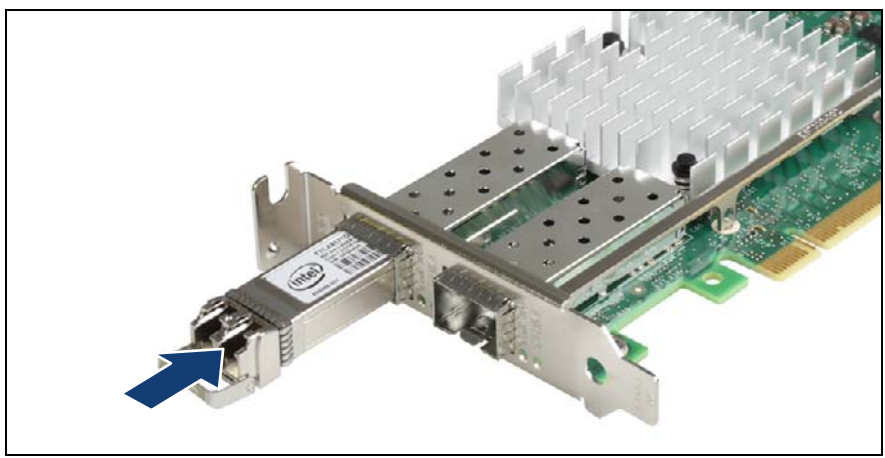

図 80: SFP+ トランシーバモジュールの挿入

▶ SFP+ トランシーバモジュールをソケットコネクタに挿入し、それ以上入らなくなるまでスライドさせます。

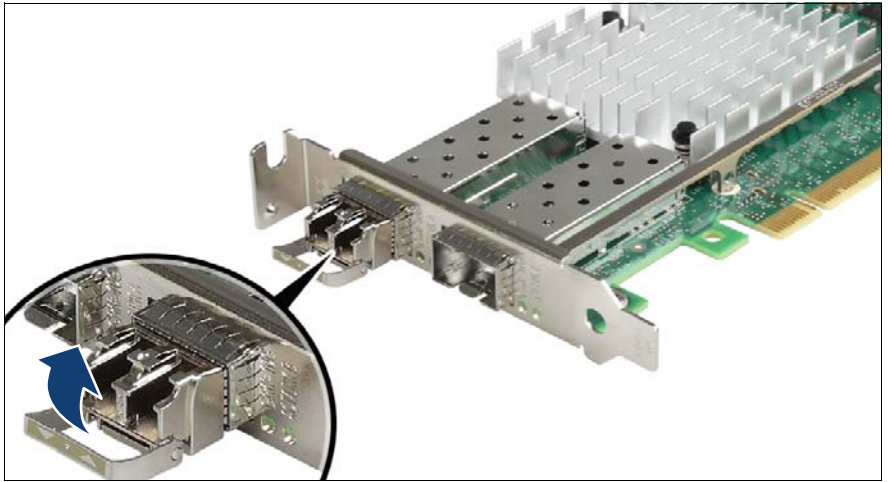

図 81: ロッキングハンドルのラッチ留め

▶ ロッキングハンドルを慎重に立ててラッチ留めします。

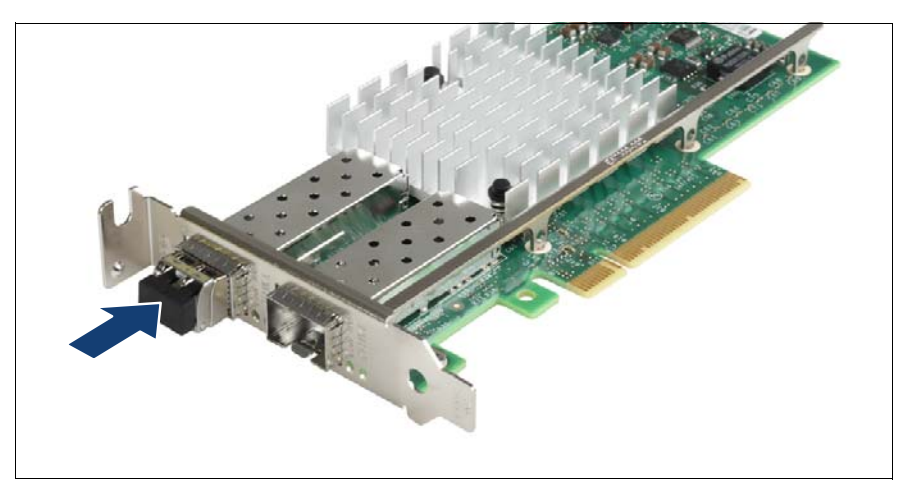

図 82: 光ポート保護プラグの取り付け

▶ SFP+ トランシーバモジュールをすぐに LC コネクタに接続しない場合は、 光ポート保護プラグをトランシーバの光ボアに差し込みます。

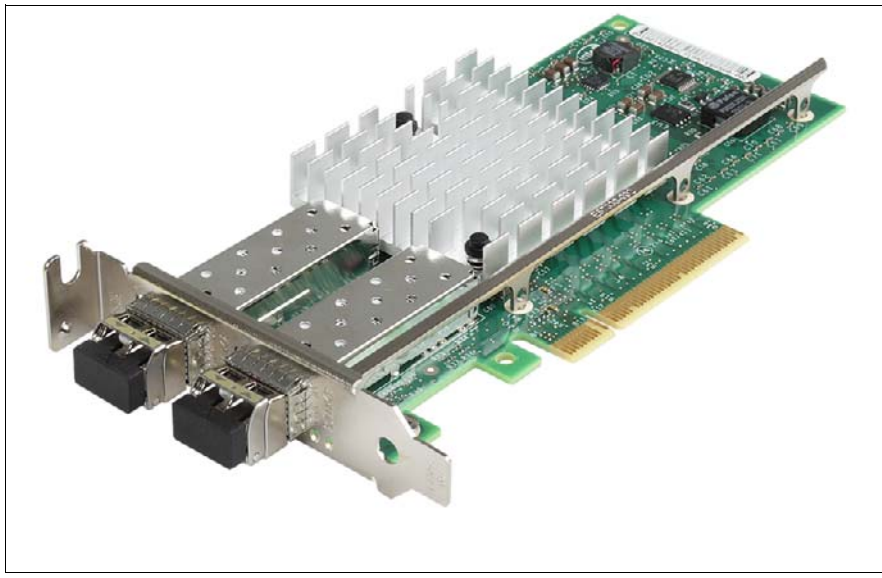

2 つ目の SFP+ トランシーバモジュールの取り付け

図 83:2 つ目の SFP+ トランシーバモジュールの取り付け

▶ 2 つ目の SFP+ トランシーバモジュールがある場合は、同様の手順で取り 付けます。

# 9.7.2 SFP+ トランシーバモジュールの取り外し

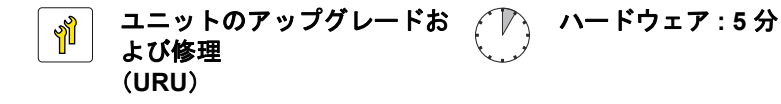

| ツー 工具不安<br>  ル | ツー 工具不要 |
|----------------|---------|
|----------------|---------|

FCoE(Fibre Channel over Ethernet)構成では、Ethernet サーバアダプタに 1 つまたは 2 つの SFP+(Small Form-factor Pluggable)トランシーバモ ジュールが装備されています。

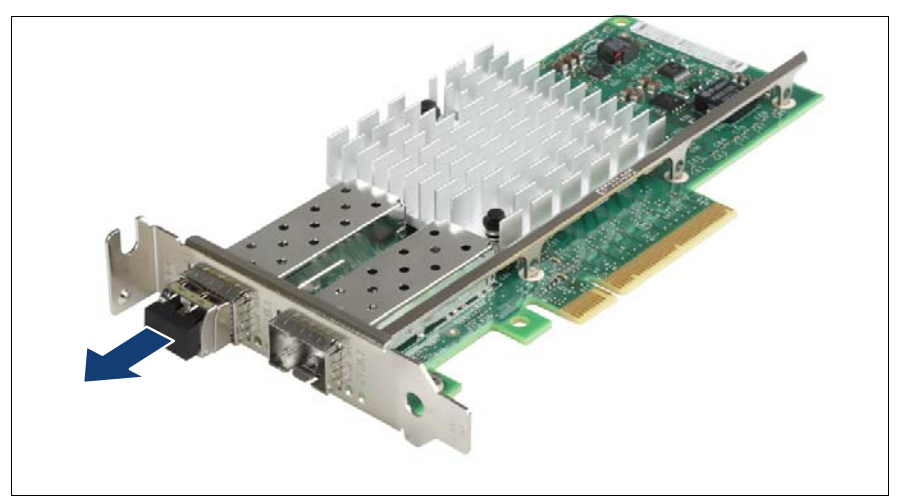

図 84: 光ポート保護プラグの取り外し

▶ 光ポート保護プラグが SFP+ トランシーバモジュールに取り付けられている場合は、取り外します。

注意!
 光ポート保護プラグは今後使うかもしれないので、保管しておいて
 ください。

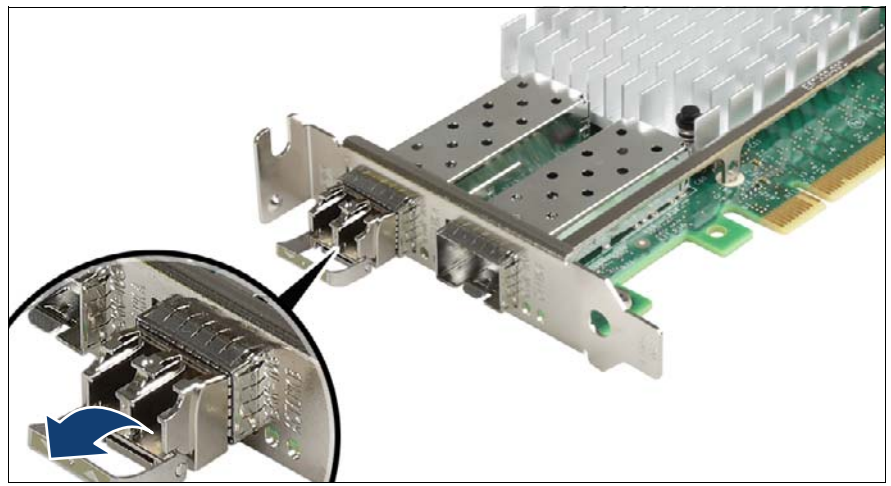

図 85: ロッキングハンドルのラッチ解除

▶ SFP+ トランシーバモジュールのロッキングハンドルのラッチを慎重に外してロッキングハンドルを倒し、トランシーバをソケットコネクタから取り出せるようにします。

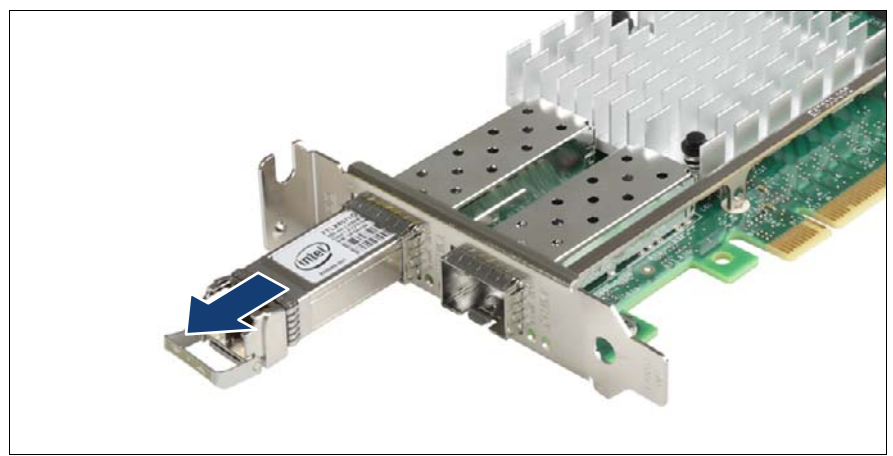

図 86: SFP+ トランシーバの取り外し

- ▶ SFP+ トランシーバモジュールをソケットコネクタから引き出します。
- ▶ 光ポート保護プラグをトランシーバの光ボアに再び取り付けます。

・ 取り外した SFP+ トランシーバモジュールは、帯電防止バッグに入 1 れるなど、帯電防止環境で保管してください。

# 9.7.3 SFP+ トランシーバモジュールの交換

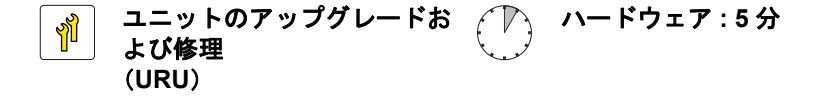

| ツー | 工具不要 |  |  |  |
|----|------|--|--|--|
| ル  |      |  |  |  |

FCoE(Fibre Channel over Ethernet)構成では、Ethernet サーバアダプタに 1 つまたは 2 つの SFP+(Small Form-factor Pluggable)トランシーバモ ジュールが装備されています。

#### SFP+ トランシーバモジュールの取り外し

▶ 190 ページの「SFP+トランシーバモジュールの取り外し」の項に記載されているように、故障した SFP+トランシーバモジュールを取り外します。

#### SFP+ トランシーバモジュールの取り付け

- ▶ 新しい SFP+ トランシーバモジュールを開梱します。
- ▶ 新しい SFP+ トランシーバモジュールの型が、交換するトランシーバと同じであることを確認します。
- ▶ 185 ページの「SFP+トランシーバモジュールの取り付け」の項に記載されているように、新しい SFP+トランシーバモジュールを取り付けます。
- ▶ 変更された WWN と MAC アドレスをお客様に伝えてください。詳細は、 83 ページの「変更された MAC/WWN アドレスの検索」の項を参照してく ださい。

# 10 メインメモリ

# 安全上の注意事項

## ∖ 注意!

- → サポートしていない他メーカーのメモリモジュールは取り付けないでください。サポートしているメモリモジュールの詳細は、 194 ページの「基本情報」の項を参照してください。
  - メモリモジュールは、シャットダウン後もしばらくは高温の状態が 続きます。火傷しないように、コンポーネントが冷却されるのを 待ってからメモリモジュールの取り付けや取り外しを行ってください。
  - メモリモジュールの挿入と取り外しを繰り返さないでください。そのようにすると、故障が発生する可能性があります。
  - メモリスロットの固定クリップを押すと、取り付けられているメモ リモジュールがイジェクトされます。破損を防止するために、力を 入れすぎないように注意してメモリモジュールをイジェクトしま す。
  - 詳細は、31 ページの「注意事項」の章を参照してください。

# 10.1 基本情報

サーバには最大8枚のメモリボードを取り付けることができ、各メモリボードには最大12枚のメモリモジュール(DIMM)を取り付けることができます。メモリボードの番号を次の図に示します。

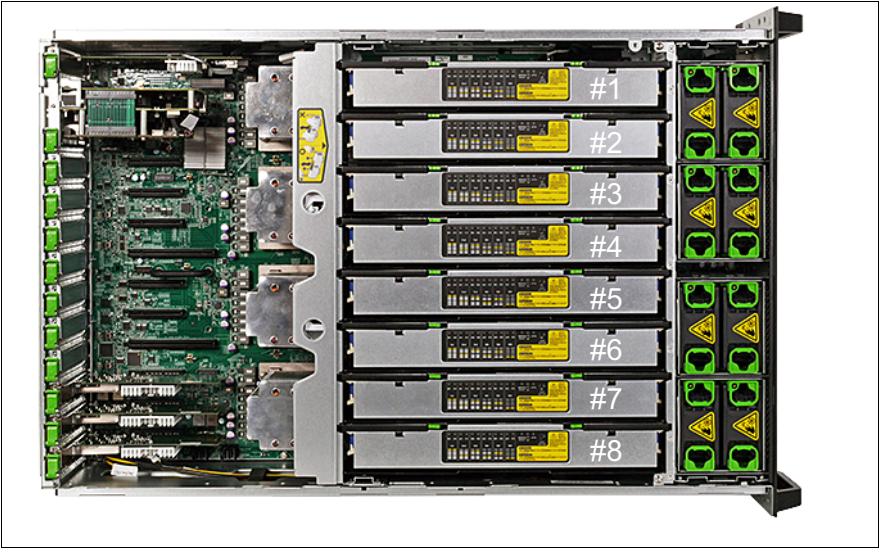

図 87: メモリボードの番号

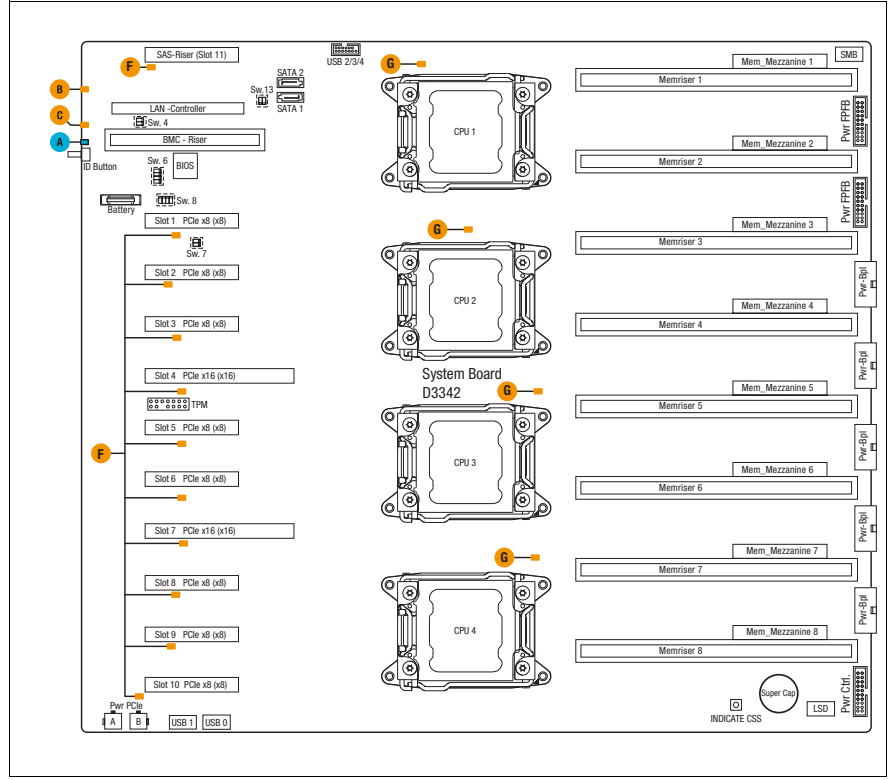

図 88: メモリボードのスロットの概要

- システムボードには、8 つのメモリボードスロットがあります(図を参照)。
- システムには、1枚のメモリボードあたり2枚以上のメモリモジュールを 取り付ける必要があります。
- サポートする容量:8GB、16GB、32GB または64GB
- 最小 RAM 容量: 32 GB
- 最大 RAM 容量:6144 GB

#### サポートするメモリモジュール:

|                         |                                 |    | Ranl |    |     |                     |  |  |  |
|-------------------------|---------------------------------|----|------|----|-----|---------------------|--|--|--|
| \$                      | イプ                              | SR | DR   | QR | または | Error<br>Correction |  |  |  |
| DDR3-<br>1066/1333/1600 | RDIMMs<br>(Registered<br>DIMMs) | x  | x    | _  | _   | ECCまたは<br>非 ECC     |  |  |  |
| DDR3-<br>1066/1333/1600 | LRDIMMs(Load<br>Reduced DIMMs)  | -  | -    | x  | x   | ECCまたは<br>非 ECC     |  |  |  |

<sup>1</sup> SR : Single-Rank、DR : Dual-Rank、QR : Quad-Rank、OR : Octo-Rank

# 10.1.1 メモリの取り付け順序

#### 10.1.1.1 取り付けの規則

- ランクの異なるメモリモジュールを使用する場合、必ず番号の大きいランク DIMM から取り付けます(スロット1から開始)。
- 容量の異なるメモリモジュールを使用する場合:
  - 容量の大きいモジュールから取り付けます。
  - モジュールはチャネル内で容量の多い順に取り付けます。
- 速度の異なるメモリモジュールが使用されている場合は、最低のクロック
  速度がすべての DIMM に適用されます。

モードに関係なく、すべての DIMM は DIMM の SPD Data および選択され た最高速度によって許容される周波数のうち、低い方の最高周波数で動作 します。

- 各 CPU に DIMM を取り付ける順序は、1 組の DIMM (2 x DIMMS) によっ てラウンドロビン方式(例: CPU1、CPU2、CPU3、CPU4、CPU1…)を 使用して行われます。
- ソケット内またはソケット間での DDR3 電圧の混在は無効です。(1.35V (DDR3L) および 1.50V (DDR3) DIMM が混在している場合、DIMM は 1.50V で駆動されます。)
- ソケット内またはソケット間での DDR3 動作周波数の混在は無効です。
  (周波数の異なる DIMM が混在する場合、すべての DIMM は共通の最も低い周波数で動作します。)

- RDIMM および LRDIMM を使用できます。
- 1 チャネルあたり最大 8 つの論理ランク(ホストから見たランク)を使用 できます。
- 1つのプラットフォームにインデペンデントチャネルモードとロックス テップチャネルモードを混在させることはできません。
- 1つのプラットフォームに非ミラーモードとミラーモードを混在させることはできません。
- 1つのプラットフォームにスペアリングモードと非スペアリングモードを 混在させることはできません。

#### 10.1.1.2 推奨される DIMM の取り付け

#### インデペンデントまたは

インデペンデント/ミラーリングモード(メモリボードを各1枚搭載する2 つのソケット)

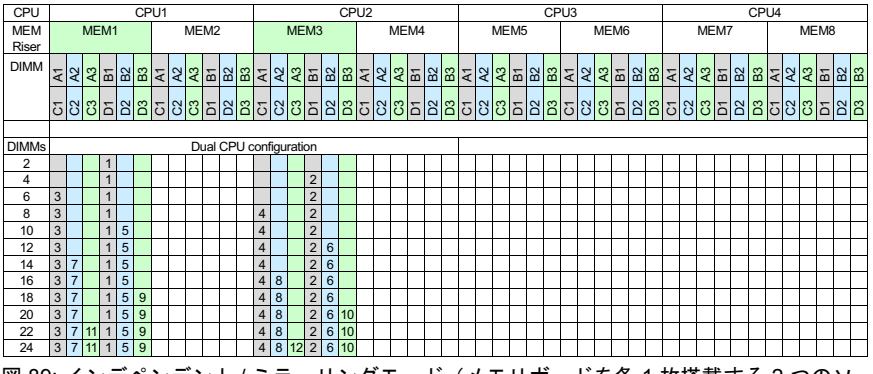

図 89: インデペンデント / ミラーリングモード(メモリボードを各 1 枚搭載する 2 つのソ ケット)

# インデペンデントまたは

## インデペンデント/ミラーリングモード(メモリボードを各2枚搭載する2 つのソケット)

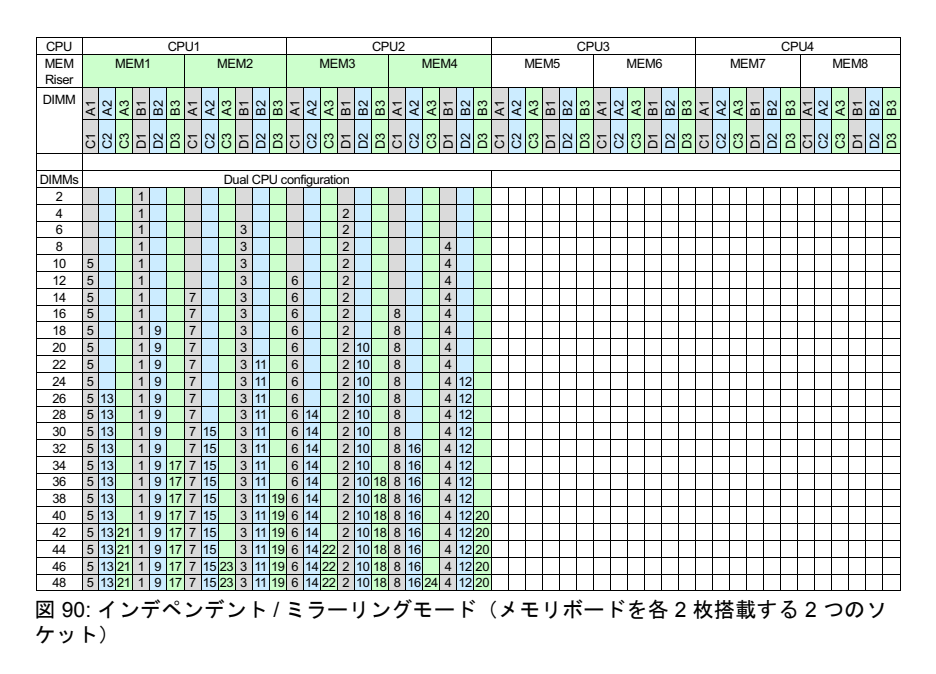

### インデペンデントまたは インデペンデント / ミラーリングモード(メモリボードを各1枚搭載する4 つのソケット)

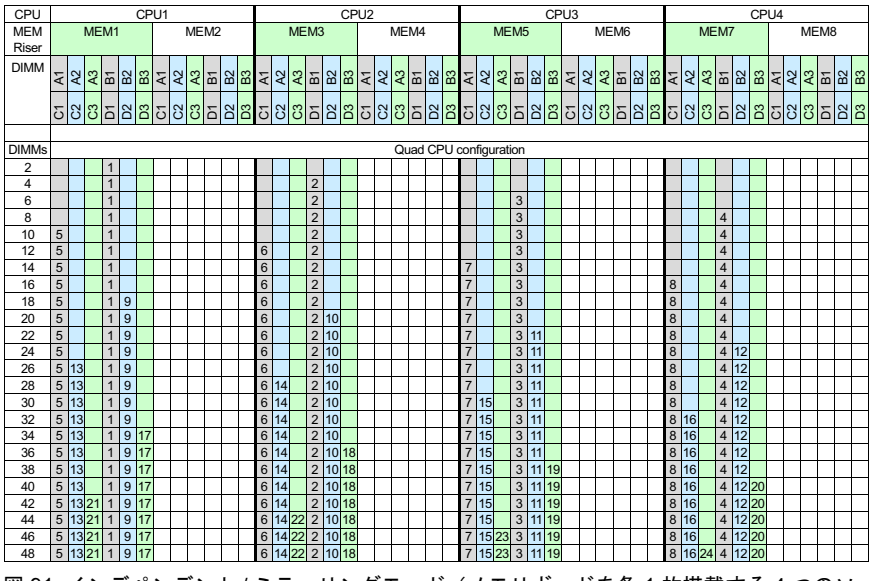

図 91: インデペンデント / ミラーリングモード(メモリボードを各 1 枚搭載する 4 つのソ ケット)

# インデペンデントまたは

# インデペンデント / ミラーリングモード(メモリボードを各4枚搭載する2 つのソケット)

| CPU   |    |          |    |    |          | CF  | PU1 | 1    |          |        |   |      | Т          |           |          |     |     | C      | PL  | 12 |          |         |    |    |          | CPU3 |      |          |     |    |      |      |    |    |   |          | CPU4 |              |    |    |    |    |    |          |      |            |     |            |
|-------|----|----------|----|----|----------|-----|-----|------|----------|--------|---|------|------------|-----------|----------|-----|-----|--------|-----|----|----------|---------|----|----|----------|------|------|----------|-----|----|------|------|----|----|---|----------|------|--------------|----|----|----|----|----|----------|------|------------|-----|------------|
| MEM   |    |          | ME | M  |          |     |     |      | M        | EM     | 2 |      | t          | MEM3 MEM4 |          |     |     |        |     |    |          |         |    |    | ME       | M    | 5    |          | 1   |    | ME   | M6   |    |    |   |          | ME   | EM           | 7  |    |    | J  |    |          |      |            |     |            |
| Riser |    |          |    |    | _        | _   |     |      |          |        |   | _    | 1          | _         | _        | _   |     | _      |     | _  | _        |         |    |    |          |      | _    |          | _   |    |      |      | _  | _  |   |          | _    |              | _  |    | _  | _  |    |          | _    |            |     |            |
| DIMM  | -  | 2        | 3  | -  | 2        |     | -   |      |          | -      |   | NC   | , ,        | _         |          |     |     | v      | 2 4 | _  | 2        | 0       | -  | 2  | 0        | -    | 2    |          | -   | 2  | 0    | -    | N  | 0  | - | 2        |      | <del>.</del> | 2  | 0  | -  | 2  |    | -        | 2    | 0          | -   | 00         |
|       | A  | ¥        | ¥  | à  | щ        | ä   | Ā   | ×    | A        | Ξ<br>ά | Ì | ά    | <b>i</b> < | A         | ₹ 3      | X I | o à | d à    | ó < | ۲  | ¥        | ¥       | ά  | щ  | ä        | ¥    | ¥    | ¥        | à   | щ  | ä    | Ā    | ¥  | ¥  | à | щ        | ö    | A            | ¥  | ¥  | à  | Ю  | ä  | A        | 2    | ¥          | ė   | 80 80      |
|       | 22 | ß        | ŝ  | 5  | 2        | e   | 2.2 | 2    | 5        | 2 2    |   | N C  |            | - 9       | N        | 2 1 | - 9 | N      | 2 3 | -  | ŝ        | ŝ       | Ξ  | 2  | 3        | 55   | ŝ    | ŝ        | Ξ   | 2  | 3    | 5    | N  | ŝ  | 5 | 2        | e    | 5            | N  | ŝ  | Ξ  | 2  | 3  | 2        | 2    | ŝ          | Ξ   | 2 0        |
|       | 0  | 0        | 0  |    |          |     | 0   | 0    | C        |        |   | ם וכ | 1          |           |          |     | 2 ב | זונ    |     | ر  |          | 0       |    |    |          | 0    | 0    | 0        |     |    |      |      | 0  | 0  |   |          |      | 0            | 0  | 0  |    |    |    | C        | 0    | 0          |     |            |
| DIMMe |    |          |    |    |          |     |     |      |          |        |   |      |            |           |          |     |     |        |     |    | _        | <u></u> | ad |    |          | 000  | ficu | urot     | ion |    |      |      |    |    |   |          |      |              |    |    |    |    |    |          |      |            |     |            |
| 2     |    |          |    | 1  | <u> </u> | T   | 1   | T    | T        |        | Т |      | T          |           |          | 1   |     | T      | 1   |    | 1        | Qu<br>T | au |    |          |      | iigu |          |     | T  |      |      | r  |    |   |          |      |              |    |    |    | 1  | 1  |          |      |            | П   |            |
| 4     |    |          |    | 1  |          |     |     |      |          |        | t |      | t          |           |          |     | 2   |        |     |    |          |         |    |    |          |      |      |          |     |    |      | -    |    |    |   |          |      | -            |    |    |    |    |    |          |      |            |     |            |
| 6     |    |          |    | 1  |          |     |     |      |          |        | t |      |            |           |          |     | 2   |        |     |    |          |         |    |    |          |      |      |          | 3   |    |      |      |    |    |   |          |      |              |    |    |    |    |    |          |      |            |     |            |
| 8     |    |          |    | 1  |          |     |     |      |          |        |   |      |            |           |          | 1   | 2   |        |     |    |          |         |    |    |          |      |      |          | 3   |    |      |      |    |    |   |          |      |              |    |    | 4  |    |    |          |      |            |     |            |
| 10    |    |          |    | 1  |          |     |     |      |          | 5      |   |      |            |           |          |     | 2   |        |     |    |          |         |    |    |          |      |      |          | 3   |    |      |      |    |    |   |          |      |              |    |    | 4  |    |    |          |      |            |     |            |
| 12    |    |          |    | 1  |          |     |     |      |          | 5      |   |      |            |           |          | 1   | 2   |        |     | _  |          |         | 6  |    |          |      |      |          | 3   |    |      |      |    |    |   |          |      |              |    |    | 4  |    |    |          |      |            |     |            |
| 14    |    |          |    | 1  |          |     |     | _    |          | 5      |   |      |            | _         |          | 1   | 2   |        |     | _  | _        |         | 6  | _  | _        |      |      |          | 3   |    |      | _    | _  |    | 7 |          |      | _            |    |    | 4  |    |    |          | _    |            |     |            |
| 16    | 0  |          |    | 1  |          |     |     | -    |          | 5      |   |      | -          | -         | _        | -   | 2   |        |     | _  |          | _       | 6  | _  | _        |      |      |          | 3   |    | -    | _    | -  |    | 7 |          |      | _            |    |    | 4  | _  |    | -        | _    |            | 8   |            |
| 20    | 9  | _        |    | 1  |          | E   |     |      |          | 5      |   |      |            | 10        |          |     | 2   |        |     | -  |          |         | 0  |    |          |      |      | $\vdash$ | 3   |    | F    |      |    |    | 7 |          |      |              |    |    | 4  |    | H  | $\vdash$ |      |            | 8   |            |
| 20    | 9  | -        |    | 1  |          | E   |     |      | F        | 5      |   |      |            | 10        |          |     | 2   |        |     |    |          |         | 6  |    |          | 11   |      | $\vdash$ | 3   |    | F    |      |    |    | 7 |          |      |              |    |    | 4  |    | F  |          |      |            | 8   |            |
| 24    | 9  |          |    | 1  |          |     |     |      |          | 5      |   |      | 1          | 10        |          |     | 2   |        |     |    |          |         | 6  |    |          | 11   |      |          | 3   |    |      | -    |    |    | 7 |          |      | 12           |    |    | 4  |    |    |          |      |            | 8   |            |
| 26    | 9  |          |    | 1  |          |     | 13  | 3    |          | 5      |   |      | 1          | 10        |          |     | 2   |        |     |    |          |         | 6  |    |          | 11   |      |          | 3   |    |      |      |    |    | 7 |          |      | 12           |    |    | 4  |    |    |          |      |            | 8   |            |
| 28    | 9  |          |    | 1  |          |     | 13  | 3    |          | 5      |   |      | 1          | 10        |          |     | 2   |        | 1   | 4  |          |         | 6  |    |          | 11   |      |          | 3   | L  |      |      |    |    | 7 |          |      | 12           |    |    | 4  |    |    |          |      |            | 8   |            |
| 30    | 9  |          |    | 1  |          |     | 13  | 3    |          | 5      |   |      | 1          | 10        |          |     | 2   |        | 1   | 4  |          |         | 6  |    |          | 11   |      |          | 3   |    |      | 15   |    |    | 7 |          |      | 12           |    |    | 4  |    |    |          |      |            | 8   |            |
| 32    | 9  |          |    | 1  |          |     | 13  | 3    |          | 5      |   |      | 1          | 0         |          | 1   | 2   |        | 1   | 4  |          |         | 6  |    |          | 11   |      |          | 3   |    |      | 15   |    |    | 7 |          |      | 12           |    |    | 4  |    |    | 16       | 5    |            | 8   |            |
| 34    | 9  |          |    | 1  | 17       |     | 13  | 3    |          | 5      |   |      | 1          | 10        |          | 1   | 2   |        | 1   | 4  | _        |         | 6  | _  |          | 11   |      |          | 3   |    |      | 15   |    |    | 7 |          |      | 12           |    |    | 4  |    |    | 16       | 5    |            | 8   |            |
| 36    | 9  |          |    | 1  | 17       | _   | 13  | 3    |          | 5      |   |      | 1          | 0         | _        | -   | 2 1 | 8      | 1   | 4  | _        | _       | 6  | _  | _        | 11   |      |          | 3   | 10 | _    | 15   | _  |    | 7 |          |      | 12           |    |    | 4  | _  |    | 16       | 5    |            | 8   | _          |
| 38    | 9  |          |    | 1  | 1/       | -   | 13  | 3    |          | 5      |   |      | 1          | 10        | _        | -   | 2 1 | 8      | 1   | 4  |          | _       | 6  | _  | _        | 11   |      |          | 3   | 19 |      | 15   | -  |    | 7 |          |      | 12           | _  |    | 4  | 00 | _  | 16       | ò    |            | 8   |            |
| 40    | 9  |          |    | 1  | 17       | -   | 13  | 2    | -        | 5      | 2 | 21   | -          |           | +        |     | 2 1 | 0<br>9 | 1   | 4  |          | +       | 6  | -  | -        | 11   |      |          | 3   | 19 | -    | 10   |    |    | 7 |          |      | 12           |    |    | 4  | 20 | -  | 10       |      |            | 0   |            |
| 42    | 9  |          |    | 1  | 17       | -   | 13  | 3    |          | 5      | 2 | 21   | 1          | 10        |          | 1   | 2 1 | 8      | 1   | 4  |          | +       | 6  | 22 |          | 11   |      |          | 3   | 10 | 1    | 15   |    |    | 7 |          |      | 12           |    |    | 4  | 20 |    | 16       | 5    | -          | 8   |            |
| 46    | 9  |          |    | 1  | 17       | 1   | 13  | 3    |          | 5      | 2 | 21   | 1          | 10        |          |     | 2 1 | 8      | 1   | 4  |          |         | 6  | 22 |          | 11   |      |          | 3   | 19 | )    | 15   |    |    | 7 | 23       |      | 12           |    |    | 4  | 20 |    | 16       | 5    |            | 8   |            |
| 48    | 9  |          |    | 1  | 17       | ſ   | 13  | 3    |          | 5      | 2 | 21   | 1          | 10        |          |     | 2 1 | 8      | 1   | 4  |          |         | 6  | 22 |          | 11   |      |          | 3   | 19 | )    | 15   |    |    | 7 | 23       |      | 12           |    |    | 4  | 20 |    | 16       | 5    |            | 8   | 24         |
| 50    | 9  | 25       |    | 1  | 17       |     | 13  | 3    |          | 5      | 2 | 21   | 1          | 10        |          | 1   | 2 1 | 8      | 1   | 4  |          |         | 6  | 22 |          | 11   |      |          | 3   | 19 | )    | 15   |    |    | 7 | 23       |      | 12           |    |    | 4  | 20 |    | 16       | 5    |            | 8   | 24         |
| 52    | 9  | 25       |    | 1  | 17       |     | 13  | 3    |          | 5      | 2 | 21   | 1          | 102       | 26       |     | 2 1 | 8      | 1   | 4  |          |         | 6  | 22 |          | 11   |      |          | 3   | 19 | )    | 15   |    |    | 7 | 23       |      | 12           |    |    | 4  | 20 |    | 16       | 5    |            | 8   | 24         |
| 54    | 9  | 25       |    | 1  | 17       |     | 13  | 3    |          | 5      | 2 | 21   | 1          | 102       | 26       | 1   | 2 1 | 8      | 1   | 4  |          |         | 6  | 22 |          | 11   | 27   |          | 3   | 19 | )    | 15   |    |    | 7 | 23       |      | 12           |    |    | 4  | 20 |    | 16       | 5    |            | 8   | 24         |
| 56    | 9  | 25       |    | 1  | 17       |     | 13  | 3    |          | 5      | 2 | 21   | 1          | 102       | 26       | 1   | 2 1 | 8      | 1   | 4  | _        |         | 6  | 22 | _        | 11   | 27   |          | 3   | 19 | )    | 15   | _  |    | 7 | 23       |      | 12           | 28 |    | 4  | 20 |    | 16       | 5    |            | 8   | 24         |
| 58    | 9  | 25       |    | 1  | 1/       | -   | 13  | 3 29 |          | 5      | 2 | 21   | 1          | 102       | 26       | -   | 2 1 | 8      | 1   | 4  | 20       | _       | 6  | 22 | _        | 11   | 27   | _        | 3   | 19 |      | 15   | -  |    | 7 | 23       |      | 12           | 28 |    | 4  | 20 |    | 16       | ò    |            | 8   | 24         |
| 62    | 9  | 25       |    | 1  | 17       | -   | 13  | 225  | 2        | 5      | 2 | 1    | -          |           | 20       |     | 2 1 | 0<br>9 | 1   | 4  | 30       | +       | 6  | 22 | -        | 11   | 27   | -        | 3   | 19 | -    | 10   | 21 |    | 7 | 23       |      | 12           | 28 |    | 4  | 20 | -  | 10       |      |            | 0   | 24         |
| 64    | 9  | 25       |    | 1  | 17       | -   | 13  | 3 20 | 2        | 5      | 2 | 21   | 1          | 102       | 26       | -   | 2 1 | 8      | 1   | 4  | 30       | +       | 6  | 22 | -        | 11   | 27   | -        | 3   | 19 | -    | 15   | 31 |    | 7 | 23       |      | 12           | 20 |    | 4  | 20 |    | 16       | 32   | -          | 8   | 24         |
| 66    | 9  | 25       |    | 1  | 17       | 33  | 13  | 3 29 | 9        | 5      | 2 | 21   | 1          | 102       | 26       |     | 2 1 | 8      | 1   | 4  | 30       |         | 6  | 22 |          | 11   | 27   | 1        | 3   | 19 | )    | 15   | 31 |    | 7 | 23       |      | 12           | 28 |    | 4  | 20 |    | 16       | 332  |            | 8   | 24         |
| 68    | 9  | 25       |    | 1  | 17       | 33  | 13  | 3 29 | 9        | 5      | 2 | 21   | 1          | 102       | 26       |     | 2 1 | 83     | 4 1 | 4  | 30       |         | 6  | 22 |          | 11   | 27   |          | 3   | 19 | 9    | 15   | 31 |    | 7 | 23       |      | 12           | 28 |    | 4  | 20 |    | 16       | 32   |            | 8   | 24         |
| 70    | 9  | 25       |    | 1  | 17       | 33  | 13  | 3 29 | 9        | 5      | 2 | 21   | 1          | 102       | 26       | 1   | 2 1 | 83     | 4 1 | 4  | 30       |         | 6  | 22 |          | 11   | 27   |          | 3   | 19 | 35   | 5 15 | 31 |    | 7 | 23       |      | 12           | 28 |    | 4  | 20 |    | 16       | 32   |            | 8   | 24         |
| 72    | 9  | 25       |    | 1  | 17       | 33  | 13  | 3 29 | 9        | 5      | 2 | 21   | 1          | 102       | 26       |     | 2 1 | 83     | 4 1 | 4  | 30       |         | 6  | 22 |          | 11   | 27   |          | 3   | 19 | 35   | 5 15 | 31 |    | 7 | 23       |      | 12           | 28 |    | 4  | 20 | 36 | 16       | 32   |            | 8   | 24         |
| 74    | 9  | 25       |    | 1  | 17       | 33  | 13  | 3 29 | 9        | 5      | 2 | 13   | 71         | 02        | 26       |     | 2 1 | 83     | 41  | 4  | 30       |         | 6  | 22 |          | 11   | 27   |          | 3   | 19 | 9 35 | 15   | 31 |    | 7 | 23       |      | 12           | 28 |    | 4  | 20 | 36 | 16       | 32   | L          | 8   | 24         |
| /6    | 9  | 25       |    | 1  | 17       | 33  | 13  | 5/29 | 1        | 15     | 2 | 13   | 41         |           | 26<br>26 |     | 2 1 | 83     | 41  | 4  | 30       |         | 6  | 22 | 38       | 11   | 27   | ⊢        | 3   | 19 | 135  | 15   | 31 |    | 7 | 23       | 200  | 12           | 28 |    | 4  | 20 | 36 | 16       | 32   | F          | 8   | 24         |
| 80    | 9  | 25<br>25 |    | 1  | 17       | 33  | 13  | 2    | 2        | 5      | 2 | 13   | 7          |           | 20       |     | 2 1 | 03     | 41  | 4  | 3U<br>30 |         | 0  | 22 | 38<br>39 | 11   | 27   | -        | 3   | 19 | 135  | 15   | 31 | F  | 7 | 23       | 39   | 12           | 28 |    | 4  | 20 | 36 | 16       | 32   | F          | ð   | 24         |
| 82    | 9  | 25       | 41 | 1  | 17       | 33  | 113 | 3 20 | 2        | 5      | 2 | 1 3  | 7 4        | 102       | 26       |     | 2 1 | 83     |     | 4  | 30       |         | 6  | 22 | 38       | 11   | 27   | ⊢        | 3   | 10 | 35   | 5 15 | 31 |    | 7 | 23       | 30   | 12           | 20 |    | 4  | 20 | 36 | 10       | 32   | F          | 8   | 24 40      |
| 84    | 9  | 25       | 41 | 1  | 17       | 3.3 | 13  | 3 29 | )        | 5      | 2 | 13   | 71         | 102       | 26 4     | 12  | 2 1 | 83     | 41  | 4  | 30       |         | 6  | 22 | 38       | 11   | 27   | -        | 3   | 19 | 35   | 5 15 | 31 |    | 7 | 23       | 39   | 12           | 28 |    | 4  | 20 | 36 | 16       | 32   | F          | 8   | 24 40      |
| 86    | 9  | 25       | 41 | 1  | 17       | 33  | 13  | 3 29 | )        | 5      | 2 | 13   | 7 1        | 102       | 26 4     | 12  | 2 1 | 83     | 4 1 | 4  | 30       |         | 6  | 22 | 38       | 11   | 27   | 43       | 3   | 19 | 35   | 5 15 | 31 |    | 7 | 23       | 39   | 12           | 28 |    | 4  | 20 | 36 | 16       | 32   |            | 8   | 24 40      |
| 88    | 9  | 25       | 41 | 1  | 17       | 33  | 13  | 3 29 | 9        | 5      | 2 | 13   | 7 1        | 102       | 26 4     | 12  | 2 1 | 83     | 41  | 4  | 30       |         | 6  | 22 | 38       | 11   | 27   | 43       | 3   | 19 | 35   | 5 15 | 31 |    | 7 | 23       | 39   | 12           | 28 | 44 | 4  | 20 | 36 | 16       | 32   |            | 8   | 24 40      |
| 90    | 9  | 25       | 41 | 1  | 17       | 33  | 13  | 3 29 | 9 45     | 5 5    | 2 | 21 3 | 7 1        | 102       | 26 4     | 12  | 2 1 | 83     | 41  | 4  | 30       |         | 6  | 22 | 38       | 11   | 27   | 43       | 3   | 19 | 35   | 5 15 | 31 |    | 7 | 23       | 39   | 12           | 28 | 44 | 4  | 20 | 36 | 16       | 32   |            | 8   | 24 40      |
| 92    | 9  | 25       | 41 | 1  | 17       | 33  | 13  | 3 29 | 45       | 5 5    | 2 | 13   | 7 1        | 102       | 26       | 12  | 2 1 | 83     | 41  | 4  | 30       | 46      | 6  | 22 | 38       | 11   | 27   | 43       | 3   | 19 | 35   | 5 15 | 31 |    | 7 | 23       | 39   | 12           | 28 | 44 | 4  | 20 | 36 | 16       | 32   |            | 8   | 24 40      |
| 94    | 9  | 25       | 41 | 1  | 17       | 33  | 13  | 3 29 | 45       | 5 5    | 2 | 13   | 71         | 102       | 26 4     | 12  | 2 1 | 83     | 41  | 4  | 30       | 46      | 6  | 22 | 38       | 11   | 27   | 43       | 3   | 19 | 35   | 5 15 | 31 | 47 | 7 | 23       | 39   | 12           | 28 | 44 | 4  | 20 | 36 | 16       | 32   | 45         | 8   | 24 40      |
| 96    | 9  | 25       | 41 | 1  | 17       | 33  | 13  | 3 29 | 4        | 5 5    | 2 | 13   | /1         | 102       | 26       | 12  | 2 1 | 83     | 41  | 4  | 30       | 46      | 6  | 22 | 38       | 11   | 27   | 43       | 3   | 19 | 35   | 15   | 31 | 47 | 7 | 23       | 39   | 12           | 28 | 44 | 4  | 20 | 36 | 16       | i 32 | 48         | 8   | 24 40      |
| യറാ   | •  |          | •  | ,= | ~        | ~   | •   | ,=   | <u>.</u> | .,     | F | . /  | 2          | : :       | =        |     | Π.  | •      | ,,  | ぢ  | Ŧ        | _       | _  | Ľ  | 1        |      | ι:   | Ŧ        | П   | ÷  | ÷.   | _    | ド  | た  | 夕 |          | 1 :  | Ŀ+           | 埁  | :# | ŧ- | +  | z  | 0        | , -  | <i>،</i> ר | π   | <b>`</b> , |
| ත 92  |    | 1        | /  |    |          | `   | -   | ,    |          | /      | 1 | • 1  |            | -         | /        | _   | .,  | -      |     | /  |          |         | -  | 17 |          |      |      | C        | 9   | 1  |      | _    | 17 | Č  | Ц | <b>^</b> | т '  | ×۱           | ΤĒ | 串  | χ. | 9  | ŝ  | 4        |      | 2          | ,,, | /          |
| ケッ    | ト) | )        |    |    |          |     |     |      |          |        |   |      |            |           |          |     |     |        |     |    |          |         |    |    |          |      |      |          |     |    |      |      |    |    |   |          |      |              |    |    |    |    |    |          |      |            |     |            |

# ロックステップまたは

## ロックステップ/ミラーリングモード(メモリボードを各1枚搭載する2つ のソケット)

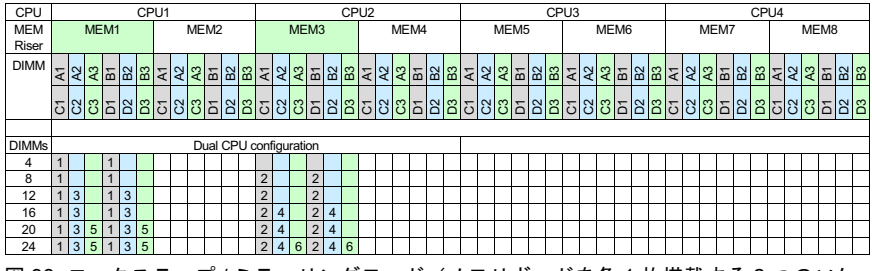

図 93: ロックステップ / ミラーリングモード(メモリボードを各 1 枚搭載する 2 つのソケット)

#### ロックステップまたは

# ロックステップ/ミラーリングモード(メモリボードを各2枚搭載する2つのソケット)

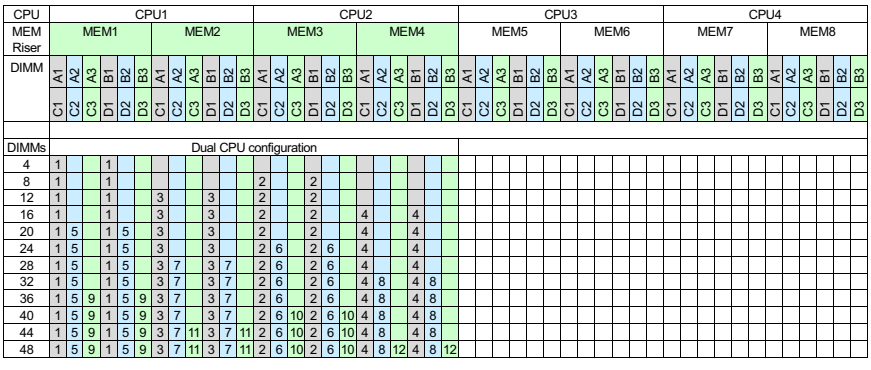

図 94: ロックステップ / ミラーリングモード(メモリボードを各 2 枚搭載する 2 つのソケット)

## ロックステップまたは ロックステップ / ミラーリングモード(メモリボードを各1枚搭載する4つ のソケット)

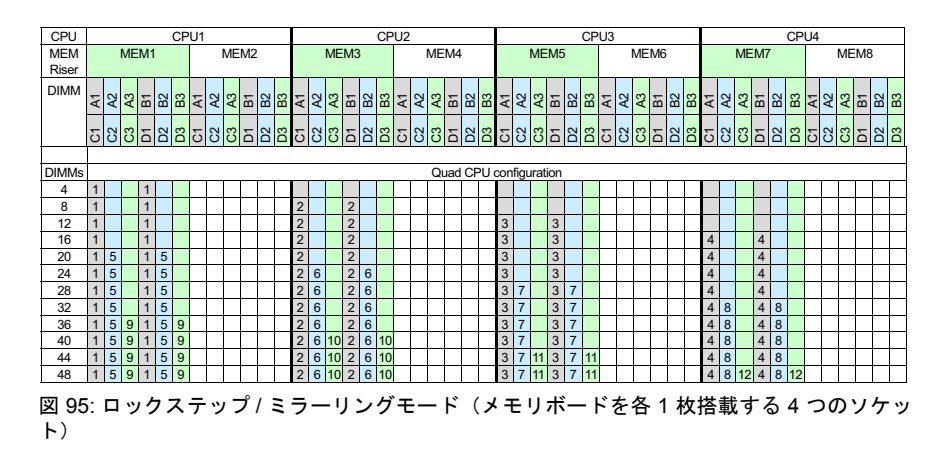

### ロックステップまたは ロックステップ / ミラーリングモード(メモリボードを各4枚搭載する2つ のソケット)

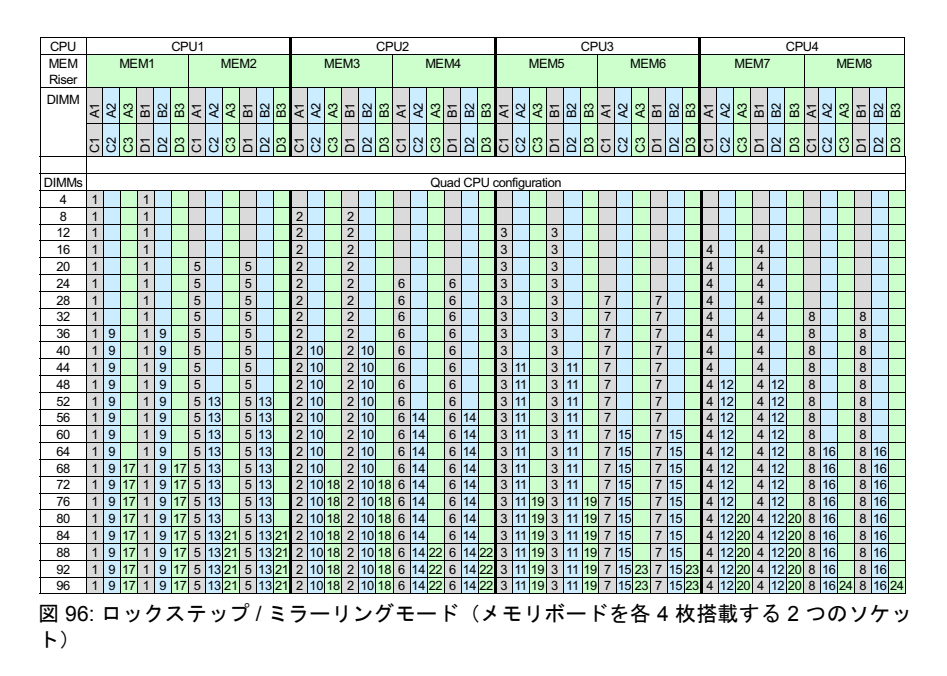

# インデペンデント / スペアリングモード(メモリボードを各1枚搭載する2 つのソケット)

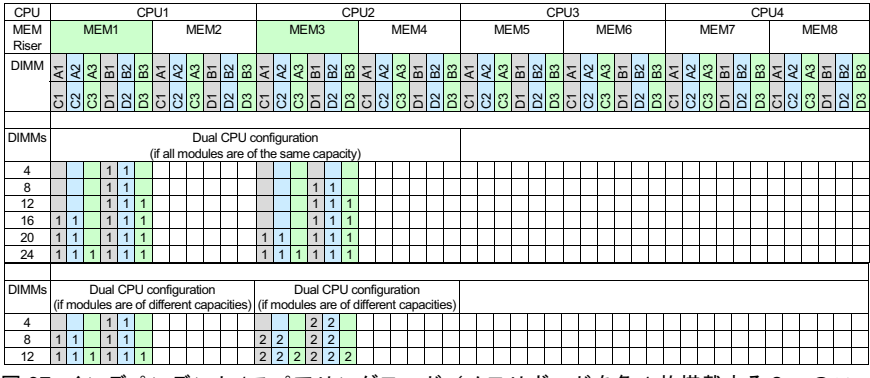

図 97: インデペンデント / スペアリングモード(メモリボードを各1枚搭載する2つのソ ケット)

# インデペンデント / スペアリングモード(メモリボードを各 2 枚搭載する 2 つのソケット)、容量重視

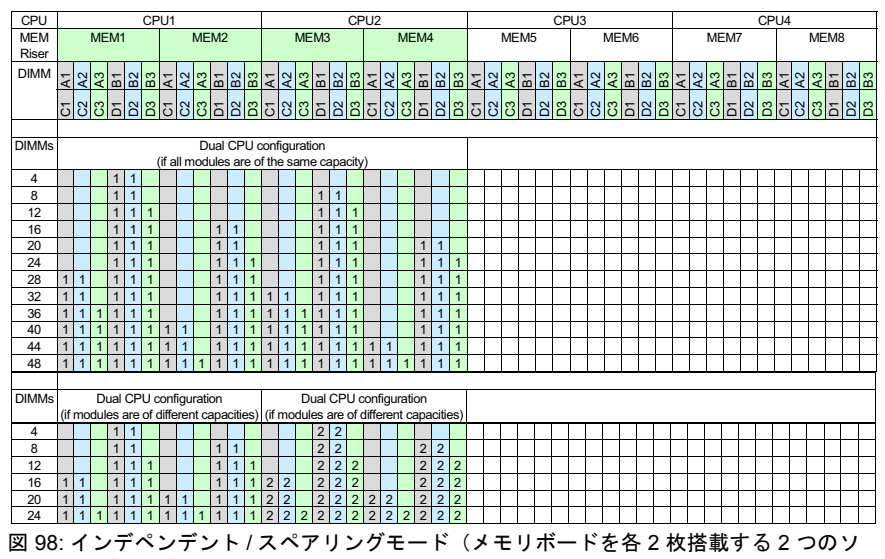

ケット)、容量重視

# インデペンデント / スペアリングモード(メモリボードを各 2 枚搭載する 2 つのソケット)、パフォーマンス重視

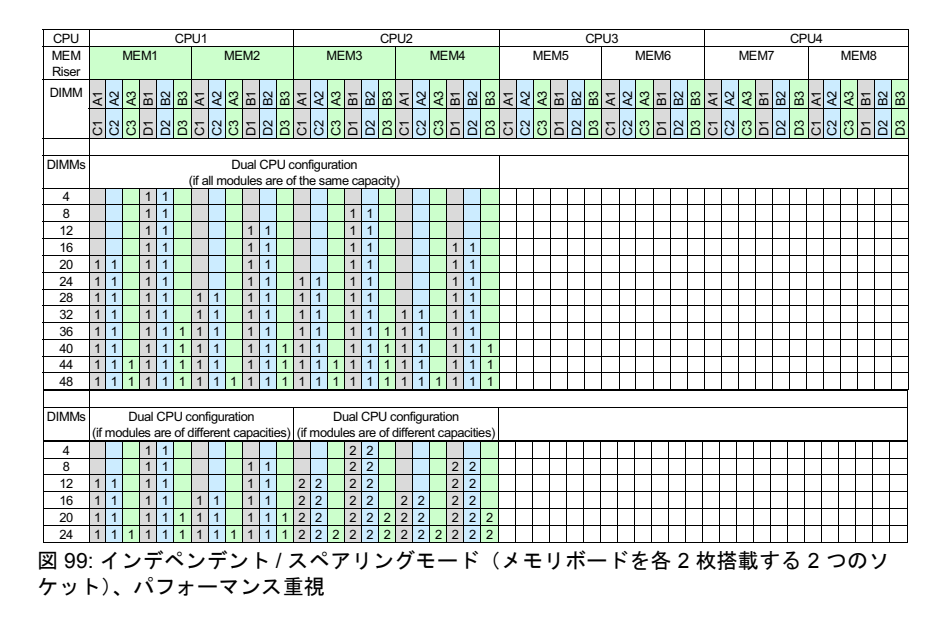

# インデペンデント / スペアリングモード(メモリボードを各1枚搭載する4 つのソケット)

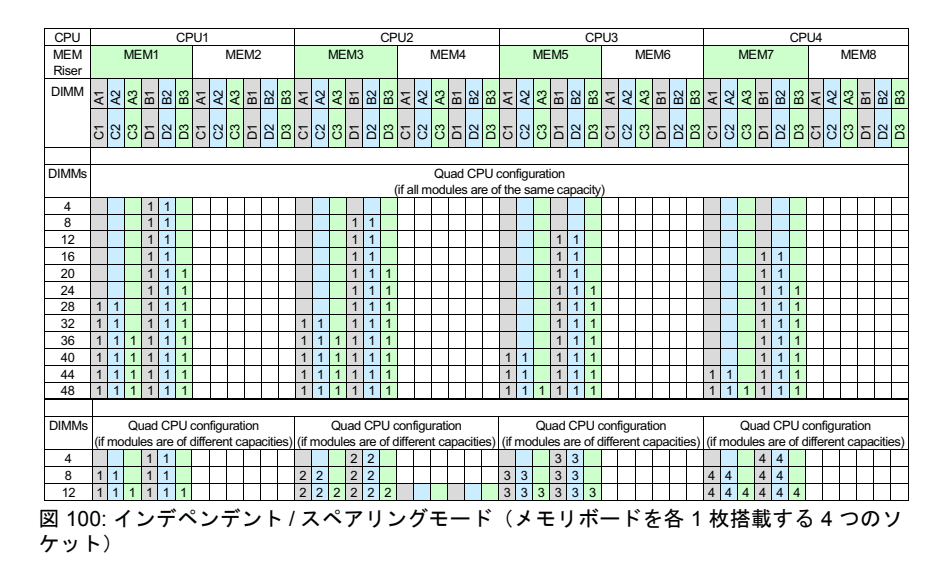

## インデペンデント / スペアリングモード(メモリボードを各 4 枚搭載する 2 つのソケット)、容量重視

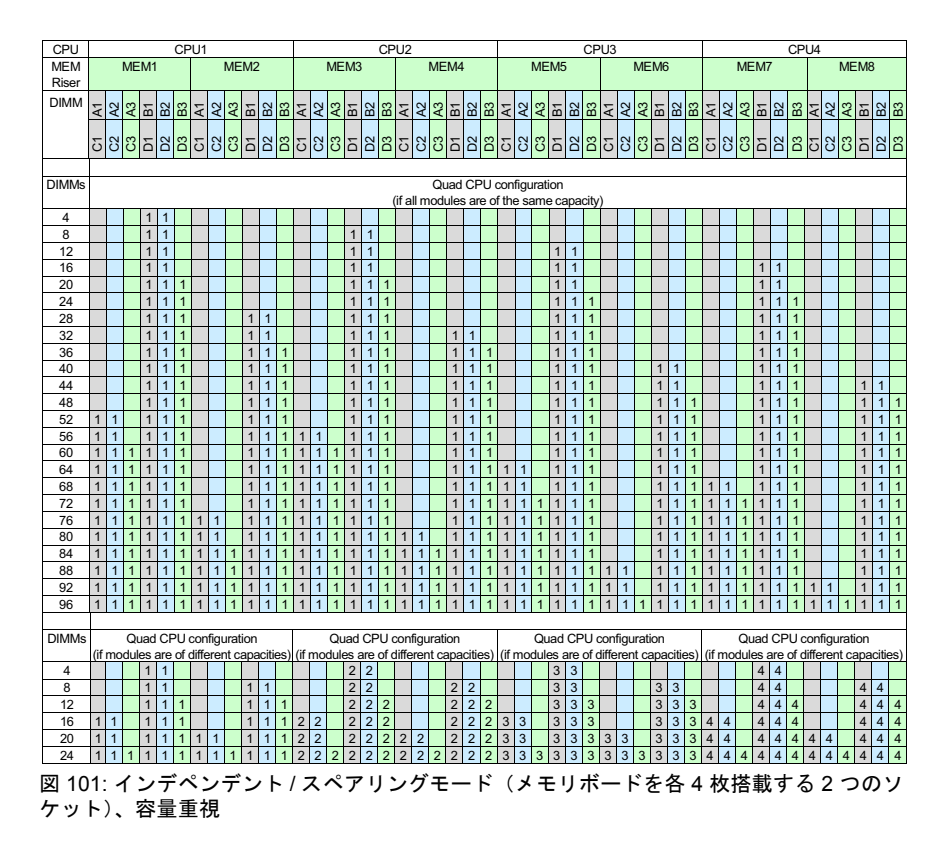

# インデペンデント / スペアリングモード(メモリボードを各4枚搭載する2 つのソケット)、パフォーマンス重視

| CPU    |      |                                         |                                                                                                    |       |     | CP | °U1   |      |      |          |      |      |     | CPU2 |     |     |     |          |       |        |       |     |       |     | CPU3     |      |         |      |     |      |       |      |      |          |       |     | CPU4 |    |     |      |     |     |       |      |          |     |       |          |  |  |
|--------|------|-----------------------------------------|----------------------------------------------------------------------------------------------------|-------|-----|----|-------|------|------|----------|------|------|-----|------|-----|-----|-----|----------|-------|--------|-------|-----|-------|-----|----------|------|---------|------|-----|------|-------|------|------|----------|-------|-----|------|----|-----|------|-----|-----|-------|------|----------|-----|-------|----------|--|--|
| MEM    |      |                                         | ME                                                                                                    | M1    |     |    |       |      | ME   | EM2      | 2    |      |     |      | ME  | EM3 | 3   |          |       |        | ME    | M4  |       |     |          |      | ME      | EMS  | 5   |      |       |      | ME   | M6       |       |     |      |    | M   | EM   | 7   |     |       | MEM8 |          |     |       |          |  |  |
| Riser  |      | -                                       |                                                                                                    |       |     |    |       | -    | _    | -        | -    | -    |     | -    | _   | -   | _   | _        |       | -      |       |     |       | _   |          | _    | -       | -    | -   | _    |       |      |      |          |       | _   |      | _  |     |      | -   | -   |       | -    | _        |     |       |          |  |  |
| DIMM   | 5    | 2                                       | 3                                                                                                    | 5     | ß   | 3  | 5     | 2    | 3    | 5        | 2    | ĉ    | 5   | 2    | 3   |     | 2   | e        | 5     | 2      | 3     | Ξ   | 22    | 33  | 5        | 2    | 3       | Ξ    | N   | 33   | 5     | 3    | 3    |          | 22    | 3   | 5    | 2  | 3   | 5    | 2   | 3   | -     | 2    | 3        | 5   | N     | 33       |  |  |
|        | ٩    | 4                                       | ٩                                                                                                    | ш     | ш   | ш  | ٩     | 4    | ٩    | ш        | ш    | ш    | ٩   | ٩    | ٩   | ш   | ш   | ш        | ٩     | ٩      | ٩     | ш   | ш     | ш   | 4        | ۹    | 4       | ш    | ш   | ш    | 4     | ٩    | ٩    | ш        | ш     | ш   | ٩    | ٩  | 4   |      | ш   | ш   |       | 4    | ۹.       | ш   | ш     | ш        |  |  |
|        | 5    | R                                       | n                                                                                                    | 5     | 2   | 3  | 5     | R    | n    | 5        | 2    | 33   | 5   | 2    | n   | 5   | 20  | g        | 5     | 2      | n     | 5   | 22    | 33  | 5        | R    | n       | 5    | 8   | 3    | 5     | ы    | n    | 5        | 22    | 33  | 5    | 2  | 3   | 5    | 20  | 33  | 5     | 2    | 8        | 5   | 8     | 33       |  |  |
|        | 0    | 0                                       | U                                                                                                    | Ц     |     | Ц  | U     | 0    | 0    |          |      | ш    | 0   | 0    | U   | Ц   |     | Ц        | 0     | U      | U     |     | Ц     | Ц   | 0        | U    | 0       |      | ш   | Ц    | 0     | 0    | U    | Ц        | Ц     | ш   | 0    | U  | U   |      |     | Ľ   |       | 0    | 0        | ш   |       | Ц        |  |  |
|        |      |                                         |                                                                                                    |       |     |    |       |      |      |          |      |      |     |      |     |     |     |          |       |        |       | _   |       |     |          |      |         |      |     |      |       |      |      |          |       |     |      |    |     |      |     |     |       |      |          |     |       |          |  |  |
| DIMMs  |      |                                         |                                                                                                    |       |     |    |       |      |      |          |      |      |     |      |     |     |     |          |       |        | QL    | lad | CF    | ۱U  | con      | tigu | urat    | ion  |     | - 14 |       |      |      |          |       |     |      |    |     |      |     |     |       |      |          |     |       |          |  |  |
| 4      |      | 1                                       |                                                                                                    | 1     | 1   |    |       | 1    | 1    | 1        | 1    | 1    | 1   | 1    | 1   | 1   | 1   |          | (ir a | III IT | loai  | Jie | sar   | e o | r in     | e si | ame     | e ca | apa | Сіцу | 2     |      |      |          |       |     |      | 1  | 1   | -    | 1   | 1   | 1     | 1    | <b>—</b> | П   |       | <u> </u> |  |  |
| 4      | -    |                                         | -                                                                                                    | 1     | 1   |    | -     |      |      | -        |      |      |     |      | -   | 1   | 1   | -        |       | -      | -     | -   | -     | -   |          | -    |         |      | -   | -    | -     |      |      |          |       | -   |      | -  | -   | +    |     |     |       |      | -        | +   | _     | -        |  |  |
| 12     |      |                                         | -                                                                                                    | 1     | 1   |    | -     |      |      | $\vdash$ |      |      |     |      |     | 1   | 1   |          |       |        |       | -   |       |     |          |      |         | 1    | 1   |      |       |      |      |          |       |     |      |    |     | +    |     |     |       |      | +        | +   |       |          |  |  |
| 16     | -    |                                         | -                                                                                                    | 1     |     |    |       |      |      |          |      |      |     |      |     | 1   | 1   |          |       |        |       | -   |       |     |          |      |         | 1    | 1   |      |       |      |      |          |       |     |      |    |     | 1    | 1   |     |       |      |          |     |       |          |  |  |
| 20     |      |                                         |                                                                                                    | 1     |     |    |       |      |      | 1        | 1    |      |     |      | -   | 1   | 1   |          |       |        |       |     |       |     |          |      |         | 1    | 1   |      | -     |      |      |          |       | -   |      |    | -   | 1    | 1   |     |       |      | -        |     | _     | -        |  |  |
| 24     |      |                                         |                                                                                                    | 1     | 1   |    |       |      |      | 1        | 1    |      |     |      |     | 1   | 1   |          |       |        |       | 1   | 1     |     |          |      |         | 1    | 1   |      |       |      |      |          |       |     |      |    |     | 1    | 1   |     |       |      |          | H   | _     |          |  |  |
| 28     |      |                                         |                                                                                                    | 1     | 1   |    |       |      |      | 1        | 1    |      |     |      |     | 1   | 1   |          |       |        |       | 1   | 1     |     |          |      |         | 1    | 1   |      |       |      |      | 1        | 1     |     |      |    |     | 1    | 1   |     |       |      |          |     |       |          |  |  |
| 32     |      |                                         |                                                                                                    | 1     | 1   |    |       |      |      | 1        | 1    |      |     |      |     | 1   | 1   |          |       |        |       | 1   | 1     |     |          |      |         | 1    | 1   |      |       |      |      | 1        | 1     |     |      |    |     | 1    | 1   |     |       |      |          | 1   | 1     |          |  |  |
| 36     | 1    | 1                                       |                                                                                                    | 1     | 1   |    |       |      |      | 1        | 1    |      |     |      |     | 1   | 1   |          |       |        |       | 1   | 1     |     |          |      |         | 1    | 1   |      |       |      |      | 1        | 1     |     |      |    |     | 1    | 1   |     |       |      |          | 1   | 1     |          |  |  |
| 40     | 1    | 1                                       |                                                                                                    | 1     | 1   |    |       |      |      | 1        | 1    |      | 1   | 1    |     | 1   | 1   |          |       |        |       | 1   | 1     |     |          |      |         | 1    | 1   |      |       |      |      | 1        | 1     |     |      |    |     | 1    | 1   |     |       |      |          | 1   | 1     |          |  |  |
| 44     | 1    | 1                                       |                                                                                                    | 1     | 1   |    |       |      |      | 1        | 1    |      | 1   | 1    |     | 1   | 1   |          |       |        |       | 1   | 1     |     | 1        | 1    |         | 1    | 1   |      |       |      |      | 1        | 1     |     |      |    |     | 1    | 1   |     |       |      |          | 1   | 1     |          |  |  |
| 48     | 1    | 1                                       |                                                                                                    | 1     | 1   |    |       |      |      | 1        | 1    |      | 1   | 1    |     | 1   | 1   |          |       |        |       | 1   | 1     |     | 1        | 1    |         | 1    | 1   |      |       |      |      | 1        | 1     |     | 1    | 1  |     | 1    | 1   |     |       |      |          | 1   | 1     |          |  |  |
| 52     | 1    | 1                                       |                                                                                                    | 1     | 1   |    | 1     | 1    |      | 1        | 1    |      | 1   | 1    |     | 1   | 1   |          |       |        |       | 1   | 1     |     | 1        | 1    |         | 1    | 1   |      |       |      |      | 1        | 1     |     | 1    | 1  |     | 1    | 1   |     |       |      |          | 1   | 1     |          |  |  |
| 56     | 1    | 1                                       |                                                                                                    | 1     | 1   |    | 1     | 1    |      | 1        | 1    |      | 1   | 1    |     | 1   | 1   |          | 1     | 1      |       | 1   | 1     |     | 1        | 1    |         | 1    | 1   |      |       |      |      | 1        | 1     |     | 1    | 1  |     | 1    | 1   |     |       |      |          | 1   | 1     |          |  |  |
| 60     | 1    | 1                                       |                                                                                                    | 1     | 1   |    | 1     | 1    |      | 1        | 1    |      | 1   | 1    |     | 1   | 1   |          | 1     | 1      |       | 1   | 1     |     | 1        | 1    |         | 1    | 1   |      | 1     | 1    |      | 1        | 1     |     | 1    | 1  |     | 1    | 1   |     |       |      |          | 1   | 1     |          |  |  |
| 64     | 1    | 1                                       |                                                                                                    | 1     | 1   |    | 1     | 1    |      | 1        | 1    |      | 1   | 1    |     | 1   | 1   |          | 1     | 1      |       | 1   | 1     |     | 1        | 1    |         | 1    | 1   |      | 1     | 1    |      | 1        | 1     |     | 1    | 1  |     | 1    | 1   |     | 1     | 1    |          | 1   | 1     |          |  |  |
| 68     | 1    | 1                                       |                                                                                                    | 1     | 1   | 1  | 1     | 1    |      | 1        | 1    |      | 1   | 1    |     | 1   | 1   | 1        | 1     | 1      |       | 1   | 1     |     | 1        | 1    |         | 1    | 1   |      | 1     | 1    |      | 1        | 1     |     | 1    | 1  |     | 1    | 1   |     | 1     | 1    |          | 1   | 1     |          |  |  |
| 72     | 1    | 1                                       |                                                                                                    | 1     | 1   | 1  | 1     | 1    |      | 1        | 1    |      | 1   | 1    |     | 1   | 1   | 1        | 1     | 1      |       | 1   | 1     |     | 1        | 1    |         | 1    | 1   | 1    | 1     | 1    |      | 1        | 1     |     | 1    | 1  |     | 1    | 1   | 1   | 1     | 1    |          | 1   | 1     |          |  |  |
| 76     | 1    | 1                                       |                                                                                                    | 1     | 1   | 1  | 1     | 1    |      | 1        | 1    | 1    | 1   | 1    |     | 1   | 1   | 1        | 1     | 1      |       | 1   | 1     | 1   | 1        | 1    | _       | 1    | 1   | 1    | 1     | 1    |      | 1        | 1     |     | 1    | 1  |     | 1    | 1   | 1   | 1     | 1    | -        | 1   | 1     |          |  |  |
| 80     | 1    | 1                                       |                                                                                                    | 1     | 1   | 1  | 1     | 1    |      | 1        | 1    | 1    | 1   | 1    |     | 1   | 1   | 1        | 1     | 1      |       | 1   | 1     | 1   | 1        | 1    |         | 1    | 1   | 1    | 1     | 1    |      | 1        | 1     | 1   | 1    | 1  |     | 1    | 1   | 1   | 1     | 1    | -        | 1   | 1     | 1        |  |  |
| 84     | 1    | 1                                       | 1                                                                                                    | 1     | 1   | 1  | 1     | 1    | -    | 1        | 1    | 1    | 1   | 1    | 1   | 1   | 1   | 1        | 1     | 1      | _     | 1   | 1     | 1   | 1        | 1    |         | 1    | 1   | 1    | 1     | 1    |      | 1        | 1     | 1   | 1    | 1  |     | 1    | 1   | 1   | 1     | 1    | -        | 1   | 1     | 1        |  |  |
| 88     | 1    | 1                                       | 1                                                                                                    | 1     | 1   | 1  | 1     | 1    | 4    | 1        | 1    | 1    | 1   | 1    | 1   | 1   | 1   | 1        | 1     | 1      |       | 1   | 1     | 1   | 1        | 1    | 1       | 1    | 1   | 1    | 1     | 1    |      | 1        | 1     | 1   | 1    | 1  | 1   | -    | 1   | 1   | 1     | 1    | -        | 1   | 1     | 1        |  |  |
| 92     | 1    | 1                                       | 1                                                                                                    | 1     | 1   | 1  | 1     | 1    | 1    | 1        | 1    | 1    | 1   | 1    | 1   | 1   | 1   | 1        | 1     | 1      | 1     | 1   | 1     | 1   | 1        | 1    | 1       | 1    | 1   | 1    | 1     | 1    | 1    | 1        | 1     | 1   | 1    | 1  | 1   | 1    | 1   | 1   | 1     | 1    | 1        | 1   | 1     | 1        |  |  |
| 30     | -    |                                         | 1                                                                                                    |       | 1   |    | 1     |      |      |          |      | 1    |     |      |     |     |     | 1        | 1     | 1      | 1     | 1   | 1     | 1   |          | 1    | 1       | 1    |     | 1    |       | 1    | 1    | 1        | 1     |     | 1    | 1  |     |      |     | 1   |       |      |          |     |       |          |  |  |
| DIMMs  | -    |                                         | 0                                                                                                    | heu   | CF  |    | con   | ficu | irat | tion     |      |      | 1   |      | 0   | hei | CE  | 211      | ~n    | ficu   | irati | ion |       |     | <u> </u> |      | 0       | hei  | CP  | 11   | on    | ficu | rat  | on       |       |     |      |    | 0   | uarí |     | 211 | cor   | ficu | irəti    | ion |       |          |  |  |
| Dimini | (if  | mo                                      | dul                                                                                                    | les a | are | of | diffe | erer | nt c | ana      | acit | ies) | (if | mc   | dul | es  | are | of       | diffe | erer   | it ca | ana | citie | es) | (if      | mo   | dul     | es i | are | of   | liffe | ren  | t ca | ana      | citie | es) | (if  | mo | dul | ies  | are | of  | diffe | erer | nt ca    | ana | citie | es)      |  |  |
| 4      | (··· |                                         |                                                                                                    | 1     | 1   |    |       |      |      | I I      |      | Ī,   | (   | Γ    |     | 2   | 2   | <u> </u> |       |        |       | -   |       |     | (··· ·   |      | <b></b> | 3    | 3   |      |       |      |      |          |       |     | (    |    |     | 4    | 4   | Ē   | T     | 1    | Ē        |     |       | - /      |  |  |
| 8      | 1    |                                         |                                                                                                    | 1     | 1   |    |       |      |      | 1        | 1    | Γ    |     | T    |     | 2   | 2   |          |       |        |       | 2   | 2     |     |          |      |         | 3    | 3   |      |       |      | -    | 3        | 3     |     | -    |    |     | 4    | 4   | Γ   | T     | 1    |          | 4   | 4     |          |  |  |
| 12     | 1    | 1                                       |                                                                                                    | 1     | 1   |    |       |      |      | 1        | 1    | Γ    | 2   | 2    |     | 2   | 2   |          |       |        |       | 2   | 2     |     | 3        | 3    |         | 3    | 3   |      |       |      | -    | 3        | 3     |     | 4    | 4  |     | 4    | 4   | Γ   | T     | 1    |          | 4   | 4     |          |  |  |
| 16     | 1    | 1                                       |                                                                                                    | 1     | 1   |    | 1     | 1    |      | 1        | 1    | 1    | 2   | 2    |     | 2   | 2   |          | 2     | 2      |       | 2   | 2     |     | 3        | 3    |         | 3    | 3   |      | 3     | 3    |      | 3        | 3     |     | 4    | 4  |     | 4    | 4   | 1   | 4     | 4    |          | 4   | 4     |          |  |  |
| 20     | 1    | 1                                       | 1  1  1  1  1  1  1  1  2  2  2  2  2  2  3  3  3  3  3  3  4  4  4  4  4  4  4  4  4  4  4  4  4  4  4  4  4  4  4  4  4  4  4  4  4  4  4  4  4  4  4  4  4  4  4  4  4  4  4  4  4  4  4  4  4  4  4  4  4  4  4  4  4  4  4  4  4  4  4  4  4  4  4  4  4  4  4  4  4  4  4  4  4  4  4  4  4  4  4  4  4  4  4  4  4  4  4  4  4  4  4  4  4  4  4  4  4  4  4  4  4  4  4  4  4  4  4  4  4  4  4  4  4  4  4  4 |       |     |    |       |      |      |          |      |      |     |      |     |     |     |          |       |        |       |     |       |     |          |      |         |      |     |      |       |      |      |          |       |     |      |    |     |      |     |     |       |      |          |     |       |          |  |  |
| 24     | 1    | 1 1 1 1 1 1 1 1 1 1 1 1 1 2 2 2 2 2 2 2 |                                                                                                    |       |     |    |       |      |      |          |      |      |     |      |     |     |     |          |       |        |       |     |       |     |          |      |         |      |     |      |       |      |      |          |       |     |      |    |     |      |     |     |       |      |          |     |       |          |  |  |
| DV 10  | 2    |                                         |                                                                                                    |       |     |    |       |      |      |          |      |      |     |      |     |     |     |          |       |        |       |     |       |     |          |      |         |      |     |      |       |      |      |          |       |     |      |    |     |      |     |     |       |      |          |     |       |          |  |  |
| 凶 IU   | 2    | : 1                                     | 1                                                                                                    | ~     | 7   |    | `-    | /    | Г    | -        | 1    |      |     |      |     | 5   | '   | · -      | /     | 2      |       |     | _     | r   | (        | ~    | · 7     | - '  |     | 1    |       | - r  | - 1  | <u> </u> | 台     | 4   | T.   | X  | n a | 申    | 69  |     | ວ     | 2    | -        | 10. |       | /        |  |  |
| ケッ     | ト    | ),                                      |                                                                                                    | ۲ /   | フ   | 1オ |       | -    | マ    | ン        | /7   | ζį   | ŧ   | 視    |     |     |     |          |       |        |       |     |       |     |          |      |         |      |     |      |       |      |      |          |       |     |      |    |     |      |     |     |       |      |          |     |       |          |  |  |

# ロックステップ / スペアリングモード(メモリボードを各1枚搭載する2つのソケット)

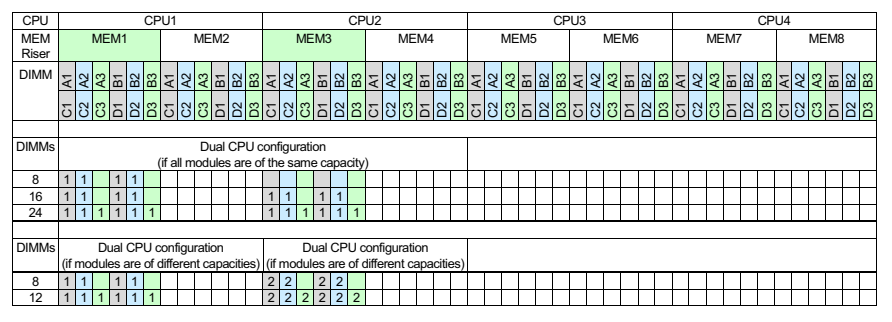

図 103: ロックステップ / スペアリングモード (メモリボードを各 1 枚搭載する 2 つのソケット)

# ロックステップ / スペアリングモード(メモリボードを各 2 枚搭載する 2 つ のソケット)、容量重視

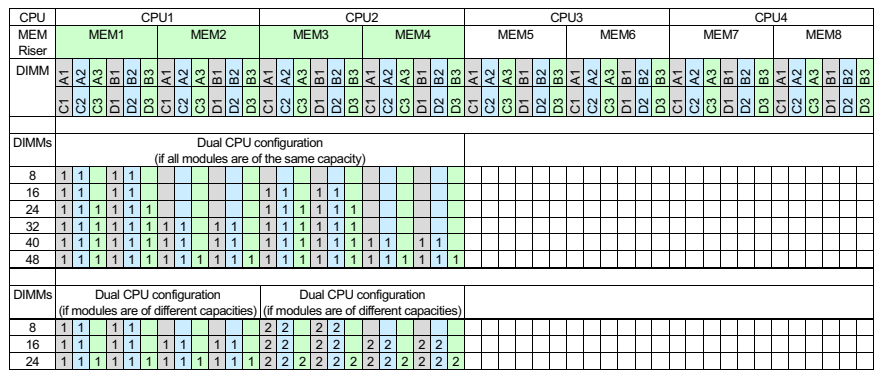

図 104: ロックステップ / スペアリングモード (メモリボードを各 2 枚搭載する 2 つのソケット)、容量重視

## ロックステップ / スペアリングモード(メモリボードを各 2 枚搭載する 2 つ のソケット)、パフォーマンス重視

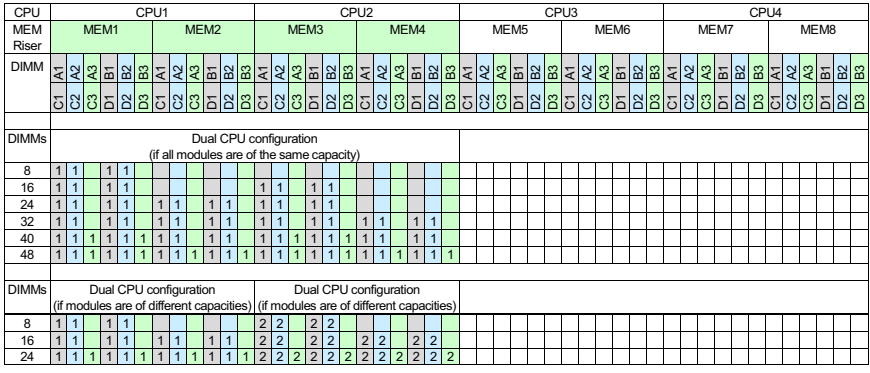

図 105: ロックステップ / スペアリングモード (メモリボードを各 2 枚搭載する 2 つのソケット)、パフォーマンス重視

## ロックステップ/スペアリングモード(メモリボードを各1枚搭載する4つ のソケット)

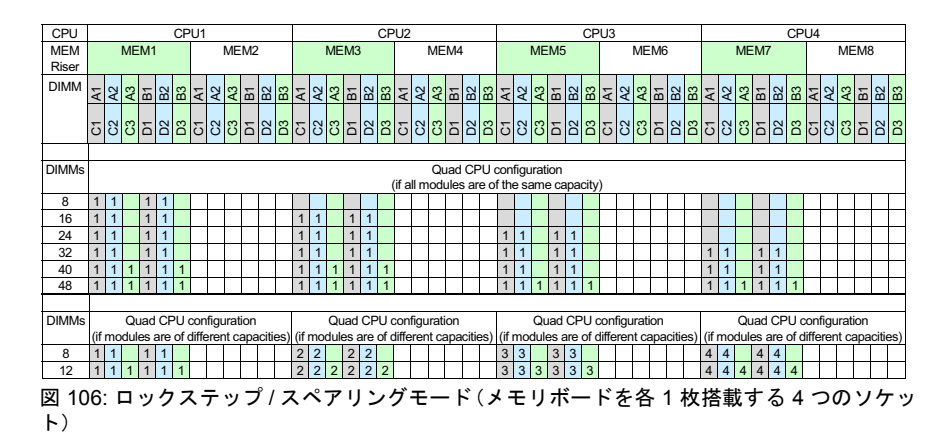

# ロックステップ / スペアリングモード(メモリボードを各 4 枚搭載する 2 つ のソケット)、容量重視

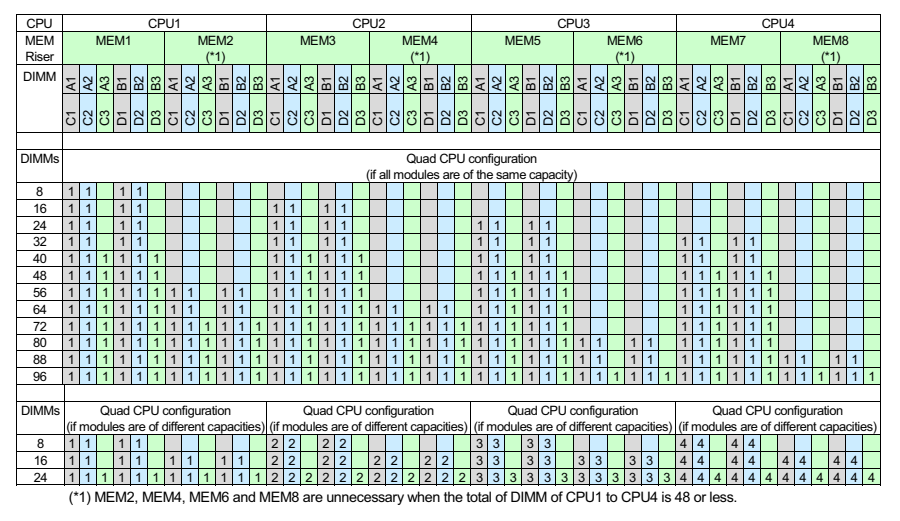

図 107: ロックステップ / スペアリングモード (メモリボードを各4枚搭載する2つのソケット)、容量重視

# ロックステップ / スペアリングモード(メモリボードを各 4 枚搭載する 2 つ のソケット)、パフォーマンス重視

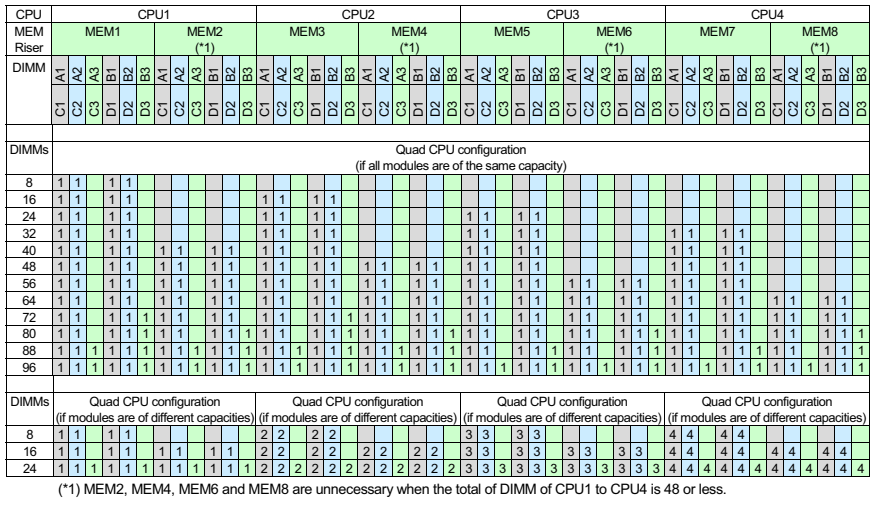

図 108: ロックステップ / スペアリングモード (メモリボードを各4枚搭載する2つのソケット)、パフォーマンス重視

# 10.2 メモリモジュールの取り付け

ฬ

ユニットのアップグレードお よび修理 (URU)

**工具**: 工具不要

# 10.2.1 準備手順

- ▶ 59 ページの「BitLocker 機能の無効化」
- ▶ 60ページの「SVOM Boot Watchdog 機能の無効化」
- ▶ 46 ページの「サーバのシャットダウン」
- ▶ 46ページの「電源コードの取り外し」
- ▶ 48 ページの「コンポーネントへのアクセス」

# 10.2.2 メモリボードの取り外し

# メモリボードのボタンと表示ランプ

各メモリボードには、追加情報を示す次のステッカーが貼付されています。 ホットスワップ機能はまだリリースされていません。

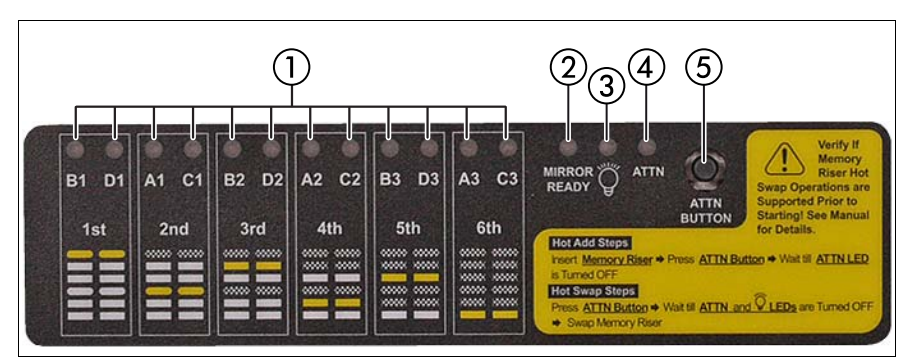

図 109: メモリボードのボタンと表示ランプ

| 1 | 12 x DIMM 故障 LED | 4 | アテンション LED |
|---|------------------|---|------------|
| 2 | ミラーレディ LED       | 5 | アテンションボタン  |
| 3 | 電源 LED           |   |            |

## メモリボードの取り外し

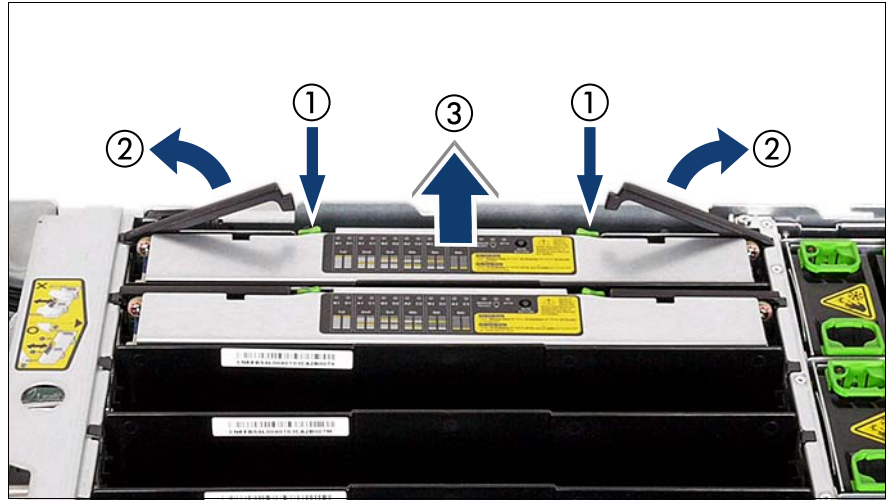

図 110: メモリボードの取り外し

- ▶ 両方の緑色のリリースタブ(1)を押してハンドルのロックを解除します。
- ハンドル(2)を回転させて立てます。
- ▶ メモリボードをサーバ本体から持ち上げます(3)。

▲ 必要に応じて、黒色のメモリボード仕切り板を取り外します。

## メモリボードの DIMM スロットの割り当て

メモリモジュールのスロットの割り当てを次の図に示します。

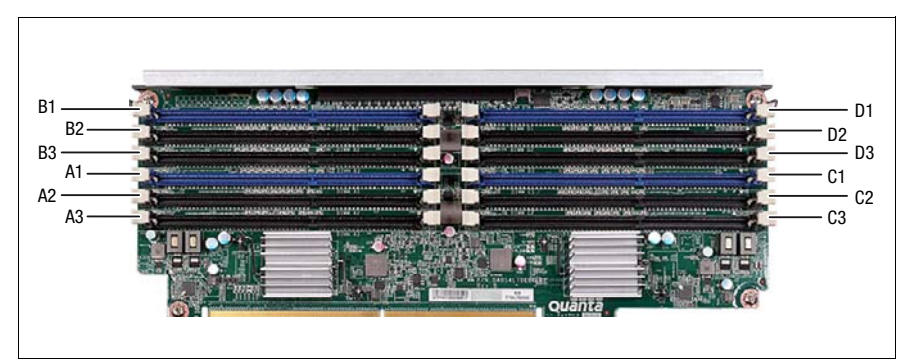

図 111: メモリボードの DIMM スロットの割り当て

▶ 取り付けの規則については、196 ページに記載されています。 ┃
### 10.2.3 メモリモジュールを取り付ける

▶ 適切なメモリスロットを特定します(215ページの「メモリボードの DIMM スロットの割り当て」を参照)。

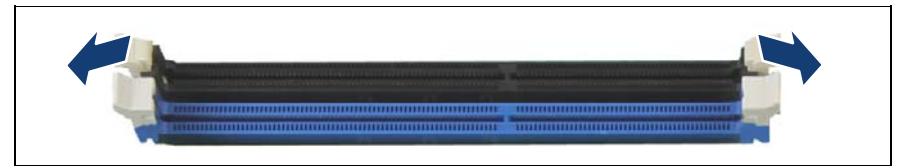

図 112: メモリモジュールの取り付け (A)

▶ メモリスロットの両端の固定クリップを押します。

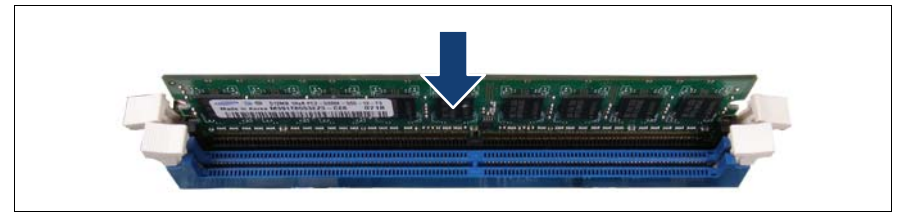

図 113: メモリモジュールの取り付け (B)

- ► モジュールの下部のノッチをスロットのクロスバーにそろえます。
- ▶ 固定クリップがモジュールの両端の切れ込みにカチッと音がして留まるまで、メモリモジュールを押し下げます。

### 10.2.4 メモリボードの取り付け

▶ 必要に応じて、最初に黒色のメモリボード仕切り板を取り付けます。 ┃

黒色のメモリボード仕切り板を取り付けるには、次の手順に従います。

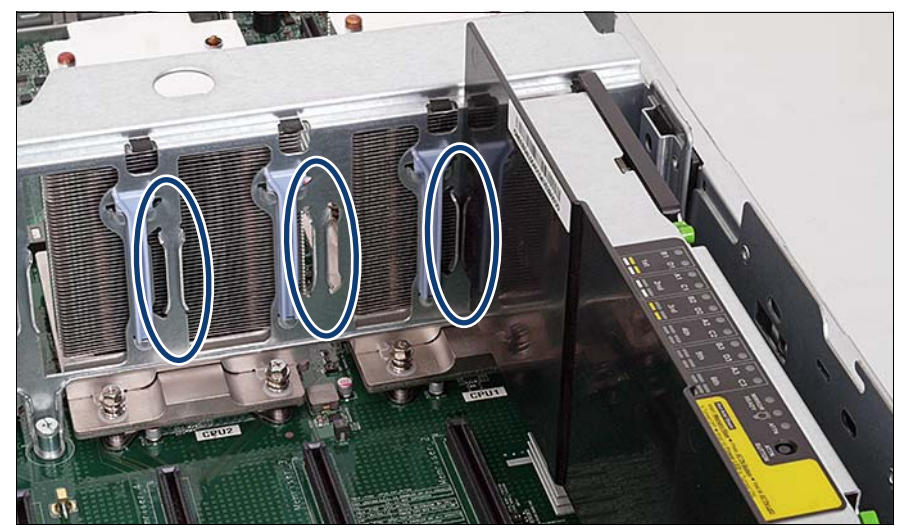

図 114: メモリボード仕切り板の取り付け

- ▶ 黒色のメモリボード仕切り板を両側の水平ガイド溝(楕円を参照)に合わせます。
- ▶ 黒色のメモリボード仕切り板をカチッという音がするまで押します。

<sup>■</sup> 黒色のメモリボード仕切り板がカチッと音がして固定されたか確認 します。

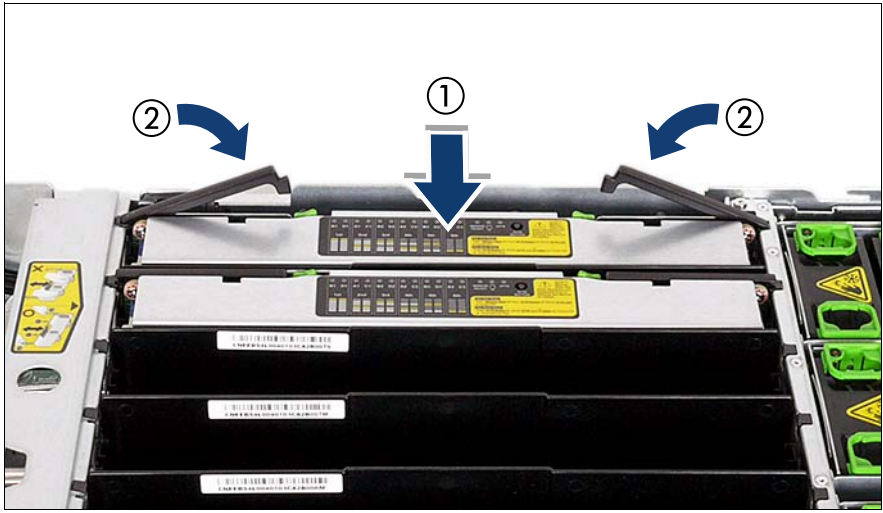

図 115: メモリボードの取り付け

▶ メモリボードを、止まるところまで水平ガイドチャネルにスライドさせます(1)。メモリボードをスロットに慎重に押し込みます。ハンドルが自動的に戻ります(2)。

・メモリボードのハンドルをつまんで、無理にメモリボードをスロットに押し込まないでください。

▶ 上部の緑色のリリースタブ(タッチポイント)がはまっていることを確認します。

**i** メモリボードの交換時には同じスロットに挿入する必要があるため、各メモリボードが入っていたスロットを書き留めておいてください。

### 10.2.5 終了手順

- 53ページの「組み立て」
- ▶ 57 ページの「サーバの電源への接続」
- ▶ 58ページの「サーバの電源投入」
- ▶ 66 ページの「システムボード BIOS と iRMC のアップデートまたはリカバリ」
- ▶ 75 ページの「SVOM Boot Watchdog 機能の有効化」

- ▶ 76ページの「メモリモードの確認」
- ▶ 81ページの「BitLocker 機能の有効化」

# 10.3 メモリモジュールの取り外し

<mark>ุ ซ</mark>า

ユニットのアップグレードお よび修理 (URU)

**工具**: 工具不要

#### 10.3.1 準備手順

- ▶ 59 ページの「BitLocker 機能の無効化」
- ▶ 60 ページの「SVOM Boot Watchdog 機能の無効化」
- ▶ 43ページの「故障したサーバの特定」
- ▶ 46 ページの「サーバのシャットダウン」
- ▶ 46ページの「電源コードの取り外し」
- 48 ページの「コンポーネントへのアクセス」
- 214 ページの「メモリボードの取り外し」

### 10.3.2 メモリモジュールの取り外し

▶ 目的のメモリスロットを特定します(196 ページの「メモリの取り付け 順序」の項を参照)。

∕ ▲ 注意!

メモリモジュールを取り外す場合は、動作設定を必ず保持してください。詳細は、194 ページの「基本情報」の項を参照してください。

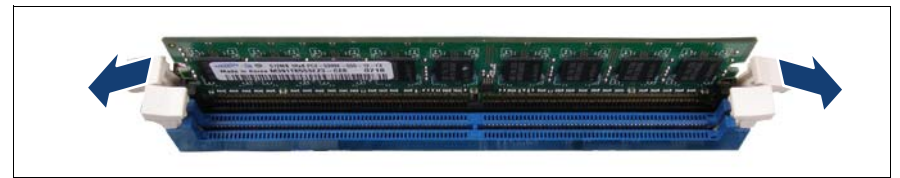

\_\_\_\_\_\_ 図 116: メモリモジュールの取り外し (A)

▶ メモリモスロットの両端の固定クリップを押して、目的のメモリモジュー ルをイジェクトします。

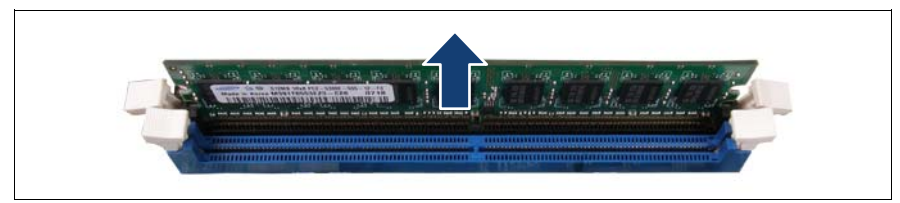

図 117: メモリモジュールの取り外し (B)

イジェクトしたメモリモジュールを取り外します。

### 10.3.3 終了手順

- 218 ページの「メモリボードの取り付け」
- 53ページの「組み立て」
- ▶ 57 ページの「サーバの電源への接続」
- ▶ 66 ページの「システムボード BIOS と iRMC のアップデートまたはリカバリ」
- ▶ 58ページの「サーバの電源投入」
- ▶ 75ページの「SVOM Boot Watchdog 機能の有効化」
- ▶ 81 ページの「BitLocker 機能の有効化」

# 10.4 メモリモジュールの交換

๚

ユニットのアップグレードお よび修理 (URU)

**工具**: 工具不要

#### 10.4.1 準備手順

- ▶ 43ページの「故障したサーバの特定」
- ▶ サーバ管理ソフトウェアを使用して、故障したメモリスロットを特定します。
- ▶ 59 ページの「BitLocker 機能の無効化」
- ▶ 60 ページの「SVOM Boot Watchdog 機能の無効化」
- ▶ 46 ページの「サーバのシャットダウン」.
- ▶ 46ページの「電源コードの取り外し」
- ▶ 48 ページの「コンポーネントへのアクセス」
- ▶ 214 ページの「メモリボードのボタンと表示ランプ」の項に記載されているように、各メモリボードの上部にある LED を使用して、故障しているメモリモジュールを特定します。

### 10.4.2 故障したメモリモジュールの取り外し

▶ 221 ページの「メモリモジュールの取り外し」の項に記載されているように、故障しているメモリモジュールを取り外します。

### 10.4.3 新しいメモリモジュールの取り付け

▶ 217 ページの「メモリモジュールを取り付ける」の項に記載されている ように、新しいメモリモジュールを取り付けます。

### 10.4.4 終了手順

- ▶ 53ページの「組み立て」
- ▶ 57ページの「サーバの電源への接続」
- ▶ 66 ページの「システムボード BIOS と iRMC のアップデートまたはリカバリ」
- ▶ 58ページの「サーバの電源投入」
- ▶ 75ページの「SVOM Boot Watchdog 機能の有効化」
- ▶ 75ページの「交換した部品のシステム BIOS での有効化」
- ▶ 76ページの「メモリモードの確認」
- ▶ 81 ページの「BitLocker 機能の有効化」

# 11 プロセッサ

#### 安全上の注意事項

#### 、注意!

- <sup>3</sup>● サポートしていないプロセッサは取り付けないでください。サポートしているプロセッサの詳細は、226 ページの「基本情報」の項を参照してください。
  - 内部オプションの回路とはんだ付け部品は露出しているため、静電気の影響を受けやすくなっています。静電気に敏感なデバイス(ESD)を取り扱う際は、まず、接地された物(アース)に触れるなどして静電気の帯電を必ず放電してください。
  - ボードやはんだ付け部品の電気回路に触れないでください。回路
    ボードを持つ際は、金属部分またはふちを持つようにしてください。
  - プロセッサの取り外しまたは取り付け時には、プロセッサ・ソケットのスプリングコンタクトに触れたり曲げたりしないように注意してください。
  - プロセッサの下側には絶対に触れないでください。指の油分などの わずかな汚れでも、プロセッサの動作に悪影響を及ぼしたり、プロ セッサを破損させる可能性があります。
  - 詳細は、31 ページの「注意事項」の章を参照してください。

# 11.1 基本情報

システムボード D3342 は、インテル Xeon プロセッサのために 4 つのソケットを提供します。

### 11.1.1 サポートするプロセッサ

- インテル Xeon E7-48xx/-88xx v2 プロセッサシリーズ CPU
- ソケットタイプ : LGA 2011 パッケージ
- 熱設計電力(TDP)クラス:最大 135 W

### 11.1.2 プロセッサ位置

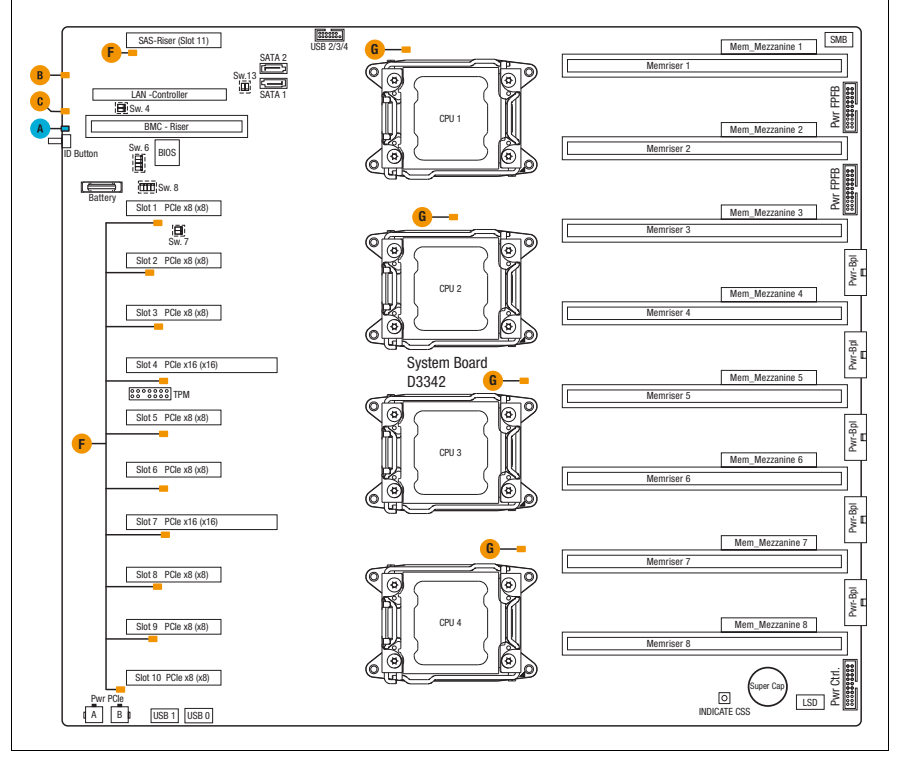

図 118: システムボード D3342 の CPU の位置

# 11.2 プロセッサの取り付け

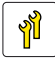

ユニットのアップグレードお
 よび修理
 (URU)

**工具**: プラス PH2 / (+) No. 2 ドライバ

### **∢ 注意**!

プロセッサは静電気に非常に弱いため、慎重に扱う必要があります。 プロセッサを保護スリーブまたはソケットから取り外した後は、導電 性がなく帯電を防止できる場所に上下逆さに置いてください。プロ セッサを押し付けないようにしてください。

#### 11.2.1 準備手順

- ▶ 59 ページの「BitLocker 機能の無効化」
- ▶ 60 ページの「SVOM Boot Watchdog 機能の無効化」
- ▶ 46 ページの「サーバのシャットダウン」
- ▶ 46ページの「電源コードの取り外し」
- ▶ 48ページの「コンポーネントへのアクセス」
- 214 ページの「メモリボードの取り外し」
- ▶ 146 ページの「拡張カードの取り外し」

#### ミッドブレースの取り外し

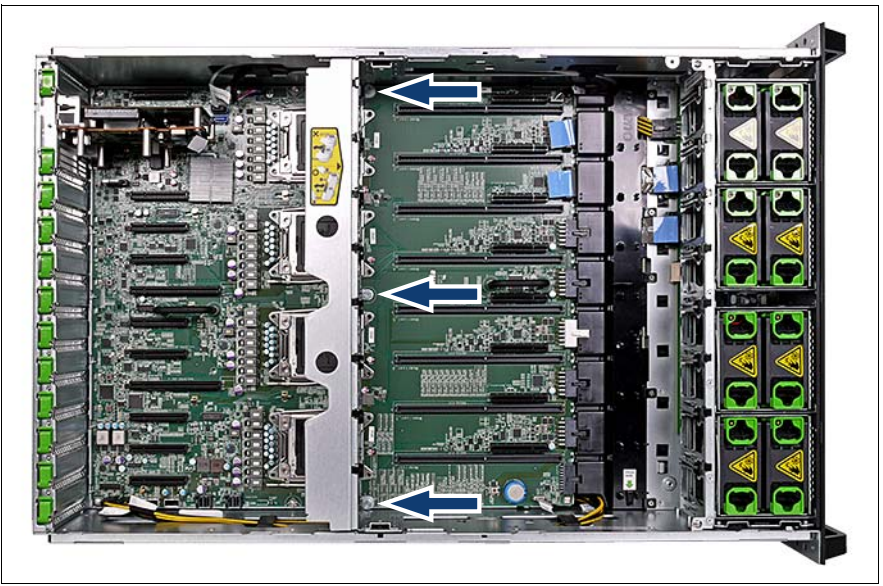

図 119: ミッドブレースの取り外し

- ▶ 3本のネジを取り外し(矢印を参照)、サーバ本体からミッドブレースを 持ち上げます。
- ▶ 250 ページの「プロセッサヒートシンクの取り外し」の項に記載されているように、各ヒートシンクを取り外します。

# 11.2.2 プロセッサの取り付け

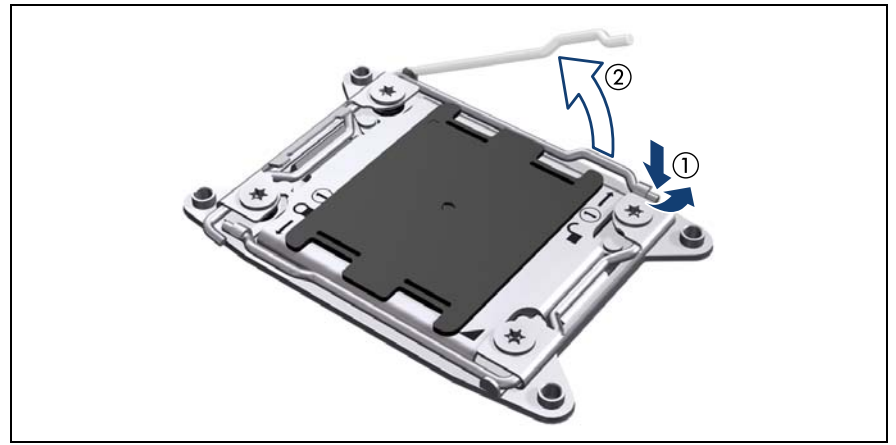

図 120: ソケットリリースレバー(1)を開きます。

- ▶ Open 1st と印の付いたソケットリリースレバーを押し下げてソケットから 外し、ソケットレバーのラッチを外します(1)。
- ▶ ソケットリリースレバーが少し持ち上がります(2)。

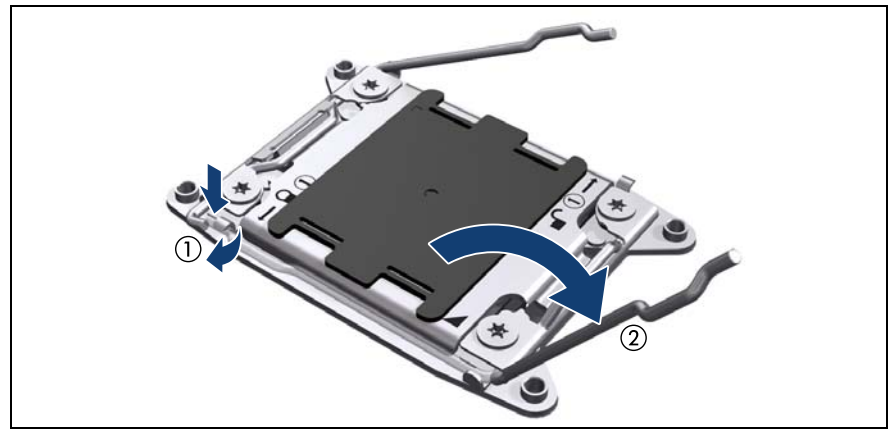

図 121: ソケットリリースレバー(2)を開きます。

- ► Close 1st と印の付いたソケットリリースレバーを押し下げてソケットから 外し、ソケットレバーのラッチを外します(1)。
- ▶ 二つ目のソケットリリースレバーを後ろに倒します(2)。

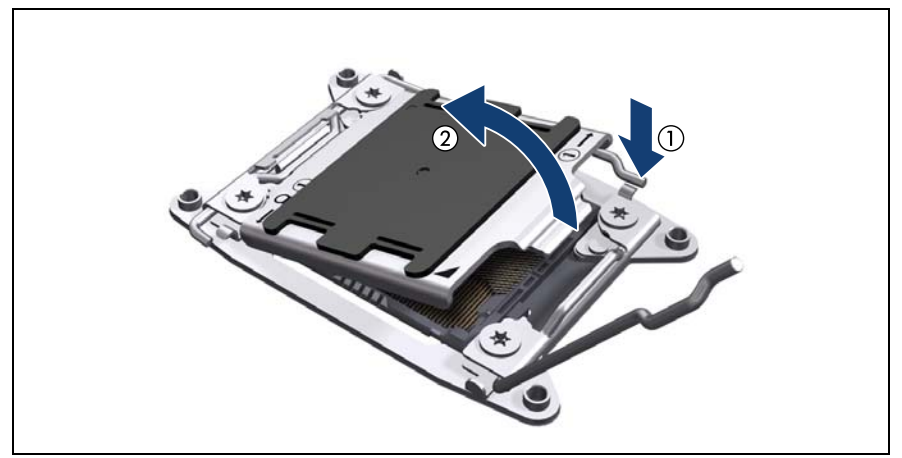

図 122: ロードプレートを開く(A)

> ソケットリリースレバーを押し下げてから(1)、ロードプレートをソケットから持ち上げます(2)。

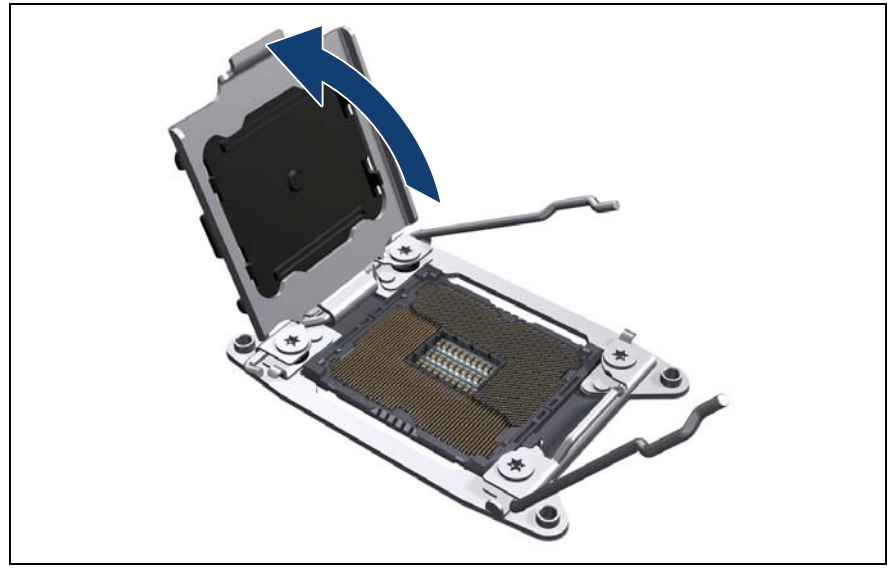

- ▶ ロードプレートを完全に開く
  - **注意!** プロセッサ・ソケットのスプリングコンタクトに触れたり曲げたりしないように注意してください!
- ▶ ロードプレートが完全に開いた位置にあるか確認します。

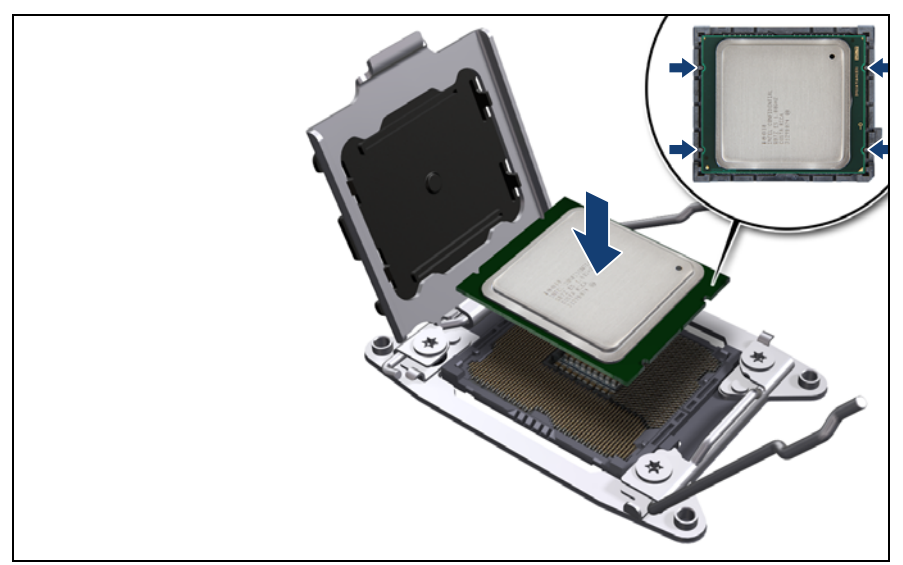

図 124: プロセッサを取り付ける

- ▶ プロセッサを親指と人差し指ではさんで持ちます。
- ▶ プロセッサの4つの切り込みがソケットのポストに合わさっていることを 確認します(拡大された部分を参照)。
- ▶ 傾けたりずらしたりせずに、プロセッサを真っすぐにソケットに降ろします。

▲ 注意!

- <sup>)</sup> プロセッサがソケットに水平に取り付けられているかどうか確認します。
  - プロセッサがソケットのピンに触れたり曲げないように注意してください。
  - プロセッサの下側には絶対に触れないでください。指の油分な どのわずかな汚れでも、プロセッサの動作に悪影響を及ぼした り、プロセッサを破損させる可能性があります。
  - プロセッサの縁を傷つけたり、へこませたりしないように注意してください。

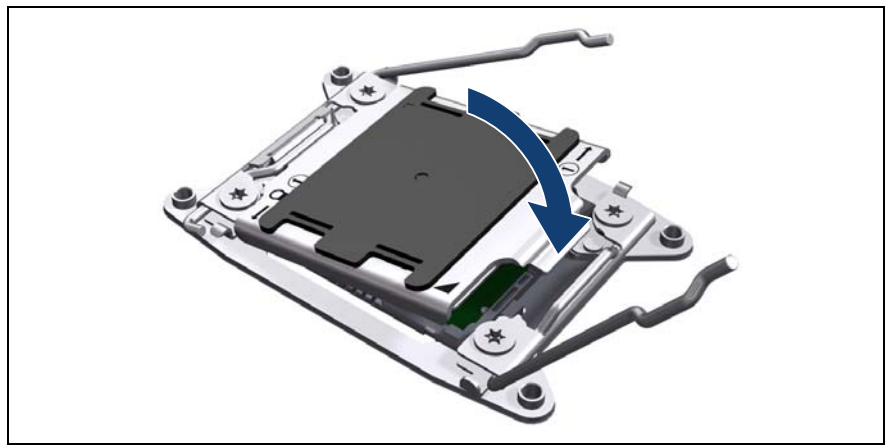

\_\_\_\_\_\_\_\_図 125: ロードプレートを閉じる

▶ ロードプレートを慎重にプロセッサの上に降ろします。

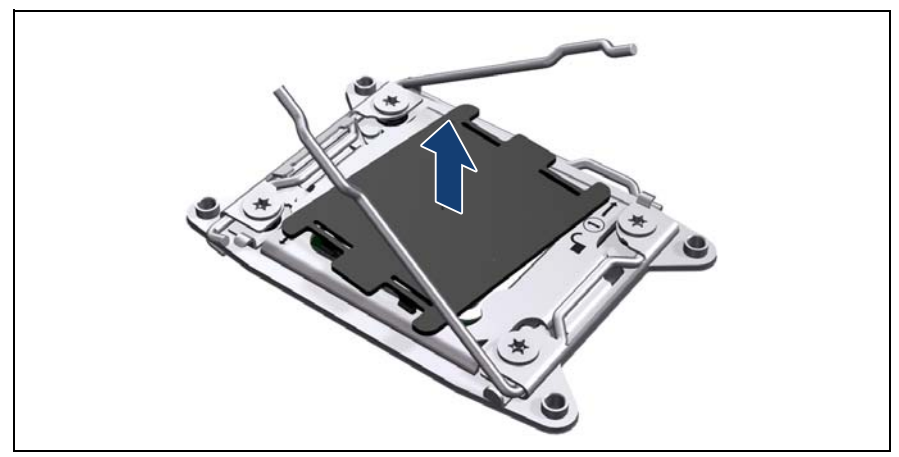

図 126: ソケットの保護カーバ取り外し

- ▶ ロードプレートを閉じると、ソケット保護カバーが自動的に外れます。
- ▶ ソケットカバーを取り外し、今後使うかもしれないので、保管しておいて ください。

▲ 注意!

プロセッサをソケットから取り外す場合は、必ずソケットカバーを取り外してください。

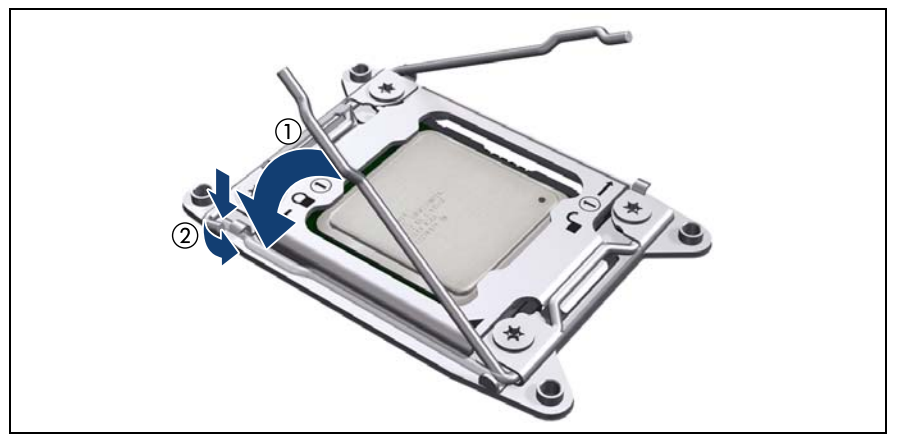

図 127: ソケットリリースレバー2を閉じます。

- ▶ ロードプレートを完全に閉じて、閉じたままの状態にします。
- ► Close 1st と印の付いたソケットリリースレバーを閉じて(1) ロードプレート保持タブの下に掛け、ロードプレートをロックします(2)。

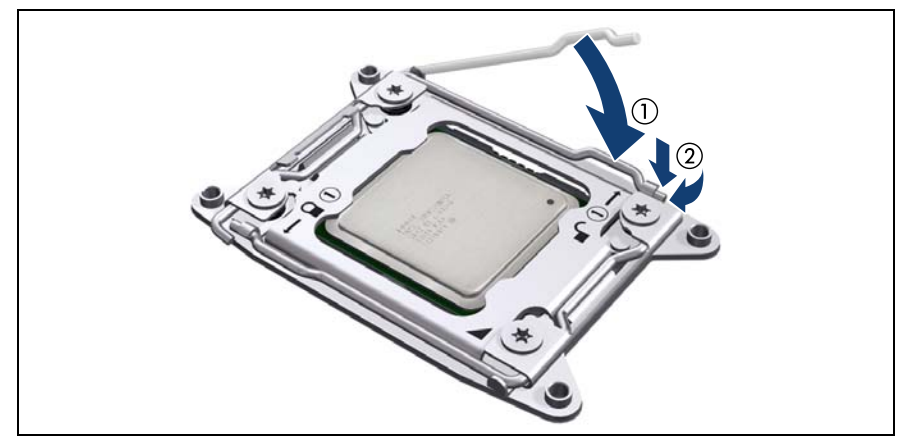

図 128: ソケットリリースレバー1を閉じます。

- ▶ Open 1st と印の付いたソケットリリースレバーを閉じ(1)、ロードプレー ト保持タブの下に掛けます(2)。
- ▶ 必要に応じて、同様の手順でその他のプロセッサを取り付けます。
- ▶ 248 ページの「プロセッサヒートシンクの取り付け」の項に記載されて いるように、プロセッサヒートシンクを取り付けます。

### ミッドブレースの取り付け

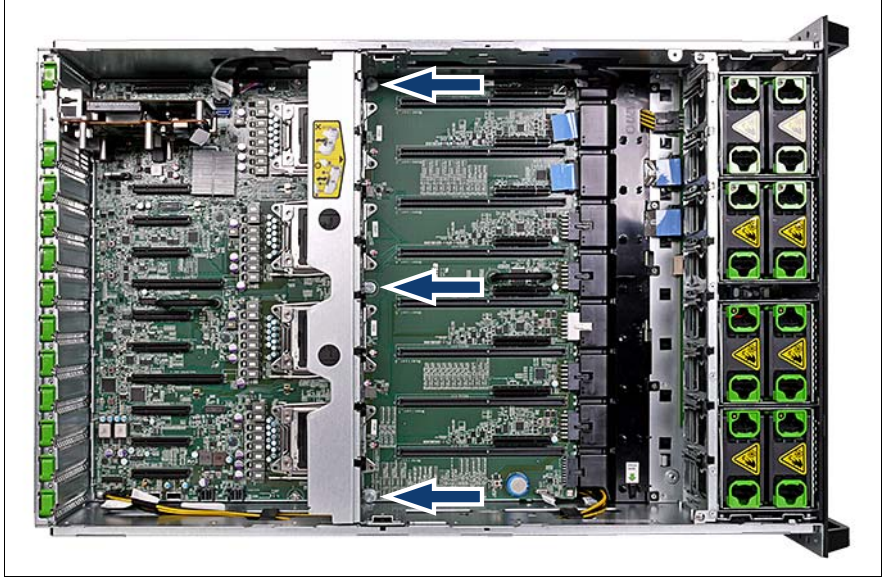

図 129: ミッドブレースの取り付け

- ► ミッドブレースを水平ガイドチャネルに最後まで挿入します。
  ▲ SAS ケーブルを手で持ちながらミッドブレースを取り付けます。
- ▶ 3本のネジを締めます(矢印を参照)。

### 11.2.3 終了手順

- 53 ページの「組み立て」
- ▶ 57 ページの「サーバの電源への接続」
- ▶ 66 ページの「システムボード BIOS と iRMC のアップデートまたはリカバリ」
- ▶ 58ページの「サーバの電源投入」
- ▶ 75ページの「SVOM Boot Watchdog 機能の有効化」
- ▶ 81 ページの「BitLocker 機能の有効化」

# 11.3 プロセッサの取り外し

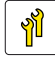

ユニットのアップグレードお よび修理 (URU) ハードウェア:15分 ソフトウェア:5分

工具: プラス PH2 / (+) No. 2 ドライバ

#### 11.3.1 準備手順

- ▶ 59 ページの「BitLocker 機能の無効化」
- 60 ページの「SVOM Boot Watchdog 機能の無効化」
- ▶ 46 ページの「サーバのシャットダウン」
- ▶ 46ページの「電源コードの取り外し」
- 48 ページの「コンポーネントへのアクセス」
- 214 ページの「メモリボードの取り外し」
- ▶ 146 ページの「拡張カードの取り外し」
- ▶ 228 ページの「ミッドブレースの取り外し」
- 250 ページの「プロセッサヒートシンクの取り外し」

### 11.3.2 プロセッサの取り外し

▶ 250 ページの「プロセッサヒートシンクの取り外し」の項に記載されているように、目的のプロセッサヒートシンクを取り外します。

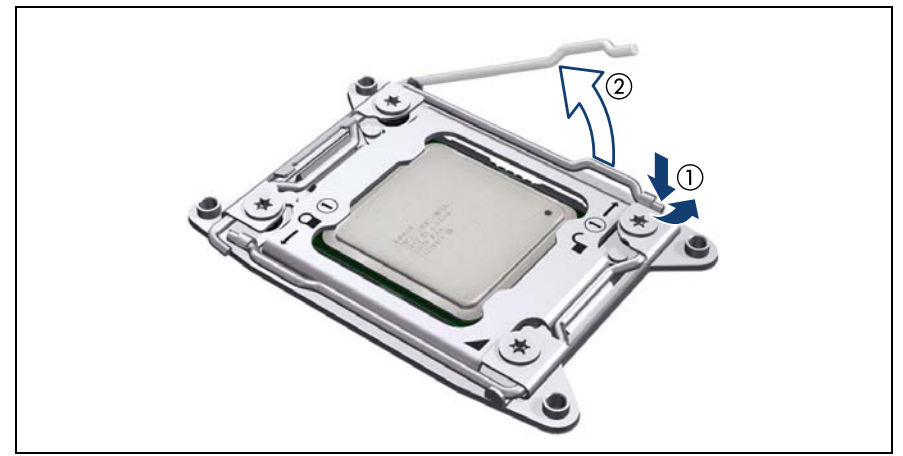

図 130: ソケットリリースレバー(1)を開きます。

- ▶ Open 1st と印の付いたソケットリリースレバーを押し下げてソケットから 外し、ソケットレバーのラッチを外します(1)。
- ▶ ソケットリリースレバーが少し持ち上がります(2)。

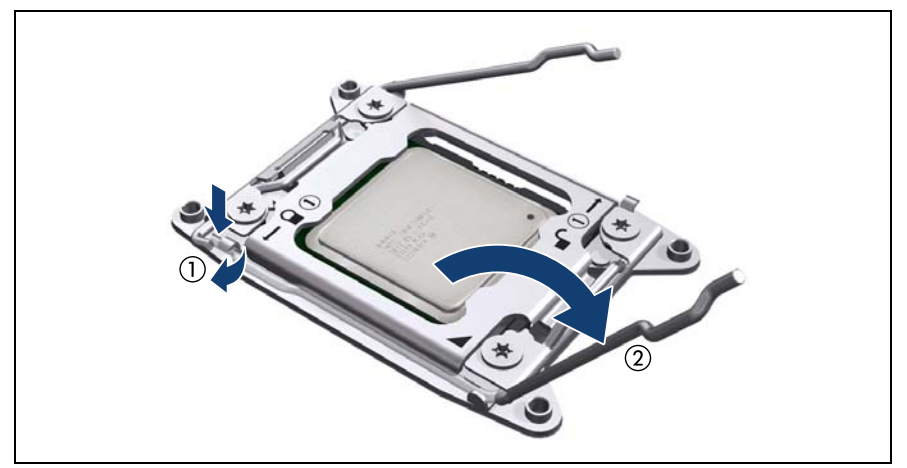

図 131: ソケットリリースレバー(2)を開きます。

- ► Close 1st と印の付いたソケットリリースレバーを押し下げてソケットから 外し、ソケットレバーのラッチを外します(1)。
- ▶ 二つ目のソケットリリースレバーを後ろに倒します(2)。

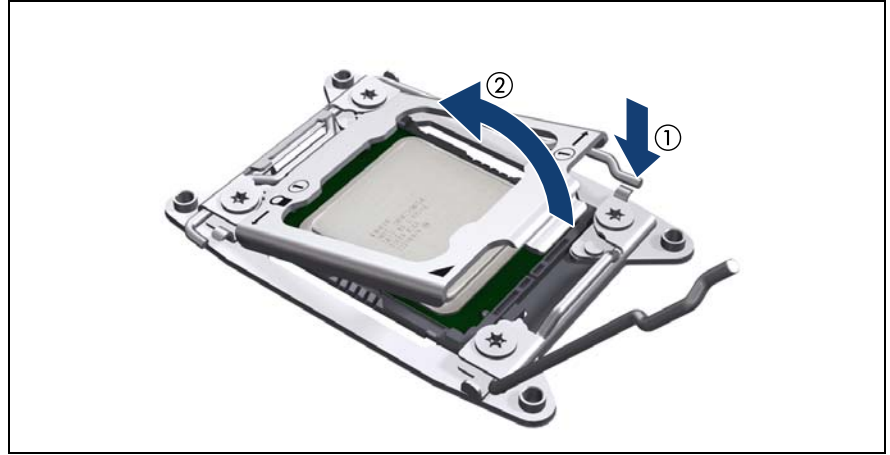

図 132: ロードプレートを開く(A)

▶ Open 1st と印の付いたソケットリリースレバーを押し下げて(1)、ロード プレートをソケットから持ち上げます(2)。

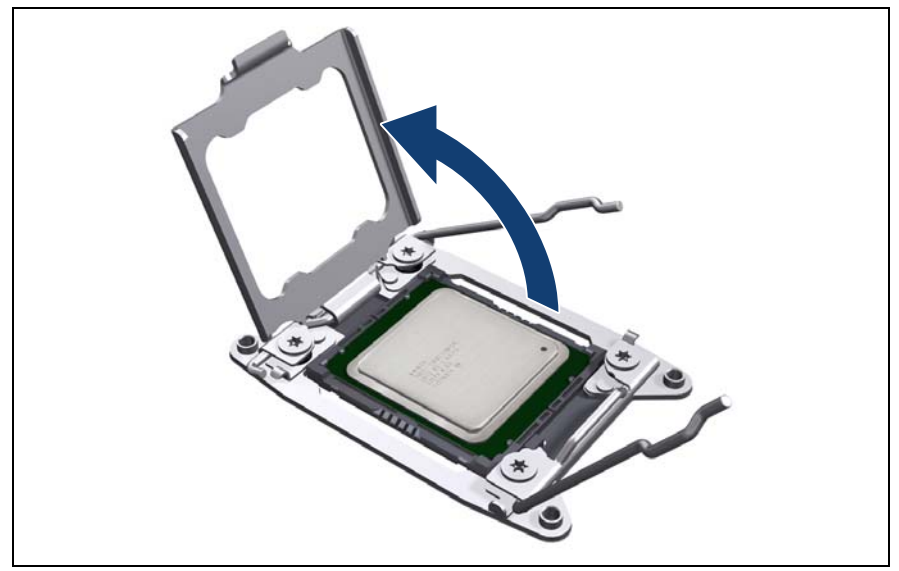

図 133: ロードプレートを開く(B)

### ▶ ロードプレートを完全に開く

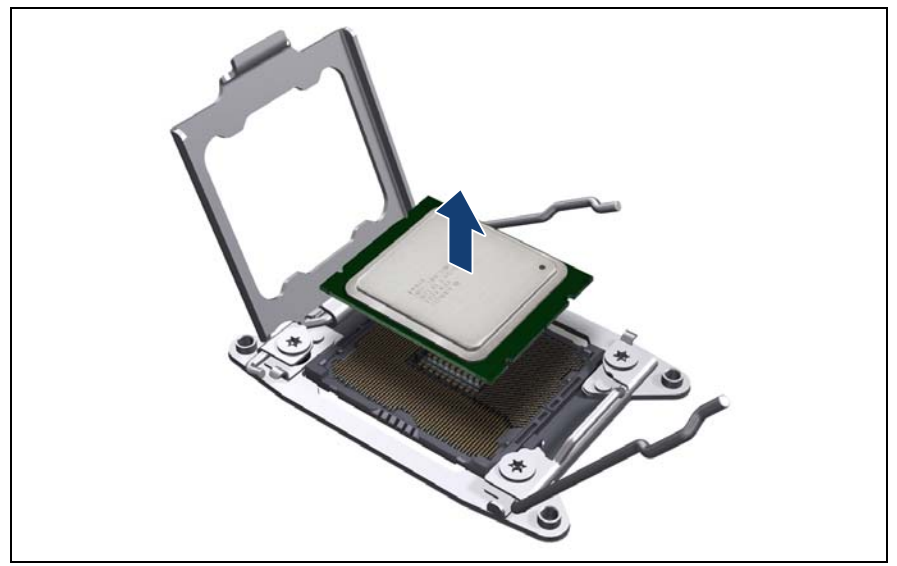

図 134: プロセッサの取り外し

▶ 故障したプロセッサをそのソケットからゆっくりと垂直に取り外します。

注意!
 プロセッサ・ソケットのスプリングコンタクトに触れたり曲げたりしないように注意してください。

- ▶ 糸くずの出ない布を使用して、プロセッサの表面に残っているサーマル ペーストを完全に取り除きます。
- ▶ 後で使えるように、プロセッサを安全な場所に保管しておきます。

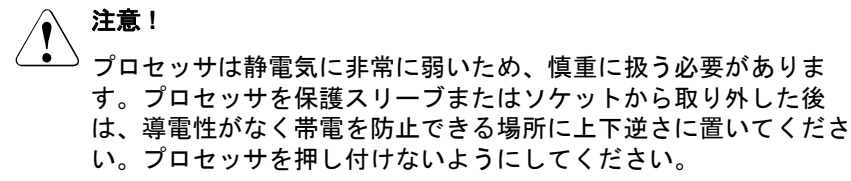

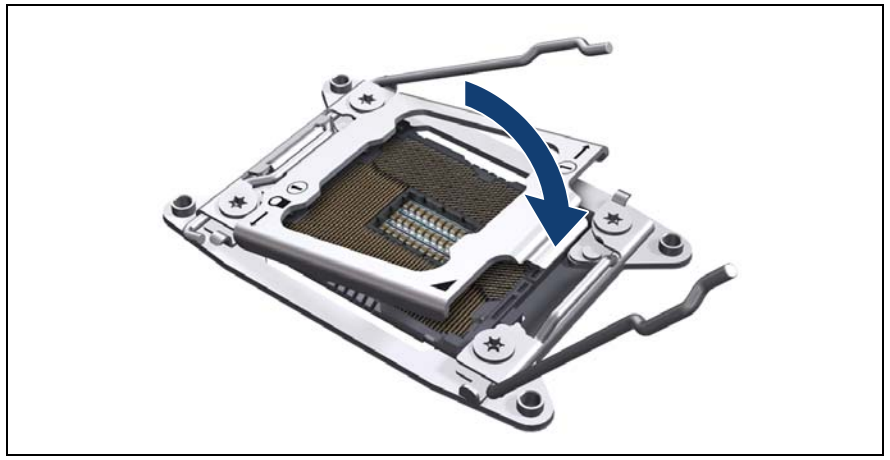

図 135: ロードプレートを閉じる

- ▶ 空いたのプロセッサソケットの上にロードプレートを慎重にかぶせて閉じます。
  - **注意!** プロセッサ・ソケットのスプリングコンタクトに触れたり曲げたり しないように注意してください。

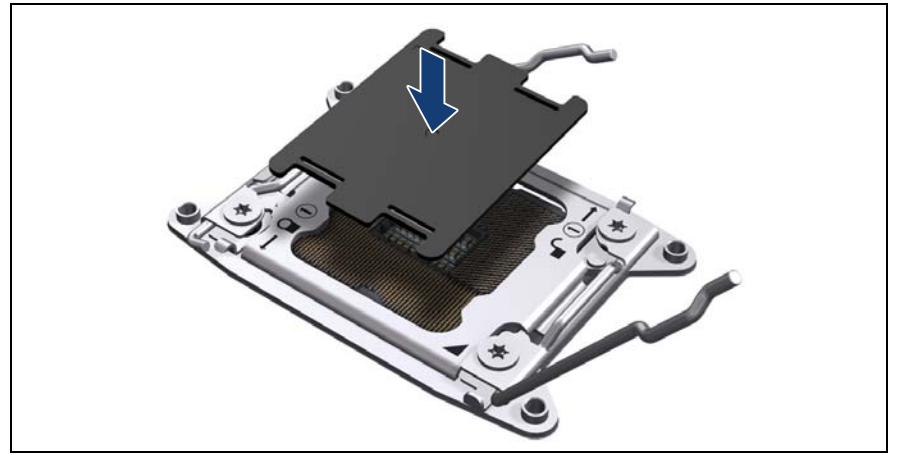

図 136: ソケット保護カバーの取り付け(A)

- ▶ 所定の位置にはまるまで、ソケット保護カバーを CPU ソケットにゆっくりと垂直に降ろします。

<sup>)</sup> プロセッサをソケットから取り外す場合は、必ずソケットカバーを取 り外してください。

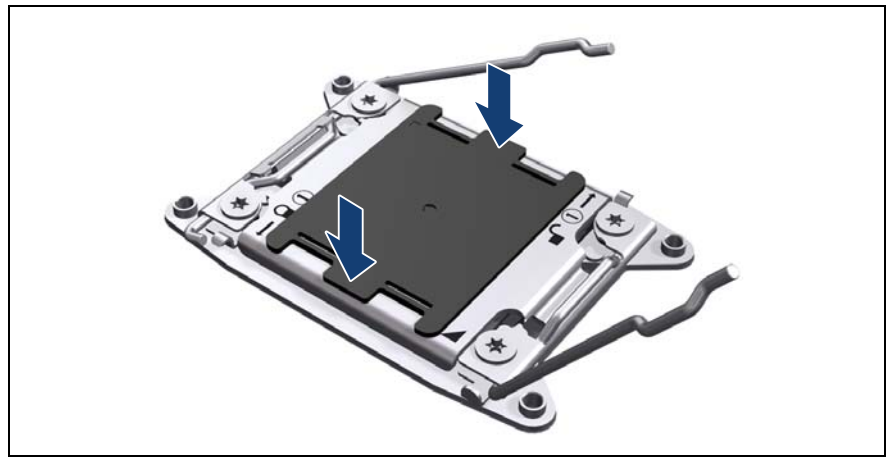

図 137: ソケット保護カバーの取り付け(B)

▶ ソケット保護カバーが、上の図のようにソケットに正しく取り付けられていることを確認します。

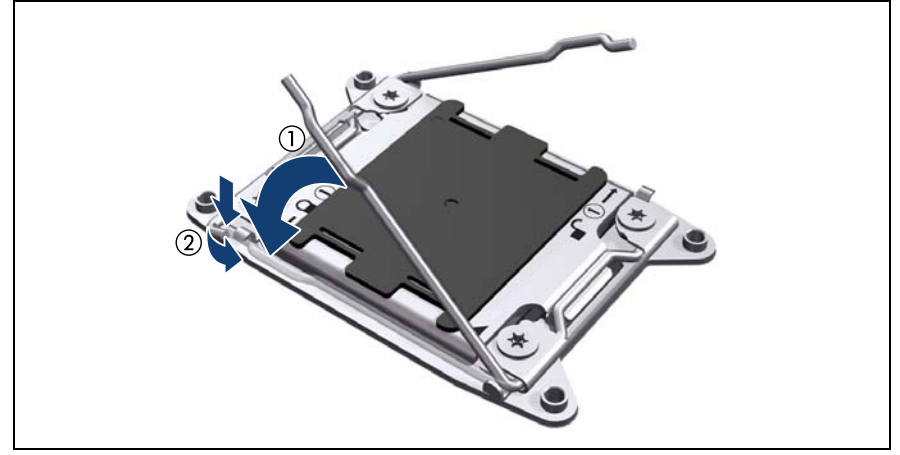

図 138: ソケットリリースレバー2を閉じます。

- ▶ ロードプレートを完全に閉じて、閉じたままの状態にします。
- ► Close 1st と印の付いたソケットリリースレバーを閉じて(1) ロードプレート保持タブの下に掛け、ロードプレートをロックします(2)。

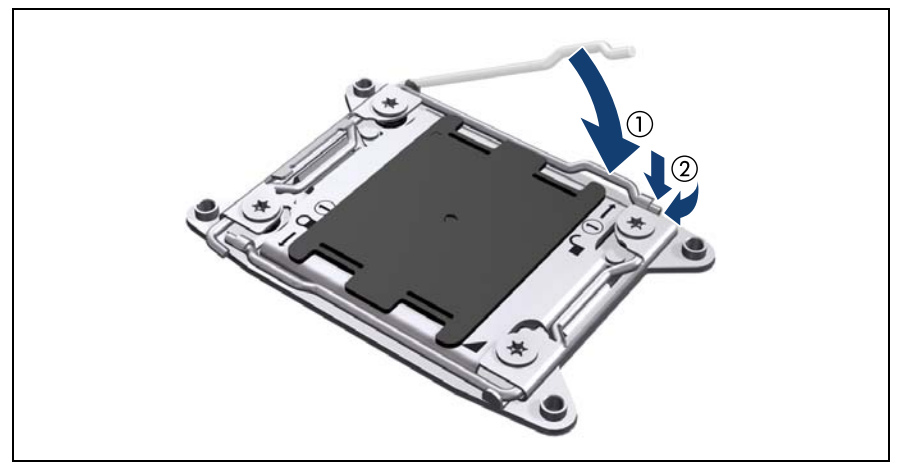

図 139: ソケットリリースレバー1を閉じます。

▶ Open 1st と印の付いたソケットリリースレバーを閉じ(1)、ロードプレート保持タブの下に掛けます(2)。

### 11.3.3 終了手順

- 248 ページの「プロセッサヒートシンクの取り付け」
- 235ページの「ミッドブレースの取り付け」
- 218 ページの「メモリボードの取り付け」
- ▶ 143 ページの「拡張カードの取り付け」
- 53ページの「組み立て」
- ▶ 57 ページの「サーバの電源への接続」
- ▶ 該当する場合、66 ページの「システムボード BIOS と iRMC のアップデートまたはリカバリ」
- ▶ 58ページの「サーバの電源投入」
- ▶ 75ページの「SVOM Boot Watchdog 機能の有効化」
- ▶ 81 ページの「BitLocker 機能の有効化」

# 11.4 プロセッサのアップグレードまたは交換

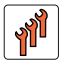

ハードウェア:15分 ソフトウェア:5分 フィールド交換可能ユニット

工具: プラス PH2 / (+) No. 2 ドライバ

# 注意!

(FRU)

プロセッサは静電気に非常に弱いため、慎重に扱う必要があります。 プロセッサを保護スリーブまたはソケットから取り外した後は、導電 性がなく帯電を防止できる場所に上下逆さに置いてください。プロ セッサを押し付けないようにしてください。

### 11.4.1 準備手順

- ▶ 59 ページの「BitLocker 機能の無効化」
- ▶ 60 ページの「SVOM Boot Watchdog 機能の無効化」
- ▶ 43 ページの「故障したサーバの特定」
- ▶ 46 ページの「サーバのシャットダウン」
- ▶ 46ページの「雷源コードの取り外し」
- ▶ 48ページの「コンポーネントへのアクセス」
- 214 ページの「メモリボードの取り外し」
- ▶ 146 ページの「拡張カードの取り外し」
- ▶ 228 ページの「ミッドブレースの取り外し」
- ▶ 250 ページの「プロセッサヒートシンクの取り外し」

### 11.4.2 プロセッサのアップグレードまたは交換

この説明は、次の手順に当てはまります。

- もう1つのプロセッサの取り付け
- システムボード交換後のプロセッサの移動(300 ページの「シス テムボードの交換」の項を参照)
- もう1つのプロセッサを取り付ける場合は、229ページの「プロセッサの取り付け」の項に記載されているように、保護カバーを取り外します。
- 237 ページの「プロセッサの取り外し」の項に記載されているように、
  目的のプロセッサを取り外します。
- 229 ページの「プロセッサの取り付け」の項に記載されているように、
  新しいプロセッサを取り付けます。

### 11.4.3 終了手順

- 248 ページの「プロセッサヒートシンクの取り付け」
- 235 ページの「ミッドブレースの取り付け」
- 218 ページの「メモリボードの取り付け」
- ▶ 143 ページの「拡張カードの取り付け」
- 53ページの「組み立て」
- ▶ 57 ページの「サーバの電源への接続」
- ▶ 該当する場合、66 ページの「システムボード BIOS と iRMC のアップデートまたはリカバリ」
- ▶ 58ページの「サーバの電源投入」
- ▶ 75 ページの「SVOM Boot Watchdog 機能の有効化」
- ▶ 81 ページの「BitLocker 機能の有効化」

11.5 プロセッサヒートシンクの取り扱い

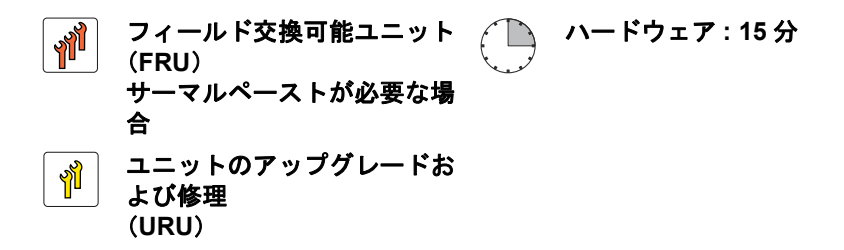

**工具**: プラス PH2 / (+) No. 2 ドライバ

#### 11.5.1 準備手順

- ▶ 46 ページの「サーバのシャットダウン」
- ▶ 46ページの「電源コードの取り外し」
- ▶ 48ページの「コンポーネントへのアクセス」
- ▶ 214 ページの「メモリボードの取り外し」
- ▶ 228 ページの「ミッドブレースの取り外し」

### 11.5.2 プロセッサヒートシンクの取り付け

RX4770 M1 サーバには、次のヒートシンクが使用されています。

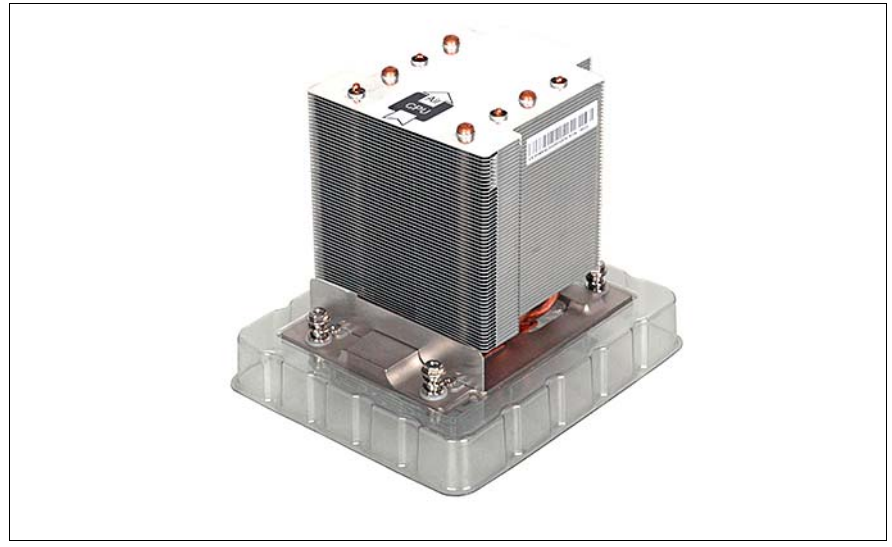

図 140: RX4770 M1 のプロセッサヒートシンク

#### 11.5.2.1 ヒートシンクとプロセッサの準備

#### 新しいヒートシンクの取り付け時

▶ ヒートシンクから、保護カバーを取り外します。

注意! ヒートシンクの下側にあるヒートペーストには触れないでくださ い。

#### ヒートシンクの再利用時

- ▶ ヒートシンクの銅表面からサーマルペーストの残留物が完全に除去されていることを確認します。
- ▶ 252 ページの「サーマルペーストの塗布」の項に記載されるように、 サーマルペーストをプロセッサの表面に塗布します。

#### 11.5.2.2 ヒートシンクの取り付け

- ヒートシンクをプロセッサソケットの4つのネジ穴に慎重に取り付けます。
  - 注意!
    ー ヒートシンクのネジがプロセッサがソケットのネジ穴に正しく
    取り付けられているかどうか確認します(下の図の矢印を参
    照)。
    - ヒートシンクの冷却フィンがエアフローマーク(楕円を参照)
      の方向と一致しているかどうか確認します。

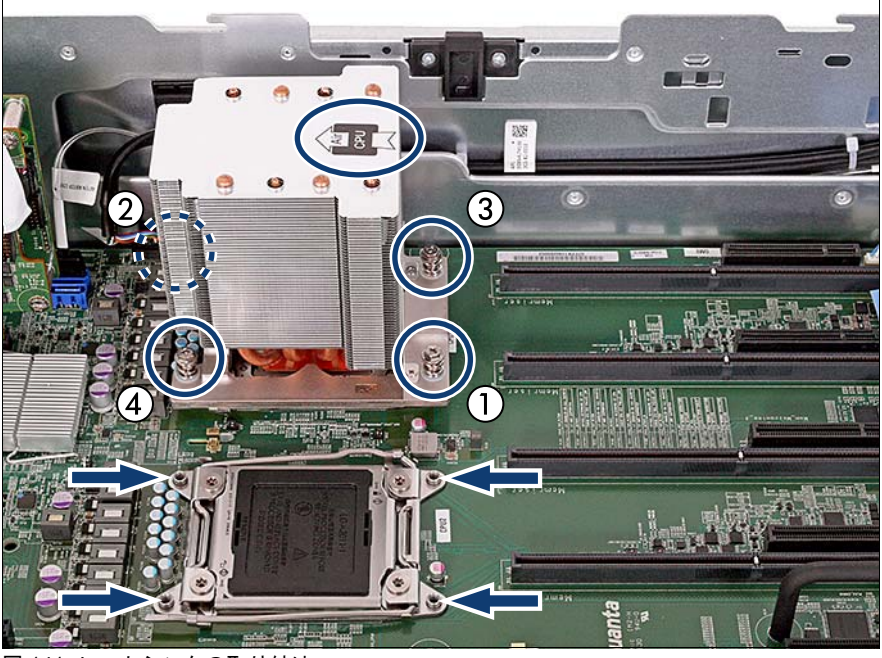

図 141: ヒートシンクの取り付け

► ヒートシンクの4本のネジを対角線の順で締めます(1~4) (ネジのトルク:1.0Nm(FTS 値)/0.6Nm(日本市場)。

# 11.5.3 プロセッサヒートシンクの取り外し

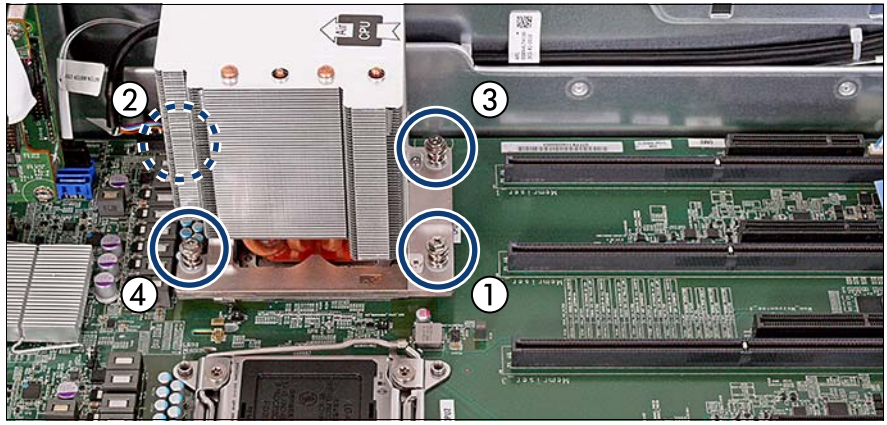

図 142: プロセッサヒートシンクの取り外し

- ► ヒートシンクの4本のネジを、対角線の順で緩めます (1-4)。
- ▶ ヒートシンクをそっと左右に動かして、プロセッサから取り外します。

・ この手順は、ヒートシンクとプロセッサとの間のサーマルペースト に粘着特性があるため必要です。

### ∖ **注意**!

プロセッサソケット周辺のシステムボードのコンポーネントを破損しないように、特別な注意を払ってください。

- ヒートシンクをシャーシから持ち上げます。
- ▶ 糸くずの出ない布を使用して、ヒートシンクおよびプロセッサの表面に 残っているサーマルペーストを完全に取り除きます。

### 11.5.4 プロセッサヒートシンクの交換

#### 11.5.4.1 プロセッサヒートシンクの取り外し

▶ 250 ページの「プロセッサヒートシンクの取り外し」の項に記載されて いるように、プロセッサヒートシンクを取り外します。

#### 11.5.4.2 サーマルペーストの塗布

▶ 252 ページの「サーマルペーストの塗布」の項に記載されるように、 サーマルペーストをプロセッサの表面に塗布します。

 プロセッサのアップグレードまたは交換キットに新しい CPU ヒー
 トシンクが付属している場合はその下部の表面に、サーマルペース トがあらかじめ薄く塗布されています。この場合は、249 ページ の「ヒートシンクの取り付け」の項に進みます。

#### 11.5.4.3 プロセッサヒートシンクの取り付け

▶ 248 ページの「ヒートシンクとプロセッサの準備」および 248 ページの 「ヒートシンクとプロセッサの準備」の項に記載されているように、プロ セッサヒートシンクを取り付けます。

### 11.5.5 終了手順

- 235 ページの「ミッドブレースの取り付け」
- ▶ 53ページの「組み立て」
- ▶ 57 ページの「サーバの電源への接続」
- ▶ 58ページの「サーバの電源投入」

# 11.6 サーマルペーストの塗布

**ๆ**ที่ フィールド交換可能ユニット ハードウェア:5分 EV (FRU)

#### **工具**: 工具不要

- 日本市場では、サービスエンジニアは別途指定する手順に従ってく L ださい。
  - プロセッサのアップグレードまたは交換キットに新しい CPU ヒートシンクが付属している場合はその下部の表面に、サーマルペーストがあらかじめ薄く塗布されています。この場合は、248 ページの「プロセッサヒートシンクの取り付け」の項に進みます。

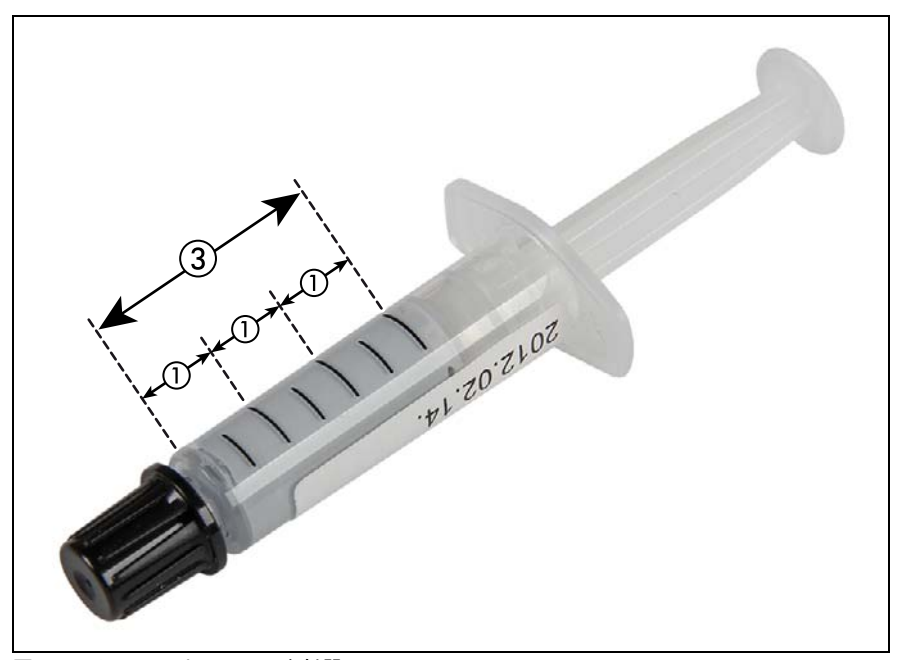

図 143: サーマルペーストの注射器 TC-5026

1本のサーマルペーストの注射器(A3C40142460 / 34035576)に、プロセッ サ 3 個分のサーマルペーストが入っています。
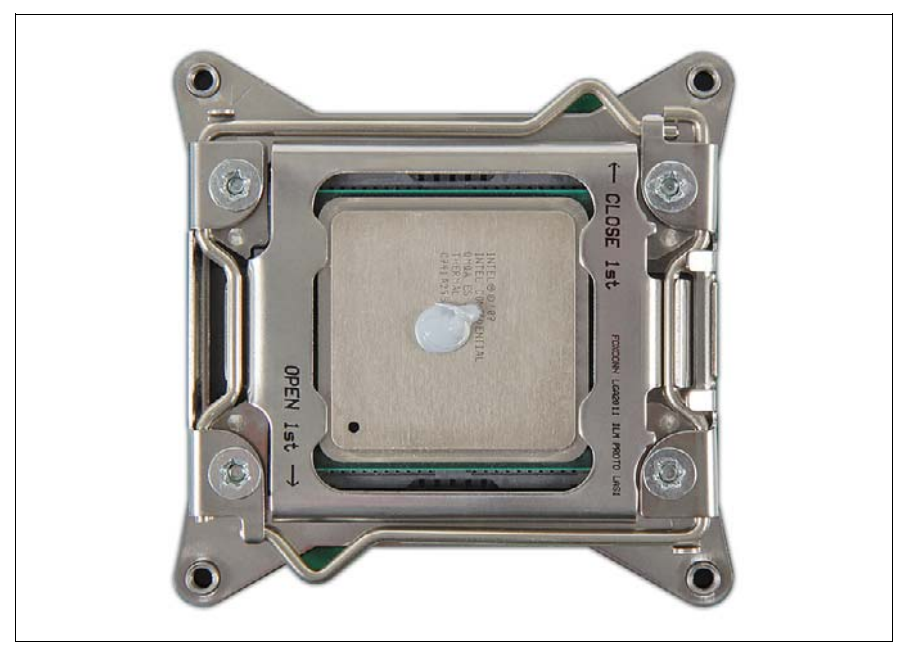

図 144: サーマルペーストの塗布

- ▶ 図のように、少量のサーマルペーストをプロセッサの表面に塗布します。
  - ↓ 注射器の2つの目盛り線が、プロセッサ1個分のサーマルペーストの適量と等しくなっています。

<u>●</u> タイプの異なるサーマルペーストを混ぜないでください。

# 12 アクセス可能なドライブ

#### 安全上の注意事項

∖ 注意!

- ・● アクセス可能なドライブを取り付ける前に、ドライブのユーザマ ニュアルを熟読してください。
- アクセス可能なドライブをサーバに挿入する際は、接続されている ケーブルをはさんだり、引っ張ったりしないように注意してください。
- アクセス可能なドライブを取り付けるときは、ドライブの端を持ってください。ケースの上部に力を加えると、故障する場合があります。
- バックアップドライブを廃棄、輸送、返却する場合は、すべての バックアップメディアがドライブから取り外されていることを確認 してください。
- ボードやはんだ付け部品の電気回路に触れないでください。回路 ボードを持つ際は、金属部分またはふちを持つようにしてください。
- 内部オプションの回路とはんだ付け部品は露出しているため、静電気の影響を受けやすくなっています。静電気に敏感なデバイス(ESD)を取り扱う際は、まず、接地された物(アース)に触れるなどして静電気の帯電を必ず放電してください。
- 安全上の注意事項に関する詳細は、31ページの「注意事項」の章 を参照してください。

# 12.1 LSD モジュールの交換

ユニットのアップグレードお よび修理 (URU)

**工具**: 工具不要

## 12.1.1 準備手順

- ▶ 59ページの「BitLocker 機能の無効化」
- ▶ 46 ページの「サーバのシャットダウン」
- ▶ 46ページの「電源コードの取り外し」
- 48 ページの「コンポーネントへのアクセス」
- 214 ページの「メモリボードの取り外し」

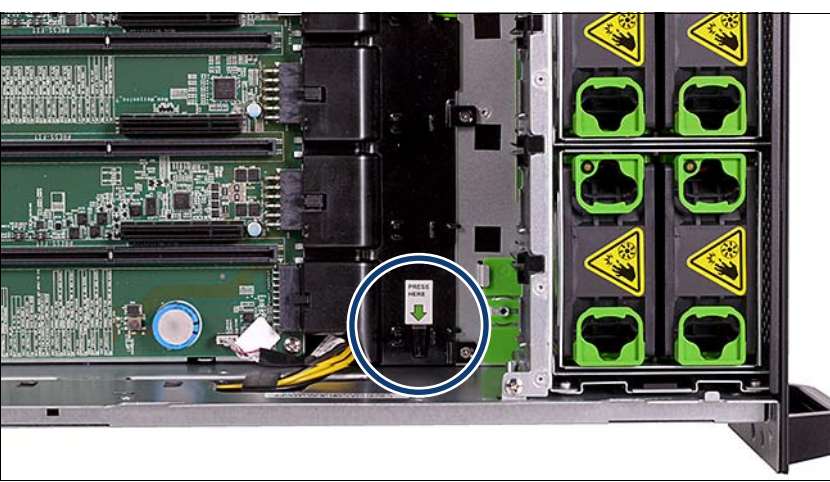

# 12.1.2 故障した LSD モジュールの取り外し

図 145: LSD モジュールのリリースボタンの位置

► LSD モジュールを引き出すために、リリースボタン(丸で囲んだ部分) を押します。

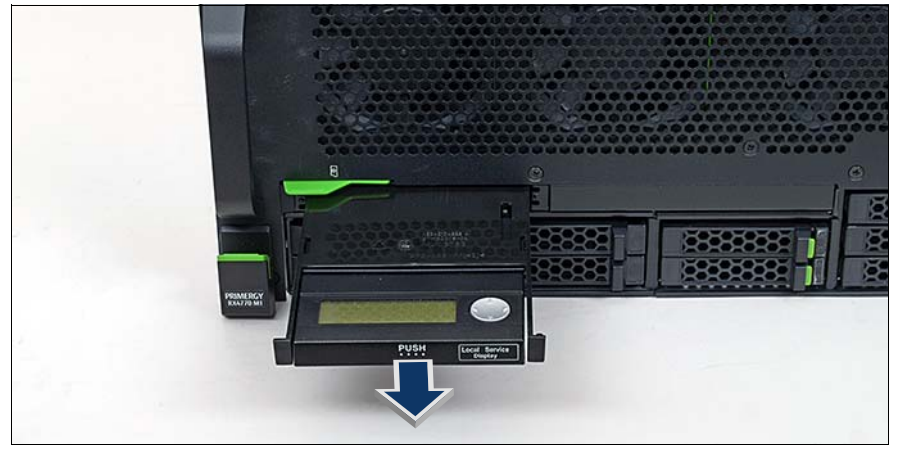

図 146: ベイからの LSD モジュールの引き出し

▶ リリースボタンを押しながら、LSD モジュールをベイから引き出します。

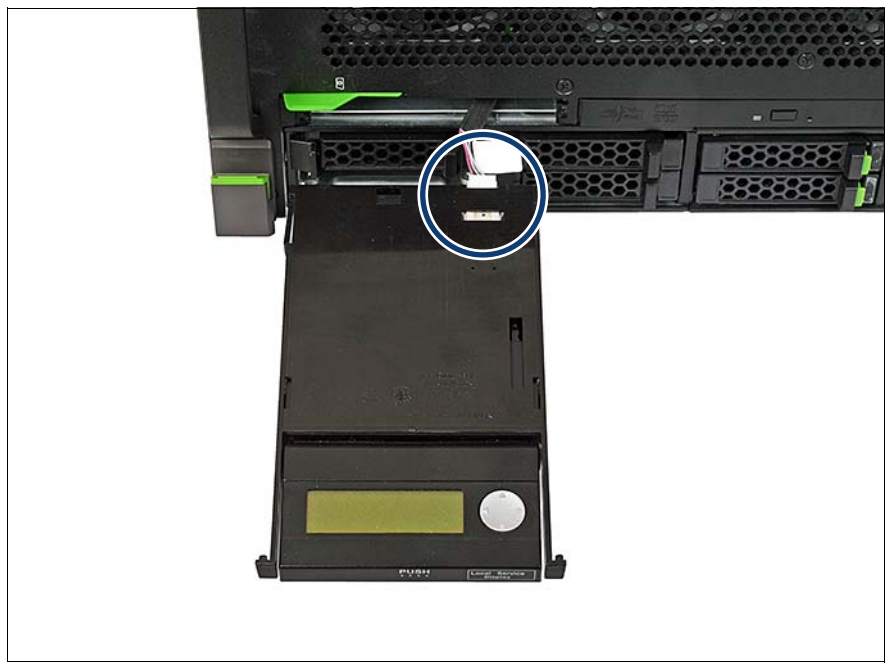

\_\_\_\_\_\_\_図 147: LSD モジュールからのケーブルの取り外し

▶ 故障した LSD モジュールからケーブル(丸で囲んだ部分)を取り外します。

# 12.1.3 新しい LSD モジュールの取り付け

#### LSD モジュールの取り付け

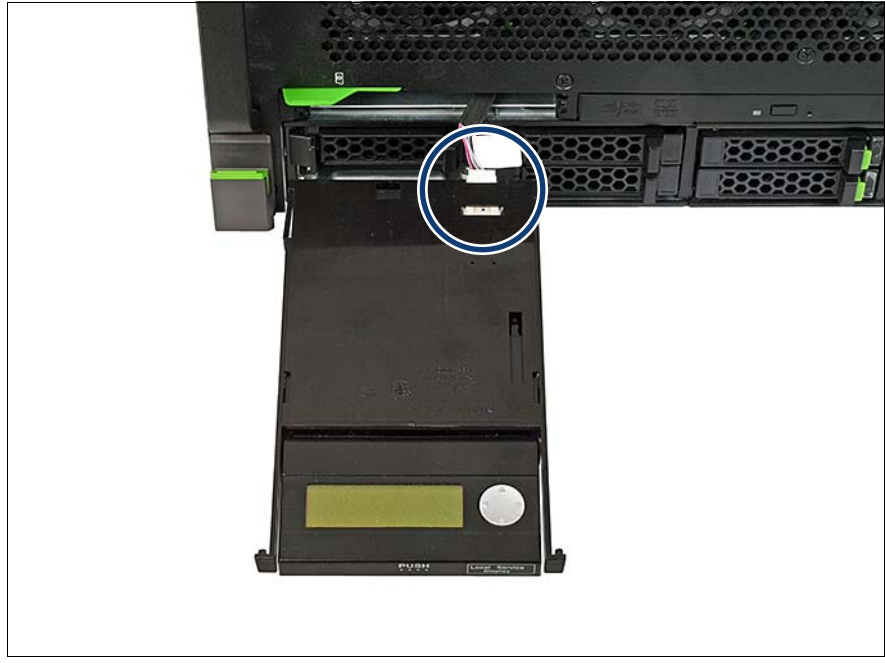

図 148: LSD モジュールへのケーブルの接続

- ▶ 新しい LSD モジュールにケーブルを接続します。
- ▶ スロット番号8のメモリボードと、それぞれのメモリ仕切り板を再び取り 付けます。

# 12.1.4 終了手順

- 218 ページの「メモリボードの取り付け」
- 53ページの「組み立て」
- ▶ 57 ページの「サーバの電源への接続」
- ▶ 81 ページの「BitLocker 機能の有効化」

# 12.2 光ドライブの交換(ODD)

 ユニットのアップグレードお よび修理 (URU)
 ハードウェア:10分

**工具:** プラス PH0 / (+) No. 0 ドライバ

## 12.2.1 準備手順

- ▶ 59ページの「BitLocker 機能の無効化」
- ▶ 46 ページの「サーバのシャットダウン」
- ▶ 46ページの「電源コードの取り外し」
- 48 ページの「コンポーネントへのアクセス」
- 214 ページの「メモリボードの取り外し」
- 303 ページの「メモリラグの取り外し」

# 12.2.2 光ディスクドライブの交換

光ディスクドライブのロック解除

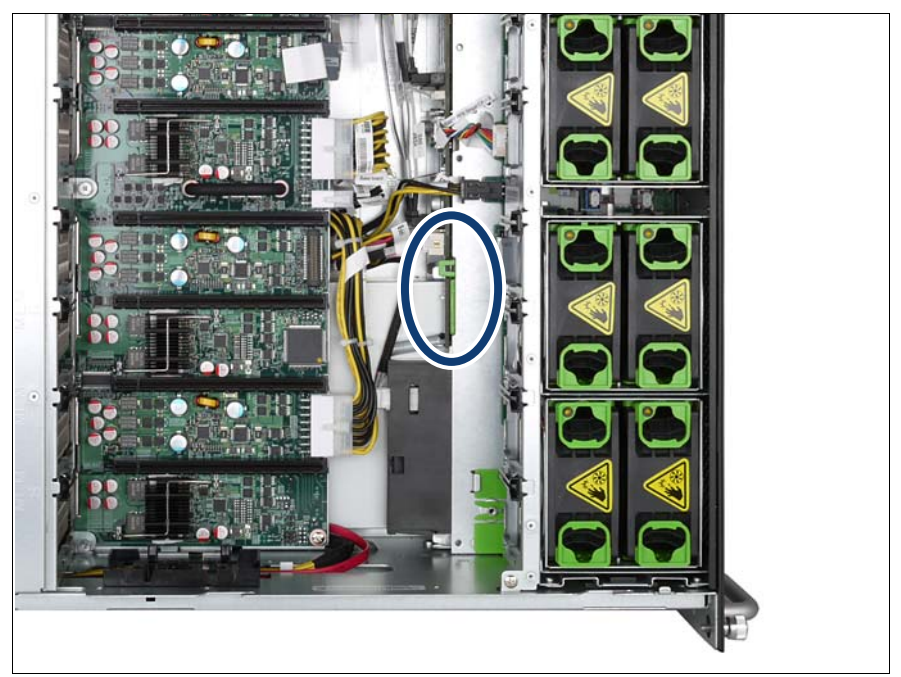

図 149: 光ディスクドライブコネクタの位置

光ディスクドライブコネクタは、緑色のコネクタ(楕円で囲んだ部分および 263 ページの図 151 を参照)でホットスワップバックプレーンに接続されて います。

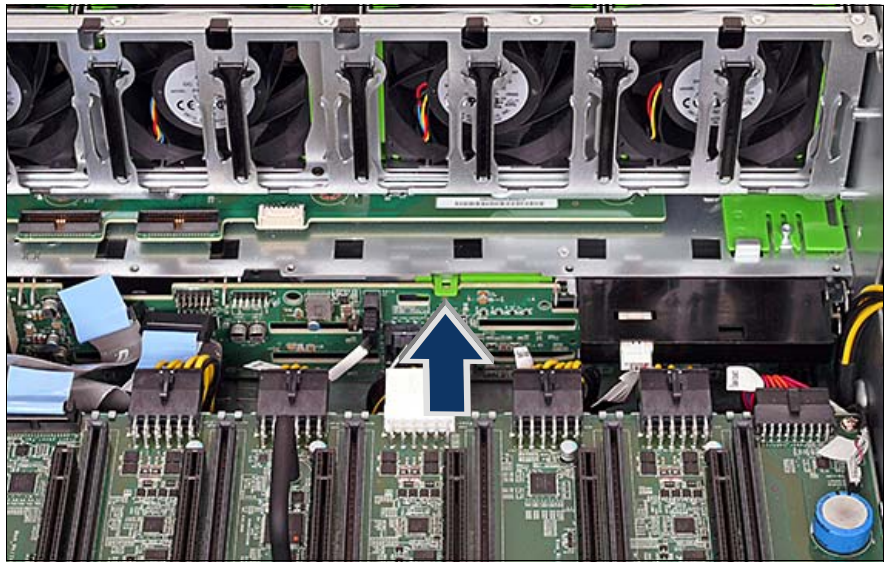

図 150: 光ディスクドライブコネクタの持ち上げ

- ▶ 緑色のコネクタ(矢印を参照)を少し持ち上げてホットスワップバックプレーンから光ディスクドライブを外し、サーバ本体から光ディスクドライブを少し押し出します。
- ▶ 光ディスクドライブをサーバ本体から取り外します。
- ▶ 故障した光ディスクドライブから緑色のコネクタ(263 ページの図 151 を参照)を取り外します。

## 光ディスクドライブの取り付け

図 151: 新しい光ディスクドライブへのコネクタの取り付け

- ▶ 緑色のコネクタ(楕円を参照)を新しい光ディスクドライブに取り付けます。
- ▶ カチッという音がするまで、サーバ前面のスロットに新しい光ディスクド ライブを挿入します。

# 12.2.3 終了手順

- ▶ 309 ページの「メモリラグの取り付け」)。
- 218 ページの「メモリボードの取り付け」
- ▶ 53ページの「組み立て」
- ▶ 57 ページの「サーバの電源への接続」
- ▶ 81 ページの「BitLocker 機能の有効化」

# 13 フロントパネルとシャーシ ID

## 安全上の注意事項

# ▲ 注意!

- フロントパネルモジュールをサーバに挿入する際は、接続されているケーブルをはさんだり、引っ張ったりしないように注意してください。
- 内部オプションの回路とはんだ付け部品は露出しているため、静電気の影響を受けやすくなっています。静電気に敏感なデバイス(ESD)を取り扱う際は、まず、接地された物(アース)に触れるなどして静電気の帯電を必ず放電してください。
- ボードやはんだ付け部品の電気回路に触れないでください。回路
  ボードを持つ際は、金属部分またはふちを持つようにしてください。
- 詳細は、31 ページの「注意事項」の章を参照してください。

# 13.1 フロントパネルモジュール

# 13.1.1 フロントパネルモジュールの交換

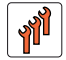

フィールド交換可能ユニット ハードウェア:10分 (FRU) ソフトウェア:5分

工具: プラス PH2 / (+) No. 2 ドライバ

#### 13.1.1.1 準備手順

- ▶ 59 ページの「BitLocker 機能の無効化」
- ▶ 60 ページの「SVOM Boot Watchdog 機能の無効化」
- ▶ 43ページの「故障したサーバの特定」
- ▶ 46 ページの「サーバのシャットダウン」
- ▶ 46ページの「電源コードの取り外し」
- ▶ 48ページの「コンポーネントへのアクセス」
- 214 ページの「メモリボードの取り外し」
- 129 ページの「ファンボックスの取り外し」

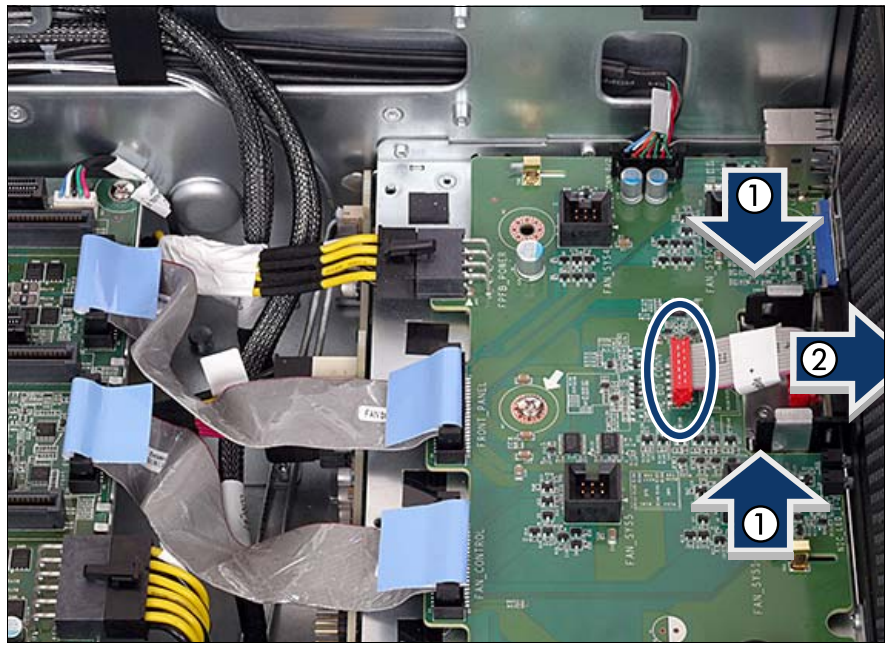

13.1.1.2 フロントパネルモジュールの取り外し

図 152: フロントパネルの取り外し

- ▶ ファンボードからフロントパネルケーブルを取り外します(楕円を参照)。
- ▶ フロントパネルの両側のプラスチック製のタブ(1)を押して、外に押し 開きます(2)。

## 13.1.1.3 フロントパネルモジュールの取り付け

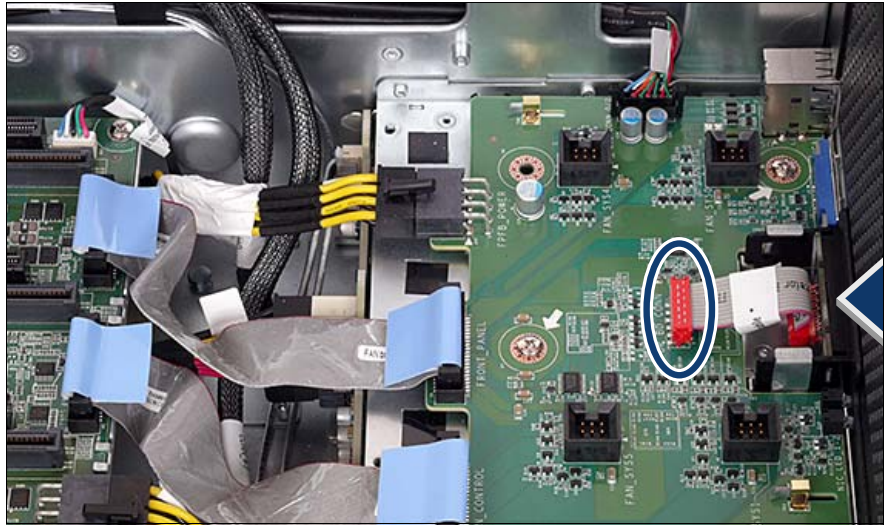

図 153: フロントパネルケーブルの接続

- ▶ フロントパネルモジュールをフ前面ベゼルの開口部から挿入し、矢印の方向に最後まで慎重に押し込みます。
- ▶ システムボードにフロントパネルケーブルを接続します(楕円を参照)。

#### 13.1.1.4 終了手順

- ▶ 133 ページの「ファンボックスの取り付け」
- 218 ページの「メモリボードの取り付け」
- 53ページの「組み立て」
- ▶ 57 ページの「サーバの電源への接続」
- ▶ 58ページの「サーバの電源投入」
- ▶ 69ページの「システム情報のバックアップ/復元の確認」
- ▶ 75ページの「SVOM Boot Watchdog 機能の有効化」
- ▶ 81 ページの「BitLocker 機能の有効化」

# 13.2 シャーシ ID

## 13.2.1 シャーシ ID の交換

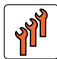

フィールド交換可能ユニット (FRU) ハードウェア:10分 ソフトウェア:5分

**工具:** プラス PH2 / (+) No. 2 ドライバ

#### システム情報のバックアップ/復元に関する注意事項

・ シャーシ ID EPROM には、サーバ名やモデル、サーバ本体のタイプ、 シリアル番号、製造データなどのシステム情報が格納されています。

システムボードの交換時にデフォルト以外の設定が損失しないように、 重要なシステム構成データのバックアップコピーがシステムボード NVRAM からシャーシ ID EPROM に自動的に保存されます。システム ボードを交換した後、バックアップデータはシャーシ ID ボードから新 しいシステムボードに復元されます。

#### ∕\_ 注意!

- このような理由から、シャーシ ID とシステムボードは同時に交換しないでください!同時に交換すると、システムボードへのシステム構成データの復元が失敗します。
- 13.2.1.1 準備手順
- ▶ 59 ページの「BitLocker 機能の無効化」
- ▶ 60 ページの「SVOM Boot Watchdog 機能の無効化」
- ▶ 43ページの「故障したサーバの特定」
- ▶ 46 ページの「サーバのシャットダウン」
- ▶ 46ページの「電源コードの取り外し」
- 48 ページの「コンポーネントへのアクセス」
- ▶ 214 ページの「メモリボードの取り外し」
- ▶ 129 ページの「ファンボックスの取り外し」

## 13.2.1.2 シャーシ ID の取り外し

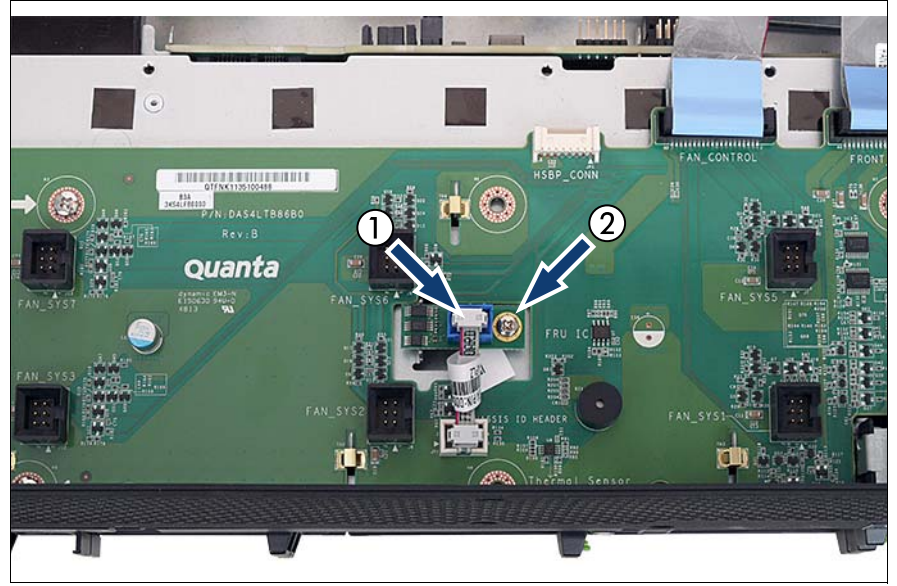

図 154: シャーシ ID の取り外し

- ▶ シャーシ ID からケーブルを取り外します(1)。
- ▶ ネジ(2)を取り外してシャーシ ID を外側に持ち上げます。

## 13.2.1.3 シャーシ ID の取り付け

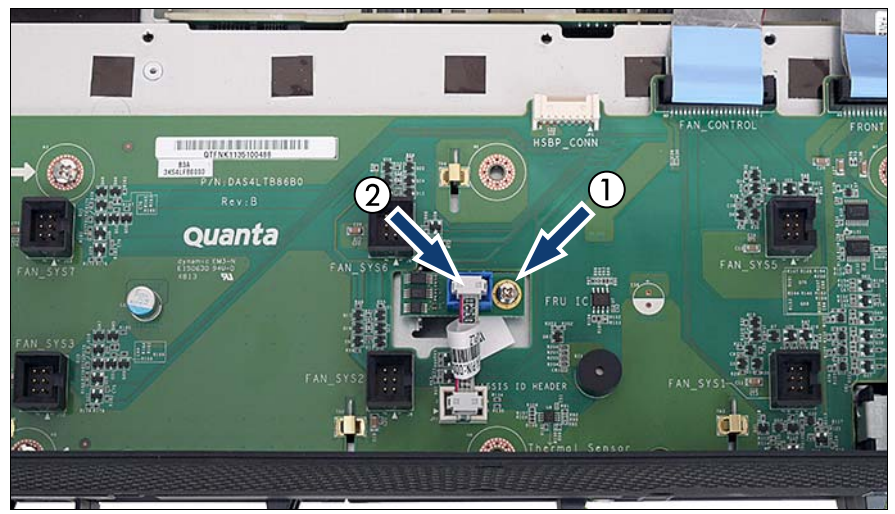

図 155: シャーシ ID の取り付け

- ▶ シャーシ ID を挿入してネジ(1)で固定します。
- ▶ ケーブルをシャーシ ID(2)に再び接続します。

### 13.2.1.4 終了手順

- ▶ 133 ページの「ファンボックスの取り付け」
- ▶ 218ページの「メモリボードの取り付け」
- 53ページの「組み立て」
- ▶ 57 ページの「サーバの電源への接続」
- ▶ 58ページの「サーバの電源投入」
- ▶ 69 ページ の「システム情報のバックアップ / 復元の確認」
- ▶ フロントパネルボードに取り付けられていシャーシ ID EPROM に、サーバのシステム情報を格納します。ChassisId\_Prom Tool の取得および使用方法の詳細は、85 ページの「シャーシ ID Prom Tool の使用」の項を参照してください。
- ▶ 75ページの「SVOM Boot Watchdog 機能の有効化」
- ▶ 81 ページの「BitLocker 機能の有効化」

# 14 システムボードとコンポーネント

## 安全上の注意事項

## **∖ 注意**!

- サーバ内のデバイスおよびコンポーネントは、シャットダウン後もしばらくは高温の状態が続きます。サーバのシャットダウン後、高温になっているコンポーネントが冷却されるのを待ってから内部オプションの取り付けや取り外しを行ってください。
- 内部オプションの回路とはんだ付け部品は露出しているため、静電気の影響を受けやすくなっています。静電気に敏感なデバイス (ESD)を取り扱う際は、まず、接地された物(アース)に触れる などして静電気の帯電を必ず放電してください。
- ボードやはんだ付け部品の電気回路に触れないでください。回路
  ボードを持つ際は、金属部分またはふちを持つようにしてください。
- 詳細は、31 ページの「注意事項」の章を参照してください。

# 14.1 基本情報

• CMOS バッテリー

CMOS メモリ(揮発性 BIOS メモリ)およびリアルタイムクロックは、コ イン型リチウム電池(CMOS バッテリー)で動きます。この電池の寿命 は最大 10 年間で、周辺温度および使用状況によって異なります。

CMOS バッテリーが枯渇したり、最小電圧レベルを下回った場合は、直ちに交換する必要があります。

• UFM (USB Flash Module)

サーバには、BMC ライザー上にある USB Flash Module (UFM)を搭載できます (157 ページの「BMC ライザー」を参照)。

• TPM (Trusted Platform Module)

システムボードには、オプションで TPM (Trusted Platform Module)が搭載されます。このモジュールは、他メーカーのプログラムによるキー情報の保存を可能にします (Windows Bitlocker Drive Encryption を使用したドライブの暗号化など)。

# 14.2 CMOS バッテリーの交換

ユニットのアップグレードお よび修理 (URU)

**工具:** 工具不要(推奨:ようじを使用)

#### 安全上の注意事項

▲ 注意!

- CMOS バッテリーは、まったく同じバッテリーか、メーカーが推 奨する型のバッテリーと交換する必要があります。
- リチウムバッテリーは、子どもの手の届かない場所に置いてください。
- バッテリーはゴミ箱に捨てないでくださいリチウムバッテリーは、
  特別廃棄物についての自治体の規制に従って、廃棄する必要があります。
- 安全情報の詳細は、サーバのオペレーティングマニュアルの「環境 保護」の項を参照してください。

## 14.2.1 準備手順

- ▶ 43ページの「故障したサーバの特定」
- ▶ 46 ページの「サーバのシャットダウン」
- ▶ 46ページの「電源コードの取り外し」
- ▶ 48ページの「コンポーネントへのアクセス」

# 14.2.2 バッテリーの取り外し

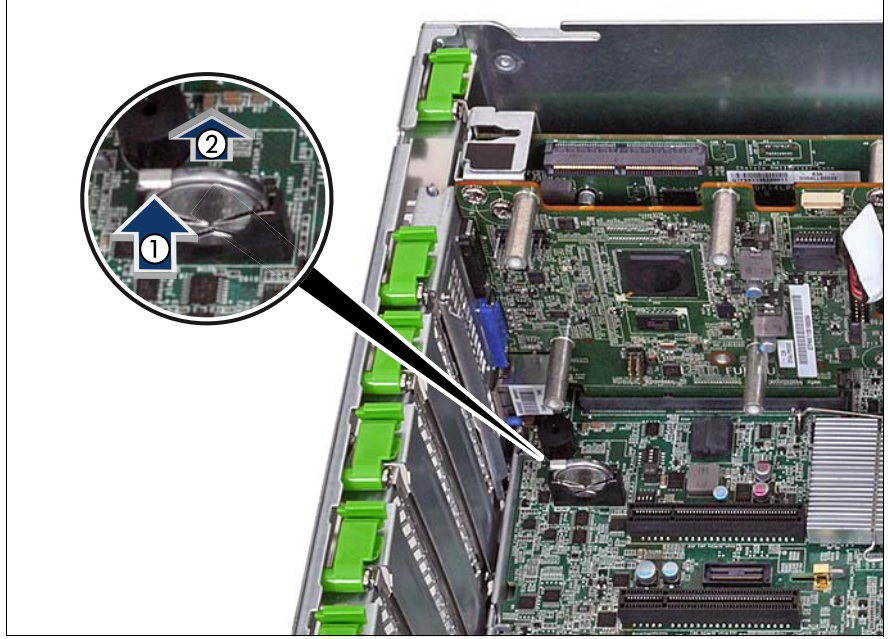

図 156: CMOS バッテリーを取り外します

- ► ロックしているバネを押して、使い切った CMOS バッテリーを外します (1)。
- ▶ CMOS バッテリーを取り外します(2)。

# 14.2.3 CMOS バッテリーの取り付け

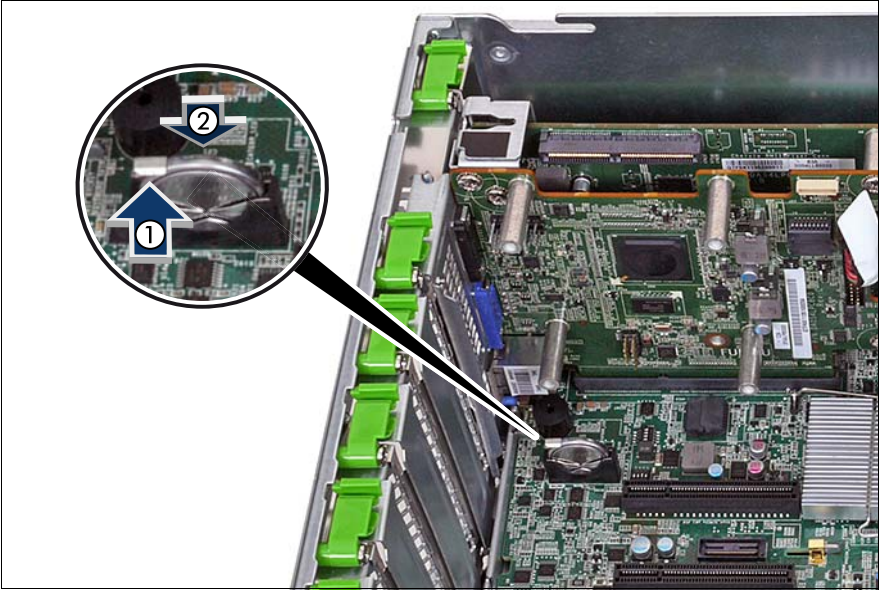

図 157: CMOS バッテリーの取り付け

- ▶ ロックしているバネを押して(1)、未使用の CMOS バッテリーを挿入します(2)。
- ロックしているバネを放します。ロックしているバネが正しくはまっていることを確認します。

# 14.2.4 終了手順

- ► CMOS バッテリーは、特別廃棄物についての自治体の規制に従って、廃 棄する必要があります。
- 53ページの「組み立て」
- ▶ 57 ページの「サーバの電源への接続」
- ▶ 58ページの「サーバの電源投入」
- ▶ 69ページの「システム情報のバックアップ/復元の確認」
- ▶ 77 ページの「システム時刻設定の確認」

# 14.3 USB Flash Module (UFM)

## 14.3.1 基本情報

このサーバでは、UFM は BMC ライザー上にあります。

## 14.3.2 UFM の取り付け

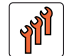

フィールド交換可能ユニット (FRU) ハードウェア:5分 ソフトウェア:5分

**工具**: 工具不要

#### 14.3.2.1 準備手順

- ▶ 59 ページの「BitLocker 機能の無効化」
- ▶ 60 ページの「SVOM Boot Watchdog 機能の無効化」
- ▶ 43ページの「故障したサーバの特定」
- ▶ 46 ページの「サーバのシャットダウン」
- ▶ 46ページの「電源コードの取り外し」
- ▶ 48ページの「コンポーネントへのアクセス」

## 14.3.2.2 UFM の取り付け

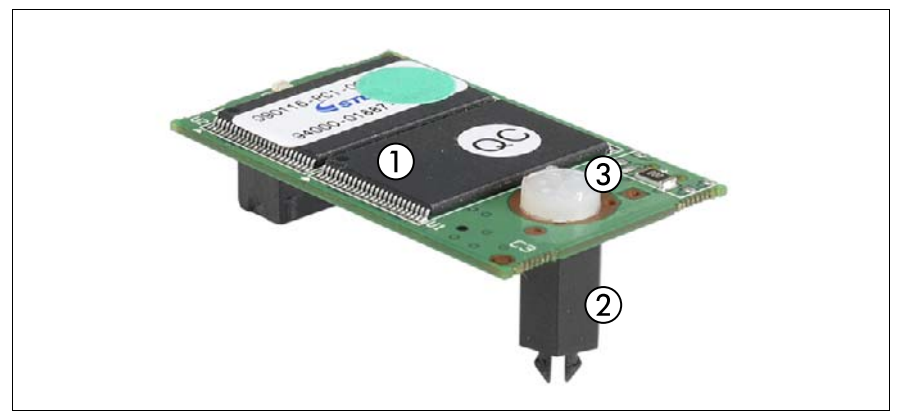

図 158: UFM キット

| 1 | USB Flash Module(UFM) | 2 | UFM スペーサー |
|---|-----------------------|---|-----------|
| 3 | UFM 用ナイロン製ネジ          |   |           |

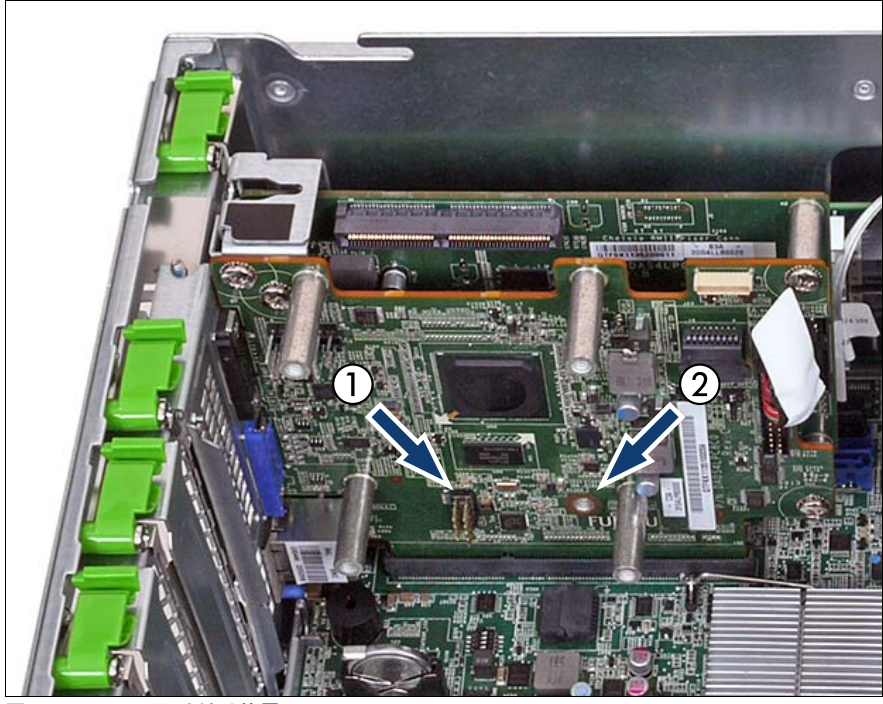

図 159: UFM の取り付け位置

| 1      UFM コネクタ      2      UFM スペーサーのネジ穴 |  |
|-------------------------------------------|--|
|-------------------------------------------|--|

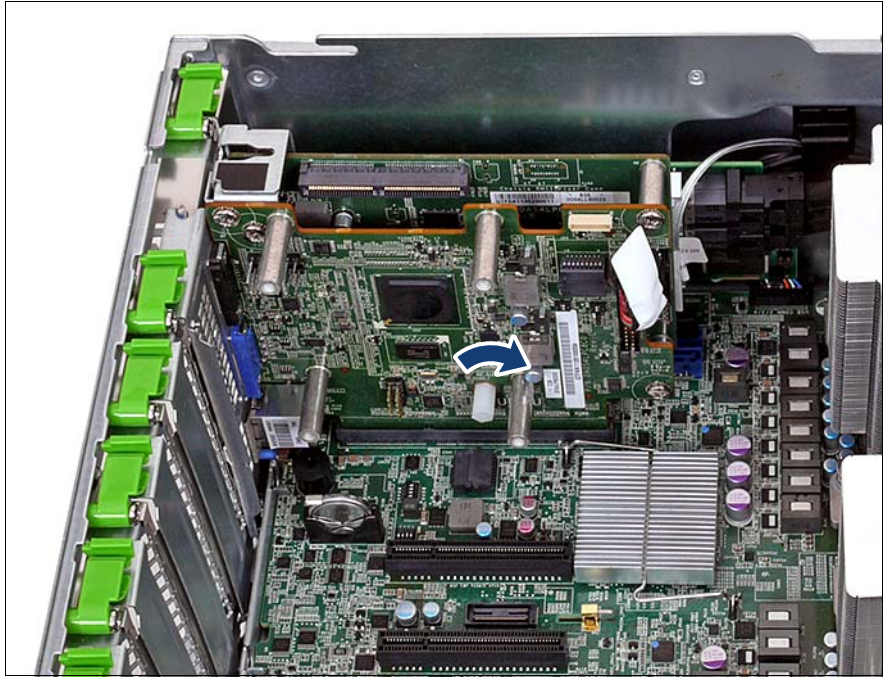

図 160: UFM スペーサーの取り付け

▶ UFM スペーサーのネジ (矢印を参照)。

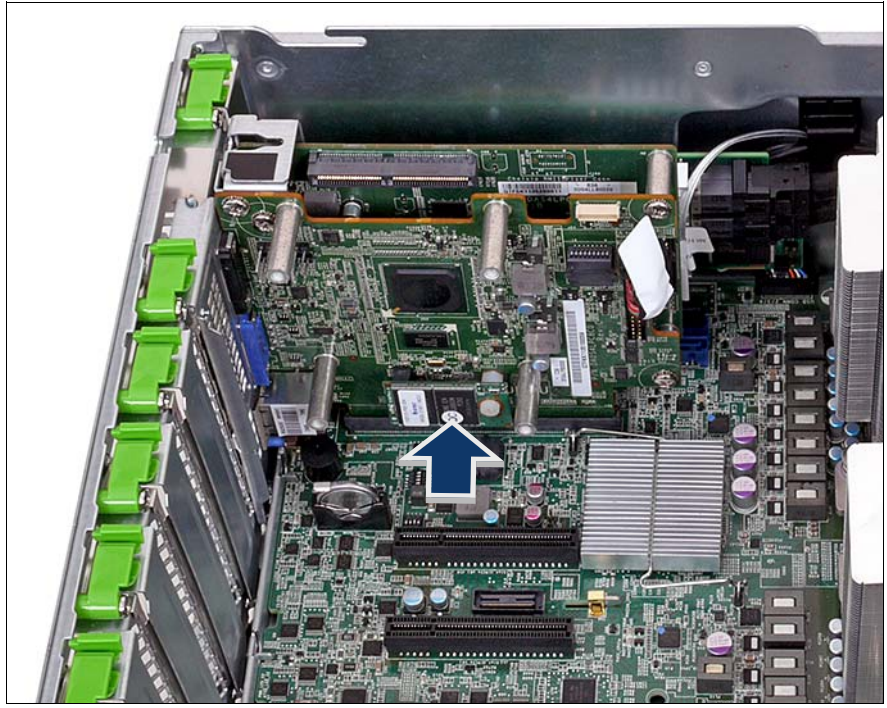

図 161: UFM の接続

▶ UFM をシステムボードに接続し、UFM スペーサーに取り付けます。

## 14.3.2.3 終了手順

- ▶ 53ページの「組み立て」
- ▶ 57 ページの「サーバの電源への接続」
- ▶ 58ページの「サーバの電源投入」
- ▶ 75ページの「SVOM Boot Watchdog 機能の有効化」
- ▶ 81ページの「BitLocker 機能の有効化」

#### 14.3.2.4 ソフトウェアの構成

お届けする UFM のセットには、ESXi 構成をセットアップするための Recovery Tool CD が含まれています。次の手順に従います。

- サーバの電源を入れます。
- ▶ サーバの電源を入れた直後に、DVD ドライブに Recovery Tool CD を挿入 し、ドライブトレイを閉じます。
- ▶ サーバが Recovery Tool CD からブートします。
- ▶ 画面の指示に従います。

## 14.3.3 UFM の取り外し

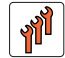

フィールド交換可能ユニット (FRU) ハードウェア:5分

**工具:** プラス PH0 / (+) No. 0 ドライバ

#### 14.3.3.1 準備手順

- ▶ 59 ページの「BitLocker 機能の無効化」
- ▶ 60 ページの「SVOM Boot Watchdog 機能の無効化」
- ▶ 43ページの「故障したサーバの特定」
- ▶ 46 ページの「サーバのシャットダウン」
- ▶ 46ページの「電源コードの取り外し」
- 48 ページの「コンポーネントへのアクセス」

#### 14.3.3.2 UFM の取り外し

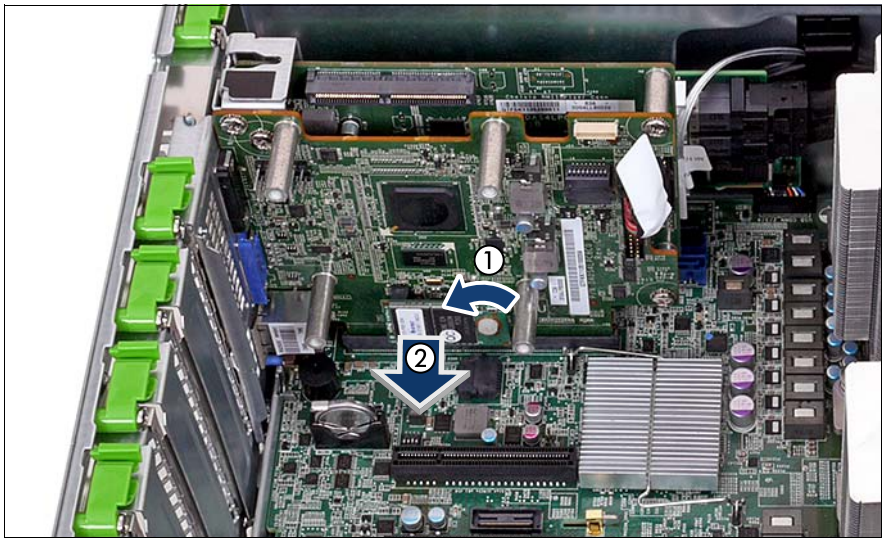

図 162: UFM の取り外し

- ▶ 故障した UFM のナイロン製ネジを取り外します(1)。
- ▶ 故障した UFM ボードを取り外します(2)。
- ▶ UFM スペーサーはシステムボードに残ります。

#### 14.3.3.3 終了手順

- 53ページの「組み立て」
- ▶ 57 ページの「サーバの電源への接続」
- ▶ 58ページの「サーバの電源投入」
- ▶ 75ページの「SVOM Boot Watchdog 機能の有効化」
- ▶ 81ページの「BitLocker 機能の有効化」

## 14.3.4 UFM の交換

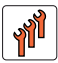

ユニットのアップグレードお よび修理 (URU)

**工具:** – プラス PH0 / (+) No. 0 ドライバ – コンビネーションプライヤーおよびフラットノーズプライヤー

#### 14.3.4.1 準備手順

- ▶ 59 ページの「BitLocker 機能の無効化」
- ▶ 60 ページの「SVOM Boot Watchdog 機能の無効化」
- ▶ 43ページの「故障したサーバの特定」
- ▶ 46 ページの「サーバのシャットダウン」
- ▶ 46ページの「電源コードの取り外し」
- ▶ 48ページの「コンポーネントへのアクセス」

14.3.4.2 UFM の取り外し

- ▶ 282 ページの「UFMの取り外し」
- ▶ UFM スペーサーはシステムボードに残ります。

## 14.3.4.3 新しい UFM の取り付け

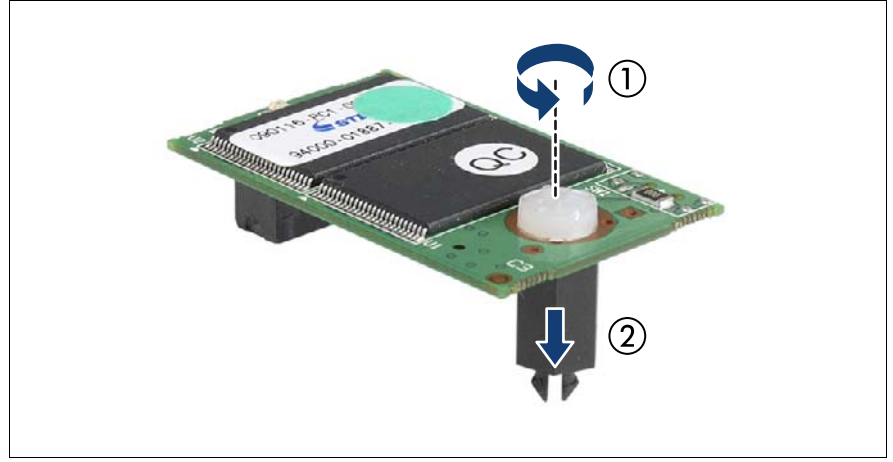

図 163: 新しい UFM の準備

- ▶ 新しい UFM からナイロン製ネジを取り外します(1)。
- ▶ UFM スペーサーを取り外します (2)。

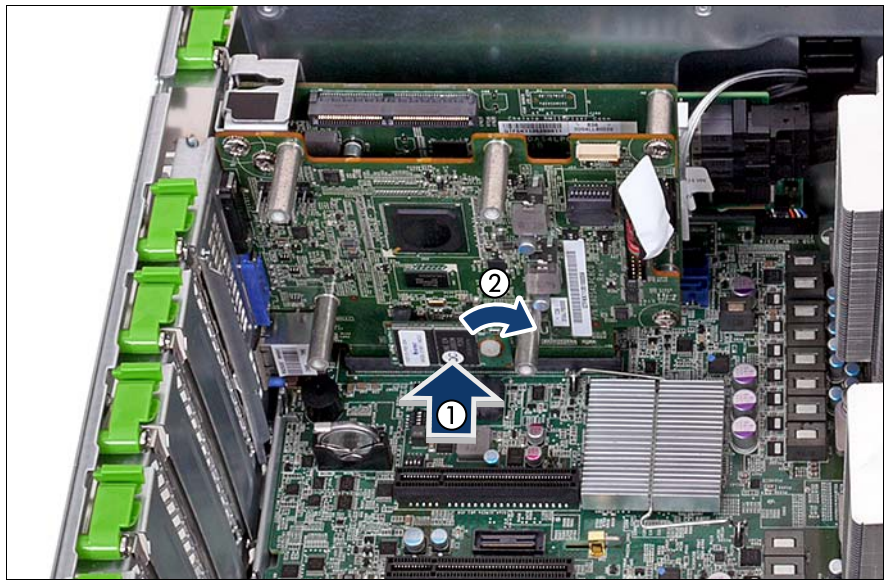

図 164: UFM の取り付け

- ▶ 新しい UFM を、UFM コネクタと残っている UFM スペーサーに取り付け ます(1)。
- ▶ UFM をナイロン製ネジで UFM スペーサーに固定します(2)。

#### 故障した UFM の破壊

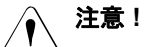

UFM には、ユーザ情報(IP アドレス、ライセンスなど)が含まれています。UFM を交換したら、故障した UFM をユーザに返却してください。故障した UFM の廃棄をユーザに依頼された場合は、次の手順に従います。

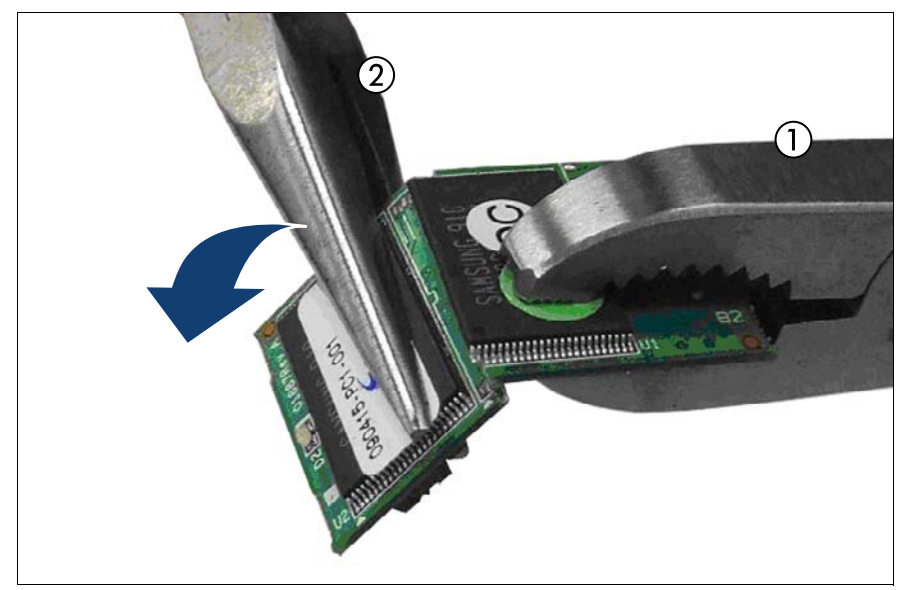

図 165: 故障した UFM の破壊

▶ 図のように、コンビネーションプライヤー(1)とフラットノーズプライヤー(2)を使用して、UFMを2つに割ります。

#### 14.3.4.4 終了手順

- 53ページの「組み立て」
- ▶ 57 ページの「サーバの電源への接続」
- ▶ 58ページの「サーバの電源投入」
- ▶ 75 ページの「SVOM Boot Watchdog 機能の有効化」
- 81 ページの「BitLocker 機能の有効化」

### 14.3.4.5 ソフトウェアの構成

お届けする UFM のセットには、ESXi 構成をセットアップするための Recovery Tool CD が含まれています。次の手順に従います。

- サーバの電源を入れます。
- ▶ サーバの電源を入れた直後に、DVD ドライブに Recovery Tool CD を挿入 し、ドライブトレイを閉じます。
- ▶ サーバが Recovery Tool CD からブートします。
- ▶ 画面の指示に従います。
## 14.4 Trusted Platform Module (TPM)

## 14.4.1 TPM の取り付け

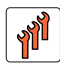

ユニットのアップグレードお よび修理 (URU)

**工具**: プラス PH2 / (+) No. 2 ドライバ TPM の取り付け: - ビットドライバ - TPM ビットインサート<sup>(\*)</sup> <sup>(\*)</sup> 日本市場の場合: - TPM モジュール取付工具(S26361-F3552-L909)

#### 14.4.1.1 準備手順

- ▶ 59 ページの「BitLocker 機能の無効化」
- ▶ 43ページの「故障したサーバの特定」
- ▶ 46 ページの「サーバのシャットダウン」
- ▶ 46ページの「電源コードの取り外し」
- ▶ 48ページの「コンポーネントへのアクセス」

## 14.4.1.2 TPM の取り付け

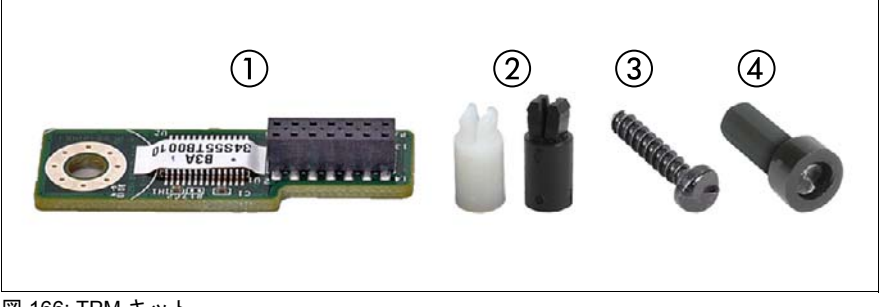

#### 図 166: TPM キット

| 1 | TPM (Trusted Platform Module)                      | 3 | TPM 専用ネジ                       |
|---|----------------------------------------------------|---|--------------------------------|
| 2 | TPM スペーサー<br>白色の TPM スペーサーは<br>このサーバには使用され<br>ません。 | 4 | TPM 用特殊ネジで使用する TPM<br>ビットインサート |

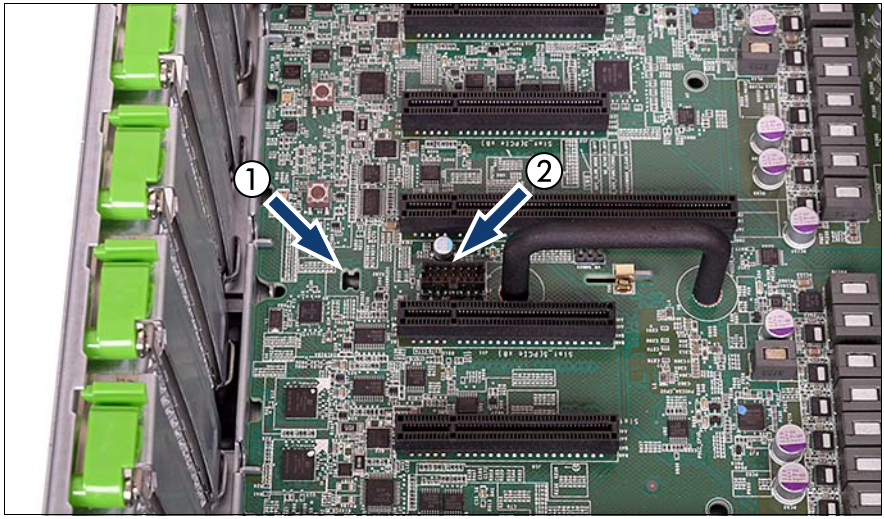

図 167: TPM の取り付け位置

| 1 | TPM スペーサー用の穴 | 2 | TPM コネクタ |
|---|--------------|---|----------|
|---|--------------|---|----------|

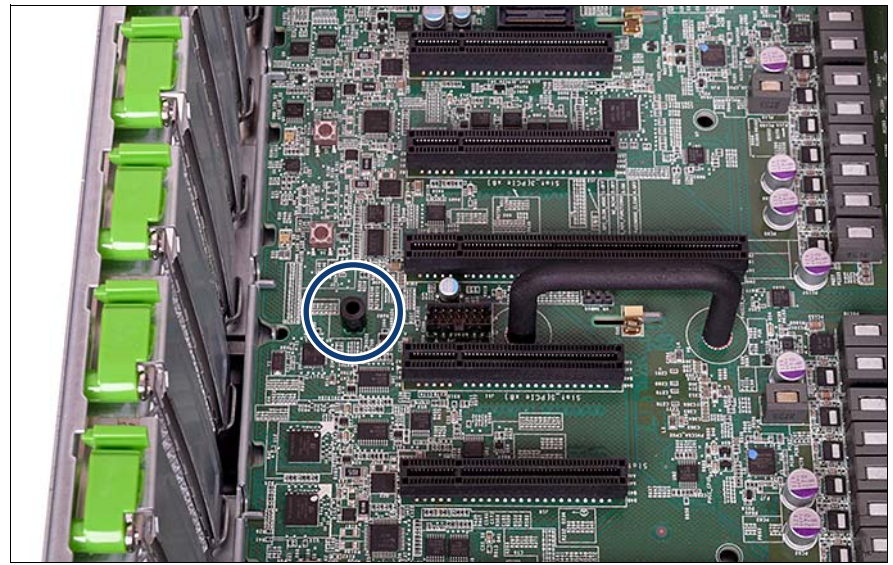

図 168: TPM スペーサーの取り付け

▶ TPM スペーサーをシステムボードの穴にはめ込みます。

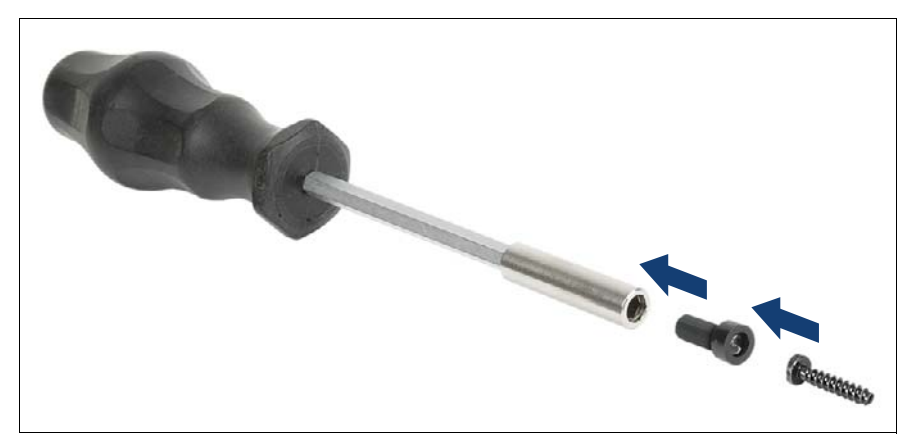

図 169: TPM ビットインサート

▶ TPM ビットインサートまたは TPM モジュール取付工具(日本市場向け) をビットドライバに接続します。

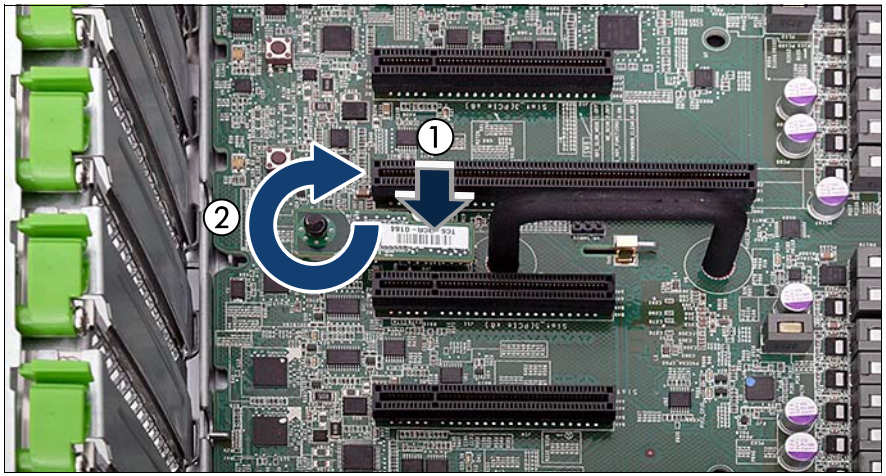

図 170: TPM の固定

- ▶ 新しい TPM をシステムボードに接続します。
- ▶ TPM ビットインサートを使用して、TPM を TPM 用ネジで固定します。

・ **・**  *れ*ジをきつく締めすぎないでください。ネジ頭が TPM に軽く触れ たらすぐに、締めるのをやめます。

#### 14.4.1.3 終了手順

- ▶ 53ページの「組み立て」
- ▶ 57 ページの「サーバの電源への接続」
- ▶ TPM をシステムボード BIOS で有効にします。次の手順に従います。
  - ▶ サーバの電源を入れるか、再起動します。
  - ▶ スタートアップ画面が表示されたらすぐに F2 ファンクションキーを 押して、BIOS へ移動します。
  - ▶ 「Advanced」メニューを選択します。
  - ▶ 「Trusted Computing」サブメニューを選択します。
  - ▶ 「TPM Support」と「TPM State」の設定を「Enabled」に設定します。
  - ▶ 「Pending TPM operation」で目的の TPM の動作モードを選択します。
  - ▶ 変更を保存して BIOS を終了します。

- **i** BIOS にアクセスして設定を変更する方法については、対応する BIOS セットアップユーティリティリファレンスマニュアル(オン ラインで提供)を参照してください: http://jp.fujitsu.com/platform/server/primergy/manual/。
- ▶ 58ページの「サーバの電源投入」
- ▶ 81 ページの「BitLocker 機能の有効化」

システムボードとコンポーネント

## 14.4.2 TPM の取り外し

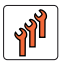

フィールド交換可能ユニット (FRU) ハードウェア:30分

エ具: システムボードの取り外し:
 - プラス PH2 / (+) No. 2 ドライバ
 TPM の取り付け:
 - ビットドライバ
 - TPM ビットインサート<sup>(\*)</sup>
 <sup>(\*)</sup> 日本市場の場合:
 - TPM モジュール取付工具(S26361-F3552-L909)

注意!

TPM のバックアップコピーを提供するように、お客様に依頼してくだ さい。セキュリティ上の理由から、TPM はお客様によって復元 / 再保 存する必要があります。新しいシステムボードを取り付けたら、TPM を有効にする必要があります。TPM データをクリアすることはできま せん。

お客様のもとにバックアップコピーがない場合は、TPM ボードを交換 すると、すべてのデータが失われることを知らせてください。

#### 14.4.2.1 準備手順

▶ TPM を取り外す前に、コンピュータの BitLocker 保護を解除し、ボリュームを復号化する必要があります。

システム管理者に連絡して、コントロールパネルまたは Windows エクス プローラーから BitLocker セットアップウィザードを使用して BitLocker 保護を無効にします。

►「スタート」ボタンをクリックして、「コントロールパネル」から「セ キュリティ」を選択し、「Bitlocker ドライブ暗号化」をクリックして、 Bitlocker ドライブ暗号化を開きます。

i

管理者権限が必要。管理者パスワードまたは確認を求められた
 場合は、パスワードを入力するか、確認します。

- ▶ BitLocker を無効にしてボリュームを復号化するには、「Turn Off BitLocker」をクリックし、次に「Decrypt the volume」をクリックします。
  - ボリュームの復号化には時間がかかることがあります。ボリューム
  - ▲ を復号化すると、コンピュータに保存されたすべての情報が復号化 されます。

BitLocker ドライブ暗号化を無効にする方法については、Microsoft のサポート技術情報を参照してください。

Fujitsu のサービスパートナーは、Fujitsu Extranet Web ページで詳 細情報をご確認ください(日本語版もあります)。

- ▶ システムボード BIOS で TPM を無効にします。次の手順に従います。
  - ▶ サーバの電源を入れるか、再起動します。
  - ▶ スタートアップ画面が表示されたらすぐに F2 ファンクションキーを 押して、BIOS へ移動します。
  - ▶ 「Advanced」メニューを選択します。
  - ▶ 「Trusted Computing」サブメニューを選択します。
  - ▶ 「TPM Support」と「TPM State」の設定を「Disabled」に設定します。
  - ▶ 変更を保存して BIOS を終了します。
    - BIOS にアクセスして設定を変更する方法については、対応する
       BIOS セットアップユーティリティリファレンスマニュアル(オン ラインで提供)を参照してください: http://jp.fujitsu.com/platform/server/primergy/manual/。
- ▶ 43ページの「故障したサーバの特定」
- ▶ 46 ページの「サーバのシャットダウン」
- ▶ 46ページの「電源コードの取り外し」
- ▶ 48ページの「コンポーネントへのアクセス」

#### 14.4.2.2 TPM の取り外し

- ▶ 302 ページの「故障したシステムボードの取り外し」
- ▶ 帯電を防止できる柔らかい場所にシステムボードを、コンポーネント側を 下向きにして置きます。
- ▶ TPM 用ネジの溝入りの下端を探します。
- ▶ 細いマイナスドライバー(時計屋用のドライバーなど)または TPM 用精 密マイナスドライバ(日本市場向け)を使用して TPM 用ネジを慎重に緩 めます。

注意!

<sup>)</sup> 取り外しには、ネジを必ず**時計回りで**回してください。

ネジが回り始めるまで、ゆっくりと慎重にネジへの圧力を上げま す。ネジを緩めるときの力はできるだけ小さくしてください。

逆に回した場合、金属の細い縦溝が破損し、ネジを外すことができ なくなる可能性があります。

- ▶ TPM 用ネジを取り外します。
- ▶ システムボードの上面にある、故障している TPM を取り外します。

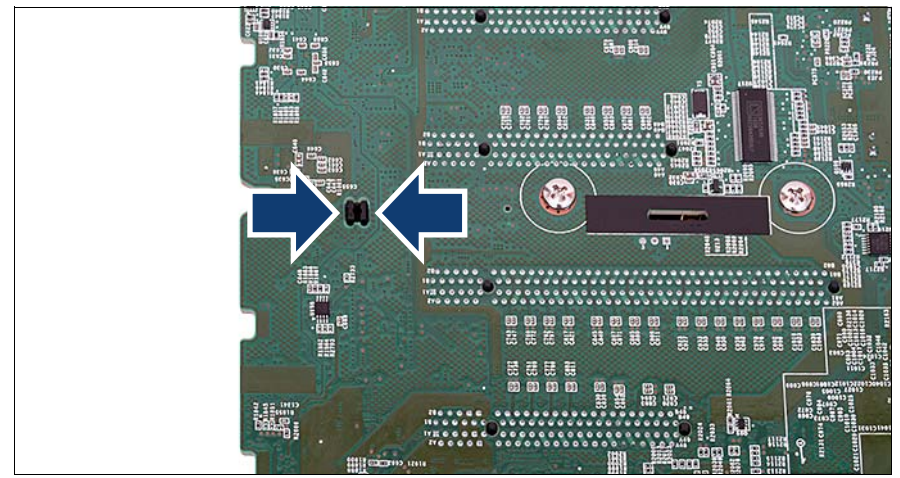

図 171: TPM スペーサーの取り外し

▶ サキボソペンチを使用して、TPM スペーサーのフックを両側から押し、 システムボードから取り外します。

TPM を交換する場合、TPM スペーサーをシステムボードに残した ままにできます。

#### 14.4.2.3 終了手順

- 306 ページの「システムボードの取り付け」
- ▶ 53ページの「組み立て」
- ▶ 57 ページの「サーバの電源への接続」
- ▶ 58ページの「サーバの電源投入」

システムボードとコンポーネント

### 14.4.3 TPM の交換

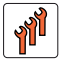

フィールド交換可能ユニット (FRU)

エ具: システムボードの取り外し:
プラス PH2 / (+) No. 2 ドライバ
TPM の交換:
ビットドライバ
TPM ビットインサート<sup>(\*)</sup>
細いマイナスドライバー (2 x 0.4 mm)<sup>(\*)</sup>
<sup>(\*)</sup> 日本市場の場合:
TPM 用精密マイナスドライバ (CWZ8291A)

TPM モジュール取付工具(S26361-F3552-L909)

注意!

TPM のバックアップコピーを提供するように、お客様に依頼してくだ さい。セキュリティ上の理由から、TPM はお客様によって復元 / 再保 存する必要があります。新しいシステムボードを取り付けたら、TPM を有効にする必要があります。TPM データをクリアすることはできま せん。

お客様のもとにバックアップコピーがない場合は、TPM ボードを交換 すると、すべてのデータが失われることを知らせてください。

#### 14.4.3.1 準備手順

- ▶ 59 ページの「BitLocker 機能の無効化」
- ▶ 43ページの「故障したサーバの特定」
- ▶ 46 ページの「サーバのシャットダウン」
- ▶ 46ページの「電源コードの取り外し」
- ▶ 48ページの「コンポーネントへのアクセス」

### 14.4.3.2 TPM の取り外し

- ▶ 294 ページの「TPM の取り外し」
- ▶ 故障している TPM を取り外す場合は、システムボードに TPM スペーサー を残します。

#### 14.4.3.3 TPM の再取り付け

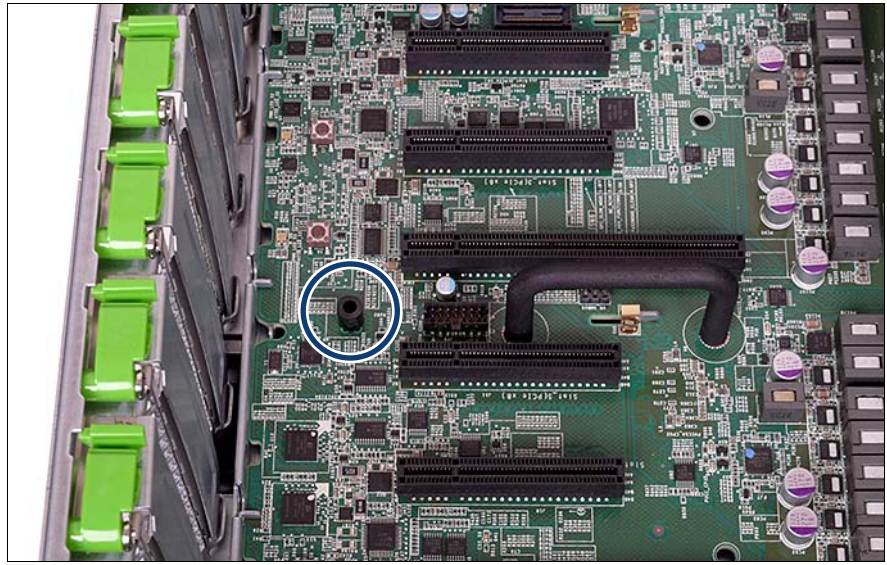

図 172: TPM スペーサー

- ▶ TPM スペーサーは、システムボード上にすでにあります。
- 289 ページの「TPMの取り付け」

#### 14.4.3.4 終了手順

- 53ページの「組み立て」
- ▶ 57 ページの「サーバの電源への接続」
- ▶ 58ページの「サーバの電源投入」
- ▶ 81ページの「BitLocker 機能の有効化」

システムボードとコンポーネント

## 14.5 システムボードの交換

**ช**้า

〕 フィールド交換可能ユニット () ハードウェア : 50 分 (FRU) ソフトウェア : 10 分

**工具:**システムボードの交換:

- プラス PH2 / (+) No. 2 ドライバ
- プロセッサソケットのスプリングを検査するための拡大鏡(推 奨)

TPM の交換:

- ビットドライバ
- TPM ビットインサート<sup>(\*)</sup>
- 細いマイナスドライバー (2 x 0.4 mm) <sup>(\*)</sup>
- <sup>(\*)</sup>日本市場の場合:
- TPM 用精密マイナスドライバ(CWZ8291A)
- TPM モジュール取付工具(S26361-F3552-L909)

UFM が取り付けられている場合:

- プラス PH1 / (+) No. 1 ドライバ

#### TPM に関する注意事項

 システムボードには、オプションで TPM (Trusted Platform Module)
 を搭載できます。このモジュールは、他メーカーのプログラムによる キー情報の保存を可能にします(たとえば、Windows Bitlocker Drive Encryption を使用したドライブの暗号化)。

TPM 機能を使用している場合は、故障したシステムボードから TPM を取り外して新しいシステムボードに接続する必要があります。詳細は、298 ページの「TPM の交換」の項を参照してください。

TPM はシステム BIOS でアクティブ化されます。

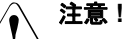

- システムボードを交換する前に、お客様に TPM 機能を使用してい るかどうか確認してください。
- TPM 機能を使用している場合は、古いシステムボードから TPM を 取り外して新しいシステムボードに取り付ける必要があります。

TPM のバックアップコピーを提供するように、お客様に依頼して ください。セキュリティ上の理由から、TPM はお客様によって復 元 / 再保存する必要があります。新しいシステムボードを取り付け たら、TPM を有効にする必要があります。TPM データをクリアす ることはできません。

お客様のもとにバックアップコピーがない場合は、TPM ボードを 交換すると、すべてのデータが失われることを知らせてください。

#### システム情報のバックアップ/復元に関する注意事項

フロントパネルモジュールには、サーバ名やモデル、サーバ本体のタ i イプ、シリアル番号、製造データなどのシステム情報が格納されてい るシャーシ ID EPROM が装着されています。

システムボードの交換時にデフォルト以外の設定が損失しないように、 重要なシステム構成データのバックアップコピーがシステムボード NVRAM からシャーシ ID EPROM に自動的に保存されます。システム ボードを交換した後、バックアップデータはシャーシ ID ボードから新 しいシステムボードに復元されます。

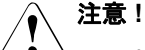

このような理由から、フロントパネルモジュールとシステムボードは 同時に交換しないでください!同時に交換すると、システムボードへ のシステム構成データの復元が失敗します。

#### ネットワーク設定のリカバリに関する注記

ネットワークコントローラまたはシステムボードを交換すると、オペ 1 レーティングシステムのネットワーク構成設定は失われ、デフォルト 値に置き換えられます。これは全ての静的 IP アドレスと LAN チー ミング設定に適用されます。

コントローラやシステムボードを交換する前に、現在のネットワーク 設定を書き留めておきます。

### 14.5.1 準備手順

- ▶ 301 ページの「ネットワーク設定のリカバリに関する注記」
- ▶ 59 ページの「BitLocker 機能の無効化」
- ▶ 60 ページの「SVOM Boot Watchdog 機能の無効化」
- ▶ 43ページの「故障したサーバの特定」

- 46 ページの「サーバのシャットダウン」
- ▶ 46ページの「電源コードの取り外し」
- 外部のケーブルをすべて取り外します。
- 48 ページの「コンポーネントへのアクセス」

### 14.5.2 故障したシステムボードの取り外し

- ▶ 関連する項に示すように、以下のコンポーネントをシステムボードから取り外します。
  - メモリボード(221 ページの「メモリモジュールの取り外し」の項を 参照)

▲ 再組み立てのときのために、メモリモジュールの取り付け位置 ● を必ずメモしておいてください。

- 拡張カード(146ページの「拡張カードの取り外し」の項を参照)

■ 再組み立てのときのために、コントローラの取り付け位置と ↓ ケーブル接続を必ずメモしておいてください。

- SAS ライザー(152 ページの「SAS ライザーの取り外し」の項を参照)
- BMC ライザー(158 ページの「BMC ライザーの取り外し」の項を参照)
- ミッドブレース(228ページの「ミッドブレースの取り外し」の項を 参照)
- ヒートシンク: 250 ページの「プロセッサヒートシンクの取り外し」 の項を参照

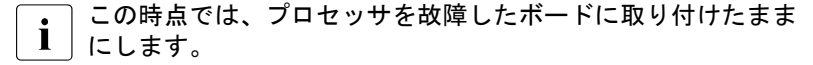

### メモリラグの取り外し

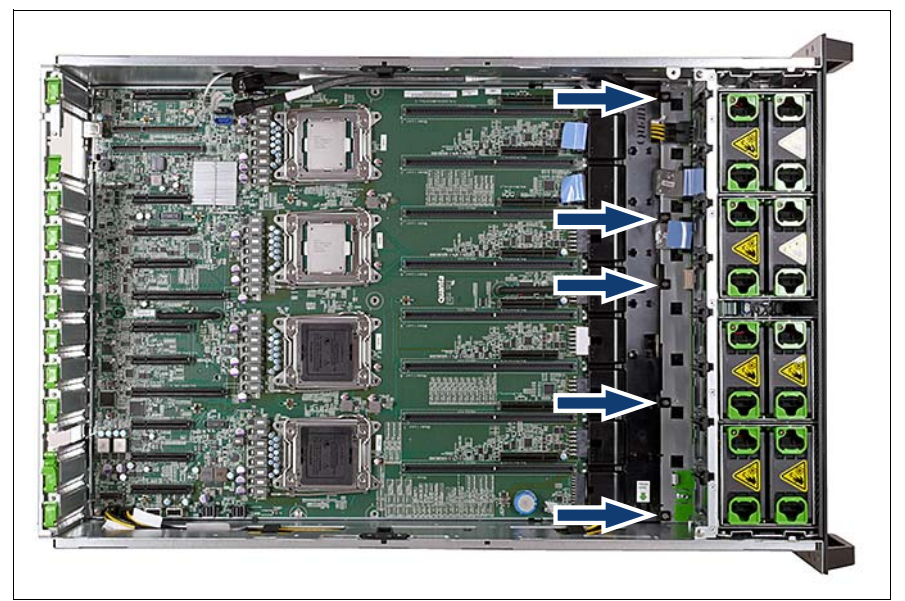

図 173: メモリラグの取り外し

- ▶ メモリラグから5本のネジを取り外します(矢印を参照)。
- ▶ メモリラグを取り外します。

▶ すべてのケーブルをシステムボードから取り外します。

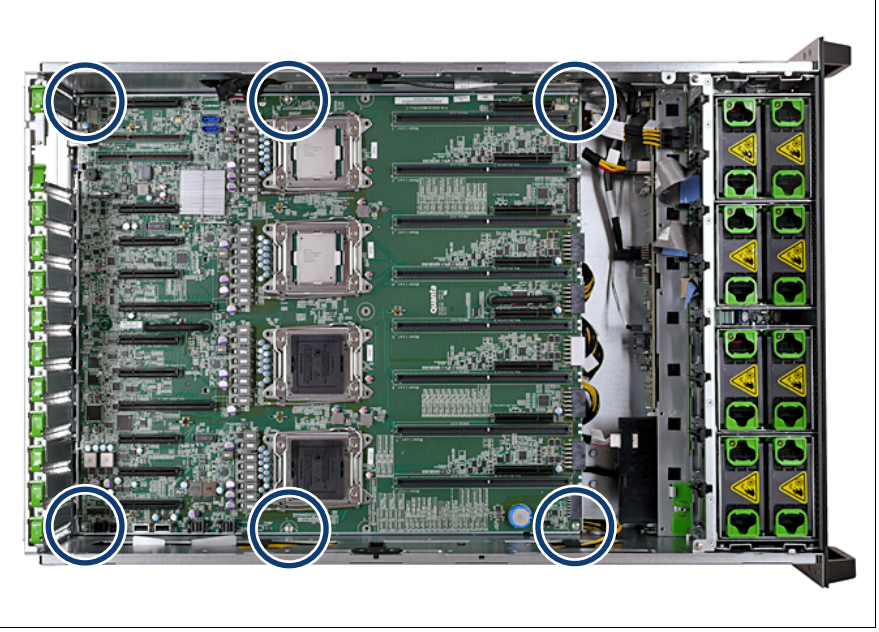

図 174: システムボードの取り外し

▶ システムボードから6本のネジを外します(円の部分を参照)。

システムボードの取り外し

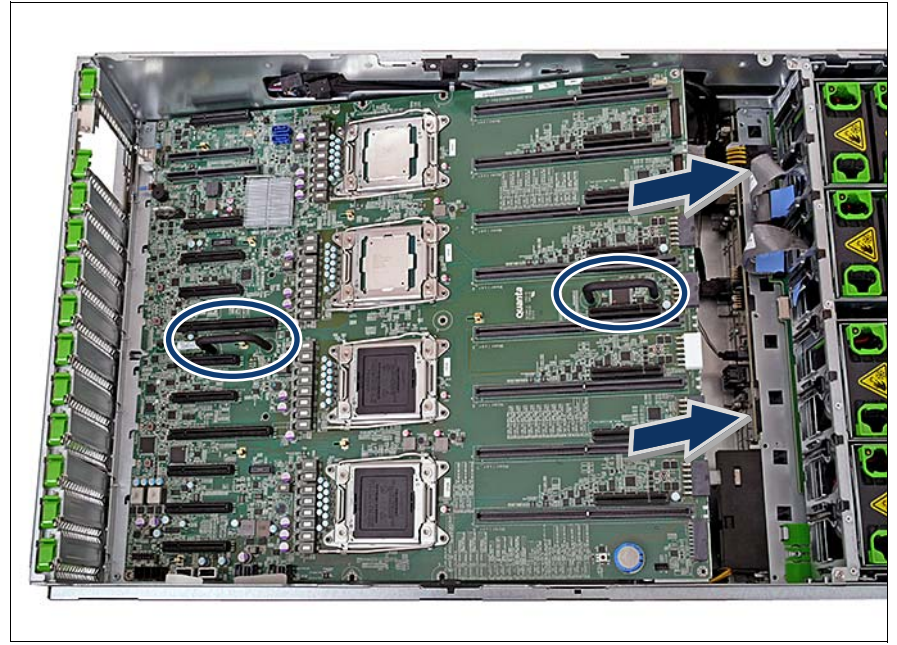

図 175: システムボードの取り外し

注意!

- ▶ システムボードの ハンドル(楕円を参照)を握ります。
- ▶ システムボードをサーバ本体の前方向に少しスライドさせ、持ち上げて取り出します。

## システムボードは必ず両手で持ってください。EMC 指令への準拠、 および冷却の要件と防火対策のために不可欠な EMI スプリングを 破損しないでください。

- システムボードは帯電を防止できる場所に置きます。
- ▶ 296 ページの「TPM の取り外し」

## 14.5.3 システムボードの取り付け

## 14.5.3.1 システムボードの取り付け

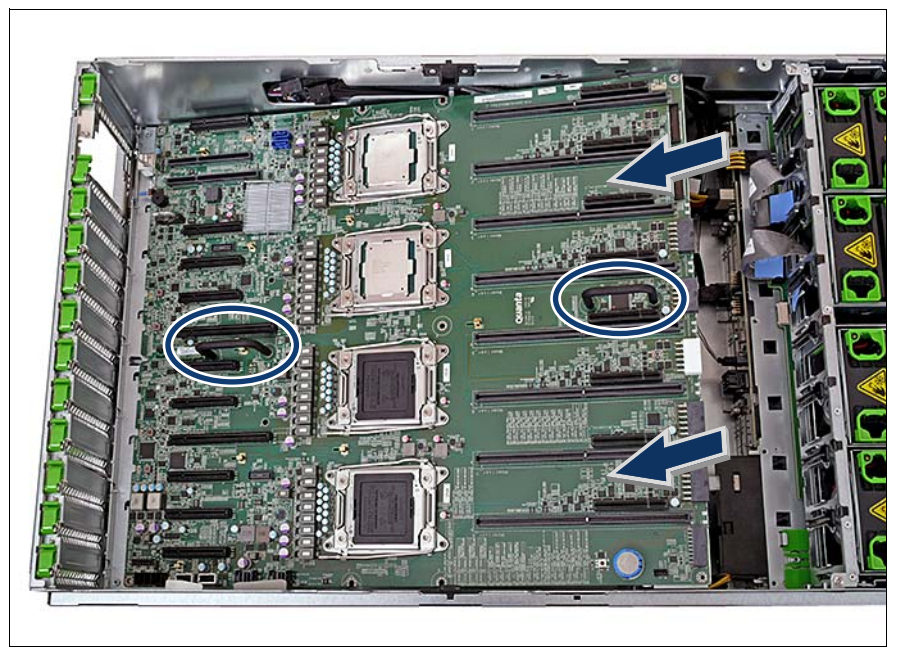

図 176: システムボードの取り付け

▶ 新しいシステムボードのハンドル(楕円を参照)を握ります。

注意!

- → システムボードを持ち上げたり取り扱ったりする際に、ヒート シンクに触らないでください!
  - EMC 指令への準拠、および冷却の要件と防火対策のために不可 欠な EMI スプリングを破損しないように注意してください。
- ▶ やや傾けながら、システムボードをシャーシの中に降ろします。

 プラグシェルがコネクタパネルの切り込みにはめ込まれるまで、システム ボードをサーバの背面に向かってゆっくりずらします。

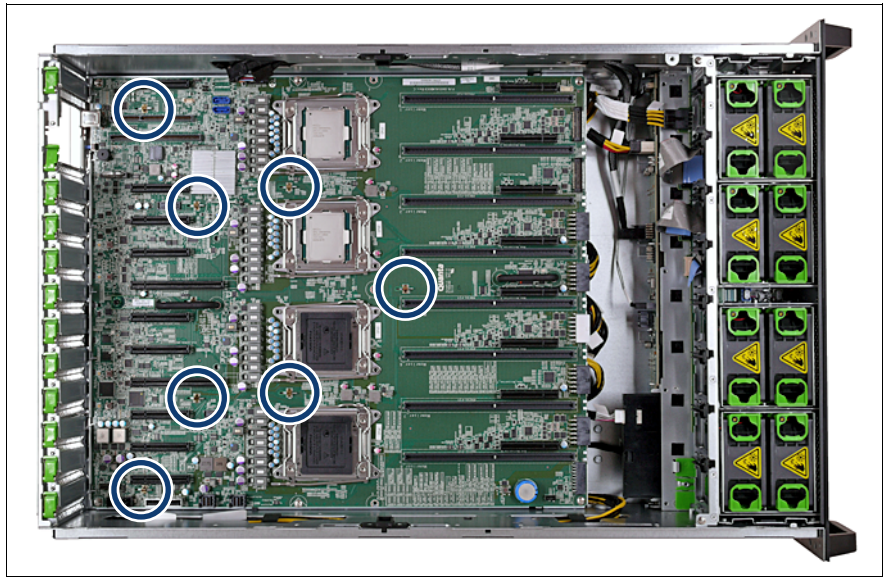

図 177: システムボードの取り付け

▶ システムボードが接地ブラケットに正しく取り付けられているかどうか確認します(丸で囲んだ部分)。

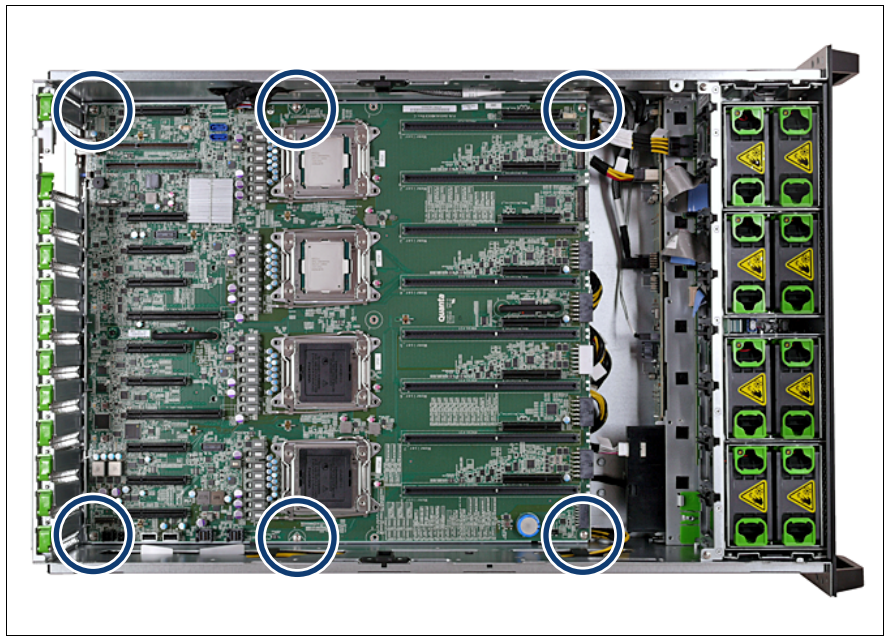

図 178: システムボードの固定

- ▶ システムボードを6本のネジで固定します(丸で囲んだ部分)。
- ▶ 新しいシステムボードの設定を確認します (333 ページの「オンボード 設定」を参照)。
- ▶ すべてのケーブルをシステムボードに再び接続します。ケーブル接続の概要のまとめは、314 ページの「使用ケーブルのリスト」の項を参照してください。

### メモリラグの取り付け

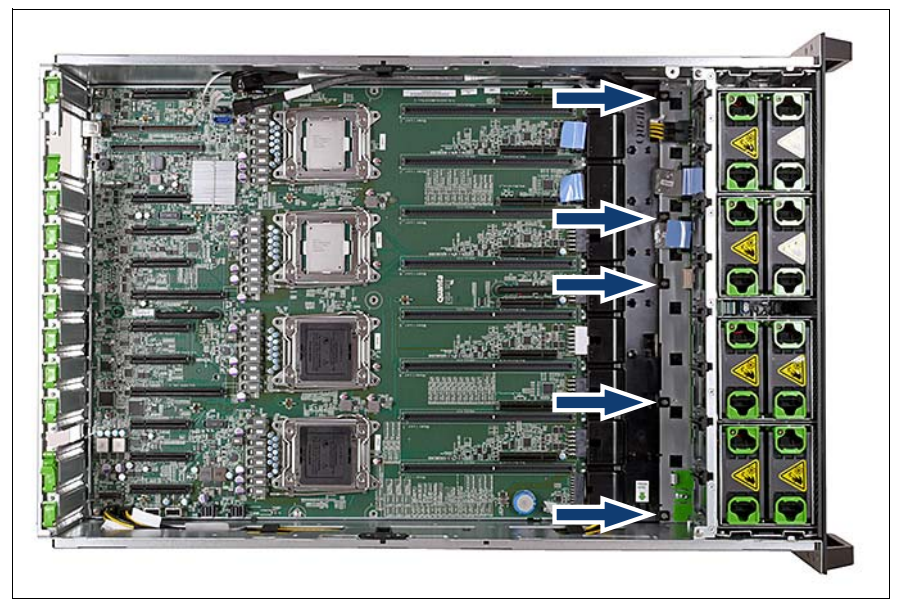

図 179: メモリラグの取り付け

▶ メモリラグを挿入します。

▶ 5本のネジでメモリラグを固定します(矢印を参照)。

#### 14.5.3.2 プロセッサの交換

#### 故障したシステムボードからのプロセッサの取り外し

▶ 237 ページの「プロセッサの取り外し」に記載されているように、故障 しているシステムボードのソケットからプロセッサを慎重に取り外しま す。

▲ 注意!

ー度に1つのプロセッサを取り外して再び取り付けます。1つ目の プロセッサを新しいシステムボードに取り付けるまで、2つ目のプロセッサを故障したシステムボードから取り外さないでください。

#### 新しいシステムボードへのプロセッサの取り付け

229 ページの「プロセッサの取り付け」

#### 故障したシステムボードへのソケット保護カバーの取り付け

▲ 故障したシステムボードは修理に出されるため、破損しやすいプロ
 ▲ セッサ・ソケットのスプリングをソケットカバーで保護してください。

### 14.5.4 終了手順

- ▶ 関連する項に示すように、残りすべてのシステムボードのコンポーネント を再び取り付けます。
  - ヒートシンク: 248 ページの「プロセッサヒートシンクの取り付け」 の項を参照
  - ミッドブレース(228ページの「ミッドブレースの取り外し」の項を 参照)
  - メモリボード(217ページの「メモリモジュールを取り付ける」の項 を参照)

## すべてのメモリボードを元のスロットに取り付けます。

- SAS ライザー(154 ページの「SAS ライザーの取り付け」の項を参照)
- BMC ライザー(159ページの「BMC ライザーの取り付け」の項を参照)

- TPM(該当する場合):次の項を参照してください:289 ページの「TPMの取り付け」
- 拡張カード(143ページの「拡張カードの取り付け」の項を参照)
   すべての拡張カードを元のスロットに取り付けます。
- 53ページの「組み立て」
- ▶ 該当する場合は、システム BIOS の「Security」>「TPM (Security Chip) Setting」>「Security Chip」で TPM 機能をアクティブ化します。詳細は、 『BIOS セットアップユーティリティ』リファレンスマニュアルを参照して ください。
- 外部のケーブルをすべて再び接続します。
- ▶ 57 ページの「サーバの電源への接続」
- ▶ 66 ページの「システムボード BIOS と iRMC のアップデートまたはリカバリ」
- ▶ 69ページの「システム情報のバックアップ/復元の確認」
- ▶ 77 ページの「システム時刻設定の確認」
- ▶ 変更された WWN と MAC アドレスをお客様に伝えてください。詳細は、 83 ページの「変更された MAC/WWN アドレスの検索」の項を参照してく ださい。
- ► Linux OS を実行するサーバでシステムボードを交換した後、79ページの 「Linux 環境での NIC 構成ファイルのアップデート」
- ▶ 75 ページの「SVOM Boot Watchdog 機能の有効化」
- ▶ 81 ページの「BitLocker 機能の有効化」
- ▶ 交換したコントローラ(拡張カードまたはオンボード)の元の構成に従っ て、オペレーティングシステムのネットワーク設定を再構成します。
  - ネットワーク設定の構成は、お客様が行います。
     詳細は、301 ページの「ネットワーク設定のリカバリに関する注
     記」の項を参照してください。
- ▶ 該当する場合は、87 ページの「システムボードの交換後」。

# 15 ケーブル

### 安全上の注意事項

## ▲ 注意!

- → ケーブルを取り外す際は、必ずコネクタを持って取り外してください。ケーブル部分を引っ張って取り外さないでください。
  - システムコンポーネントの交換時に、ケーブルが擦りむけたり、歪んでいたり、破損していないことを確認してください。
  - シールドが破損しているケーブルは、直ちに交換してください。
  - 必ずシールドケーブルを使用してください。

## 15.1 使用ケーブルのリスト

| #  | 説明                          | 配線                        | 数         | P/N                  |
|----|-----------------------------|---------------------------|-----------|----------------------|
| 1  | OP ボードケーブル                  | OP - ファンバックプレーン           | 1         | A3C40113995          |
| 2  | シャーシ ID/ 一時ケー<br>ブル         | シャーシ ID - ファンバックプ<br>レーン  | 1         | A3C40113993          |
| 3  | 電源ケーブル 1                    | 配電ボード - システムボード           | 4         | A3C40175017          |
| 4  | 電源ケーブル 2                    | 配電ボード - システムボード           | 1         | A3C40175018          |
| 5  | 電源ケーブル 3                    | 配電ボード - システムボード           | 1         | A3C40175019          |
| 6  | ファンボードケーブ<br>ル 1            | ファンバックプレーン - システ<br>ムボード  | 1         | A3C40175020          |
| 7  | ファンボードケーブ<br>ル 2            | ファンバックプレーン - システ<br>ムボード  | 1         | A3C40175020          |
| 8  | USB ケーブル                    | ファンバックプレーン - システ<br>ムボード  | 1         | A3C40175021          |
| 9  | PDB サイドバンド<br>ケーブル          | 配電ボード - システムボード           | 1         | A3C40175042          |
| 10 | HDD SMBus ケーブル              | HDD バックプレーン - システ<br>ムボード | 1         | A3C40175043          |
| 11 | RMII ケーブル                   | BMC ライザー上                 | 1         | A3C40175044          |
| 12 | HDD ボードの電源<br>ケーブル          | 配電ボード - HDD バックプ<br>レーン   | 1         | A3C40175045          |
| 13 | ファンボードの電源<br>ケーブル           | 配電ボード - ファンバックプ<br>レーン    | 1         | A3C40175046          |
| 14 | LSD ケーブル                    | LSD- システムボード              | 1         | A3C40175067          |
| 15 | DVD ケーブル                    | HDD バックプレーン - システ<br>ムボード | 1         | A3C40175047          |
| 16 | SAS ケーブル 1<br>(D2607、D3116) | HDD バックプレーン - システ<br>ムボード | オプ<br>ション | A3C40175048          |
| 17 | SAS ケーブル 2<br>(D2607、D3116) | HDD バックプレーン - システ<br>ムボード | オプ<br>ション | A3C40175049          |
| 18 | D3216 SAS ケーブル<br>1         | HDD バックプレーン - システ<br>ムボード | オプ<br>ション | T26139-<br>Y4040-V9  |
| 19 | D3216 SAS ケーブル<br>2         | HDD バックプレーン - システ<br>ムボード | オプ<br>ション | T26139-<br>Y4040-V10 |

表 5: 使用ケーブルのリスト

| #  | 説明                       | 配線                           | 数         | P/N                   |
|----|--------------------------|------------------------------|-----------|-----------------------|
| 20 | FBU ケーブル (*1)<br>(D3116) | FBU - SAS ライザー               | オプ<br>ション | T26139-<br>Y4032-V1   |
| 21 | FBU ケーブル<br>(D3216)      | FBU - SAS ライザー               | オプ<br>ション | T26139-<br>Y4031-V103 |
| 22 | PCle SSD ケーブル 1          | HDD バックプレーン - PCle<br>SW カード | オプ<br>ション | A3C40175052           |
| 23 | PCle SSD ケーブル 2          | HDD バックプレーン - PCle<br>SW カード | オプ<br>ション | A3C40175053           |
| 24 | PCle SSD ケーブル 3          | HDD バックプレーン - PCle<br>SW カード | オプ<br>ション | A3C40175054           |
| 25 | PCle SSD ケーブル 4          | HDD バックプレーン - PCle<br>SW カード | オプ<br>ション | A3C40175055           |

表 5: 使用ケーブルのリスト

\*1) 日本市場のみ「CA07198-K371」追加あり

## 15.2 ケーブル図

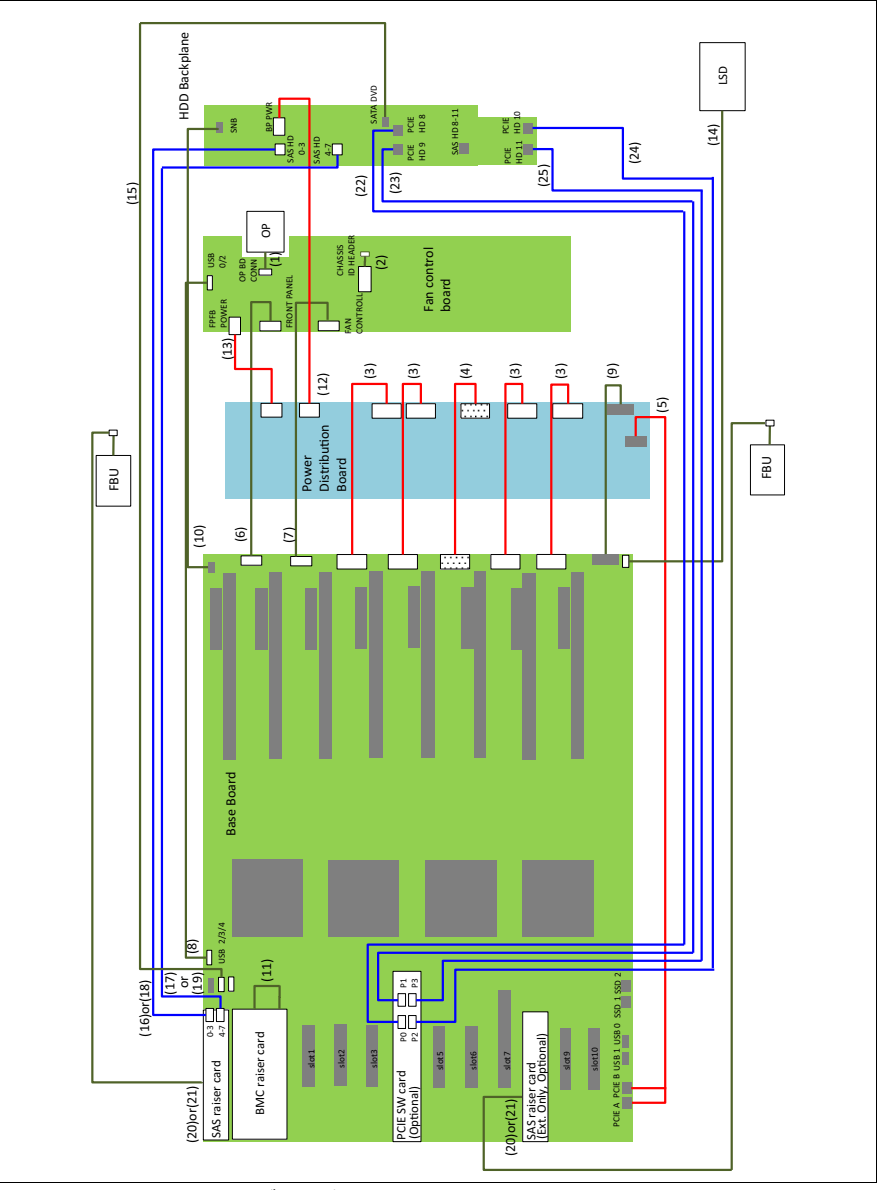

図 180: RX4770 M1 のケーブル配線図

# 16 付録

## 16.1 装置概観

## 16.1.1 サーバ前面

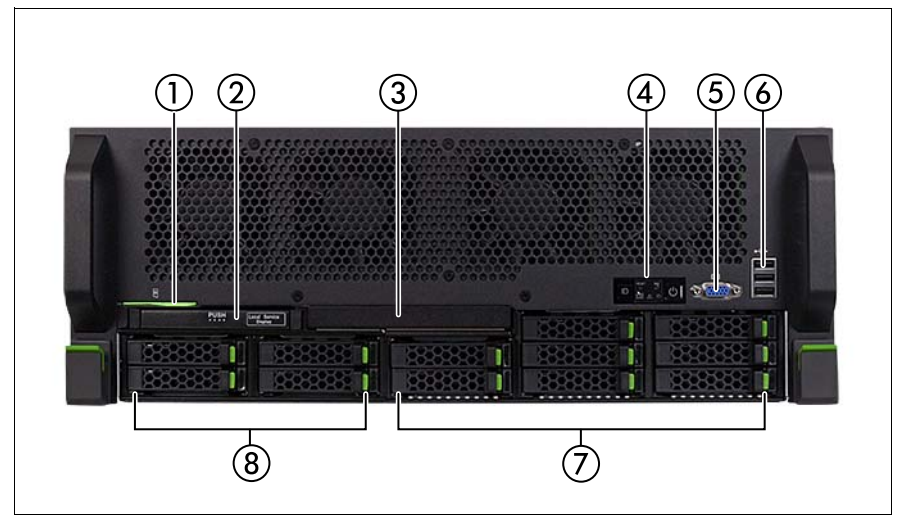

図 181: PRIMERGYRX4770 M1 前面

| 位置 | コンポーネント                              |
|----|--------------------------------------|
| 1  | ID カード                               |
| 2  | LSD モジュール                            |
| 3  | 光ディスクドライブ ODD                        |
| 4  | フロントパネル                              |
| 5  | ビデオコネクタ                              |
| 6  | USB コネクタ                             |
| 7  | HDD モジュール(最大 8 枚)                    |
| 8  | PCle SSD モジュール(最大 4 枚)はまだサポートされていません |

## 16.1.2 サーバ背面

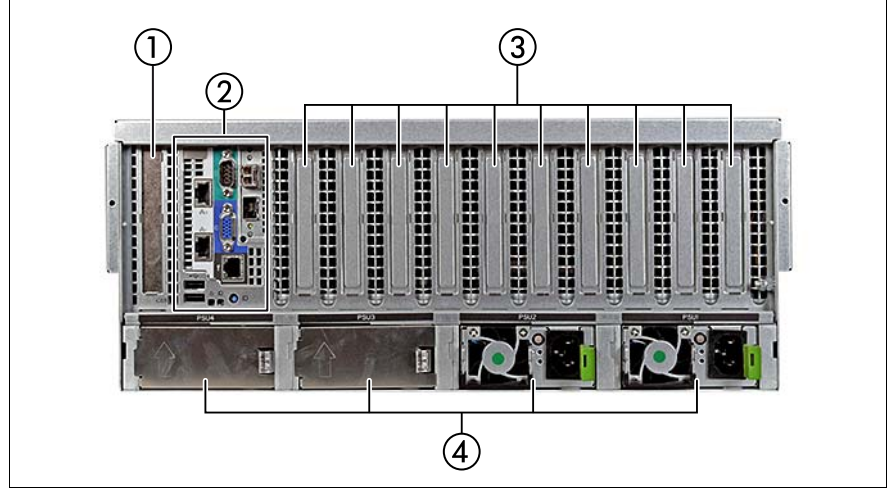

図 182: PRIMERGYRX4770 M1 背面

| 位置 | コンポーネント                                             |
|----|-----------------------------------------------------|
| 1  | SAS ライザースロット                                        |
| 2  | 背面コネクタ、ボタンおよび表示ランプ(325 ページ の「背面のコ<br>ネクタと表示ランプ」を参照) |
| 3  | オプションの拡張カードスロット                                     |
| 4  | 電源ユニットのスロット                                         |

## 16.1.3 サーバ内部

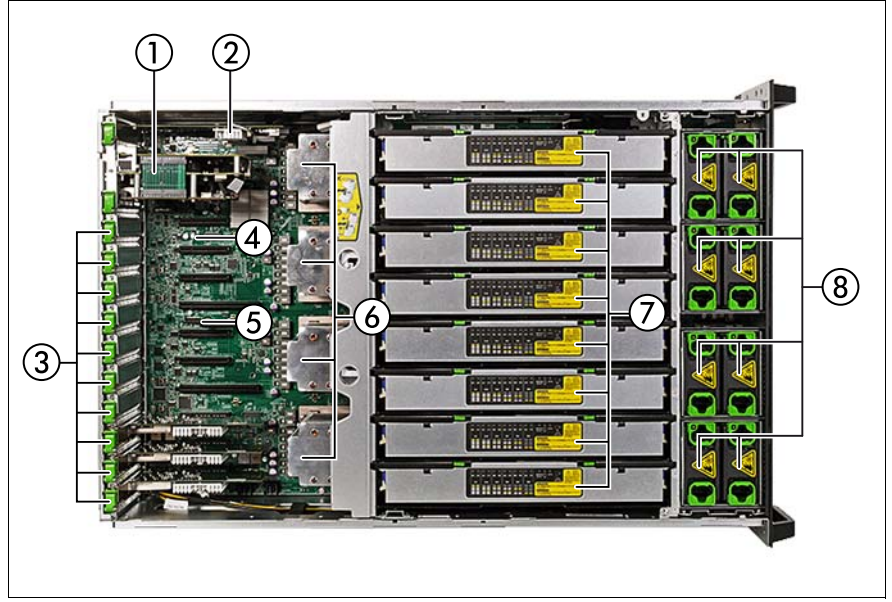

図 183: PRIMERGY RX4770 M1 内部

| 位置 | コンポーネント           |
|----|-------------------|
| 1  | BMC ライザー          |
| 2  | SAS ライザー          |
| 3  | PCle スロット         |
| 4  | バッテリー             |
| 5  | ТРМ               |
| 6  | プロセッサ /CPU ヒートシンク |
| 7  | メモリボード            |
| 8  | ファン               |

## 16.2 構成の表

## 16.2.1 ハードディスクドライブ /Solid State Drive の取り付 け順序

109 ページ の「ハードディスクドライブ /SSD (Solid State Drive)」の章を参照してください。

## 16.2.2 メモリボードの構成の表

193 ページの「メインメモリ」の章を参照してください。

## 16.3 コネクタと表示ランプ

## 16.3.1 システムボードのコネクタと表示ランプ

### 16.3.1.1 オンボードのコネクタ

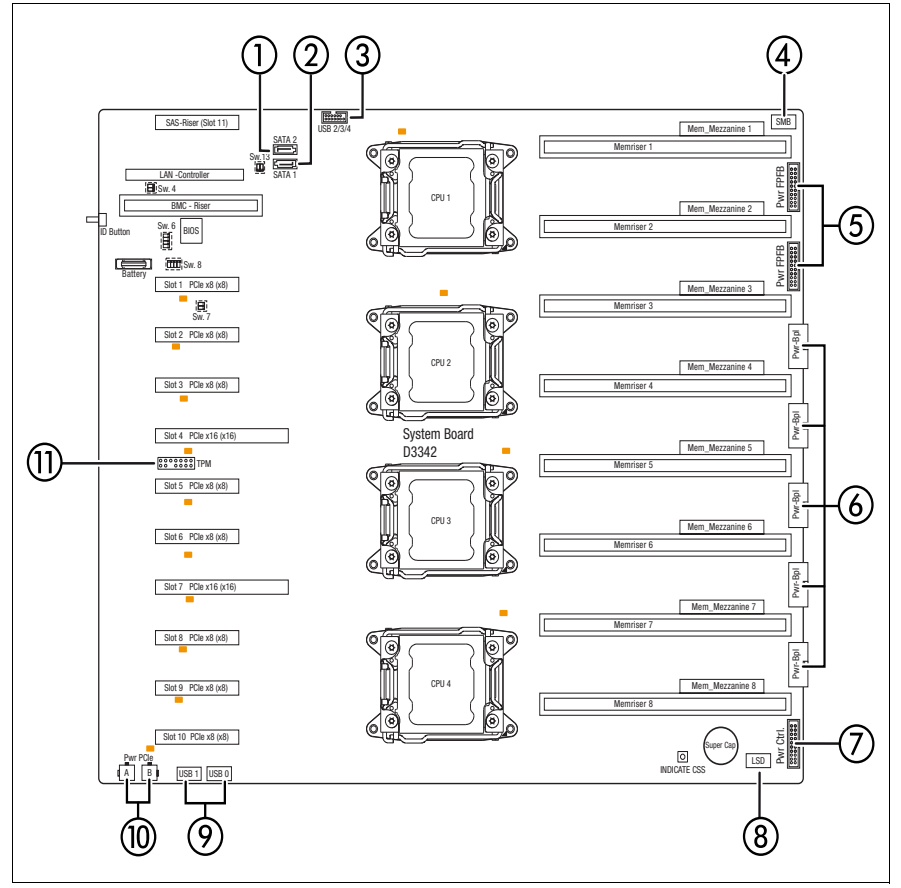

図 184: システムボード D3342 の内部コネクタ

| 番号 | 印字           | 説明                                |  |
|----|--------------|-----------------------------------|--|
| 1  | SATA 2       | SATA 2 コネクタ                       |  |
| 2  | SATA 1       | SATA 1 コネクタ                       |  |
| 3  | USB 2/3/4    | 3 x USB コネクタ(前面)                  |  |
| 4  | SMB          | HDD SMBus コネクタ                    |  |
| 5  | PWR FPFB     | 2 x フロントパネルファンボード用の電源コネク<br>タ     |  |
| 6  | PWR BPL      | 5 x PDB からの電源コネクタ                 |  |
| 7  | PWR CTRL     | 配電ボード(PDB)用のコネクタ                  |  |
| 8  | LSD[LSD]     | LSD モジュールコネクタ                     |  |
| 9  | USB 0/1      | 内部 USB コネクタ                       |  |
| 10 | Pwr PCle A/B | PCle ドライブ用の電源コネクタ A および B         |  |
| 11 | ТРМ          | Trusted Platform Module(TPM)用コネクタ |  |

### 16.3.1.2 オンボード表示ランプおよびコントロール

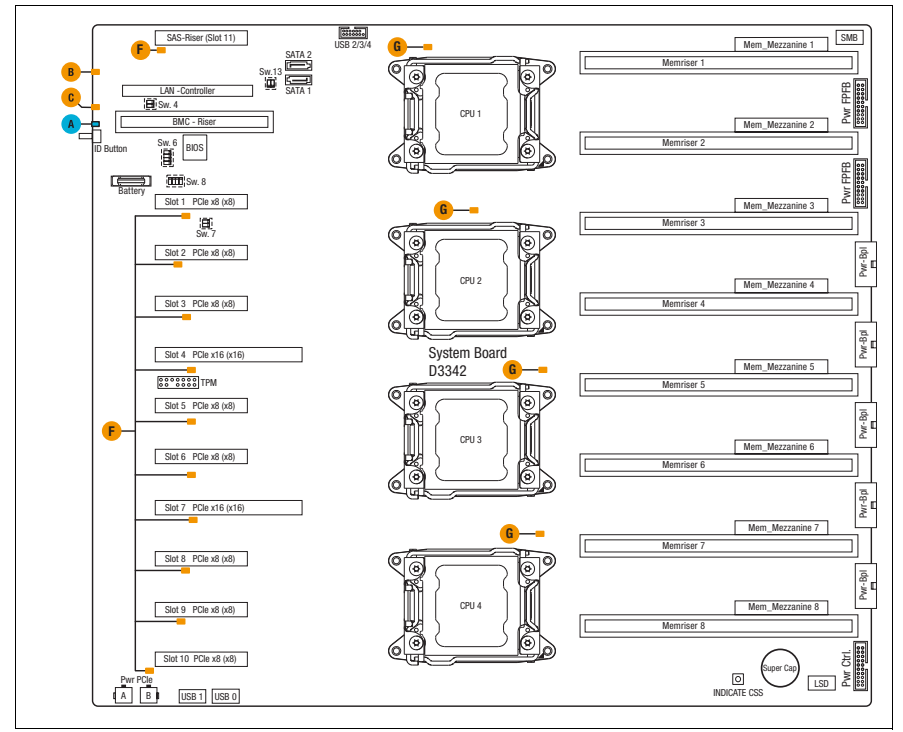

図 185: オンボード表示ランプと CSS ボタン

### コンポーネント LED

LED A、B、C はサーバ背面の外側から確認できます。その他の LED は、トップカバーを開けないと確認できません。

| 表示ランプ |                                  | ステータス | 説明                                                            |
|-------|----------------------------------|-------|---------------------------------------------------------------|
| Α     | 青色の点灯<br>Identification<br>青色の点滅 | 青色の点灯 | 簡単に識別できるように、フロントパ<br>ネルの ID ボタンを使用してサーバが強<br>調表示される           |
|       |                                  | 青色の点滅 | 簡単に識別できるように、ローカル<br>VGA がオフのときに IRMC(AVR)を<br>使用してサーバが強調表示される |

| 表示ランプ |                                   | ステータス        | 説明                                                  |
|-------|-----------------------------------|--------------|-----------------------------------------------------|
|       | CSS<br>(Customer Self<br>Service) | オフ           | 重大なイベントなし(CSS コンポーネ<br>ント)                          |
| в     |                                   | オレンジ色<br>の点灯 | 故障前に予兆を検出した(CSS コン<br>ポーネント)                        |
|       |                                   | オレンジ色<br>の点滅 | CSS コンポーネントの故障                                      |
|       | GEL<br>(保守ランプ)                    | オフ           | 重大なイベントなし(CSS コンポーネ<br>ント以外)                        |
|       |                                   | オレンジ色<br>の点灯 | 故障前に予兆を検出した(CSS コン<br>ポーネント以外)                      |
| с     |                                   |              | CSS コンポーネント以外の故障<br>考えられる原因 :                       |
|       |                                   | オレンジ色<br>の点滅 | – センサーの過熱<br>– センサーの故障<br>– CPU エラー<br>– ソフトウェアのエラー |
| F     | PCle 表示ラン<br>プ                    | オレンジ色<br>の点灯 | PCle スロットの CSS LED                                  |
| G     | CPU 表示ラン<br>プ                     | オレンジ色<br>の点灯 | CPU の CSS LED                                       |
# 16.3.2 背面のコネクタと表示ランプ

#### 16.3.2.1 背面コネクタ

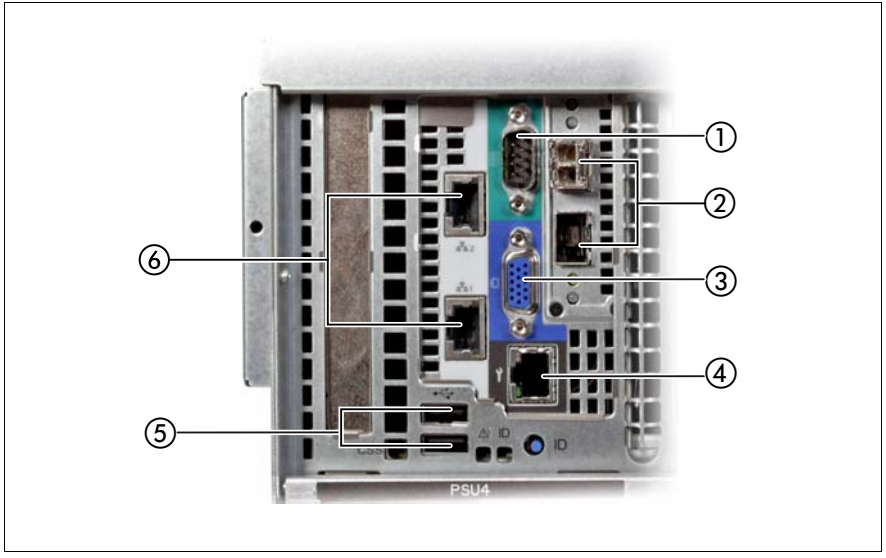

図 186: 背面コネクタ

| 1 | シリアルコネクタ COM1(ター<br>コイズ) | 4 | Management LAN コネクタ                        |
|---|--------------------------|---|--------------------------------------------|
| 2 | 2 x グラスファイバーコネクタ         | 5 | 2x USB コネクタ(黒色)                            |
| 3 | ビデオコネクタ(青色)              | 6 | Standard LA コネクタ<br>( 上 : LAN 2、下 : LAN 1) |

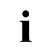

)シリアルコネクタ COM1 はデフォルトのインタフェースとして、また ・ | シリアルコホッテ comment 】 | は iRMC S4 との通信に使用できます。

#### 16.3.2.2 背面:表示ランプとコントロール

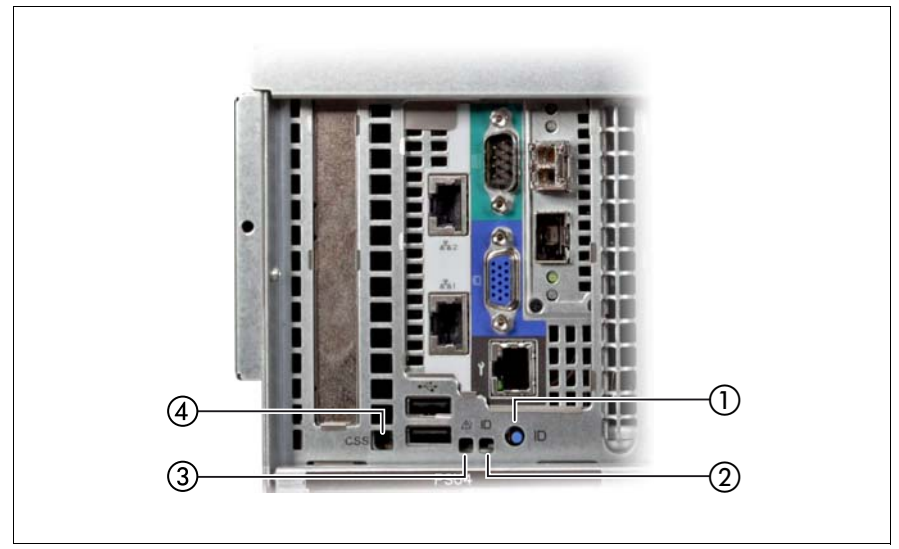

図 187: 背面 : 表示ランプとコントロール

| 表示ランプ / コント<br>ロール |        | ステータス        | 説明                                                                                                    |
|--------------------|--------|--------------|----------------------------------------------------------------------------------------------------|
| 1                  | ID ボタン |              | 押すと ID ランプが点灯                                                                                              |
| 2                  | ID ランプ | 青色の点灯        | 簡単に識別できるように、ServerView<br>Operations Manager、iRMC Web フロ<br>ントエンドまたはフロントパネルの ID<br>ボタンを使用してサーバが強調表示さ<br>れる |
|                    |        | オフ           | 重大なイベントなし(CSS コンポーネ<br>ント以外)                                                                               |
| 3                  | 保守ランプ  | オレンジ色<br>の点灯 | 故障前に予兆を検出した(CSS コン<br>ポーネント以外)                                                                             |
|                    |        | オレンジ色<br>の点滅 | CSS コンポーネント以外の故障                                                                                           |

| 表示ランプ / コント<br>ロール |               | ステータス        | 説明                           |  |
|--------------------|---------------|--------------|------------------------------|--|
|                    |               | オフ           | 重大なイベントなし(CSS コンポーネ<br>ント)   |  |
| 4                  | CSS 表示ラン<br>プ | オレンジ色<br>の点灯 | 故障前に予兆を検出した(CSS コン<br>ポーネント) |  |
|                    |               | オレンジ色<br>の点滅 | CSS コンポーネントの故障               |  |

### 背面 LAN 表示ランプ

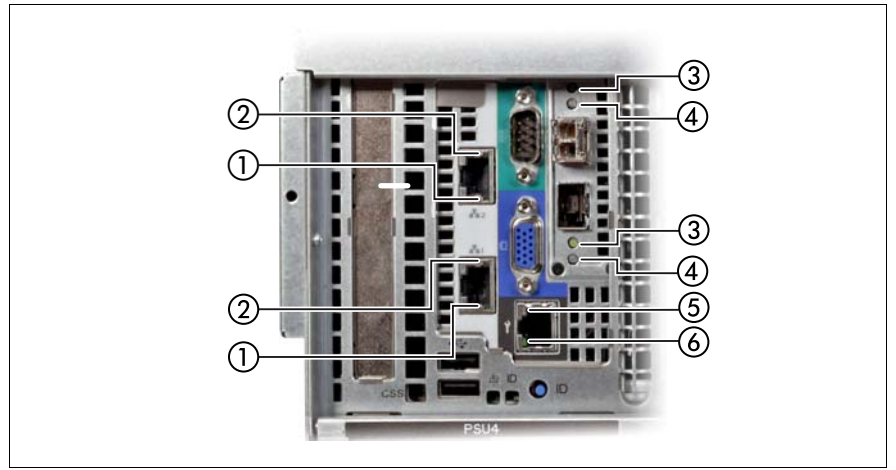

図 188: 背面 LAN 表示ランプ(BMC ライザー上)

| 表示ランプ |                        | ステータス | 説明              |
|-------|------------------------|-------|-----------------|
|       |                        | 緑色の点灯 | LAN 接続が確立している   |
| 1     | LAN リンク / 転送           | オフ    | LAN 接続なし        |
|       |                        | 緑色の点滅 | データ転送中          |
|       |                        | 黄色の点灯 | 転送速度 1 Gbit/s   |
| 2     | LAN 速度<br>Standard LAN | 緑色の点灯 | 転送速度 10 Gbit/s  |
|       |                        | オフ    | 転送速度 100 Mbit/s |
|       | アクティビティ /<br>リンク LED   | 緑色の点灯 | リンクあり、アクティビティなし |
| 3     |                        | オフ    | リンクなし           |
|       |                        | 緑色の点滅 | リンクあり、アクティビティあり |
| 1     |                        | オフ    | 転送速度 1 Gbit/s   |
| -     | IUG LED                | 青色の点灯 | 転送速度 10 Gbit/s  |
|       |                        | 黄色の点灯 | 転送速度 1 Gbit/s   |
| 5     | LAN 速度<br>管理 I AN      | 緑色の点灯 | 転送速度 100 Mbit/s |
|       |                        | オフ    | 転送速度 10 Mbit/s  |

| 表示ランプ |              | ステータス | 説明            |
|-------|--------------|-------|---------------|
|       |              | 緑色の点灯 | LAN 接続が確立している |
| 6     | LAN リンク / 転送 | オフ    | LAN 接続なし      |
|       |              | 緑色の点滅 | データ転送中        |

### 背面 PSU 表示ランプ

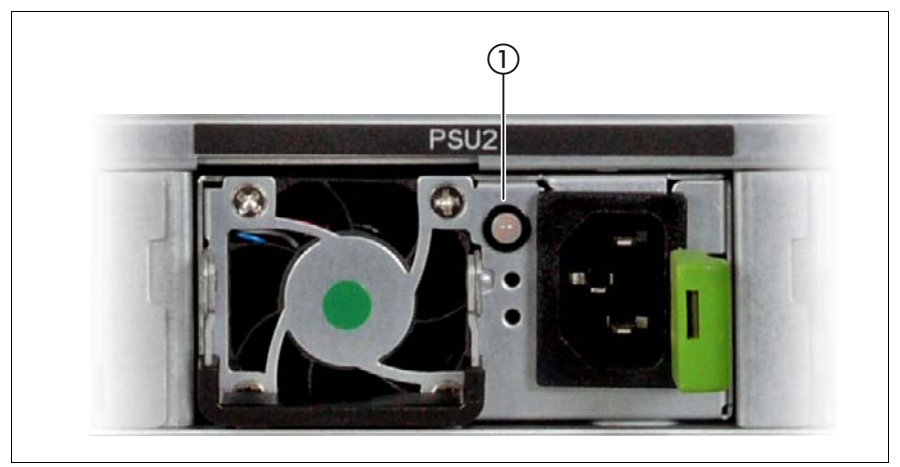

図 189: 背面 PSU 表示ランプ

| 表示ランプ |               | ステータス        | 説明                                     |  |  |
|-------|---------------|--------------|----------------------------------------|--|--|
|       |               | 緑色の点灯        | サーバの電源が入り、正常に動作して<br>いる                |  |  |
| 1     | ホットプラグ<br>電波  | 緑色の点滅        | サーバの電源は切れているが、主電源<br>電圧は存在する(スタンバイモード) |  |  |
| 1     | 電源<br>ユニットランプ | オレンジ色<br>の点灯 | PSU 異常(過電圧または不足電圧、<br>過熱、ファンの異常)       |  |  |
|       |               | オレンジ色<br>の点滅 | 過負荷警告                                  |  |  |

### 16.3.3 フロントパネルのコネクタと表示ランプ

#### 16.3.3.1 フロントパネルのコネクタ

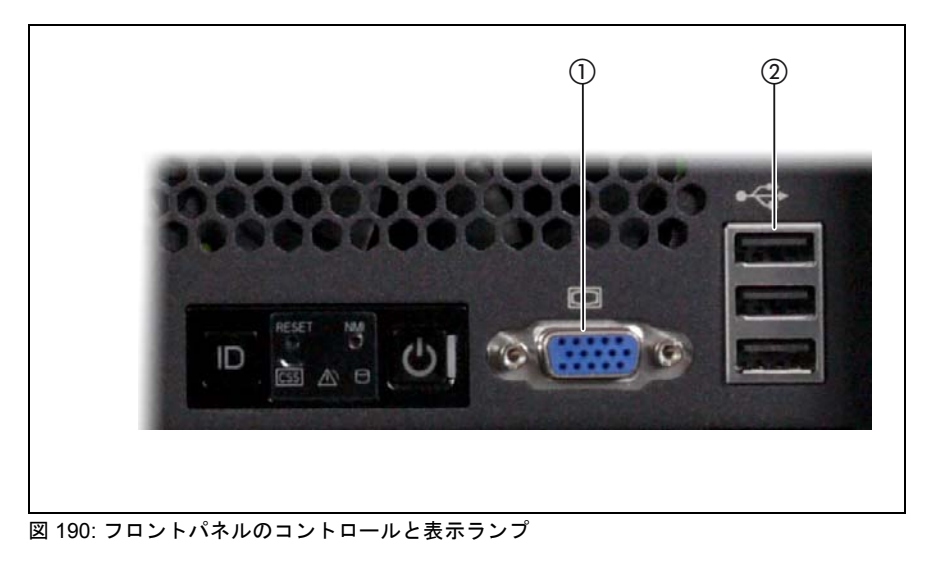

### 16.3.3.2 フロントパネルの表示ランプとコントロール

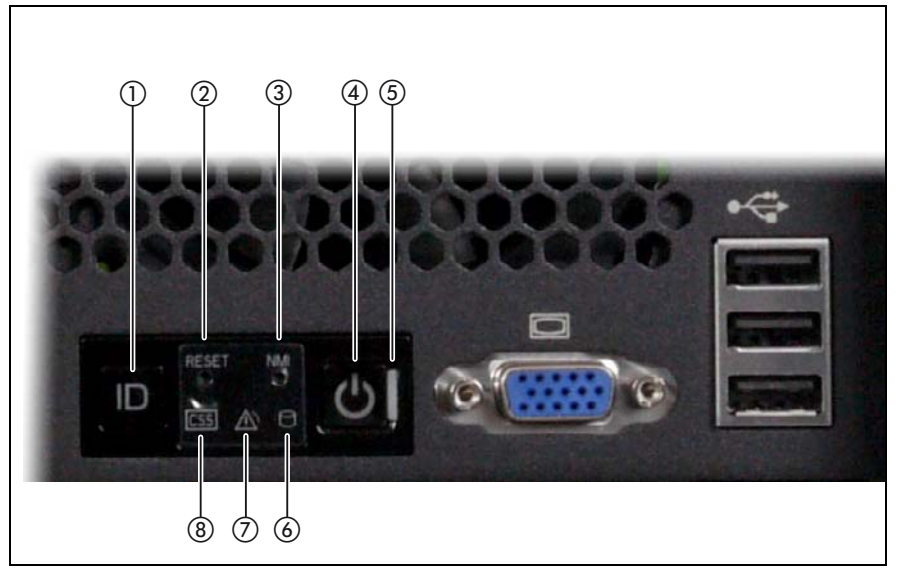

図 191: フロントパネルの表示ランプとコントロール

| 1 | ID ボタン / ID ランプ | 5 | 電源表示ランプ (AC 接続 )  |
|---|-----------------|---|-------------------|
| 2 | リセットボタン         | 6 | HDD/SSD アクセス表示ランプ |
| 3 | NMI ボタン         | 7 | 保守ランプ             |
| 4 | 電源ボタン / 電源表示ランプ | 8 | CSS 表示ランプ         |

# 16.4 オンボード設定

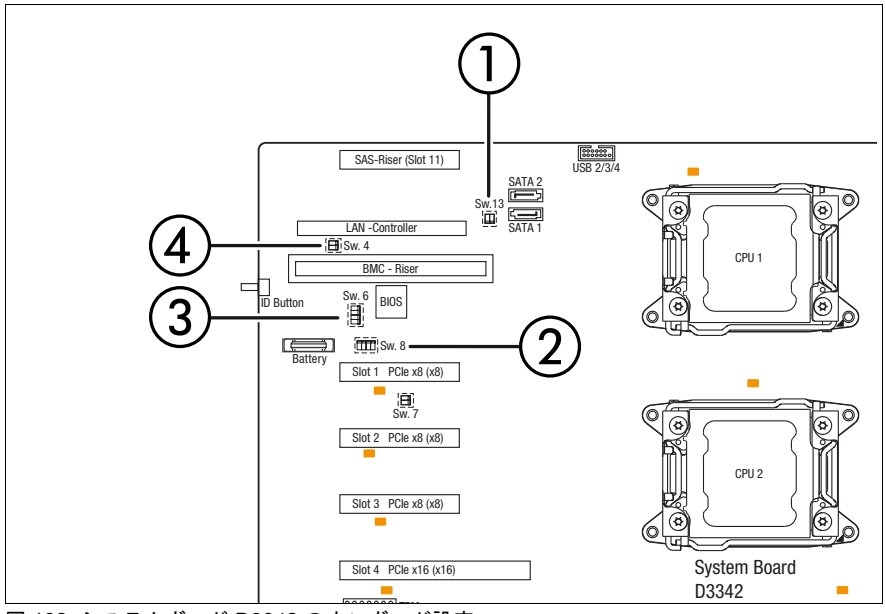

図 192: システムボード D3342 のオンボード設定

| # | Switch | Description                                 | Enabled |               | Settings<br>Disa<br>(=D | <b>abled</b><br>efault) |
|---|--------|---------------------------------------------|---------|---------------|-------------------------|-------------------------|
| 1 | SW13   | BIOS Recovery Mode                          |         | 1=0N          |                         | 1=0FF                   |
| 2 | SW8    | Password clear                              |         | 4=0N          |                         | 4=0FF                   |
| 3 | SW6    | Password skip                               |         | 4=0N          |                         | 4=0FF                   |
| 4 | SW4    | BIOS Write Protect<br>(Force Write Protect) |         | 1=0FF<br>2=0N |                         | 1=0N<br>2=0FF           |

## 16.5 最小起動構成

**ท**ี่ไ フィールド交換可能ユニット (FRU)

サーバが起動しなかったり、その他の問題が発生する場合は、故障している コンポーネントを切り離すために、システムを最も基本的な構成にする必要 があります。

最小起動構成は、次のコンポーネントとケーブルから構成されます。

| コンポーネント                | 注記                        |
|------------------------|---------------------------|
| システムボード                | TPM/UFM/ 拡張カードが取り付けられていない |
| CPU ヒートシンク付き CPU<br>x2 |                           |
| メモリモジュール 2 枚           | 最初のメモリボードに取り付け            |
| 電源ユニット2台               |                           |

表 6: 最小起動構成 - コンポーネント

| ケーブル   | 注記 |
|--------|----|
| 電源ケーブル |    |

表 7: 最小起動構成 - ケーブル

- ▶ 46ページの「サーバのシャットダウン」
- ▶ 46ページの「電源コードの取り外し」
- ▶ システムを最小起動構成にします。
- ▶ 57 ページの「サーバの電源への接続」
- キーボード、マウス、ディスプレイをサーバに接続します。
- ▶ 58ページの「サーバの電源投入」

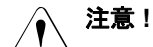

<sup>3</sup>最小起動構成は、保守担当者が診断目的のみに使用するものであり、日々の運用では使用しないでください。

# FBU ケーブルの接続手順

※その他詳細事項は、9.6.2.4「FBU への FBU ケーブルの接続」を参照願います サーバ本体にFBUを搭載、およびFBUもしくはFBUケーブルを交換する際は、ア ップグレード&メンテナンスマニュアルの手順に加え、下記の順番にてFBUケーブ ルのコネクタを接続してください。

- ① SASアレイコントローラおよびFBUの搭載位置に応じて適切な長さのケーブ ルを選択します。
- ② FBUケーブルの中間コネクタ(A)が接続されている場合は、中間コネクタ(A) を外します。
   中間コネクタ(A)が無いケーブルの場合は、中間コネクタ(A)の操作は必要 ありません。

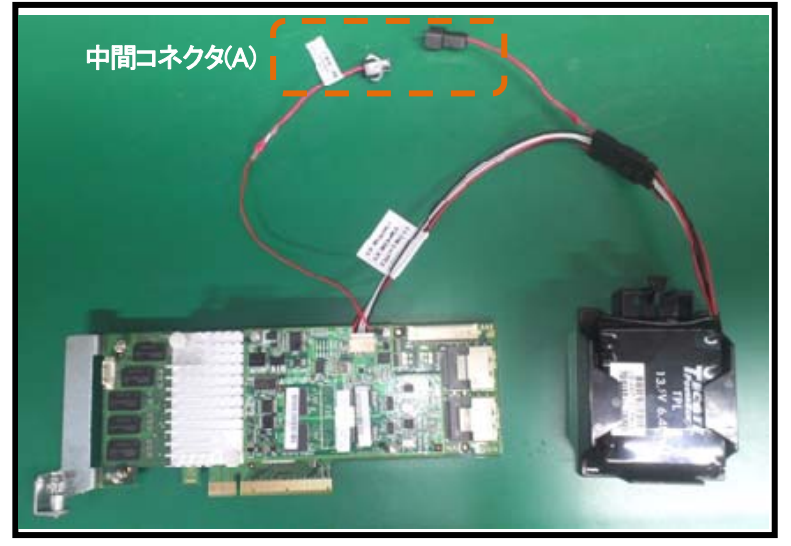

- ③ 各サーバのアップグレード&メンテナンスマニュアルを参照し、SASアレイコントローラ、FBU、FBUケーブル類をサーバへ搭載し、FBUケーブルを接続します。このとき、中間コネクタ(A)は未接続のまま作業を行います。
- ④ 最後にFBUケーブルの中間コネクタ(A)を接続します。

### RAID コントローラ「PRAID EP400i/ EP420i (D3216)」 のTFMの取り付け ※その他詳細事項は、9.6.2「FBUの取り付け」を 参照願います。

コントローラキャッシュのサイズによって、2 つの異なる TFM キット **i** を利用できます。

| 名称                               | キャッシュ | TFM キット                 |
|----------------------------------|-------|-------------------------|
| PRAID EP400i<br>S26361-D3216-Axx | 1 GB  | TFM 4G(LSZ:03-25444-05) |
| PRAID EP420i<br>S26361-D3216-Bxx | 2 GB  | TFM 8G(LSZ:03-25444-01) |

#### TFM の取り付け

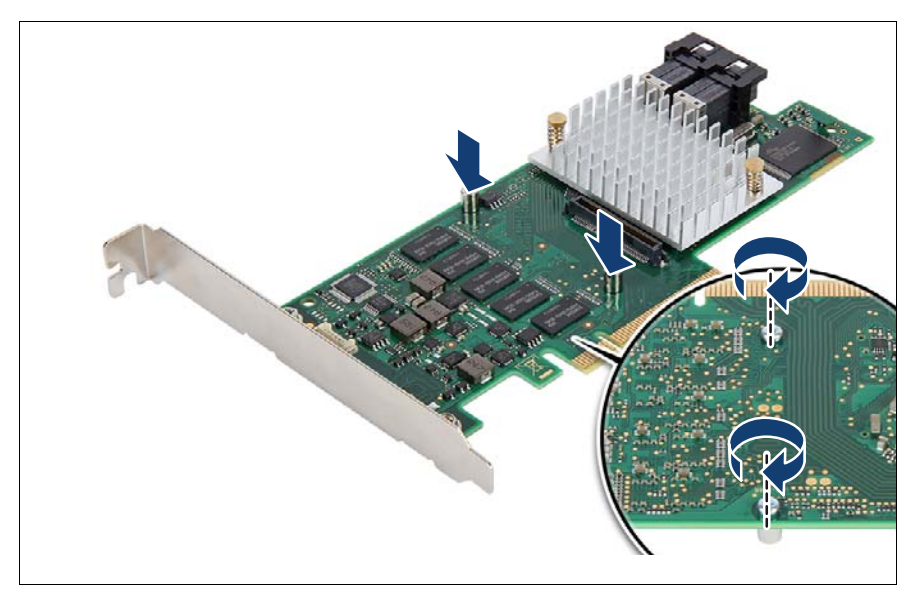

図: TFM の取り付け(A)

▶ 人体を接地してから(静電気を放電してから)、2つのスペーサーボルト をコントローラに合わせます。

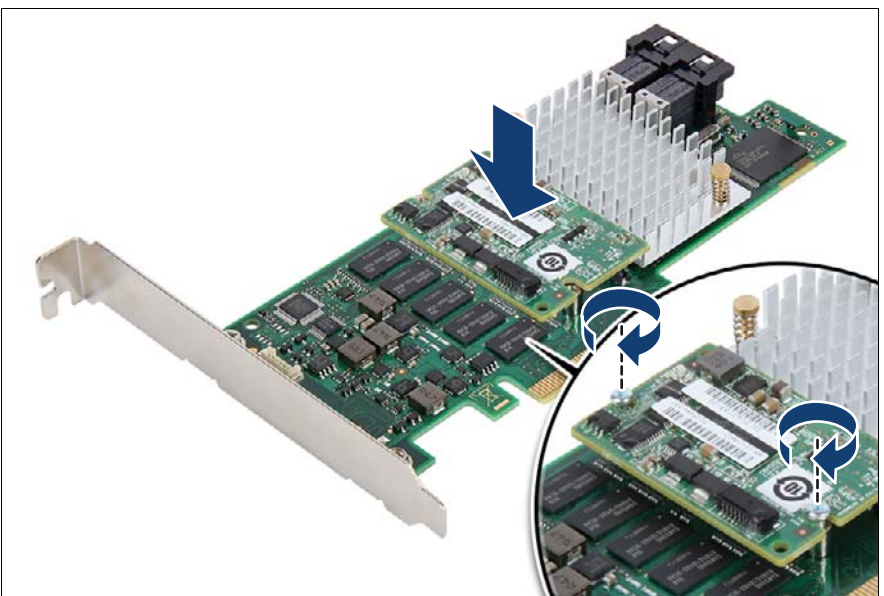

図 : TFM の取り付け(B)

▶ TFM の 2 本のネジで、TFM をコントローラへ固定します。

# HDD/SSD保守部品のトレイ交換手順

HDDとSSDの保守部品にトレイ無しのタイプが追加されました。 トレイ無しの保守部品が手配された際は、アップグレード&メンテナンスマニュアルの手順に加え、下記の 順番にてトレイの付け替えを実施してください。

<平均作業時間:5分> <保守工具:プラス PH1/(+)No.1>

1) 故障したHDD/SSD ユニットと保守部品のHDD/SSD ユニットのペンダモデル名が同一であることをご確認ください。

<ベンダラベル例>

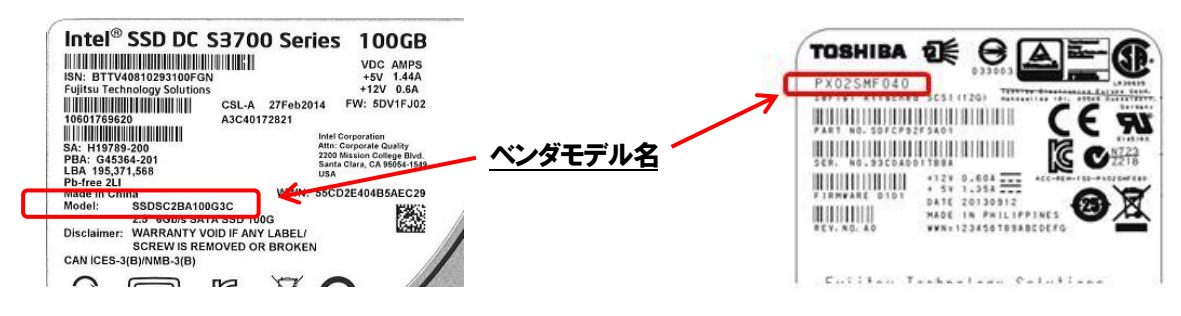

2)故障したドライブからねじを外し、トレイを分離します。 取り付けねじの場所については下図(〇印部分)を参照してください。

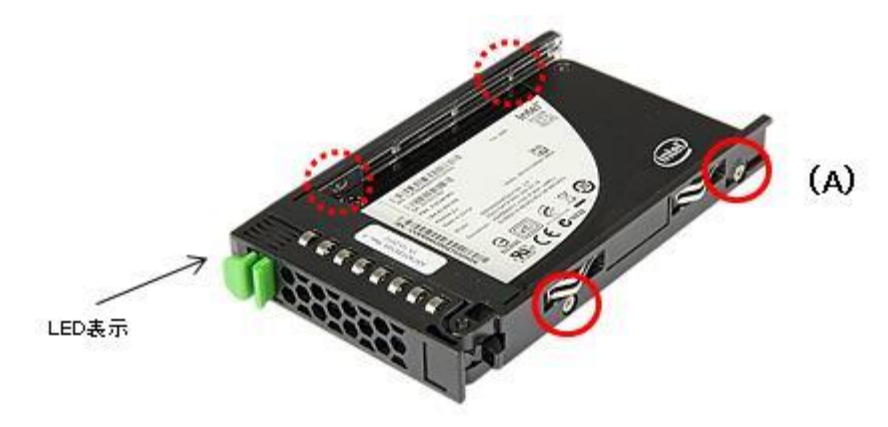

図 1. 取り付けねじ位置 (一部機種ではトレイの形状が若干異なります)

3)交換先のドライブにトレイを取り付けます。
 2項で外したねじ全てを、軽い力でねじが回らなくなるまで仮留めします。
 取り付ける際は上図の(A)位置のネジから最初に留めてください。
 【留意事項】

 (A)が位置決めを兼ねたネジ穴となっていますので、(A)のネジから留めてください。

4)ねじの仮留め完了したら、(A)のねじから、ドライバが 1/8 回転(約 45 度)する程度さらに 強く締めます。 (A)を締めたら、他の 3 ケ所も同様に締めてください。

トレイの取り付け完了後、HDD/SSD モジュールの取り付け手順に戻って作業を継続してください。

-以上-